### SERIES 690XXA/691XXA SYNTHESIZED CW/SWEEP GENERATORS

MAINTENANCE MANUAL

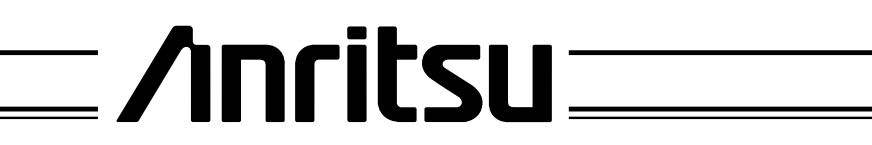

P/N: 10370-10312 REVISION: D PRINTED: AUGUST 2003 COPYRIGHT 2003 ANRITSU CO.

### WARRANTY

The ANRITSU product(s) listed on the title page is (are) warranted against defects in materials and workmanship for one year from the date of shipment.

ANRITSU's obligation covers repairing or replacing products which prove to be defective during the warranty period. Buyers shall prepay transportation charges for equipment returned to ANRITSU for warranty repairs. Obligation is limited to the original purchaser. ANRITSU is not liable for consequential damages.

### LIMITATION OF WARRANTY

The foregoing warranty does not apply to ANRITSU connectors that have failed due to normal wear. Also, the warranty does not apply to defects resulting from improper or inadequate maintenance by the Buyer, unauthorized modification or misuse, or operation outside of the environmental specifications of the product. No other warranty is expressed or implied, and the remedies provided herein are the Buyer's sole and exclusive remedies.

### TRADEMARK ACKNOWLEDGEMENTS

Adobe Acrobat is a registered trademark of Adobe Systems Incorporated.

### NOTICE

ANRITSU Company has prepared this manual for use by ANRITSU Company personnel and customers as a guide for the proper installation, operation, and maintenance of ANRITSU Company equipment and computor programs. The drawings, specifications, and information contained herein are the property of ANRITSU Company, and any unauthorized use or disclosure of these drawings, specifications, and information is prohibited; they shall not be reproduced, copied, or used in whole or in part as the basis for manufacture or sale of the equipment or software programs without the prior writtten consent of ANRITSU Company.

# **DECLARATION OF CONFORMITY**

| Manufacturer's Name: | ANRITSU COMPANY |
|----------------------|-----------------|
|                      |                 |

Manufacturer's Address: Microwave Measurements Division 490 Jarvis Drive Morgan Hill, CA 95037-2809 USA

declares that the product specified below:

| Product Name: | Synthesized CW / Sweep / Signal Generator |
|---------------|-------------------------------------------|
| Model Number: | 690XXA, 691XXA, 692XXA, 693XXA            |

conforms to the requirement of:

EMC Directive 89/336/EEC as amended by Council Directive 92/31/EEC & 93/68/EEC Low Voltage Directive 73/23/EEC as amended by Council directive 93/68/EEC

#### **Electromagnetic Interference:**

Emissions:

CISPR 11:1990/EN55011:1991 Group 1 Class A

Immunity:

IEC 1000-4-2:1995/prEN50082-1:1995 - 4kV CD, 8kV AD IEC 1000-4-3:1993/ENV50140:1994 - 3V/m IEC 1000-4-4:1995/prEN50082-1:1995 - 0.5kV SL, 1kV PL IEC 1000-4-5:1995/prEN50082-1:1995 - 0.5kV - 1kV LN 0.5kV - 1kV NG 0.5kV - 1kV GL

#### **Electrical Safety Requirement:**

Product Safety:

IEC 1010-1:1990 + A1/EN61010-1:1993

Hanager of Corporate Quality 5-SEPT-97 Date

Morgan Hill, CA

European Contact: For Anritsu product EMC & LVD information, contact Anritsu LTD, Rutherford Close, Stevenage Herts, SG1 2EF UK, (FAX 44-1438-740202)

## Chapter 1 - General Information

| SCOPE OF MANUAL                                                                            |
|--------------------------------------------------------------------------------------------|
| INTRODUCTION                                                                               |
| DESCRIPTION                                                                                |
| IDENTIFICATION NUMBER                                                                      |
| ELECTRONIC MANUAL                                                                          |
| RELATED MANUALS                                                                            |
| Operation Manual                                                                           |
| OPTIONS                                                                                    |
| LEVEL OF MAINTENANCE.1-8Troubleshooting1-8Repair1-8Calibration1-8Preventive Maintenance1-8 |
| PREVENTIVE MAINTENANCE                                                                     |
| STATIC-SENSITIVE COMPONENT HANDLING<br>PRECAUTIONS                                         |
| STARTUP CONFIGURATIONS 1-11                                                                |
| RECOMMENDED TEST EQUIPMENT 1-12                                                            |
| EXCHANGE ASSEMBLY PROGRAM 1-14                                                             |
| REPLACEABLE SUBASSEMBLIES AND PARTS 1-14                                                   |
|                                                                                            |

Chapter 2 - Functional Description

| 2-1 | INTRODUCTION                      | 3  |
|-----|-----------------------------------|----|
| 2-2 | 690XXA/691XXA MAJOR SUBSYSTEMS 2- | 3  |
|     | Digital Control.                  | 3  |
|     | Front Panel                       | 4  |
|     | Frequency Synthesis               | 4  |
|     | Analog Instruction                | -5 |
|     | YIG Driver                        | -5 |
|     | ALC/Modulation                    | 8  |

|        | RF Deck.2-8Power Supply2-8Inputs/Outputs2-8Motherboard/Interconnections2-8                                                                                                    |
|--------|----------------------------------------------------------------------------------------------------|
| 2-3    | FREQUENCY SYNTHESIS                                                                                                    |
|        | Phase Lock Loops2-9Overall Operation2-10RF Outputs 0.01 to 65 GHz2-13                                                                                                    |
|        | Frequency Modulation (691XXA only)2-14Analog Sweep Mode (691XXA only)2-14Step Sweep Mode2-14                                                                                                    |
| 2-4    | ALC AND MODULATION                                                                                                    |
|        | ALC Loop Operation                                                                                                    |
| 2-5    | RF DECK ASSEMBLIES                                                                                                    |
|        | RF Deck Configurations2-19YIG-tuned Oscillator2-19Power Level Control and Modulation2-20RF Signal Filtering2-200.01 to 2 GHz Down Converter2-230.5 to 2.2 GHz Digital Down Converter2-24Switched Doubler Module2-25 |
|        | Source Quadrupler Module                                                                                                    |
|        | Power Level Detection/ALC Loop 2-29                                                                                                    |
|        | Step Attenuator                                                                                                    |
| Chanta | r ? Darformance Varification                                                                                                    |

### Chapter 3 - Performance Verification

| 3-1 | INTRODUCTION                                                                                                    |
|-----|----------------------------------------------------------------------------------------------------|
| 3-2 | RECOMMENDED TEST EQUIPMENT                                                                                                    |
| 3-3 | TEST RECORDS                                                                                                    |
| 3-4 | CONNECTOR AND KEY LABEL NOTATION 3-3                                                                                                    |
| 3-5 | 690XXA/691XXA POWER LEVELS                                                                                                    |
| 3-6 | INTERNAL TIME BASE AGING RATE TEST 3-8                                                                                                    |
|     | Test Setup.       .       .       .       .       .       .       .       .       .       .       .       .       .       .       .       .       .       .       .       .       .       .       .       .       .       .       .       .       .       .       .       .       .       .       .       .       .       .       .       .       .       .       .       .       .       .       .       .       .       .       .       .       .       .       .       .       .       .       .       .       .       .       .       .       .       .       .       .       .       .       .       .       .       .       .       .       .       .       .       .       .       .       .       .       .       .       .       .       .       .       .       .       .       .       .       .       .       .       .       .       .       .       .       .       .       .       .       .       .       .       .       .       .       .       .       .       . <td< td=""></td<> |
|     |                                                                                                    |

| 3-7  | FREQUENCY SYNTHESIS TESTS                                                                                                    |
|------|----------------------------------------------------------------------------------------------------|
|      | Test Setup                                                                                                    |
| 3-8  | SPURIOUS SIGNALS TEST: RF OUTPUT SIGNALS<br>≤2 GHz (≤2.2 GHz for 69XX5A MODELS)3-14                                                         |
|      | Test Setup                                                                                                    |
| 3-9  | HARMONIC TEST: RF OUTPUT SIGNALSFROM 2 TO 20 GHz3-18Test Setup3-182 - 10 GHz Test Procedure3-1911 - 20 GHz Test Procedure3-20               |
| 3-10 | SINGLE SIDEBAND PHASE NOISE TEST 3-22Test Setup                                                                                             |
| 3-11 | POWER LEVEL ACCURACY AND FLATNESS<br>TESTS.3-26Test Setup3-26Power Level Accuracy Test Procedure3-27Power Level Flatness Test Procedure3-27 |

# Chapter 4 - Calibration

| 4-1 | INTRODUCTION                                                                                                    |
|-----|----------------------------------------------------------------------------------------------------|
| 4-2 | RECOMMENDED TEST EQUIPMENT 4-3                                                                                                    |
| 4-3 | TEST RECORDS                                                                                                    |
| 4-4 | CALIBRATION FOLLOWING SUBASSEMBLY<br>REPLACEMENT                                                                                                    |
| 4-5 | CONNECTOR AND KEY LABEL NOTATION 4-4                                                                                                    |
| 4-6 | INITIAL SETUP.       4-7         Interconnection       4-7         PC Setup       Windows 3.1       4-8         PC Setup       Windows 95       4-10 |
| 4-7 | PRELIMINARY CALIBRATION4-13Equipment Setup4-13Calibration Steps4-14                                                                                  |

| 4-8     | SWITCHED FILTER SHAPER CALIBRATION 4-17              |
|---------|------------------------------------------------------|
|         | Equipment Setup 4-17                                 |
|         | Log Amplifier Zero Calibration 4-18                  |
|         | Limiter DAC Adjustment 4-18<br>Shaper DAC Adjustment |
|         |                                                      |
| 4-9     | RF LEVEL CALIBRATION 4-22                            |
| 4-10    | ALC SLOPE CALIBRATION (691XXA ONLY) 4-23             |
|         | Equipment Setup                                      |
|         | ALC Slope DAC Adjustment 4-24                        |
| 4-11    | ALC BANDWIDTH CALIBRATION 4-27                       |
|         | Equipment Setup 4-27                                 |
|         | Bandwidth Calibration 4-27                           |
| 4-12    | AM CALIBRATION (691XXA ONLY) 4-29                    |
|         | Equipment Setup                                      |
|         | AM Calibration Procedure 4-30                        |
| 4-13    | FM CALIBRATION (691XXA ONLY) 4-33                    |
|         | Equipment Setup                                      |
|         | FM Calibration Procedure 4-34                        |
| Chapter | r 5 - Troubleshooting                                |
| 5-1     | INTRODUCTION                                         |
| 5-2     | RECOMMENDED TEST EQUIPMENT                           |
| 5-3     | FROR AND WARNING/STATUS MESSAGES 5-3                 |
| 00      | Self-Test Frror Messages 5-3                         |
|         | Normal Operation Error and Warning/                  |
|         | Status Messages                                      |
| 5-4     | MALFUNCTIONS NOT DISPLAYING AN                       |
|         | ERROR MESSAGE                                        |
| 5-5     | TROUBLESHOOTING TABLES                               |
|         |                                                      |

# Chapter 6 - Removal and Replacement Procedures

| • • | 6-3      |
|-----|----------|
|     |          |
|     | 6-4      |
|     | 6-4      |
| ••• | 6-4      |
|     | <br><br> |

| 6-3  | REMOVING AND REPLACING THE FRONT<br>PANEL ASSEMBLY         |
|------|------------------------------------------------------------|
|      | Preliminary         6-6           Procedure         6-6    |
| 6-4  | REMOVING AND REPLACING THE A3, A5,<br>OR A6 PCB6-8         |
|      | Preliminary                                                |
| 6-5  | REMOVING AND REPLACING THE A4 PCB 6-8                      |
|      | Preliminary         6-8           Procedure         6-8    |
| 6-6  | REMOVING AND REPLACING THE A7 PCB 6-10                     |
|      | Preliminary         6-10           Procedure         6-10  |
| 6-7  | REMOVING AND REPLACING THE A9, A10, A11,<br>OR A12 PCB     |
|      | Preliminary         6-10           Procedure         6-10  |
| 6-8  | REMOVING AND REPLACING THE A13, A14,<br>OR A15 PCB         |
|      | Preliminary.         6-11           Procedure         6-11 |
| 6-9  | REMOVING AND REPLACING THE A16<br>OR A17 PCB               |
|      | Preliminary                                                |
|      | Procedure                                                  |
| 6-10 | REMOVING AND REPLACING THE A18OR A19 PCB6-12               |
|      | Preliminary         6-12           Procedure         6-12  |
| 6-11 | REMOVING AND REPLACING THE REAR<br>PANEL ASSEMBLY          |
|      | Preliminary                                                |
| 6-12 | REMOVING AND REPLACING THE A21 PCB 6-16                    |
|      | Preliminary                                                |

| 6-13 | <b>REMOVING AND REPLACING THE A21-1</b> / |
|------|-------------------------------------------|
|      | A21-2 PCB                                 |
|      | Preliminary                               |
|      | Procedure                                 |
| 6-14 | <b>REMOVING AND REPLACING THE FAN</b>     |
|      | ASSEMBLY                                  |
|      | Preliminary                               |
|      | Procedure                                 |
|      |                                           |
| 1    | Here A Track Descende                     |

| Appendix A - | Test Records |
|--------------|--------------|
| 11           |              |

| <b>\-</b> ] |
|-------------|
| ١           |

# Chapter 1 General Information

# **Table of Contents**

| 1-1  | SCOPE OF MANUAL                                                                             |
|------|---------------------------------------------------------------------------------------------|
| 1-2  | INTRODUCTION                                                                                |
| 1-3  | DESCRIPTION                                                                                 |
| 1-4  | IDENTIFICATION NUMBER 1-6                                                                   |
| 1-5  | ELECTRONIC MANUAL                                                                           |
| 1-6  | RELATED MANUALS1-6Operation Manual1-6GPIB Programming Manual1-6SCPI Programming Manual1-6   |
| 1-7  | OPTIONS                                                                                     |
| 1-8  | LEVEL OF MAINTENANCE.1-8Troubleshooting1-8Repair.1-8Calibration1-8Preventive Maintenance1-8 |
| 1-9  | PREVENTIVE MAINTENANCE                                                                      |
| 1-10 | STATIC-SENSITIVE COMPONENT<br>HANDLING PRECAUTIONS                                          |
| 1-11 | STARTUP CONFIGURATIONS 1-11                                                                 |
| 1-12 | RECOMMENDED TEST EQUIPMENT 1-12                                                             |
| 1-13 | EXCHANGE ASSEMBLY PROGRAM 1-14                                                              |
| 1-14 | REPLACEABLE SUBASSEMBLIES AND PARTS 1-14                                                    |

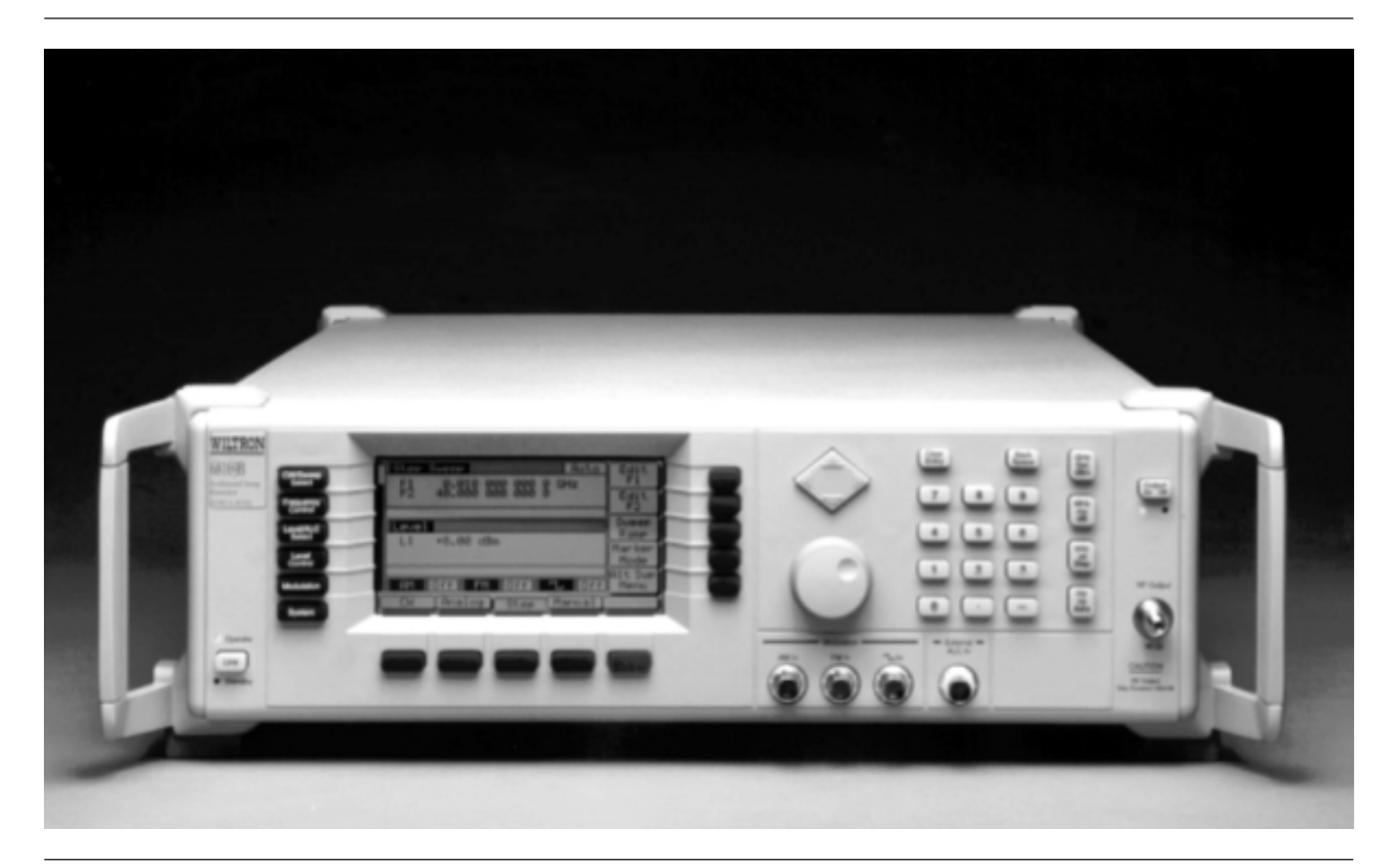

*Figure 1-1. Typical Series 690XXA/691XXA Synthesized CW/Sweep Generator (Model 69169A Shown)* 

# Chapter 1 General Information

| 1-1 | SCOPE OF MANUAL | This manual provides service information for all models of the Series 690XXA Synthesized CW Generator and the Series 691XXA Synthesized Sweep Generator. The service information includes replaceable parts information, functional circuit descriptions, block diagrams, performance verification tests, and procedures for calibration, trouble-shooting, and assembly/subassembly removal and replacement. (Throughout this manual, the term <i>690XXA/691XXA</i> is used to refer to the instrument.) Manual organization is shown in the table of contents. |
|-----|-----------------|----------------------------------------------------------------------------------------------------|
|     |                 | <b>NOTE</b><br>Service information for the series 690XXA CW generators<br>and series 691XXA sweep generators is combined into one<br>manual because identical model numbers of each series con-<br>tain the same assemblies, subassemblies, and components.<br>Differences between the series are noted where applicable<br>throughout the manual.                                                                                                    |
| 1-2 | INTRODUCTION    | This chapter provides a general description of the Series 690XXA/<br>691XXA Synthesized CW/Sweep Generators, identification numbers,<br>related manuals, and options. Information is included concerning level<br>of maintenance, replaceable subassemblies and RF components, ex-<br>change assembly program, and preventive maintenance. Static-<br>sensitive component handling precautions and lists of exchangeable<br>subassemblies and recommended test equipment are also provided.                                                                      |
| 1-3 | DESCRIPTION     | The Series 690XXA Synthesized CW Generator and the Series 691XXA<br>Synthesized Sweep Generator are microprocessor-based, synthesized<br>signal sources with high resolution phase-lock capability. They gener-<br>ate both discrete CW frequencies and broad (full range) and narrow<br>band sweeps across the frequency range of 10 MHz to 65 GHz. All<br>functions of the 690XXA/691XXA are fully controllable locally from the<br>front panel or remotely (except for power on/standby) via the IEEE-<br>488 General Purpose Interface Bus (GPIB).           |
|     |                 | The Series 690XXA Synthesized CW Generator and the Series 691XXA<br>Synthesized Sweep Generator each presently consists of 15 models<br>covering a variety of frequency ranges and power levels. Table 1-1, on<br>pages 1-4 and 1-5, lists models, frequency ranges, and maximum lev-<br>eled output.                                                                                                    |

| 69XXXA<br>Model | Frequency<br>(GHz)                 | Output Power           | Output Power<br>w/Step Attenuator |
|-----------------|------------------------------------|------------------------|-----------------------------------|
| 69X37A          | 2.0 – 20.0 GHz                     | +13.0 dBm              | +11.0 dBm                         |
| 69X45A          | 0.5 – 20.0 GHz                     | +13.0 dBm              | +11.0 dBm                         |
| 69X47A          | 0.01 – 20.0 GHz                    | +13.0 dBm              | +11.0 dBm                         |
| 607534          | 2.0 – 20.0 GHz                     | +9.0 dBm               | +7.0 dBm                          |
| 09703A          | 20.0 – 26.5 GHz                    | +6.0 dBm               | +3.5 dBm                          |
|                 | 0.5 – 2.2 GHz                      | +13.0 dBm              | +11.0 dBm                         |
| 69X55A          | 2.2 – 20.0 GHz                     | +9.0 dBm               | +7.0 dBm                          |
|                 | 20.0 – 26.5 GHZ                    | +6.0 dBm               | +3.5 dBm                          |
| 60X50A          | 0.01 – 2.0 GHz                     | +13.0 dBm              | +11.0 dBm                         |
| 09739A          | 2.0 – 20.0 GHz<br>20.0 – 26.5 GHz  | +9.0 dBm               | +7.0 dBm                          |
|                 | 20.0 20.0 0112                     | 10.0 dBm               | 10.0 dBm                          |
| 69X63A          | 20.0 – 20.0 GHz                    | +6.0 dBm               | +3.0 dBm                          |
|                 | 0.5 - 2.2 GHz                      | +13.0 dBm              | +11.0 dBm                         |
| 69X65A          | 2 2 – 20 0 GHz                     | +9.0 dBm               | +7.0 dBm                          |
| 00/100/1        | 20.0 – 40.0 GHz                    | +6.0 dBm               | +3.0 dBm                          |
|                 | 0.01 – 2.0 GHz                     | +13.0 dBm              | +11.0 dBm                         |
| 69X69A          | 2.0 – 20.0 GHz                     | +9.0 dBm               | +7.0 dBm                          |
|                 | 20.0 – 40.0 GHz                    | +6.0 dBm               | +3.0 dBm                          |
|                 | 0.5 – 2.2 GHz                      | +11.0 dBm              | +10.0 dBm                         |
| 69X75A          | 2.2 – 20.0 GHz                     | +10.0 dBm              | +8.5 dBm                          |
| 037137          | 20.0 – 40.0 GHz                    | +2.5 dBm               | 0.0 dBm                           |
|                 | 40.0 – 50.0 GHz                    | +2.5 dBm               | –1.0 dBm                          |
|                 | 0.01 – 2.0 GHz                     | +12.0 dBm              | +10.0 dBm                         |
| 69X77A          | 2.0 – 20.0 GHz                     | +10.0 dBm              | +8.5 dBm                          |
|                 | 20.0 – 40.0 GHZ                    | +2.5 dBm               | 0.0 dBm<br>1.0 dBm                |
|                 | 40.0 - 50.0 GHz                    | +2.5 uBm               | -1.0 uBiii                        |
|                 | 0.5 – 2.2 GHZ                      | +11.0 dBm              | +10.0 dBm                         |
| 69X854          | 2.2 – 20.0 GHz<br>20.0 – 40.0 GHz  | +10.0 dBm              | +0.5 UBIII<br>0.0 dBm             |
| 037037          | 40.0 – 50.0 GHz                    | +2.0 dBm               | –1.5 dBm                          |
|                 | 50.0 – 60.0 GHz                    | +2.0 dBm               | -2.0 dBm                          |
|                 | 0.01 – 2.0 GHz                     | +12.0 dBm              | +10.0 dBm                         |
|                 | 2.0 – 20.0 GHz                     | +10.0 dBm              | +8.5 dBm                          |
| 69X87A          | 20.0 – 40.0 GHz                    | +2.5 dBm               | 0.0 dBm                           |
|                 | 40.0 – 50.0 GHz                    | +2.0 dBm               | –1.5 dBm                          |
|                 | 50.0 – 60.0 GHz                    | +2.0 dBm               | –2.0 dBm                          |
|                 | 0.5 – 2.2 GHz                      | +11.0 dBm              |                                   |
| COVOEA          | 2.2 – 20.0 GHz                     | +10.0 dBm              | Not Available                     |
| 09792A          | 20.0 - 40.0 GHZ<br>40.0 - 50.0 CH- | +2.3 (1011)<br>0.0 dBm | NOL AVAIIADIE                     |
|                 | 50.0 – 65.0 GHz                    | –2.0 dBm               |                                   |
|                 | 50.0 - 05.0 GHZ                    | -2.0 UDIII             |                                   |

Table 1-1. Series 690XXA/691XXA Models (1 of 2)

### GENERAL INFORMATION

|                 |                                                                                           | . ,                                                       |                                    |
|-----------------|-------------------------------------------------------------------------------------------|-----------------------------------------------------------|------------------------------------|
| 69XXXA<br>Model | Frequency<br>(GHz)                                                                        | Output Power                                              | Output Power<br>w/Step Attenuator  |
| 69X97A          | 0.01 – 2.0 GHz<br>2.0 – 20.0 GHz<br>20.0 – 40.0 GHz<br>40.0 – 50.0 GHz<br>50.0 – 65.0 GHz | +12.0 dBm<br>+10.0 dBm<br>+2.5 dBm<br>0.0 dBm<br>-2.0 dBm | Not Available                      |
|                 | With Option 15A                                                                           | (High Power) Insta                                        | alled                              |
| 69X37A          | 2.0 – 20.0 GHz                                                                            | +17.0 dBm                                                 | +15.0 dBm                          |
| 69X45A          | 0.5 – 2.2 GHz<br>2.2 – 20.0 GHz                                                           | +13.0 dBm<br>+17.0 dBm                                    | +11.0 dBm<br>+15.0 dBm             |
| 69X47A          | 0.01 – 2.0 GHz<br>2.0 – 20.0 GHz                                                          | +13.0 dBm<br>+17.0 dBm                                    | +11.0 dBm<br>+15.0 dBm             |
| 69X53A          | 2.0 – 20.0 GHz<br>20.0 – 26.5 GHz                                                         | +13.0 dBm<br>+10.0 dBm                                    | +11.0 dBm<br>+7.5 dBm              |
| 69X55A          | 0.5 – 2.2 GHz<br>2.2 – 20.0 GHz<br>20.0 – 26.5 GHz                                        | +13.0 dBm<br>+13.0 dBm<br>+10.0 dBm                       | +11.0 dBm<br>+11.0 dBm<br>+7.5 dBm |
| 69X59A          | 0.01 – 2.0 GHz<br>2.0 – 20.0 GHz<br>20.0 – 26.5 GHz                                       | +13.0 dBm<br>+13.0 dBm<br>+10.0 dBm                       | +11.0 dBm<br>+11.0 dBm<br>+7.5 dBm |
| 69X63A          | 2.0 – 20.0 GHz<br>20.0 – 40.0 GHz                                                         | +13.0 dBm<br>+6.0 dBm                                     | +11.0 dBm<br>+3.0 dBm              |
| 69X65A          | 0.5 – 2.2 GHz<br>2.2 – 20.0 GHz<br>20.0 – 40.0 GHz                                        | +13.0 dBm<br>+13.0 dBm<br>+6.0 dBm                        | +11.0 dBm<br>+11.0 dBm<br>+3.0 dBm |
| 69X69A          | 0.01 – 2.0 GHz<br>2.0 – 20.0 GHz<br>20.0 – 40.0 GHz                                       | +13.0 dBm<br>+13.0 dBm<br>+6.0 dBm                        | +11.0 dBm<br>+11.0 dBm<br>+3.0 dBm |
| 69X75A          | 0.5 – 50.0 GHz                                                                            | Standard                                                  | Standard                           |
| 69X77A          | 0.01 – 50.0 GHz                                                                           | Standard                                                  | Standard                           |
| 69X85A          | 0.5 – 60.0 GHz                                                                            | Standard                                                  | Standard                           |
| 69X87A          | 0.01 – 60.0 GHz                                                                           | Standard                                                  | Standard                           |
| 69X95A          | 0.5 – 65.0 GHz                                                                            | Standard                                                  | Not Available                      |
| 69X97A          | 0.01 – 65.0 GHz                                                                           | Standard                                                  | Not Available                      |

 Table 1-1.
 Series 690XXA/691XXA Models (2 of 2)

| 1-4 | IDENTIFICATION NUMBER | All ANRITSU ins<br>such as "603005"<br>fixed to the rear p<br>tions also have an<br>rear panel of the                                        | struments are assigned a unique six-digit ID number,<br>. The ID number is imprinted on a decal that is af-<br>panel of the unit. Special-order instrument configura-<br>n additional <i>special</i> serial number tag attached to the<br>unit.                                                                                                    |
|-----|-----------------------|----------------------------------------------------------------------------------------------------|----------------------------------------------------------------------------------------------------|
|     |                       | When ordering pa<br>ice, please use th<br>instrument's mod<br>Generator, Serial                                                              | arts or corresponding with ANRITSU Customer Serv-<br>e correct serial number with reference to the specific<br>lel number (i.e., Model 69147A Synthesized Sweep<br>No. 603005).                                                                                                    |
| 1-5 | ELECTRONIC MANUAL     | This manual is a<br>Document Forma<br>Reader, a free pro<br>is "linked" such t<br>displayed "bookm<br>topic resides. The<br>Customer Service | vailable on CD ROM as an Adobe Acrobat Portable<br>at (*.pdf) file. The file can be viewed using Acrobat<br>ogram that is also included on the CD ROM. The file<br>hat the viewer can choose a topic to view from the<br>nark" list and "jump" to the manual page on which the<br>e text can also be word-searched. Contact ANRITSU<br>e for price and availablility.                                                                                                    |
| 1-6 | RELATED MANUALS       | This is one of a fo<br>a GPIB Program<br>Maintenance Ma                                                                                      | our manual set that consists of an Operation Manual,<br>ming Manual, a SCPI Programming Manual, and a<br>nual.                                                                                                    |
|     |                       | <i>Operation<br/>Manual</i>                                                                                                    | This manual provides instructions for operation of<br>the 690XXA/691XXA using the front panel controls.<br>It also includes general information, performance<br>specifications, installation instructions, and opera-<br>tion verification procedures. The ANRITSU part<br>number for the Series 690XXA Operation Manual is<br>10370-10300; the part number for the Series<br>691XXA Operation Manual is 10370-10306.                                                                                                    |
|     |                       | GPIB<br>Programming<br>Manual                                                                                                    | This manual provides information for remote opera-<br>tion of the 690XXA/691XXA using Product Specific<br>commands sent from an external controller via the<br>IEEE 488 General Purpose Interface Bus (GPIB). It<br>contains a complete listing and description of all<br>690XXA/691XXA GPIB Product Specific commands<br>and several programming examples. The ANRITSU<br>part number for the Series 690XXA GPIB Program-<br>ming Manual is 10370-10302; the part number for<br>the Series 691XXA GPIB Programming Manual is<br>10370-10308. |
|     |                       | SCPI<br>Programming<br>Manual                                                                                                    | This manual provides information for remote opera-<br>tion of the 690XXA/691XXA using Standard Com-<br>mands for Programmable Instruments (SCPI)<br>commands sent from an external controller via the                                                                                                    |

IEEE 488 General Purpose Interface Bus (GPIB). It contains a complete listing and description of each command in the 690XXA/691XXA SCPI command set and examples of command usage. The ANRITSU part number for the Series 690XXA SCPI Programming Manual is 10370-10304; the part number for the Series 691XXA SCPI Programming Manual is 10370-10310.

**1-7** OPTIONS

The following instrument options are available.

- □ **Option 1, Rack Mounting**. Rack mount kit containing a set of track slides (90° tilt capability), mounting ears, and front panel handles for mounting the instrument in a standard 19-inch equipment rack.
- □ Option 2A, 110 dB Step Attenuator. Adds a 10 dB per step attenuator with a 110 dB range for models having a high-end frequency of ≤26 5 GHz. Output power is selected directly in dBm on the front panel (or via GPIB). Rated output power is reduced.
- □ Option 2B, 110 dB Step Attenuator. Adds a 10 dB per step attenuator with a 110 dB range for models having a high-end frequency of ≤40 GHz. Output power is selected directly in dBm on the front panel (or via GPIB). Rated output power is reduced.
- □ Option 2C, 90 dB Step Attenuator. Adds a 10 dB per step attenuator with a 90 dB range for models having a high-end frequency of ≤50 GHz. Output power is selected directly in dBm on the front panel (or via GPIB). Rated output power is reduced.
- □ Option 2D, 90 dB Step Attenuator. Adds a 10 dB per step attenuator with a 90 dB range for models having a high-end frequency of ≤60 GHz. Output power is selected directly in dBm on the front panel (or via GPIB). Rated output power is reduced.
- □ **Option 9, Rear Panel RF Output**. Moves the RF output connector to the rear panel.
- □ **Option 11, 0.1 Hz Frequency Resolution**. Provides frequency resolution of 0.1 Hz.
- Option 14, ANRITSU 360B VNA Compatibility. Modifies rack mounting hardware to mate unit in a ANRITSU 360B VNA console.
- □ **Option 15A, High Power Output**. Adds high-power RF components to the instrument in the 2–26.5 GHz frequency range. Option 15A is standard in models having a high-end frequency that is >40 GHz.
- □ Option 16, High-Stability Time Base. Adds an ovenized, 10 MHz crystal oscillator with <5 x 10<sup>-10</sup>/day frequency stability.

|            |                      | Options 12<br>for use in re<br>or keyboard<br>panel from<br>from 690XX                                           | <b>7A &amp; 17B, No Front Panel.</b> Deletes the front panel<br>emote control applications where a front panel display<br>d control are not needed. Option 17A deletes the front<br>691XXA models; Option 17B deletes the front panel<br>KA models.                                                                                                    |
|------------|----------------------|----------------------------------------------------------------------------------------------------|----------------------------------------------------------------------------------------------------|
|            |                      | <ul> <li>Option 18,<br/>put for 540<br/>Twinax con</li> </ul>                                                    | , <b>mmWave Module Bias Output.</b> Provides bias out-<br>00-xWRxx Millimeter Wave Source Modules. BNC<br>nector, rear panel.                                                                                                    |
|            |                      | Option 19,<br>mnemonics<br>mable Instr<br>complies with                                                          | <b>SCPI Programmability.</b> Adds GPIB command<br>complying with Standard Commands for Program-<br>ruments (SCPI), Version 1993. SCPI programming<br>ith IEEE 488.2-1987.                                                                                                    |
| <b>1-8</b> | LEVEL OF MAINTENANCE | Maintenance of t                                                                                                 | the 690XXA/691XXA consists of:                                                                                                    |
|            |                      | <ul> <li>Troubleshov</li> <li>RF compon</li> <li>Repair by r</li> <li>Calibration</li> <li>Preventive</li> </ul> | oting the instrument to a replaceable subassembly or<br>ent.<br>eplacing the failed subassembly or RF component.<br>maintenance.                                                                                                    |
|            |                      | Troubleshoot-<br>ing                                                                                             | The 690XXA/691XXA firmware includes internal<br>diagnostics that self-test most of the internal assem-<br>blies of the instrument. When the 690XXA/691XXA<br>fails self-test, one or more error messages are dis-<br>played to aid in troubleshooting the failure to a<br>replaceable subassembly or RF component. Chapter<br>5–Troubleshooting lists and describes the self-test<br>error messages and provides procedures for isolat-<br>ing 690XXA/691XXA failures to a replaceable subas-<br>sembly or RF component. |
|            |                      | Repair                                                                                                    | Most instrument failures are field repairable by<br>replacing the failed subassembly or RF component.<br>Detailed instructions for removing and replacing<br>failed subassemblies and components are provided<br>in Chapter 6–Removal and Replacement Proce-<br>dures.                                                                                                    |
|            |                      | Calibration                                                                                                    | The 690XXA/691XXA may require calibration after<br>repair. Refer to Chapter 4–Calibration for a listing<br>of calibration requirements and calibration proce-<br>dures.                                                                                                    |
|            |                      |                                                                                                    |                                                                                                    |

**1-9** PREVENTIVE MAINTENANCE

The 690XXA/691XXA must always receive adequate ventilation. A blocked fan filter can cause the instrument to overheat and shut down. Check and clean the rear panel fan honeycomb filter periodically. Clean the fan honeycomb filter more frequently in dusty environments. Clean the filter as follows.

- **Step 1** Remove the filter guard from the rear panel by pulling out on the four panel fasteners holding them in place (Figure 1-2).
- *Step 2* Vacuum the honeycomb filter to clean it.
- *Step 3* Install the filter guard back on the rear panel.
- *Step 4* Press in on the panel fasteners to secure the filter guard to the rear panel.

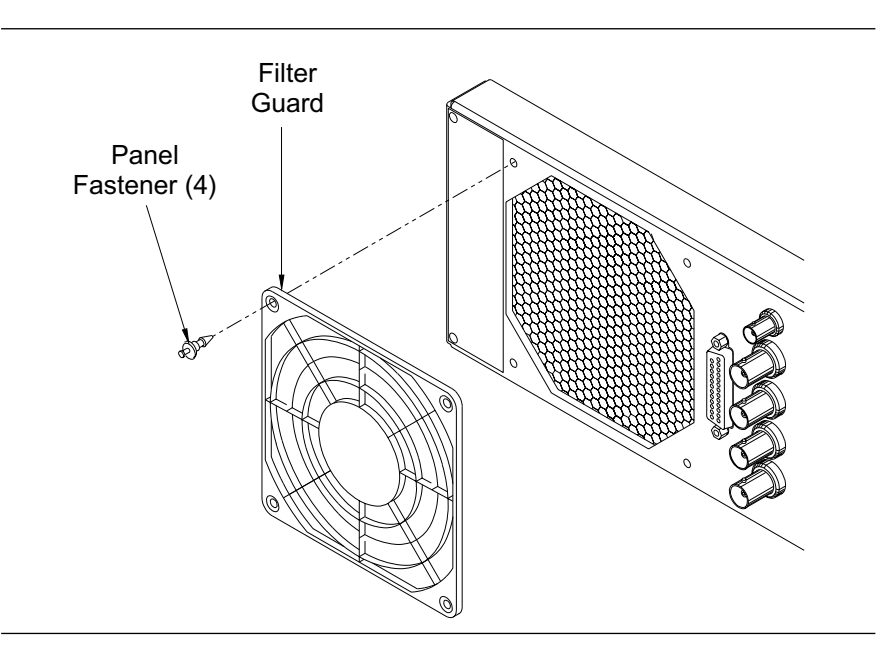

Figure 1-2. Removing/Replacing the Fan Filter Guard

The 690XXA/691XXA contains components that can be damaged by static electricity. Figure 1-3 illustrates the precautions that should be followed when handling static-sensitive subassemblies and components. If followed, these precautions will minimize the possibilities of static-shock damage to these items.

#### NOTE

Use of a grounded wrist strap when removing and/or replacing subassemblies or components is strongly recommended.

STATIC-SENSITIVE

COMPONENT

PRECAUTIONS

HANDLING

1-10

### GENERAL INFORMATION

### STATIC-SENSITIVE COMPONENT HANDLING PRECAUTIONS

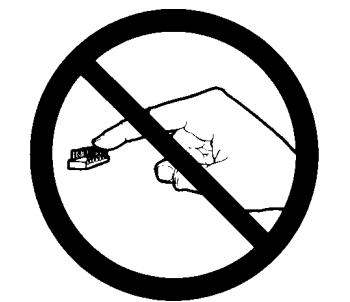

1. Do not touch exposed contacts on any static sensitive component.

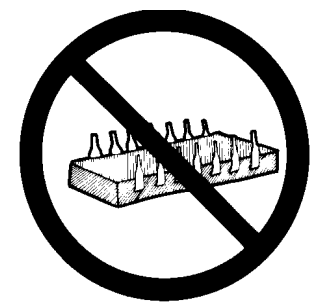

2 Do not slide static sensitive component across any surface.

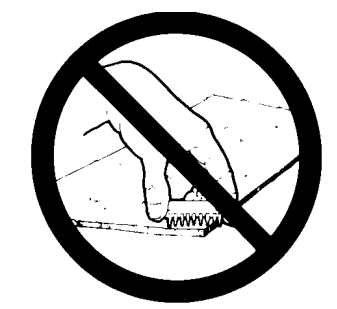

3. Do not handle static sensitive components in areas where the floor or work surface covering is capable of generating a static charge.

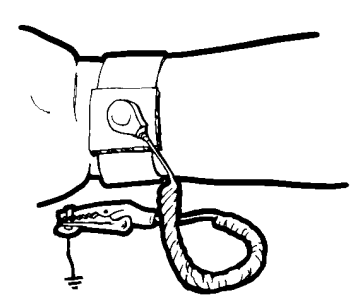

4. Wear a static-discharge wristband when working with static sensitive components.

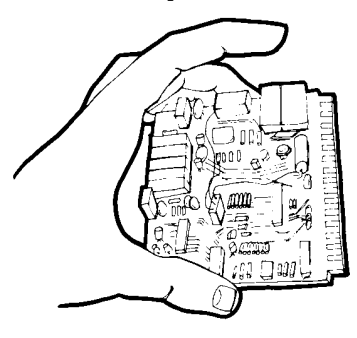

7. Handle PCBs only by their edges. Do not handle by the edge connectors.

10. ADDITIONAL PRECAUTIONS:

- Keep workspaces clean and free of any objects capable of holding or storing a static charge.
- Connect soldering tools to an earth ground.
- Use only special anti-static suction or wick-type desoldering tools.

Figure 1-3. Static-Sensitive Component Handling Precautions

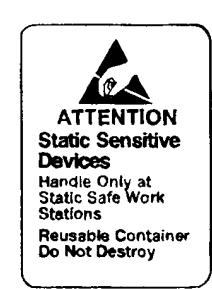

5. Label all static sensitive devices.

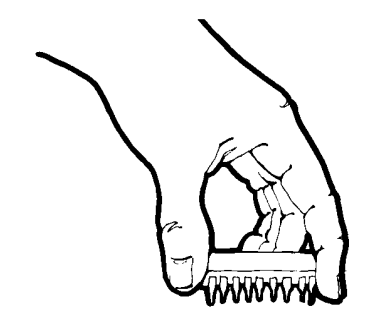

8. Lift & handle solid state devices by their bodies – never by their leads.

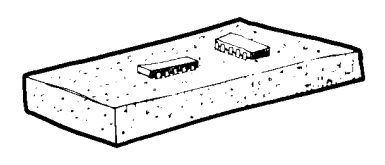

6. Keep component leads shorted together whenever possible.

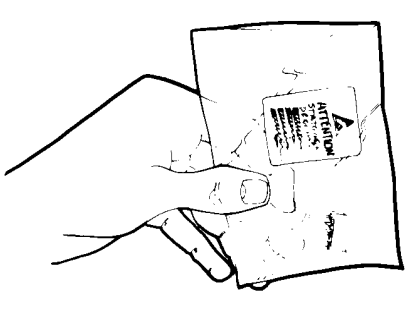

9. Transport and store PCBs and other static sensitive devices in static-shielded containers.

**1-11 STARTUP CONFIGURATIONS** The 690XXA/691XXA comes from the factory with a jumper across pins 2 and 3 of front panel connector J12 (Figure 1-4). In this configuration, connecting the instrument to line power automatically places it in operate mode (front panel OPERATE LED on).

The startup configuration can be changed so that the 690XXA/691XXA comes up in standby mode (front panel STANDBY LED on) when it is connected to line power. Change the startup configuration as follows:

- *Step 1* Disconnect the instrument from line power.
- Step 2Remove the top cover from the 690XXA/691XXA.<br/>(Refer to Chapter 6 for instructions).
- Step 3Locate front panel connector J12 and remove the<br/>jumper from across pins 2 and 3. It is located on the<br/>A2A1 PCB which plugs into the Front Panel Assem-<br/>bly.
- Step 4Install the jumper across pins 1 and 2 of connectorJ12.
- Step 5Install the top cover and connect the 690XXA/<br/>691XXA to line power. The instrument should come<br/>up in standby mode.

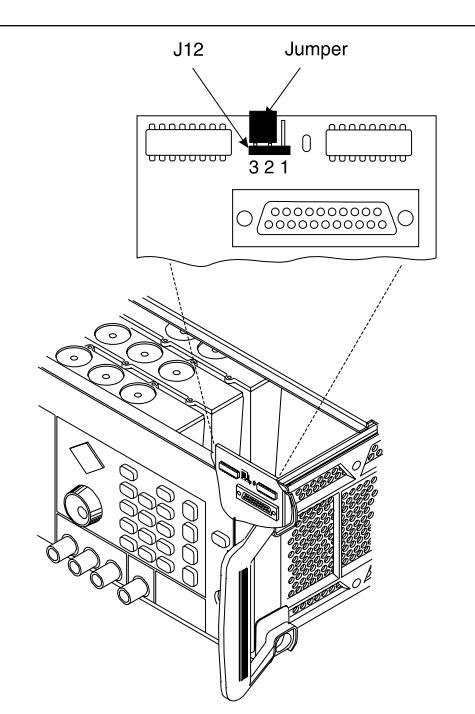

Figure 1-4. Startup Configuration of Connector J12

#### **1-12** RECOMMENDED TEST EQUIPMENT Table 1-2 provides the performance v

Table 1-2 provides a list of recommended test equipment needed for the performance verification, calibration, and troubleshooting procedures presented in this manual.

| INSTRUMENT                                                            | CRITICAL<br>SPECIFICATION                                                                                                    | RECOMMENDED<br>MANUFACTURER/MODEL                                                                                                    | USAGE <sup>(1)</sup> |
|-----------------------------------------------------------------------|----------------------------------------------------------------------------------------------------|----------------------------------------------------------------------------------------------------|----------------------|
| Spectrum Analyzer,<br>with<br>External Mixers<br>and<br>Diplexer Assy | Frequency Range: 0.01 to 65 GHz<br>Resolution Bandwidth: 10 Hz                                                                                                    | Tektronix, Model 2794, with<br>External Mixers:<br>WM780K (18 to 26.5 GHz)<br>WM780A (26.5 to 40 GHz)<br>WM780U (40 to 60 GHz)<br>WM780E (60 to 90 GHz)<br>Diplexer Assy: 015-0385-00            | С, Р, Т              |
| Spectrum Analyzer                                                     | Frequency Range: 20 Hz to 40 MHz<br>Resolution Bandwidth: 3 Hz                                                                                                    | Hewlett-Packard, Model 3585B                                                                                                    | Р                    |
| Frequency Counter<br>with<br>Cable Kit<br>and<br>External Mixer       | Frequency Range: 0.01 to 65 GHz<br>Input Impedance: 50Ω<br>Resolution: 1 Hz<br>Other: External Time Base Input                                                               | EIP Microwave, Inc. Models 538B, 548B,<br>or 578B, with<br>Cable Kit: Option 590<br>and<br>External Mixer:<br>Option 91 (26.5 to 40 GHz)<br>Option 92 (40 to 60 GHz)<br>Option 93 (60 to 90 GHz) | C, P                 |
| Power Meter,<br>with Power Sensor                                     | <i>Power Range:</i> –30 to +20 dBm<br>(1μW to 100mW)                                                                                                    | Hewlett-Packard Model 437B, with<br>Power Sensor:<br>HP 8487A (0.01 to 50 GHz)                                                                                                    | С, Р                 |
| Power Meter,<br>with Power Sensor                                     | <i>Power Range:</i> –30 to +20 dBm<br>(1μW to 100mW)                                                                                                    | ANRITSU ML4803A, with<br>Power Sensor:<br>MP716A4 (50 to 75 GHz)                                                                                                    | C,P                  |
| Digital Multimeter                                                    | Resolution: 4-1/2 digits (to 20V)<br>DC Accuracy: 0.002% +2 counts<br>DC Input Impedance: 10 MΩ<br>AC Accuracy: 0.07% +100 counts<br>(to 20 kHz)<br>AC Input Impedance: 1 MΩ | John Fluke, Inc., Model 8840A, with<br>Option 8840A-09K (True RMS AC)                                                                                                    | С, Т                 |
| Frequency Reference                                                   | <i>Frequency:</i> 10 MHz<br><i>Accuracy:</i> 5 x 10 <sup>-12</sup> parts/day                                                                                                 | Absolute Time Corp., Model 300                                                                                                    | Р                    |
| Function Generator                                                    | <i>Output Voltage:</i> 2 volts peak-to-peak<br><i>Functions:</i> 0.4 Hz to 100 kHz sine and<br>square waveforms                                                              | Hewlett-Packard, Model 8116A                                                                                                    | С                    |
| Function Generator                                                    | <i>Output Voltage:</i> 2 volts peak-to-peak<br><i>Functions:</i> 0.4 Hz to 100 kHz sine and<br>square waveforms                                                              | Hewlett-Packard, Model 33120A                                                                                                    | С                    |
| Oscilloscope                                                          | Bandwidth: DC to 150 MHz<br>Vertical Sensitivity: 2mV/division<br>Horizontal Sensitivity: 50 ns/division                                                                     | Tektronix, Inc. Model TAS485                                                                                                    | P, T                 |

| <i>Table 1-2.</i> | Recommended | Test Equipment | (1  | of 2) |
|-------------------|-------------|----------------|-----|-------|
|                   |             |                | · - |       |

| INSTRUMENT                                      | CRITICAL<br>SPECIFICATION                                                                                                    | RECOMMENDED<br>MANUFACTURER/MODEL                                                                                            | USAGE <sup>(1)</sup> |
|-------------------------------------------------|----------------------------------------------------------------------------------------------------|----------------------------------------------------------------------------------------------------|----------------------|
| Mixer                                           | Frequency Range: 1 to 26 GHz                                                                                                    | Macom Micro Electronics Div.<br>Model DMS1-26A                                                                               | Р                    |
| Scalar Network<br>Analyzer, with<br>RF Detector | Frequency Range: 0.01 to 60 GHz                                                                                                   | ANRITSU, Model 562, with<br>RF Detector:<br>560-7K50 (0.01 to 40 GHz)<br>560-7VA50 (0.01 to 50 GHz)<br>SC5198 (40 to 60 GHz) | С, Т                 |
| Adapter                                         | K (male) to 2.4 mm (female)<br>Adapts the Power Sensor, HP 8487A,<br>to the 690XXA/691XXA RF OUTPUT<br>connector (≤40 GHz models) | Hewlett-Packard<br>Part Number: HP 11904D                                                                                    | C, P                 |
| Adapter                                         | Adapts the MP716A4 Power Sensor to the ML4803A Power Meter                                                                        | ANRITSU MA4002B                                                                                                    | С, Р                 |
| Adapter                                         | WR15 to V (male)<br>Adapts the MP716A4 Power Sensor to<br>the 690XXA/691XXA RF OUTPUT<br>connector (>40 GHz models)               | ANRITSU, Model 35WR15V                                                                                                    | C, P                 |
| Attenuator                                      | Frequency Range: DC to 40 GHz<br>Max Input Power: >+17 dBm<br>Attenuation: 10 dB                                                  | ANRITSU, Model 41KC-10                                                                                                    | С, Р                 |
| Attenuator                                      | Frequency Range: DC to 40 GHz<br>Max Input Power: >+17 dBm<br>Attenuation: 20 dB                                                  | ANRITSU, Model 41KC-20                                                                                                    | Р                    |
| Attenuator                                      | Frequency Range: DC to 60 GHz<br>Max Input Power: >+17 dBm<br>Attenuation: 10 dB                                                  | ANRITSU, Model 41V-10                                                                                                    | С, Р                 |
| Attenuator                                      | Frequency Range: DC to 60 GHz<br>Max Input Power: >+17 dBm<br>Attenuation: 20 dB                                                  | ANRITSU, Model 41V-20                                                                                                    | Р                    |
| RF Detector                                     | Frequency Range: 0.01 to 40 GHz<br>Output Polarity: Negative                                                                      | ANRITSU, Model 75KC50<br>(K input/BNC output connectors)                                                                     | Т                    |
| RF Detector                                     | Frequency Range: 0.01 to 50 GHz<br>Output Polarity: Negative                                                                      | ANRITSU, Model 75VA50<br>(V input/BNC output connectors)                                                                     | Т                    |
| Personal Computer                               | PC Configuration: IBM AT or compatible<br>Operating System: Windows 3.1<br>Accessories: Mouse                                     | Any common source                                                                                                    | С                    |
| Serial Interface Assy                           | Provides serial interface between the PC and the 690XXA/691XXA.                                                                   | ANRITSU P/N: T1678                                                                                                    | С                    |
| Тее                                             | Connectors: 50Ω BNC                                                                                                    | Any common source                                                                                                    | C, P                 |
| Cables                                          | Connectors: $50\Omega$ BNC                                                                                                    | Any common source                                                                                                    | C, P, T              |

#### Table 1-2. Recommended Test Equipment (2 of 2)

NOTES: (1) P = Performance Verification Tests (Chapter 3); C = Calibration (Chapter 4); T = Troubleshooting (Chapter 5)

| 1-13 | EXCHANGE ASSEMBLY<br>PROGRAM              | ANRITSU maintains an exchange assembly program for selected<br>690XXA/691XXA subassemblies and RF components. If a malfunction<br>occurs in one of these subassemblies, the defective unit can be<br>exchanged. Upon receiving your request, ANRITSU will ship the<br>exchange subassembly or RF component to you, typically within 24<br>hours. You then have 45 days in which to return the defective item. All<br>exchange subassemblies or RF components are warranted for 90 days<br>from the date of shipment, or for the balance of the original equipment<br>warranty, whichever is longer. |
|------|-------------------------------------------|----------------------------------------------------------------------------------------------------|
|      |                                           | Please have the exact model number and serial number of your unit<br>available when requesting this service, as the information about your<br>unit is filed according to the instrument's model and serial number.<br>For more information about the program, contact your local sales rep-<br>resentative or call your local ANRITSU service center. Refer to Table<br>1-5, on page 1-18, for a list of current ANRITSU service centers.                                                                                                    |
| 1-14 | REPLACEABLE<br>SUBASSEMBLIES AND<br>PARTS | Table 1-3, on page 1-15, lists those replaceable subassemblies and RF components of the 690XXA/691XXA that are presently covered by the ANRITSU exchange assembly program. Table 1-4, on page 1-16, lists common replaceable parts for the 690XXA/691XXA that are not presently on the exchange assembly program.                                                                                                    |
|      |                                           | All parts listed in Tables 1-3 and 1-4 may be ordered from your local ANRITSU service center.                                                                                                    |

### PARTS LIST

| Printed Circuit Board Assemblies               |          |  |  |  |  |
|------------------------------------------------|----------|--|--|--|--|
| Front Panel Assy 691XXA                        | ND40832  |  |  |  |  |
| Front Panel Assy 690XXA                        | ND40514  |  |  |  |  |
| A3 Reference Loop PCB Assy                     | D37436-4 |  |  |  |  |
| A4 Coarse Loop PCB Assy                        | D40624-3 |  |  |  |  |
| A5 Fine Loop PCB Assy                          | D40635-3 |  |  |  |  |
| A5 Fine Loop PCB Assy (w/Option 11)            | D40635-7 |  |  |  |  |
| A6 Square Wave Generator PCB Assy              | D37406-3 |  |  |  |  |
| A7 YIG Loop PCB Assy                           | D40627-3 |  |  |  |  |
| A9 PIN Control PCB Assy                        | D40639-3 |  |  |  |  |
| A10 ALC PCB Assy (691XXA)                      | D40610-3 |  |  |  |  |
| A10 ALC PCB Assy (690XXA)                      | D40610-4 |  |  |  |  |
| A11 FM PCB Assy (691XXA)                       | D40641-3 |  |  |  |  |
| A11 FM PCB Assy (690XXA)                       | D40641-5 |  |  |  |  |
| A12 Analog Instruction PCB Assy                | D37448-3 |  |  |  |  |
| A13 YIG Driver PCB Assy                        | D40613-3 |  |  |  |  |
| A14 SDM Driver PCB Assy 26.5 GHz               | D40614-4 |  |  |  |  |
| A14 SDM, SQM Driver PCB Assy                   | D40614-3 |  |  |  |  |
| A15 Regulator PCB Assy                         | D40615-3 |  |  |  |  |
| A16 CPU Interface PCB Assy                     | D37416-3 |  |  |  |  |
| A17 CPU PCB Assy                               | D37444-3 |  |  |  |  |
| A18 Power Supply PCB Assy                      | D40618-3 |  |  |  |  |
| A19 Power Conditioner PCB Assy                 | D40619-3 |  |  |  |  |
| A21 Line Filter/Rectifier PCB Assy             | ND39918  |  |  |  |  |
| A21-1 BNC/AUX I/O Connector PCB Assy<br>691XXA | ND39919  |  |  |  |  |
| A21-2 BNC/AUX I/O Connector PCB Assy<br>690XXA | ND40528  |  |  |  |  |
| 10 MHz Crystal Oscillator Assy                 | D37332   |  |  |  |  |

 Table 1-3.
 Replaceable Subassemblies and RF Components (1 of 2)

SUBASSEMBLY OR PART NAME

ANRITSU PART NUMBER

### **RF Components**

| YIG-Tuned Oscillator, 2 to 20 GHz       | C27327  |
|-----------------------------------------|---------|
| Down Converter                          | D27330  |
| Digital Down Converter                  | D29450  |
| Switched Doubler Module, 20 to 26.5 GHz | ND40843 |
| Switched Doubler Module, 20 to 40 GHz   | D28535  |
| Source Quadrupler Module, 40 to 50 GHz  | D28185  |
| Source Quadrupler Module, 40 to 60 GHz  | 60-141  |
| Source Quadrupler Module, 40 to 65 GHz  | 60-142  |
| Coupler, 40 GHz                         | D27115  |
| Coupler, 60 GHz                         | D27350  |

### **PARTS LIST**

ANRITSU PART NUMBER

| RF Components (Continued)         |         |  |
|-----------------------------------|---------|--|
| Forward Coupler, 60 GHz           | C27184  |  |
| Switched Filter                   | D29393  |  |
| Switched Filter (w/Option 15A)    | D29390  |  |
| Output Connector Assy "K"         | ND39077 |  |
| Output Connector Assy "V"         | ND40835 |  |
| Step Attenuator, 110 dB, 26.5 GHz | D27152  |  |
| Step Attenuator, 110 dB, 40 GHz   | D25080  |  |
| Step Attenuator, 90 dB, 50 GHz    | D27315  |  |
| Step Attenuator, 90 dB, 60 GHz    | D28957  |  |

#### Table 1-3. Replaceable Subassemblies and RF Components (2 of 2)

SUBASSEMBLY OR PART NAME

| Table 1-4.         Common Replaceable Subassemblies an | d Parts (1 of 2) |
|--------------------------------------------------------|------------------|
|--------------------------------------------------------|------------------|

| SUBASSEMBLY OR PART NAME                    | ANRITSU PART NUMBER |
|---------------------------------------------|---------------------|
| Cap, Protective (for RF Output K-Connector) | A20304              |
| Cap, Protective (for RF Output V-Connector) | B37220              |
| Cover, Top                                  | D37131              |
| Cover, Bottom                               | D37135              |
| Cover, Side                                 | D37133              |
| Cover, Side Handle                          | 761-67              |
| Cover, CPU Housing                          | C37063              |
| Cover, Main Card Cage                       | D37064              |
| Cover, Power Supply Housing                 | C37062              |
| EMI Gasket for side covers                  | 790-437             |
| EMI Gasket for side covers                  | 790-390             |
| EMI Gasket for Front Panel Assy             | 790-223             |
| Fan Assembly                                | A40513              |
| Fan Mount                                   | 790-425             |
| Fan Membrane (Honey Comb Filter)            | C37137              |
| Fan Grill                                   | 790-426             |
| Fasteners (for Fan Grill)                   | 790-433             |
| Fuse, 5A, 3AG Slow Blow (110 Vac)           | 631-33              |
| Fuse, 2.5A, 3AG Slow Blow (230 Vac)         | 631-14              |
| Gasket, RFI ("O"rings for MCX connectors)   | 790-393             |

| 1                           |                     |  |  |  |  |
|-----------------------------|---------------------|--|--|--|--|
| SUBASSEMBLY OR PART NAME    | ANRITSU PART NUMBER |  |  |  |  |
| Handle, Side Carrying       | 783-830             |  |  |  |  |
| Screw, Handle Side Carrying | 900-714             |  |  |  |  |
| Line Module                 | 260-11              |  |  |  |  |
| Shield Cover                | D37228              |  |  |  |  |
| Shield                      | D37229              |  |  |  |  |
| Standoff                    | 785-922             |  |  |  |  |
| Таре                        | 850-70              |  |  |  |  |
| Foot, Rear Bottom Left      | 2000-548            |  |  |  |  |
| Foot, Rear Bottom Right     | 2000-549            |  |  |  |  |
| Foot, Rear Top Left         | 2000-552            |  |  |  |  |
| Foot, Rear Top Right        | 2000-553            |  |  |  |  |
| Screw, Green Head           | 2000-560            |  |  |  |  |
| 690XXA/691XXA without Front | Handles Installed   |  |  |  |  |
| Foot, Front Bottom Left     | 2000-546            |  |  |  |  |
| Foot, Front Bottom Right    | 2000-547            |  |  |  |  |
| Foot, Front Top Left        | 2000-550            |  |  |  |  |
| Foot, Front Top Right       | 2000-551            |  |  |  |  |
| 690XXA/691XXA with Front H  | landles Installed   |  |  |  |  |
| Upper Insert                | B37147              |  |  |  |  |
| Foot, Bottom Left           | C37170              |  |  |  |  |
| Foot, Bottom Right          | C37171              |  |  |  |  |
| Handle, Left                | D37168-2            |  |  |  |  |
| Handle, Right               | D37169-2            |  |  |  |  |
| Tilt Bail                   | 790-435             |  |  |  |  |
|                             |                     |  |  |  |  |

 Table 1-4.
 Common Replaceable Subassemblies and Parts (2 of 2)

### GENERAL INFORMATION

### ANRITSU SERVICE CENTERS

#### Table 1-5. ANRITSU Service Centers

#### **UNITED STATES**

ANRITSU COMPANY 490 Jarvis Drive Morgan Hill, CA 95037-2809 Telephone: (408) 776-8300 1-800-ANRITSU FAX: 408-776-1744

#### ANRITSU COMPANY

10 New Maple Ave., Unit 305 Pine Brook, NJ 07058 Telephone: (973) 227-8999 1-800-ANRITSU FAX: 973-575-0092

#### ANRITSU COMPANY 1155 E. Collins Blvd Richardson, TX 75081 Telephone: 1-800-ANRITSU FAX: 972-671-1877

#### AUSTRALIA

ANRITSU PTY. LTD. Unit 3, 170 Foster Road Mt Waverley, VIC 3149 Australia Telephone: 03-9558-8177 FAX: 03-9558-8255

#### BRAZIL

ANRITSU ELECTRONICA LTDA. Praia de Botafogo, 440, Sala 2401 CEP22250-040, Rio de Janeiro, RJ, Brasil Telephone: 021-527-6922 FAX: 021-53-71-456

#### CANADA

ANRITSU INSTRUMENTS LTD. 700 Silver Seven Road, Suite 120 Kanata, Ontario K2V 1C3 Telephone: (613) 591-2003 FAX: (613) 591-1006

#### CHINA

ANRITSU ELECTRONICS (SHANGHAI) CO. LTD. 2F, Rm B, 52 Section Factory Building No. 516 Fu Te Rd (N) Shanghai 200131 P.R. China Telephone:21-58680226, 58680227, 58680228 FAX: 21-58680588

#### FRANCE

ANRITSU S.A 9 Avenue du Quebec Zone de Courtaboeuf 91951 Les Ulis Cedex Telephone: 016-09-21-550 FAX: 016-44-61-065

#### GERMANY

ANRITSU GmbH Grafenberger Allee 54-56 D-40237 Dusseldorf, Germany Telephone: 0211-968550 FAX: 0211-9685555

#### INDIA

MEERA AGENCIES PVT. LTD. 23 Community Centre Zamroodpur, Kailash Colony Extension, New Delhi, India 110 048 Phone: 011-2-6442700/6442800 FAX : 011-2-644250023

#### ISRAEL

TECH-CENT, LTD. 4 Raul Valenberg St Tel-Aviv 69719 Telephone: (03) 64-78-563 FAX: (03) 64-78-334

#### ITALY

ANRITSU Sp.A Roma Office Via E. Vittorini, 129 00144 Roma EUR Telephone: (06) 50-99-711 FAX: (06) 50-22-4252

#### KOREA

ANRITSU CORPORATION LTD. Head Office: 14F, Hyunjuk Building 832-41 Yeoksam-Dong, Kangnam-Ku Seoul 135-080, South Korea Telephone: 02-553-6603 FAX: 02-553-6604

Service Center: 8F Hyunjuk Building 832-41, Yeoksam Dong Kangnam-Gu Seoul, South Korea 135-080 Telephone: 82-2-553-6603 FAX: 82-2-553-6605

#### JAPAN

ANRITSU CUSTOMER SERVICE LTD. 1800 Onna Atsugi-shi Kanagawa-Prf. 243 Japan Telephone: 0462-96-6688 FAX: 0462-25-8379

#### SINGAPORE

ANRITSU (SINGAPORE) PTE LTD. 10, Hoe Chiang Road #07-01/02 Keppel Towers Singapore 089315 Telephone: 282-2400 FAX: 282-2533

#### SOUTH AFRICA

ETECSA 12 Surrey Square Office Park 330 Surrey Avenue Ferndale, Randburt, 2194 South Africa Telephone: 011-27-11-787-7200 FAX: 011-27-11-787-0446

#### SWEDEN

ANRITSU AB Botivid Center Fittja Backe 13A 145 84 Stockholmn Telephone: (08) 534-707-00 FAX: (08) 534-707-30

#### TAIWAN

ANRITSU CO., INC. 7F, No. 316, Section 1 NeiHu Road Taipei, Taiwan, R.O.C. Telephone: 886-2-8751-1816 FAX: 886-2-8751-2126

#### UNITED KINGDOM

ANRITSU LTD. 200 Capability Green Luton, Bedfordshire LU1 3LU, England Telephone: 015-82-433200 FAX: 015-82-731303

# Chapter 2 Functional Description

# **Table of Contents**

| 2-2 690XXA/691XXA MAJOR SUBSYSTEMS .<br>Digital Control   | · · · · · 2-3<br>· · · · 2-3 |
|-----------------------------------------------------------|------------------------------|
| Digital Control                                           | 2-3                          |
| Front Panel                                               |                              |
|                                                           | 2-4                          |
| Frequency Synthesis                                       | 2-4                          |
| Analog Instruction                                        | 2-5                          |
| YIG Driver                                                | 2-5                          |
| ALC/Modulation                                            | 2-8                          |
| RF Deck                                                   | 2-8                          |
| Power Supply                                              | 2-8                          |
| Inputs/Outputs                                            | 2-8                          |
| Motherboard/Interconnections                              | 2-9                          |
| 2-3 FREQUENCY SYNTHESIS                                   | 2-9                          |
| Phase Lock Loops                                          | 2-9                          |
| Overall Operation                                         | 2-10                         |
| RF Outputs 0.01 to 65 GHz                                 | 2-13                         |
| Frequency Modulation (691XXA only) .                      | 2-14                         |
| Analog Sweep Mode (691XXA only)                           | 2-14                         |
| Step Sweep Mode                                           | 2-14                         |
| 2-4 ALC AND MODULATION                                    | 2-15                         |
| ALC Loop Operation                                        | 2-15                         |
| Amplitude Modulation (691XXA only)                        | 2-16                         |
| Square Wave Modulation (691XXA only)                      | 2-18                         |
| 2-5 RF DECK ASSEMBLIES                                    | 2-18                         |
| RF Deck Configurations                                    | 2-19                         |
| YIG-tuned Oscillator                                      | 2-19                         |
|                                                           | 2-20                         |
| Power Level Control and Modulation                        |                              |
| Power Level Control and Modulation<br>RF Signal Filtering | 2-20                         |
| Power Level Control and Modulation<br>RF Signal Filtering | · · · · 2-20<br>· · · · 2-23 |

| Switched Doubler Module        |   |   |  | • |  |   | 2-25 |
|--------------------------------|---|---|--|---|--|---|------|
| Source Quadrupler Module       |   |   |  |   |  |   | 2-26 |
| Power Level Detection/ALC Loop |   |   |  |   |  |   | 2-29 |
| Step Attenuator                | • | • |  |   |  | • | 2-30 |

# Chapter 2 Functional Description

This chapter provides brief functional descriptions of the major subsystems that are contained in each model of the Series 690XXA/ 691XXA Synthesized CW/Sweep Generators. In addition, the operation of the frequency synthesis, automatic level control (ALC), and RF deck subsystems is described so that the reader may better understand the overall operation of the instrument. Block diagrams are included to supplement the written descriptions.

**2-2** 690XXA/691XXA MAJOR SUBSYSTEMS The 690XXA/691XXA circuitry consists of various distinct subsystems that are contained on one or more printed circuit board (PCB) assemblies or in microwave components located on the RF deck. The following paragraphs identify the subsystems that make up the instrument and provide a brief description of each. Figure 2-1 (page 2-6) is an overall block diagram of a typical 690XXA/691XXA.

#### NOTE

Although identical model numbers of the series 690XXA CW generators and series 691XXA sweep generators contain the same major subsystems, there are some functional differences between them. These functional differences result from the series 691XXA having the additional capability of producing analog frequency sweeps and AM, FM, and square wave modulation of the RF output signal. Functional differences between the series are noted in the following descriptions where applicable.

#### Digital Control

This circuit subsystem consists of the A17 CPU and A16 CPU Interface PCBs. The central processor unit (CPU) is the main controller for the 690XXA/ 691XXA. This controller directly or indirectly controls all functions of the instrument. The CPU contains memory that stores the main operating system components and instrument firmware, instrument calibration data, and front panel setups in the power-off condition. It has a GPIB interface that allows it to communicate with external devices over the GPIB and a serial interface to a serial terminal port on the rear panel. The CPU is directly linked via a dedicated data and address bus to the A2 Front Panel PCB, the A9 PIN Control PCB, the A10 ALC PCB, the A11 FM PCB, the A12 Analog Instruction PCB, and the A16 CPU Interface PCB.

2-1 INTRODUCTION

|                        | The CPU is indirectly linked via the A16 CPU Inter-<br>face PCB to the A3 Reference Loop PCB, the A4<br>Coarse Loop PCB, the A5 Fine Loop PCB, and the<br>A6 Square Wave Generator PCB. The A16 PCB<br>contains circuitry to perform parallel-to-serial and<br>serial-to-parallel data conversion. It also contains<br>circuitry for many of the rear panel signals, a 13-bit<br>resolution DVM, and decoder circuitry for the front<br>panel rotary data knob optical encoder.                                                                                                    |
|------------------------|----------------------------------------------------------------------------------------------------|
| Front Panel            | This circuit subsystem consists of the the A1 Front<br>Panel PCB, the A2 Front Panel Control PCB, and<br>the Liquid Crystal Display (LCD). This subsystem<br>interfaces the front panel LCD, LEDs, and keys to<br>the CPU via the dedicated data and address bus.<br>The front panel rotary data knob is indirectly linked<br>to the CPU via the A16 CPU Interface PCB.                                                                                                    |
|                        | The A1 Front Panel PCB contains the keyboard<br>matrix of conductive rubber switches. The A2 Front<br>Panel Control PCB has circuits to control the LCD<br>dot-matrix display, turn the front panel LEDs on<br>and off, and convert keyboard switch matrix signals<br>to parallel keycode. It also contains the standby/<br>operate line switch logic circuit and the optical en-<br>coder for the rotary data knob.                                                                                                    |
| Frequency<br>Synthesis | The frequency synthesis subsystem consists of the A3 Reference Loop PCB, the A4 Coarse Loop PCB, the A5 Fine Loop PCB, the A7 YIG Loop PCB, and the A11 FM PCB. It provides the reference frequencies and phase lock circuits for precise control of the YIG-tuned oscillator frequencies, as follows:                                                                                                    |
|                        | <ul> <li>The A3 Reference Loop PCB supplies the stable 10 MHz, 100 MHz, and 500 MHz reference frequency signals for the rest of the frequency synthesis system.</li> <li>The A4 Coarse Loop PCB generates coarse tuning frequencies of 202.5 to 990 MHz for use by the YIG Loop.</li> <li>The A5 Fine Loop PCB provides fine tuning frequencies of 30 to 40 MHz for use by the YIG Loop.</li> <li>The A7 YIG Loop PCB performs phase detection of the YIG-tuned oscillator's output frequency and provides a YIG loop error voltage to the A11 PCB.</li> <li>The A11 FM PCB conditions the YIG loop error</li> </ul> |
|                        | voltage, producing a correction signal that is                                                                                                    |

### **FUNCTIONAL DESCRIPTION**

|                       | used to fine tune and phase lock the YIG-tuned<br>oscillator. In the 691XXA, the A11 PCB also<br>contains circuitry for frequency modulation of<br>the YIG-tuned oscillator RF output.                                                                                                    |
|-----------------------|----------------------------------------------------------------------------------------------------|
|                       | The CPU sends control data to the A3 Reference<br>Loop PCB, the A4 Coarse Loop PCB, and the A5<br>Fine Loop PCB via the A16 PCB as serial data<br>words. The CPU controls the A11 FM PCB via the<br>dedicated data and address bus. Refer to paragraph<br>2-3 for a functional overview of the frequency syn-<br>thesis subsystem.                                                                                                    |
| Analog<br>Instruction | The A12 Analog Instruction PCB provides the fre-<br>quency tuning voltages and frequency band select<br>signals to the A13 YIG Driver PCB. For models with<br>a frequency range greater than 20 GHz, it supplies<br>frequency band select signals to the A14 SDM, SQM<br>Driver PCB. In addition, it provides a 0V to +10V<br>ramp signal to the rear panel HORIZ OUT connector,<br>a V/GHz signal to the rear panel V/GHz OUT connec-<br>tor, and a SLOPE signal to the A10 ALC PCB for<br>slope-vs-frequency correction of the RF output<br>power. The A17 CPU controls the A12 Analog In-<br>struction PCB via the dedicated data and address<br>bus. |
| YIG Driver            | The A13 YIG Driver PCB supplies the tuning cur-<br>rent and bias voltages for the 2 to 20 GHz YIG-<br>tuned oscillator. It also provides bias voltages for<br>the Down Converter assembly and the amplifiers<br>located in the Switched Filter assembly.                                                                                                    |
|                       | The A12 Analog Instruction PCB provides (1) fre-<br>quency tuning voltages for the main tuning coil<br>driver of the YIG-tuned oscillator and (2) frequency<br>band select signals to activate the appropriate bias<br>voltage supply.                                                                                                    |

### **FUNCTIONAL DESCRIPTION**

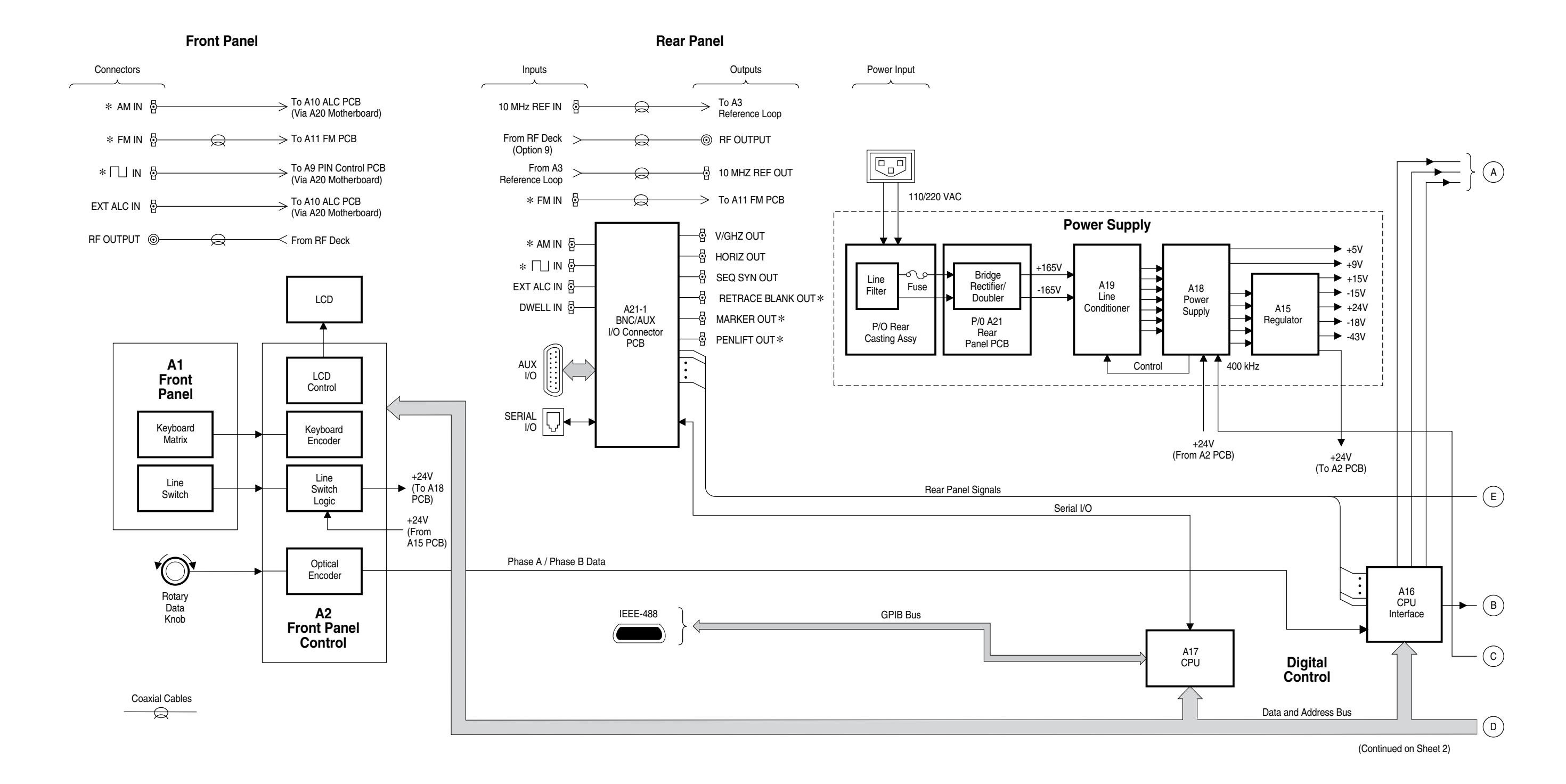

Figure 2-1. Block Diagram of a Typical 690XXA/691XXA Synthesized CW/Sweep Generator (Sheet 1 of 2)

### 690XXA/691XXA MAJOR SUBSYSTEMS

### 690XXA/691XXA MM

### **FUNCTIONAL DESCRIPTION**

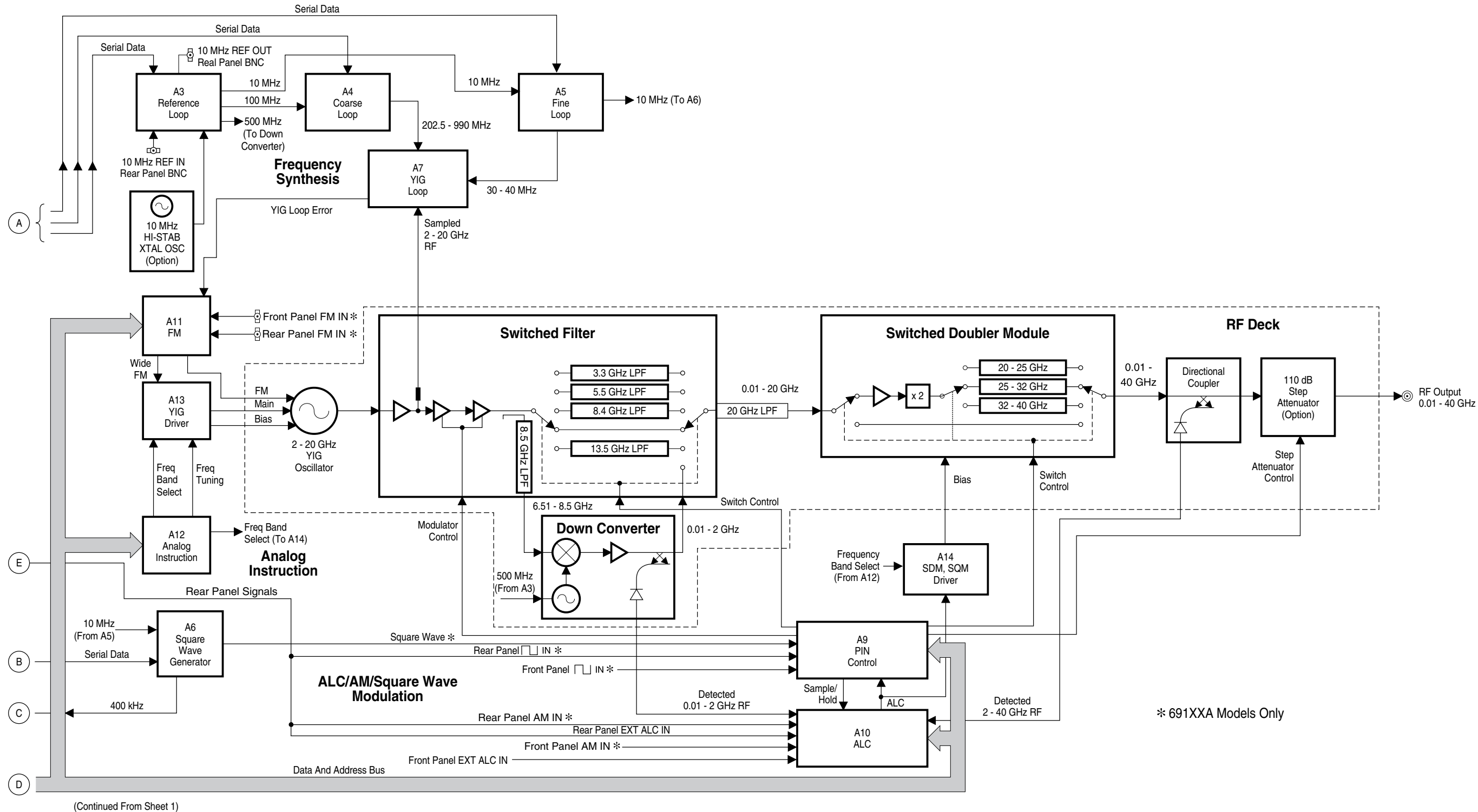

### 690XXA/691XXA MAJOR SUBSYSTEMS

Figure 2-1. Block Diagram of a Typical 690XXA/691XXA Synthesized CW/Sweep Generator (Sheet 2 of 2)

| ALC/<br>Modulation | This circuit subsystem consists of the A6 Square<br>Wave Generator PCB, the A9 PIN Control PCB, the<br>A10 ALC PCB, and the A14 SDM, SQM Driver PCB.<br>It provides the following:                                                                                                    |
|--------------------|----------------------------------------------------------------------------------------------------|
|                    | <ul> <li>Level control of the RF output power.</li> <li>In the 691XXA, AM modulation and square wave modulation.</li> <li>Current drive signals to the PIN switches located in the Switched Filter assembly and Switched Doubler Module (SDM).</li> <li>Bias voltages for the Switched Doubler Module and Source Quadrupler Module (SQM).</li> <li>Drive signals for the optional Step Attenuator.</li> </ul>                                                                                                    |
|                    | The A17 CPU controls the A9 Pin Control PCB and<br>the A10 ALC PCB via the dedicated data and<br>address bus. It sends control data to the A6 Square<br>Wave Generator PCB via the A16 PCB as serial<br>data words. Refer to paragraph 2-4 for a functional<br>overview of the ALC and modulation subsystem.                                                                                                    |
| RF Deck            | This subsystem contains those elements related to<br>the generation, modulation, and control of the<br>sweep- and CW-frequency RF signals. These ele-<br>ments include; the 2 to 20 GHz YIG-tuned oscillator,<br>the 0.01 to 2 GHz (0.5 to 2.2 GHz) Down Converter<br>assembly, the Switched Filter assembly, the<br>Switched Doubler Module (SDM), the Source Quad-<br>rupler Module (SQM), the Directional Coupler/Level<br>Detector, and the optional 110 dB (90 dB) Step<br>Attenuator. Refer to paragraph 2-5 for a functional<br>overview of the RF deck subsystem. |
| Power Supply       | The power supply subsystem consists of the A15<br>Regulator PCB, the A18 Power Supply PCB, the<br>A19 Line Conditioner PCB, and part of the A21<br>Rear Panel PCB and Rear Casting Assembly. It<br>supplies all the regulated DC voltages used by the<br>690XXA/691XXA circuits. The voltages are routed<br>throughout the instrument via the A20 Mother-<br>board PCB.                                                                                                    |
| Inputs/<br>Outputs | The A21-1 BNC/AUX I/O Connector PCB and the A16 CPU Interface PCB contain the interface circuits for the majority of the rear panel input and output connectors, including the AUX I/O connector.                                                                                                    |
|                    | The front panel external ALC input goes via the A20<br>Motherboard PCB to the A10 ALC PCB; the rear                                                                                                    |
|     |                     |                                                                                                    | panel external ALC input routes by way of the<br>A21-1 PCB and the A20 PCB to the A10 PCB. The<br>rear panel connectors, 10 MHz REF OUT and<br>10 MHz REF IN, are coupled directly to the A3 Refer-<br>ence Loop PCB via coaxial cables. The rear panel<br>IEEE-488 GPIB and SERIAL I/O connectors are<br>connected to the A17 CPU PCB by way of the Moth-<br>erboard PCB.                                                                                        |
|-----|---------------------|----------------------------------------------------------------------------------------------------|----------------------------------------------------------------------------------------------------|
|     |                     |                                                                                                    | In 691XXA models, the front panel AM and Square<br>Wave inputs go by way of the Motherboard PCB to<br>the internal PCBs—the AM input to the A10 ALC<br>PCB and the Square Wave input to the A9 PIN Con-<br>trol PCB. The rear panel AM and Square Wave<br>inputs route via the A21-1 PCB and the Mother-<br>board PCB to their respective internal PCBs. The<br>front panel and rear panel FM inputs are coupled<br>directly via coaxial cable to the A11 FM PCB. |
|     |                     | Motherboard/<br>Interconnec-<br>tions                                                                                                    | The A20 Motherboard PCB and associated cables<br>provide the interconnections for the flow of data,<br>signals, and DC voltages between all internal com-<br>ponents and assemblies throughout the 690XXA/<br>691XXA.                                                                                                    |
| 2-3 | FREQUENCY SYNTHESIS | The frequency sy<br>690XXA/691XXA<br>the Reference Lo<br>Loop. The four pl<br>rately synthesize<br>is an overall bloc<br>following paragra<br>tion of the freque | nthesis subsystem provides phase-lock control of the<br>output frequency. It consists of four phase-lock loops,<br>op, the Coarse Loop, the Fine Loop, and the YIG<br>hase-lock loops, operating together, produce an accu-<br>ed, low-noise RF output signal. Figure 2-2 (page 2-11)<br>k diagram of the frequency synthesis subsystem. The<br>aphs describe phase-lock loops and the overall opera-<br>ency synthesis subsystem.                                |
|     |                     | Phase Lock<br>Loops                                                                                                    | The purpose of a phase-lock loop is to control the<br>frequency of a variable oscillator in order to give it<br>the same accuracy and stability as a fixed reference<br>oscillator. It works by comparing two frequency in-<br>puts, one fixed and one variable, and supplying a                                                                                                    |

690XXA/691XXA MM

correction signal to the variable oscillator to reduce the difference between the two inputs. For example, suppose we have a 10 MHz reference oscillator with a stability of  $1 \times 10^{-7}$ /day, and we wish to transfer that stability to a voltage controlled oscillator (VCO). The 10 MHz reference signal is applied to the reference input of a phase-lock loop circuit. The signal from the VCO is applied to the variable input. A phase detector in the phase-lock loop circuit compares the two inputs and determines whether the variable input waveform is leading or lagging the reference. The phase detector generates a correction signal that (depending on polarity) causes the VCO frequency to increase or decrease to reduce any phase difference. When the two inputs match, the loop is said to be *locked*. The variable input from the VCO then equals the reference input in phase, frequency, accuracy, and stability.

In practical applications a frequency divider is placed between the output of the variable oscillator and the variable input to the phase-lock loop. The circuit can then be used to control a frequency that is an exact multiple of the reference frequency. In this way, the variable oscillator acquires the stability of the reference without equaling its frequency. In the A3 Reference Loop, the 100 MHz ovencontrolled crystal oscillator (OCXO) can be controlled by the phase-lock loop using a 10 MHz reference. This is because a divide-by-ten circuit is between the OCXO's output and the variable input to the phase-lock loop. Both inputs to the phase detector will be 10 MHz when the loop is locked.

If a programmable frequency divider is used, a number of frequencies can be phase-locked to the same reference. The limitation is that all must be exact multiples of the reference. The A4 Coarse Loop and A5 Fine Loop both use programmable frequency dividers.

Overall Operation

The YIG-tuned oscillator generates a high-power RF output signal that has low broadband noise and low spurious content. The frequency of the YIG-tuned oscillator is controlled by means of (1) its main tuning coil and (2) its FM (fine tuning) coil. Main tuning coil current from the YIG Driver PCB coarsely tunes the YIG-tuned oscillator to within a few megahertz of the final output frequency. The YIG phase-lock loop is then used to fine tune the YIG-tuned oscillator to the exact output frequency and to reduce FM noise close to the carrier.

One input to the YIG Loop is the 202.5 to 990 MHz signal from the Coarse Loop. This signal is amplified to drive the step-recovery diode. The step-recovery diode produces harmonics of the coarse loop signal (≥1.9625 to 20.04 GHz). These harmonics are used by the sampler.

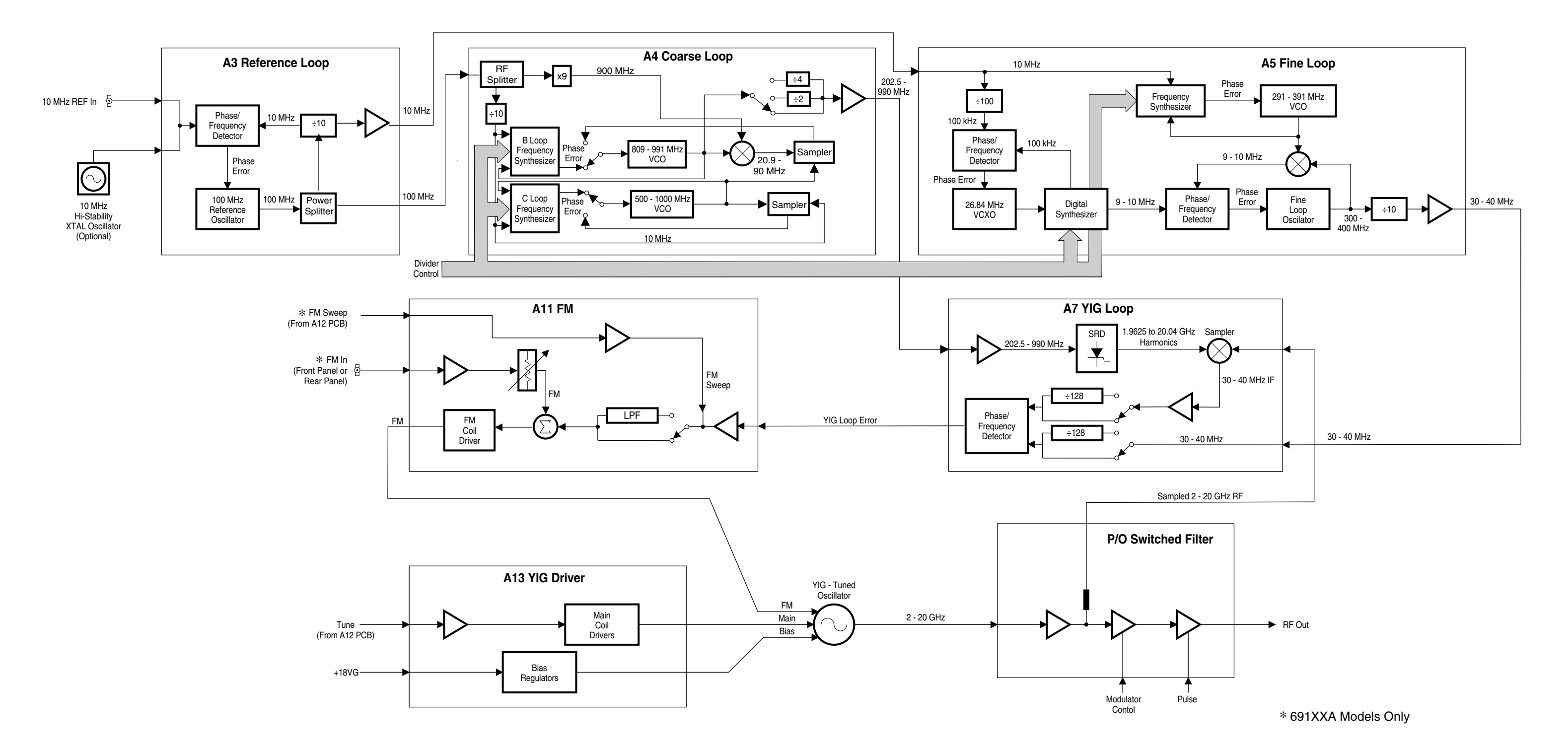

## FREQUENCY SYNTHESIS

## **Figure 2-2.** Block Diagram of the Frequency Synthesis Subsystem

nal from the YIG-tuned oscillator. Mixing this RF output signal sample with the adjacent coarse-loop harmonic produces a low frequency difference signal that is the YIG IF signal (30 to 40 MHz).

The other input to the sampler is the RF output sig-

The 690XXA/691XXA CPU programs the coarse-loop oscillator's output frequency so that one of its harmonics will be within 30 to 40 MHz of the desired YIG-tuned oscillator's output frequency. The YIG Loop phase detector compares the YIG IF signal to the 30 to 40 MHz reference signal from the Fine Loop. If there is a difference, the YIG phase detector fine tunes the YIG-tuned oscillator (via the FM circuitry and the FM coil drivers) to eliminate any frequency difference between the two signals.

Phase locking the instrument's output frequency over a broad frequency range is accomplished by programming the coarse-loop oscillator's output to various frequencies that have harmonics close to the desired operating frequencies. Exact frequency tuning for each desired operating frequency is accomplished by programming the fine-loop oscillator. (In each case, the YIG-tuned oscillator is first tuned via the main tuning coil to the approximate desired operating frequency.) Table 2-1 shows the coarseloop and fine-loop frequencies for some specific RF output frequencies.

The coarse-loop oscillator has a programming (tuning) range of 202.5 to 990 MHz. This provides harmonics from  $\geq$ 1.9625 GHz to 20.04 GHz. This allows any YIG-tuned oscillator output frequency to be down converted to a YIG IF signal of 21.5 to 40 MHz.

The YIG Loop is fine tuned by varying the 30 to 40MHz reference signal applied to the YIG loop phase detector. By programming the fine-loop oscillator, this signal can be adjusted in 1 kHz increments over the 30 to 40 GHz range. The resolution of the fine-loop oscillator (hence the resolution of the RF output signal) is 1 kHz, which is much finer than is available from the coarse loop alone. For applications requiring a resolution finer than 1 kHz, an optional tuning resolution of 0.1 Hz is available.

The Coarse Loop and Fine Loop outputs are derived from high-stability 10 MHz and 100 MHz signals

| RF OUTPUT/LOOP FREQUENCIES<br>(in MHz) |             |           |  |
|----------------------------------------|-------------|-----------|--|
| RF OUT                                 | COARSE LOOP | FINE LOOP |  |
| 2000                                   | 218.055     | 37.5      |  |
| 3000                                   | 217.143     | 40.0      |  |
| 4000                                   | 212.631     | 40.0      |  |
| 5000                                   | 402.000     | 40.0      |  |
| 6000                                   | 464.615     | 40.0      |  |
| 7000                                   | 469.333     | 40.0      |  |
| 8000                                   | 472.941     | 40.0      |  |
| 9000                                   | 821.818     | 40.0      |  |
| 10000                                  | 836.667     | 40.0      |  |
| 11000                                  | 849.231     | 40.0      |  |
| 12000                                  | 926.154     | 40.0      |  |

generated by the Reference Loop. For applications requiring even greater stability, the 100 MHz reference oscillator can be phase locked to an optional 10 MHz reference (internal or external).

Refer to the block diagram of the RF Deck shown in 0.01 to 65 GHz Figure 2-1 (page 2-7) for the following description. The 690XXA/691XXA uses one 2 to 20 GHz YIGtuned oscillator. All other frequencies output by the instrument are derived from the fundamental frequencies generated by this YIG-tuned oscillator.

## 0.01 to 2 GHz

**RF** Outputs

RF output frequencies of 0.01 to 2 GHz are developed by down converting the fundamental frequencies of 6.51 to 8.5 GHz. This is achieved using a 6.5 GHz local oscillator signal that is phase locked to the 500 MHz output of the Reference Loop. Precise control of the 0.01 to 2 GHz frequencies to 1 kHz (0.1 Hz with Option 11) accuracy is accomplished by phase-lock control of the 6.51 to 8.5 GHz fundamental frequencies prior to down conversion.

### 20 to 40 GHz

RF output frequencies of 20 to 40 GHz are produced by doubling the 10 to 20 GHz fundamental frequencies. Phase-lock control of the 10 to 20 GHz fundamental frequencies-accomplished prior to doubling -ensures precise control of the 20 to 40 GHz frequencies to 1 kHz (0.1 Hz with Option 11) resolution.

### 40 to 65 GHz

RF output frequencies of 40 to 65 GHz are developed by quadrupling of the 10 to 16.25 GHz fundamental frequencies (refer to Figure 2-5, page 2-22). Precise control of the 40 to 65 GHz to 1 kHz (0.1 Hz with Option 11) resolution is accomplished by phase-lock control of the 10 to 16.25 GHz fundamental frequencies prior to quadrupling.

#### 0.5 to 2.2 GHz

RF output frequencies of 0.5 to 2.2 GHz for the 690X5A/691X5A models are developed by down converting the fundamental frequencies of 2 to 4.4 GHz (refer to Figure 2-6, page 2-27). Phase-lock control of the 2 to 4.4 GHz fundamental frequencies, achieved prior to down converting, ensures precise control of the 0.5 to 2.2 GHz frequencies to 1 kHz (0.1 Hz with **Option 11) resolution.** 

|                                                                                                    | Frequency<br>Modulation<br>(691XXA only) | Frequency modulation (FM) of the YIG-tuned oscil-<br>lator RF output by external signals is performed by<br>summing the external modulating signal into the<br>FM control path of the YIG loop. Refer to Figures<br>2-1 and 2-2. The external modulating signal comes<br>from the front panel or rear panel FM IN input. Cir-<br>cuits on the A11 FM PCB adjust the modulating sig-<br>nal for the proper amount of FM for the sensitivity<br>selected, then sum it into the YIG loop FM control<br>path. There, it frequency modulates the RF output<br>signal by controlling the YIG-tuned oscillator's FM<br>(fine tuning) coil current.     |
|----------------------------------------------------------------------------------------------------|------------------------------------------|----------------------------------------------------------------------------------------------------|
|                                                                                                    | Analog Sweep<br>Mode<br>(691XXA only)    | Broad-band analog frequency sweeps (>100 MHz<br>wide) of the YIG-tuned oscillator RF output are ac-<br>complished by applying appropriate analog sweep<br>ramp signals, generated by the A12 Analog Instruc-<br>tion PCB, to the YIG-tuned oscillator's main tuning<br>coil (via the A13 YIG Driver PCB). In this mode, the<br>start, stop, and bandswitching frequencies are<br>phase-lock-corrected during the sweep.                                                                                                    |
| NOTE<br>For 691X5A models at frequencies of<br>≤2.2 GHz, broad-band analog fre-<br>quency sweeps are >25 MHz wide;<br>narrow-band analog frequency<br>sweeps are ≤25 MHz. | -                                        | Narrow-band analog frequency sweeps (≤100 MHz wide) of the YIG-tuned oscillator RF output are accomplished by summing appropriate analog sweep ramp signals, generated by the A12 Analog Instruction PCB, into the YIG-tuned oscillator's FM tuning coil control path. The YIG-tuned oscillator's RF output is then swept about a center frequency. The center frequency is set by applying a tuning signal (also from the A12 PCB) to the YIG-tuned oscillator's main tuning coil (via the A13 YIG Driver PCB). In this mode, YIG loop phase locking is disabled except during center frequency correction, which occurs during sweep retrace. |
|                                                                                                    | Step Sweep<br>Mode                       | Step (digital) frequency sweeps of the YIG-tuned<br>oscillator RF output consist of a series of discrete,<br>synthesized steps between a start and stop<br>frequency. Each frequency step is generated by<br>applying the tuning signal (from the A12 Analog In-<br>struction PCB) to the YIG-tuned oscillator's main<br>tuning coil, then phase-locking the RF output. Every<br>frequency step in the sweep range is phase-locked.                                                                                                    |

## 2-4 alc and modulation

The ALC and modulation subsystem provides automatic level control (ALC), and in the 691XXA, amplitude modulation (AM) and square wave modulation of the RF output signal. The ALC loop consists of circuits located on the A10 ALC PCB, the A9 PIN Control PCB, and the A14 SDM, SQM Driver PCB. These circuits interface with the Switched Filter assembly, the Down Converter assembly, the Source Quadrupler Module (SQM), and the Directional Coupler/Level Detector (all located on the RF deck). AM modulation circuits (located on the A10 ALC PCB) are included in this loop.

Square wave modulation of the RF output signal is provided by circuits located on the A6 Square Wave Generator PCB and the A9 PIN Control PCB. The overall block diagram of the ALC and modulation subsystem is shown in Figure 2-3, page 2-17. The following paragraphs describe the operation of the subsystem components.

#### ALC Loop Operation

In the 690XXA/691XXA, a portion of the RF output is detected and coupled out of the Directional Coupler/Level Detector as the feedback input to the ALC loop. The feedback signal from the detector is routed to the A10 ALC PCB where it is compared with a *reference voltage* that represents the desired RF power output level. If the two voltages do not match, an error correction signal is fed from the A10 ALC PCB to the modulator shaper amplifier circuits located on the A9 PIN Control PCB and the A14 SDM, SQM Driver PCB, if installed. The resulting ALC control voltage output causes the modulator, located in the Switched Filter assembly, the SQM, and the Digital Down Converter assembly (690X5A/ 691X5A models only) to adjust the RF output level. Thus, the feedback signal from the detector will be set equal to the reference voltage.

### NOTE

The instrument uses two internal level detection circuits. For frequencies <2 GHz ( $\leq$ 2.2 GHz for 690X5A/691X5A models), the level detector is part of the Down Converter. The signal from this detector is routed to the A10 ALC PCB as the Detector 0 input. For frequencies  $\geq$ 2 GHz (>2.2 GHz for 690X5A/691X5A models), the level detector is part of the main Directional Coupler. The signal from this detector is routed to the A10 ALC PCB as the Detector 1 input.

The Level Reference DAC, under the control of the CPU, provides the RF level reference voltage. By setting the output of this DAC to the appropriate voltage, the CPU adjusts the RF output power to the level selected by the user. Leveled output power can be set over a maximum range of up to 28 dB (up to 131 dB with the optional 110 dB step attenuator) using front panel controls or the GPIB. Instruments with Option 15A (High Power) provide leveled output power over a maximum range of up to 22 dB (up to 125 dB with the optional 110 dB step attenuator).

## **External Leveling**

In the external leveling mode, an external detector or power meter monitors the RF output level of the 690XXA/691XXA instead of an internal level detector. The signal from the external detector or power meter goes to the A10 ALC PCB from the front or rear panel inputs. The ALC controls the RF power output level as previously described.

## ALC Slope

During analog sweeps (691XXA only), a slope-vsfrequency signal, from the A12 Analog Instruction PCB, is summed with the level reference and detector inputs into the ALC loop. The Slope DAC, under the control of the CPU, adjusts this ALC slope signal to compensate for an increasing or decreasing output power-vs-frequency characteristic caused by the level detectors and (optional) step attenuator. In addition (in both the 690XXA and the 691XXA), the Slope DAC lets the user adjust for the slope-vsfrequency characteristics of external components.

### **Power Sweep**

In this mode, the CPU has the ALC step the RF output through a range of levels specified by the user. This feature can be used in conjunction with the sweep mode to produce a set of identical frequency sweeps, each with a different RF power output level.

#### Amplitude Modulation (691XXA only)

Amplitude modulation (AM) of the RF output signal by an external signal is accomplished by summing the external modulating signal into the ALC loop. External modulating signals come from the front panel or rear panel AM IN inputs. On the A10 PCB, the AM Input Sensitivity DAC and the AM Calibration DAC, under the control of the CPU, adjust the modulating signal for the proper amount of AM in both the linear (log amp in) and the log (log amp

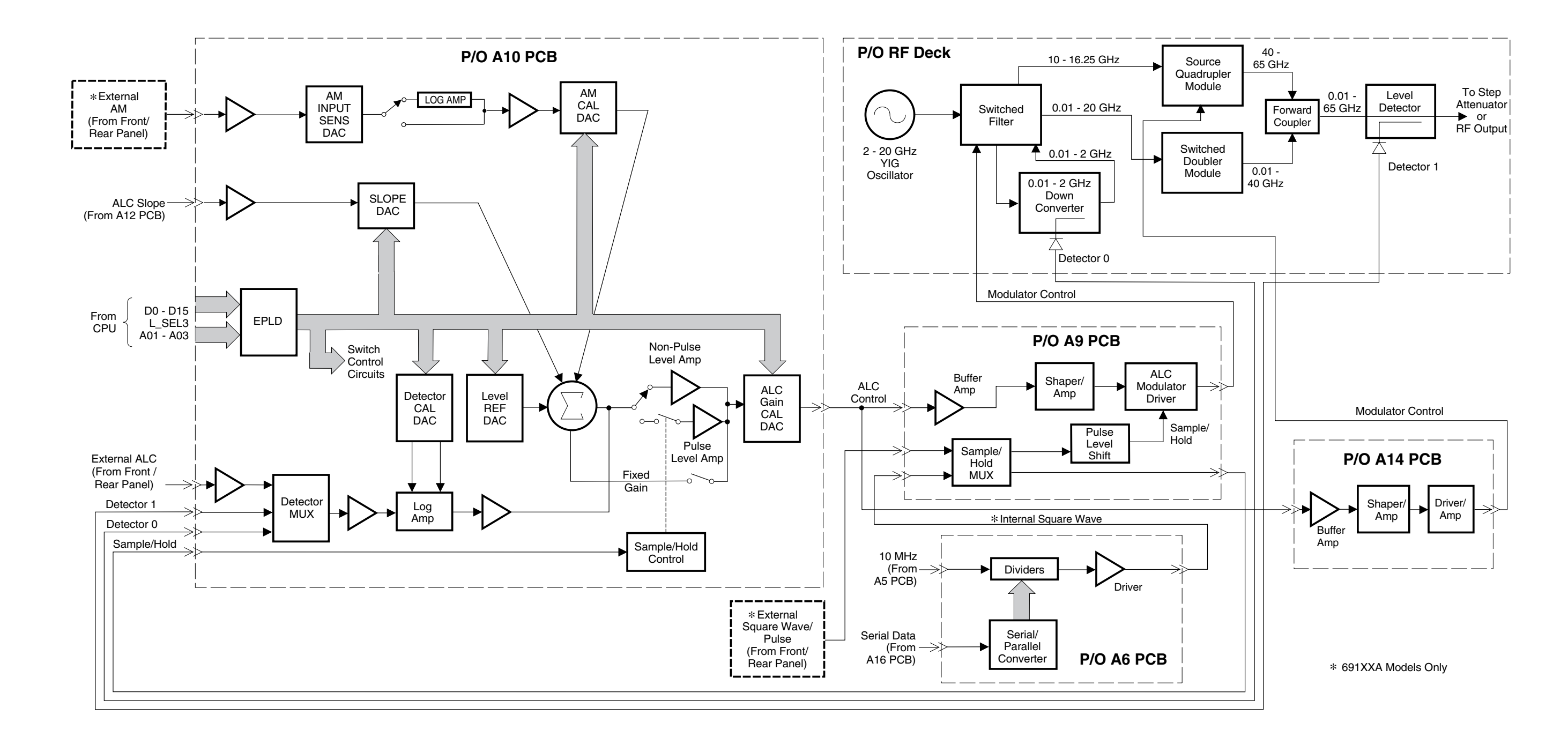

## ALC AND MODULATION

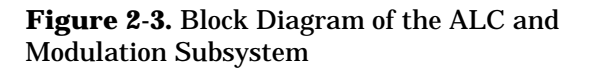

|     |                    |                                                                                                    | out) modes of operation. The adjusted modulating<br>signal is summed with the level reference, slope,<br>and detector inputs into the ALC loop. This pro-<br>duces an ALC control signal that varies with the<br>modulating signal. The action of the ALC loop then<br>causes the envelope of the RF output signal to track<br>the external modulation signal.                                                                                                    |
|-----|--------------------|----------------------------------------------------------------------------------------------------|----------------------------------------------------------------------------------------------------|
|     |                    | <i>Square Wave<br/>Modulation<br/>(691XXA only)</i>                                                                                                    | Square wave modulation is accomplished by turning<br>the RF output signal on and off using internally<br>generated square wave or external square wave in-<br>puts.                                                                                                    |
|     |                    |                                                                                                    | The A6 Square Wave Generator PCB, under control<br>of the CPU, divides the 10 MHz reference signal<br>received from the A5 Fine Loop PCB to produce<br>square waves. These internal square wave signals<br>are fed to the A9 PIN Control PCB. There they are<br>multiplexed with the external square wave signals<br>received from the front or rear panel. The output of<br>the multiplexer is two sample/hold signals. One goes<br>via a pulse level shift circuit to the ALC modulator<br>driver to modulate the RF output signal; the other<br>goes to the A10 ALC PCB to cause the level ampli-<br>fier to operate as a sample/hold amplifier. The am-<br>plifier is synchronized with the modulating signal so<br>that the ALC loop effectively operates only during<br>the <i>ON</i> portion of the modulated RF output signal. |
| 2-5 | RF DECK ASSEMBLIES | The primary pur<br>swept frequency<br>RF OUTPUT conr<br>frequency range o                                                                                        | pose of the RF deck assembly is to generate CW and<br>RF signals and route these signals to the front panel<br>nector. It is capable of generating RF signals in the<br>of 0.01 to 65 GHz.                                                                                                    |
|     |                    | The series 690XX<br>single 2 to 20 GH<br>rived from the fu<br>follows:                                                                                           | XA/691XXA synthesized CW/sweep generators use a<br>Iz YIG-tuned oscillator. All other frequencies are de-<br>ndamental frequencies generated by this oscillator, as                                                                                                    |
|     |                    | <ul> <li>RF output f<br/>converting t</li> <li>RF output f<br/>converting t</li> <li>RF output f<br/>the fundam</li> <li>RF output f<br/>pling the fu</li> </ul> | requencies of 0.01 to 2 GHz are developed by down-<br>the fundamental frequencies of 6.51 to 8.5 GHz.<br>requencies of 0.5 to 2.2 GHz are developed by down-<br>the fundamental frequencies of 2 to 4.4 GHz.<br>requencies of 20 to 40 GHz are produced by doubling<br>ental frequencies of 10 to 20 GHz.<br>requencies of 40 to 65 GHz are produced by quadru-<br>ndamental frequencies of 10 to 16.25 GHz.                                                                                                    |

The following paragraphs briefly describe the operation of the RF deck assembly.

**RF Deck Con-**All 690XXA/691XXA RF deck assemblies contain a 2 to 20 GHz YIG-tuned oscillator, a switched filter asfigurations sembly, and a directional coupler. Beyond that, the configuration of the RF deck assembly varies according to the particular instrument model. Block diagrams of the various RF deck configurations are shown in the following figures: □ Figure 2-4, page 2-21, is a block diagram of the RF deck assembly for all ≤40 GHz models except for 690X5A/691X5A models. □ Figure 2-5, page 2-22, is a block diagram of the RF deck assembly for all >40 GHz models except for 690X5A/691X5A models. □ Figure 2-6, page 2-27, is a block diagram of the RF deck assembly for all ≤40 GHz 690X5A/ 691X5A models. □ Figure 2-8, page 2-28, is a block diagram of the RF deck assembly for all >40 GHz 690X5A/ 691X5A models. The block diagram of the RF deck shown in Figure 2-4 (page 2-21) includes all of the common RF components found in the 690XXA/691XXA RF deck assemblies. Refer to this block diagram during the descriptions of RF deck operation presented in the following paragraphs. YIG-tuned The 2 to 20 GHz YIG-tuned oscillator actually con-Oscillator tains two oscillators—one covering the frequency range of 2 to 8.4 GHz and one covering the frequency range of 8.4 to 20 GHz. Both oscillators use a common internal amplifier. The YIG-tuned oscillator generates RF output signals that have low broadband noise and low spurious content. It is driven by the Main tuning coil current and bias voltages from the A13 YIG Driver PCB and the FM tuning coil current from the A11 FM PCB. During CW mode, the main tuning coil current tunes the oscillator to within a few megahertz of the final output frequency. The phase-lock circuitry of the YIG loop then fine adjusts the oscillator's FM tuning coil current to make the output frequency exact. In the 691XXA, frequency modulation of the RF output is also accomplished by sum-

## NOTE For 691X5A models at frequencies of ≤2.2 GHz, broad-band analog frequency sweeps are >25 MHz wide; narrow-band analog frequency sweeps are ≤25 MHz.

Power Level Control and Modulation

**RF Signal** 

Filtering

ming the external modulating signals into the oscillator's FM tuning coil control path.

When the 691XXA is generating broad-band analog frequency sweeps (>100 MHz wide), the main tuning coil current tunes the oscillator through the sweep frequency range. Phase locking to fine adjust the oscillator's output frequency is only done at the bottom and top of the sweep ramp and on both sides of each band switch point. Narrow-band analog frequency sweeps (≤100 MHz wide) in the 691XXA are accomplished by summing the appropriate sweep ramp signal into the oscillator's FM tuning coil control path. The YIG-tuned oscillator's RF output is then swept about a center frequency that is set by the main tuning coil current. Phase locking to fine tune the output frequency is done at the center frequency of the sweep.

The RF output signal from the YIG-tuned oscillator goes to connector J6 on the switched filter assembly. In the switched filter assembly, the RF signal is amplified then goes to the modulator. A portion of the RF signal to the modulator is picked off and coupled out via connector J5 to the Sampler for use by the YIG loop circuitry. The modulator provides power level control and, in the 691XXA, AM and square wave modulation.

The modulator control signal is received from the A9 PIN Control PCB where it is developed from the ALC control signal. The modulator control signal adjusts the gain of the modulator to control the power level of the RF output signals. In the 691XXA, the modulator is also used for AM and square wave modulation of the RF output signals. Amplitude modulation is accomplished by varying the modulator control signal with the modulating signal. Square wave modulation is achieved by switching the modulator on and off at a rate determined by the modulating square wave.

The RF signal from the modulator is routed via PIN switches to the switched low-pass filters. PIN switch drive current is received from the A9 PIN Control PCB. A coupler in the switched filter path provides the RF signal for the down converter. Whenever an instrument is generating RF signals of <2 GHz (≤2.2 GHz for 690X5A/691X5A models), a RF signal is coupled out, through a 8.5 GHz low-pass filter

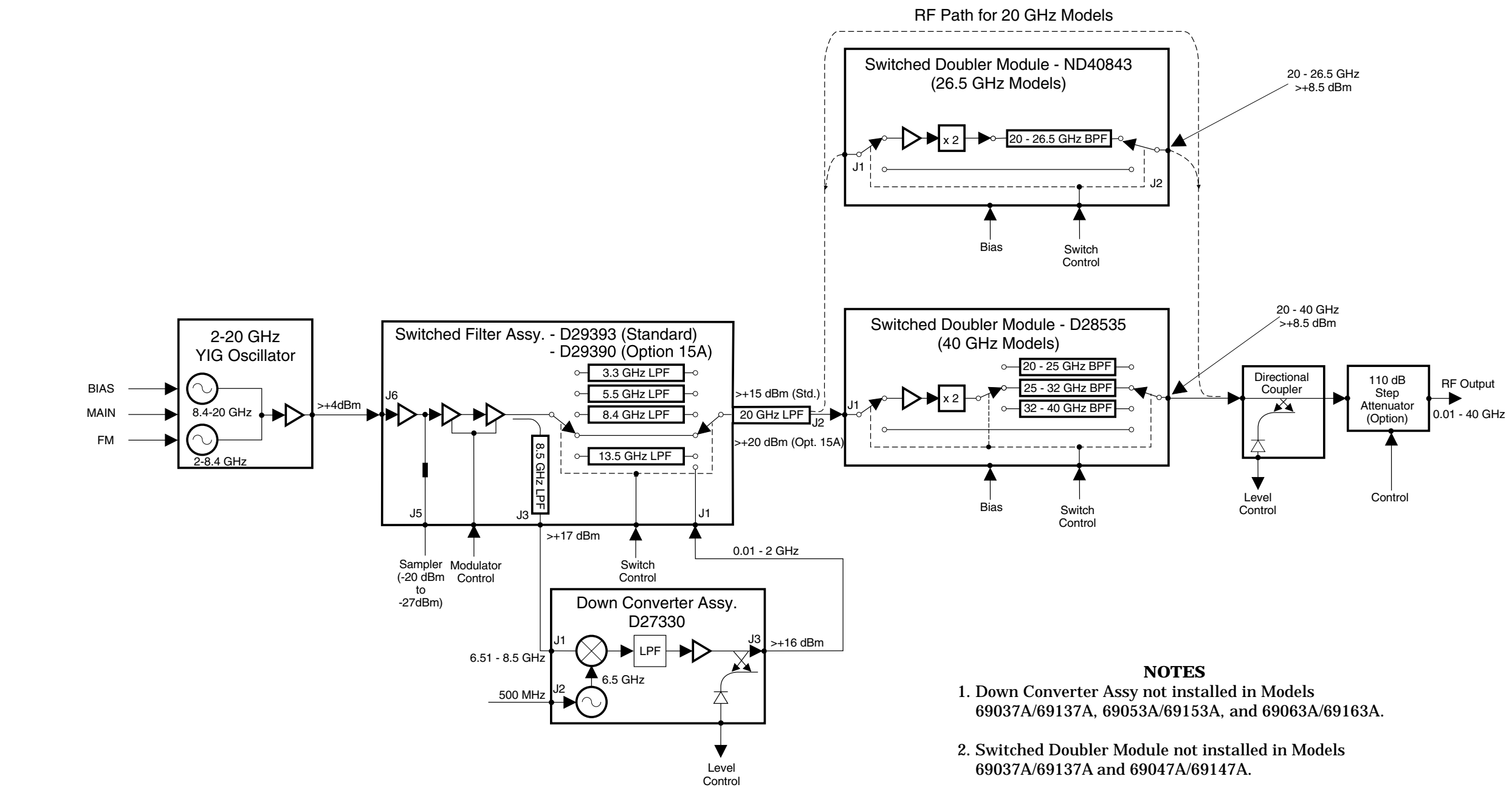

## **RF DECK ASSEMBLIES**

**Figure 2-4.** Block Diagram of the RF Deck Assembly for all ≤40 GHz Models (except 690X5A/691X5A Models)

FUNCTIONAL DESCRIPTION

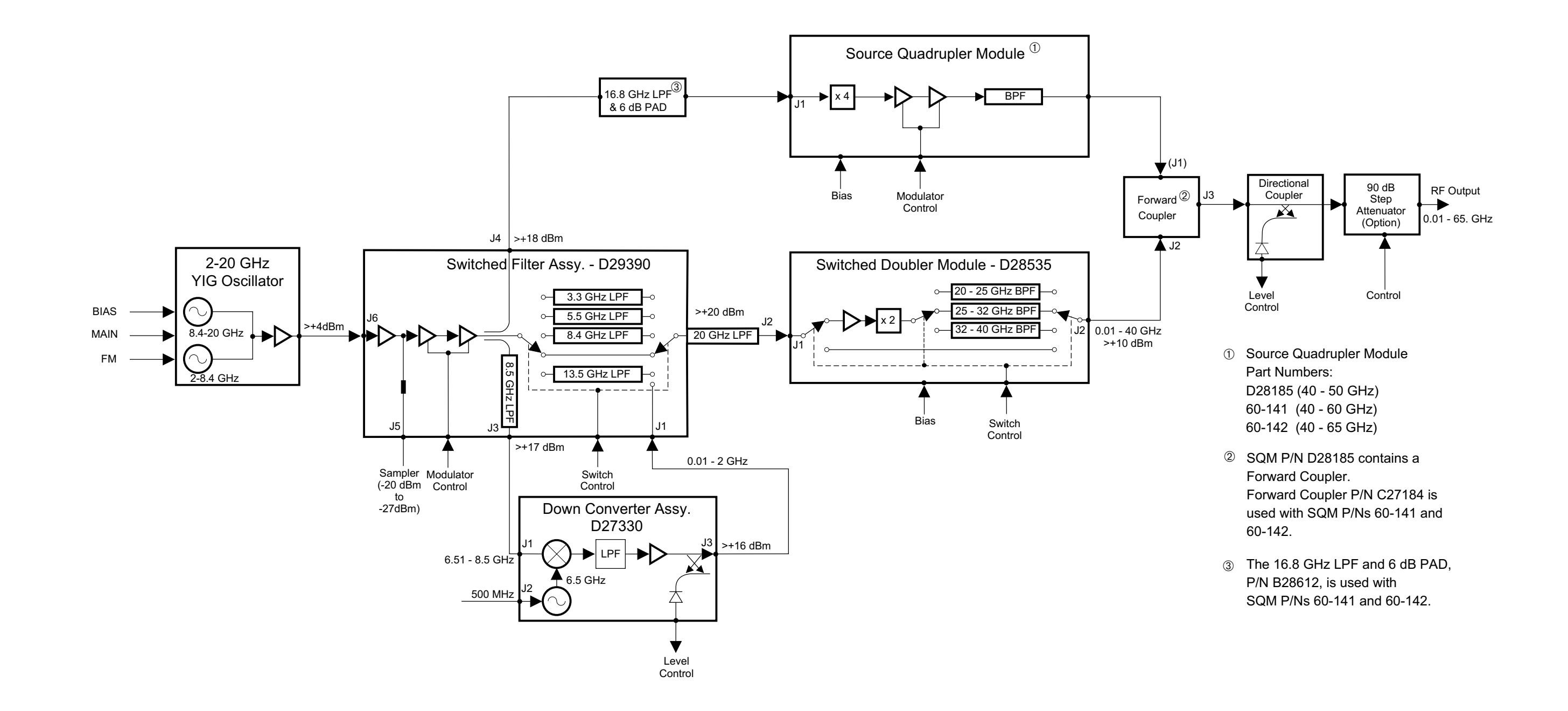

**Figure 2-5.** Block Diagram of the RF Deck Assembly for all >40 GHz Models (except 690X5A/691X5A Models)

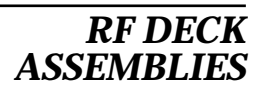

|                                    | and connector J3 to the down converter. Another<br>coupler in the switched filter path of high power<br>switched filter assemblies provides the RF signal for<br>the source quadrupler module (refer to Figure 2-5).<br>Whenever an instrument is generating RF signals of<br>>40 GHz, a RF signal is coupled out via J4 to the<br>source quadrupler module.                                                                                                    |
|------------------------------------|----------------------------------------------------------------------------------------------------|
|                                    | The switched low-pass filters provide rejection of the<br>harmonics that are generated by the YIG-tuned<br>oscillator. The 2 to 20 GHz (>2.2 to 20 GHz for<br>690X5A/691X5A models) RF signal from the modu-<br>lator has four filtering paths and a through path.<br>The four filtering paths are 3.3 GHz, 5.5 GHz,<br>8.4 GHz, and 13.5 GHz. Signals above 13.5 GHz are<br>routed via the through path.                                                           |
|                                    | After routing through the appropriate path, the 2 to 20 GHz (>2.2 to 20 GHz for 690X5A/691X5A models) RF signal is multiplexed by the PIN switches and goes via a 20 GHz low-pass filter to the switched filter assembly output connector J2. The 0.01 to 2 GHz (0.5 to 2.2 GHz for 690X5A/691X5A models) RF signal, from the down converter, is received at connector J1, then multiplexed through to the switched filter output.                                  |
|                                    | From J2, the RF signal goes to either the directional<br>coupler (≤20 GHz models) or the input connector J1<br>on the switched doubler module (>20 GHz models).                                                                                                    |
| 0.01 to 2 GHz<br>Down<br>Converter | The 0.01 to 2 GHz Down Converter assembly (Figures 2-4 and 2-5) contains a 6.5 GHz VCO that is phase-locked to the 500 MHz reference signal from the A3 Reference Loop PCB. The 6.5 GHz VCO's phase-lock condition is monitored by the CPU. The 6.5 GHz VCO is on at all times; however, the down converter amplifier is powered on by the A13 YIG Driver PCB only when the 0.01 to 2 GHz frequency range is selected.                                              |
|                                    | During CW or swept frequency operations in the 0.01 to 2 GHz frequency range, the 6.51 to 8.5 GHz RF signal output from J3 of the switched filter assembly goes to input connector J1 of the down converter. The 6.51 to 8.5 GHz RF signal is then mixed with the 6.5 GHz VCO signal resulting in a 0.01 to 2 GHz RF signal. The resultant RF signal is fed through a 2 GHz low-pass filter, then amplified and routed to the output connector J3. A portion of the |

down converter's RF output signal is detected, amplified, and coupled out for use in internal leveling. The detected RF sample is routed to the A10 ALC PCB.

The 0.01 to 2 GHz RF output from the down converter goes to input connector J1 of the switched filter assembly. There, the 0.01 to 2 GHz RF signal is multiplexed into the switched filter's output path.

0.5 to 2.2 GHz Digital Down Converter The 0.5 to 2.2 GHz Digital Down Converter assembly (Figures 2-9 and 2-10), found in the 690X5A/ 691X5A models, provides improved phase noise across the 0.5 to 2.2 GHz frequency range. Power is applied to the down converter assembly at all times; however, the down converter amplifier is powered on by the A13 YIG Driver PCB only when the 0.5 to 2.2 GHz frequency range is selected.

During CW or swept frequency operations in the 0.5 to 2.2 GHz frequency range, the 2 to 4.4 GHz RF signal output from J3 of the switched filter assembly goes to the input connector J1 of the digital down converter. In the down converter, the 2 to 4.4 GHz RF signal is divided by 2 to produce frequencies of 1 to 2.2 GHz and divided by 2 again to develop frequencies of 0.5 to 1 GHz. From the frequency dividers, the 0.5 to 2.2 GHz RF signal then goes to the modulator which provides power level control.

The modulator control signal is received from the from the A9 PIN Control PCB where it is developed from the ALC control signal. The modulator control signal adjusts the gain of the modulator to control the power level of the RF output signals. In the 691XXA, the modulator is also used for AM and square wave modulation of the RF output signals. Amplitude modulation is accomplished by varying the modulator control signal with the modulating signal. Square wave modulation is achieved by switching the modulator on and off at a rate determined by the modulating square wave.

The RF signals from the modulator are amplified and fed via PIN switches to the switched low-pass filters. PIN switch drive current is generated by internal drivers that are controlled by signals received from the A12 Analog Instruction PCB. The switched low-pass filters provide rejection of unwanted har-

| monics. The 0.5 to 2.2 GHz RF signal has four filter   |
|--------------------------------------------------------|
| paths—700 MHz, 1000 MHz, 1400 MHz, and                 |
| 2200 MHz. After routing through the appropriate        |
| filter path, the 0.5 to 2.2 GHz goes to connector J2.  |
| A portion of the down converter's RF output signal     |
| is detected, amplified, and coupled out for use in in- |
| ternal leveling. The detected RF sample is routed to   |
| the A10 ALC PCB.                                       |
| The 0.5 to 2.2 GHz RF output from the down con-        |
| verter goes to input connector J1 of the switched fil- |
| ter assembly. There, the 0.5 to 2.2 GHz RF signal is   |
| multiplexed into the switched filter's output path.    |
| The switched doubler module (SDM) found in             |
|                                                        |

051 00000

>20 GHz models is used to double the fundamental frequencies of 10 to 20 GHz to produce RF output frequencies of 20 to 40 GHz.

#### 26.5 GHz Models

**Switched** Doubler

Module

The RF signal from the switched filter assembly is input to the SDM at J1. During CW or swept frequency operations in the 20 to 26.5 GHz frequency range, the 10 to 13.25 GHz RF signal input is routed by PIN switches to the doubler/amplifier. PIN switch drive current is provided by the A9 PCB and bias voltage for the doubler/amplifier is supplied by the A14 SDM, SQM Driver PCB. The RF signal is amplified, then doubled in frequency. From the doubler, the 20 to 26.5 GHz RF signal goes to the bandpass filter. After passing through the bandpass filter, the 20 to 26.5 GHz RF signal is multiplexed by the PIN switches to the SDM output at connector J2. RF signals input to the SDM of ≤20 GHz are multiplexed through by the PIN switches to output connector J2.

#### **40 GHz Models**

The RF signal from the switched filter assembly is input to the SDM at J1. During CW or swept frequency operations in the 20 to 40 GHz frequency range, the 10 to 20 GHz RF signal input is routed by PIN switches to the doubler/amplifiers. PIN switch drive current is provided by the A9 PCB and bias voltage for the doubler/amplifiers is supplied by the A14 SDM, SQM Driver PCB. The RF signal is amplified, then doubled in frequency. From the doubler, the 20 to 40 GHz RF signal is routed by PIN switches to the bandpass filters. There are three bandpass filter paths to provide good harmonic performance. The frequency ranges of the three paths are 20 to 25 GHz, 25 to 32 GHz, and 32 to 40 GHz.

After routing through the appropriate bandpass filter path, the 20 to 40 GHz RF signal is multiplexed by the PIN switches to the SDM output at connector J2. RF signals input to the SDM of  $\leq$ 20 GHz are multiplexed through by the PIN switches to output connector J2.

*Source Quadrupler Module*  The source quadrupler module (SQM), found in >40 GHz models, is used to quadruple the fundamental frequencies of 10 to 16.25 GHz to produce RF output frequencies of 40 to 65 GHz. The RF signal inputs for the SQM come from the switched filter assembly. The modulator control signal for the SQM is received from the A14 SDM, SQM Driver PCB where it is developed from the ALC control signal. The A14 PCB also supplies the amplifier bias voltage(s) for the SQM.

#### 50 GHz Models (SQM P/N D28185)

During CW and swept frequency operations in the 40 to 50 GHz frequency range, the 10 to 12.5 GHz RF signal input is quadrupled and amplified, then goes to the modulator. The modulator provides for power level control and, in the 691XXA, amplitude modulation of the RF output signals. From the modulator, the 40 to 50 GHz RF signals goes via a band-pass filter to output connector J3 of the forward coupler. Note that on the 40 to 50 GHz SQM (P/N D28185), the forward coupler is an integral part of the SQM. The 0.01 to 40 GHz (0.5 to 40 GHz for 690X5A/691X5A models) RF output signals from the SDM are routed to input connector J2 of the SQM forward coupler. The 0.01 to 50 GHz (0.5 to 50 GHz for the 690X5A/691X5A models) RF output signals go from J3 of the SQM forward coupler to the directional coupler.

#### 60 GHz Models (SQM P/N 60-141)

During CW or swept frequency operations in the 40 to 60 GHz frequency range, the 10 to 15 GHz RF signal input is quadrupled and amplified, then goes to the modulator. The modulator provides for power level control and, in the 691XXA, amplitude modulation of the RF output signal. From the modulator, the 40 to 60 GHz RF signals go via a band-pass filter to the output connector of the SQM.

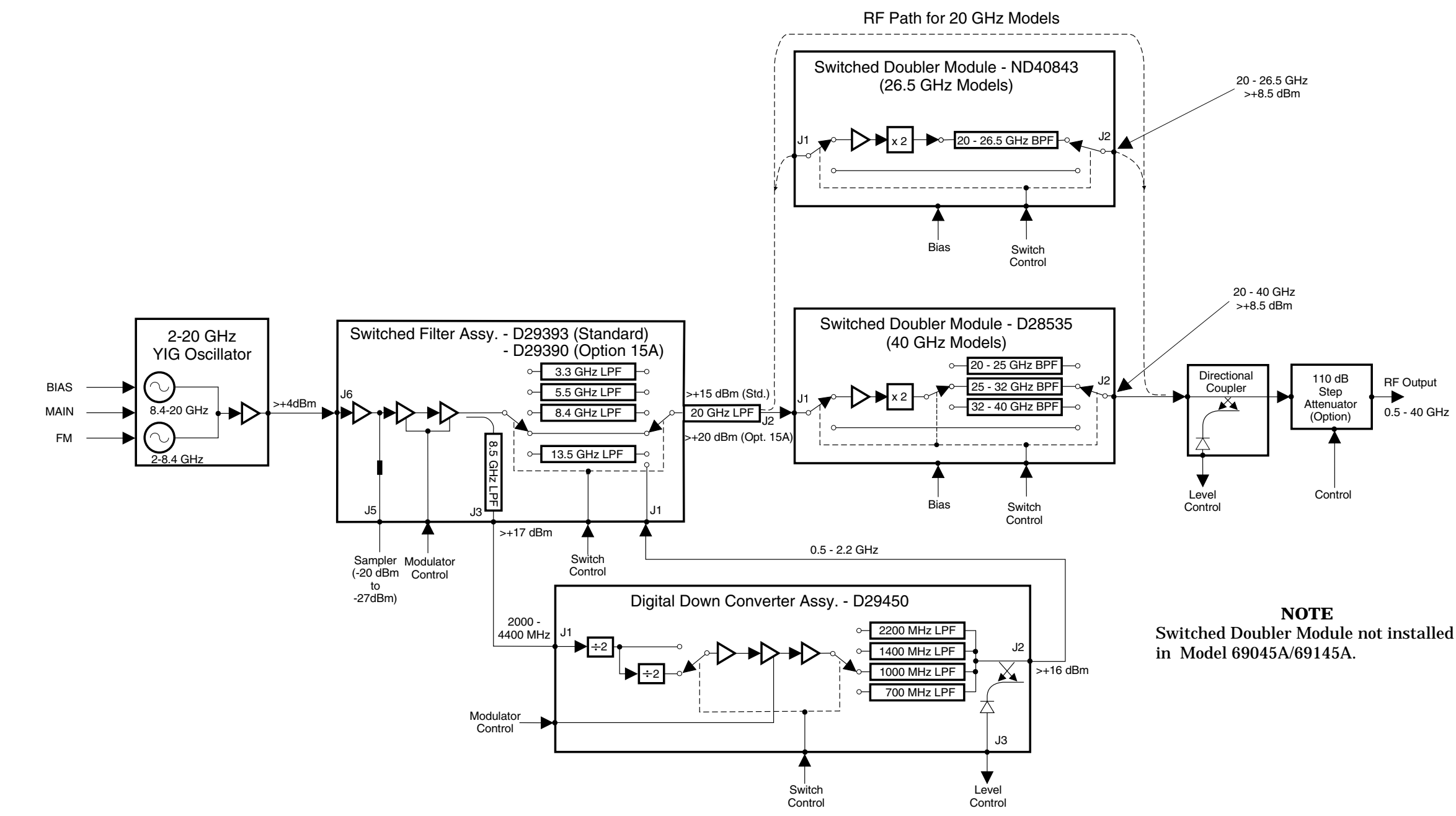

## **RF DECK ASSEMBLIES**

Switched Doubler Module not installed

## Figure 2-6. Block Diagram of the RF Deck Assembly for all ≤40 GHz 690X5A/691X5A Models

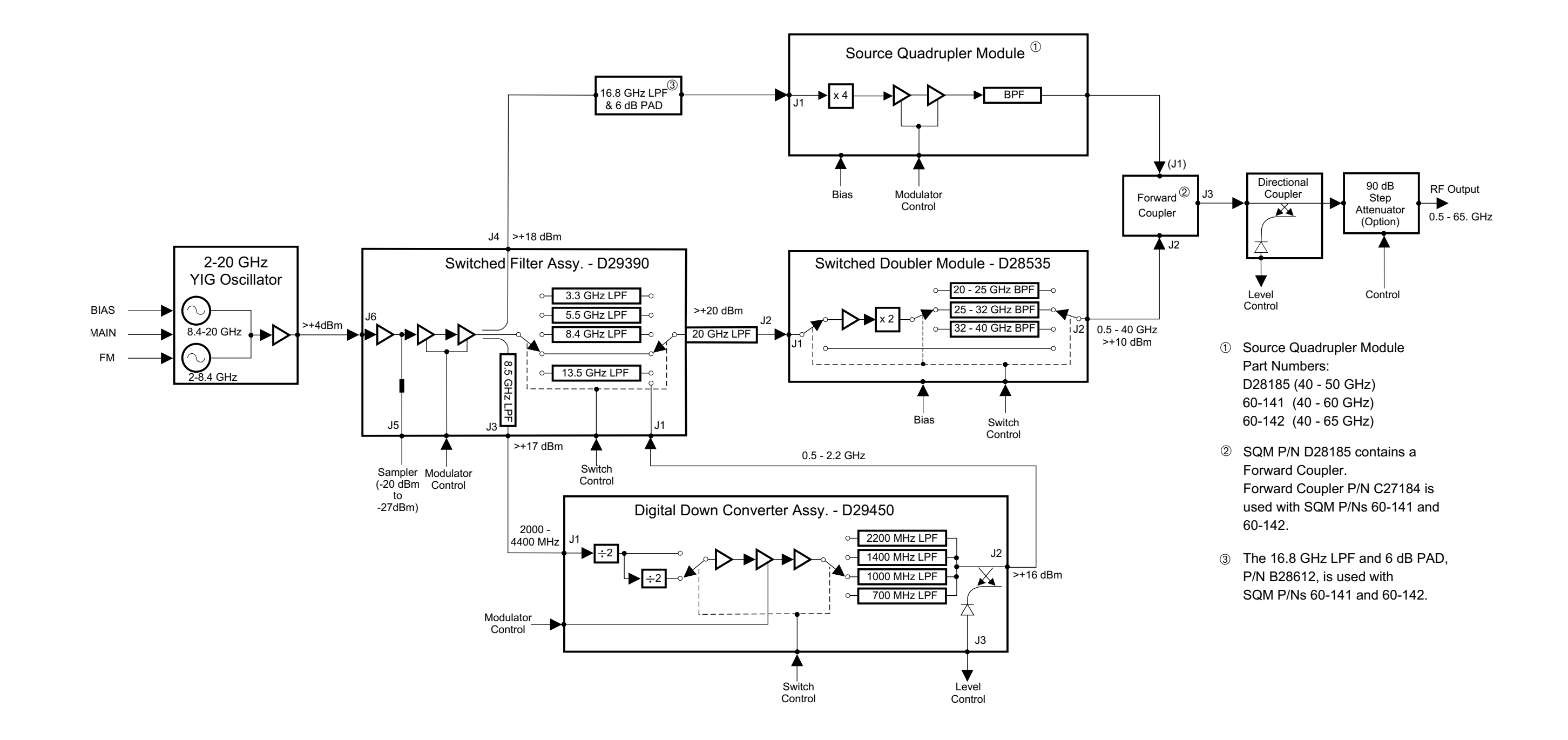

**Figure 2-7.** Block Diagram of the RF Deck Assembly for all >40 GHz 690X5A/691X5A Models

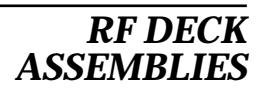

From the SQM, the 40 to 60 GHz RF output signals go to the input connector J1 of the forward coupler, P/N C27184. The other input to the forward coupler at connector J2 is the 0.01 to 40 GHz (0.5 to 40 GHz for 690X5A/691X5A models) RF output signals from the SDM. From forward coupler output connector J3, the 0.01 to 60 GHz (0.5 to 60 GHz for 690X5A/ 691X5A models) RF output signals go to the directional coupler.

#### 65 GHz Models (SQM P/N 60-142)

During CW or swept frequency operations in the 40 to 65 GHz frequency range, the 10 to 16.25 GHz RF signal input is qaudrupled and amplified, then goes to the modulator. The modulator provides for power level control and, in the 691XXA, amplitude modulation of the RF output signals. From the modulator, the 40 to 65 GHz RF signals go via a band-pass filter to the output connector of the SQM.

From the SQM, the 40 to 65 GHz RF output signals go to the input connector J1 of the forward coupler, P/N C27184. The other input to the forward coupler at connector J2 is the 0.01 to 40 GHz (0.5 to 40 GHz for 690X5A/691X5A models) RF output signals from the SDM. From forward coupler output connector J3, the 0.01 to 40 GHz (0.5 to 40 GHz for 690X5A/ 691X5A models) RF output signals go to the directional coupler.

### Power Level Detection/ ALC Loop

The RF output signal from either the switched filter assembly (≤20 GHz models), the SDM (≤26.5 GHz or ≤40 GHz models), or forward coupler (>40 GHz models) goes to the directional coupler for transfer to the **RF OUTPUT connector.** A portion of the RF output signal is detected and coupled out as feedback to the ALC circuitry on the A10 ALC PCB. In these circuits, the signal from the detector is summed with the reference voltage that represents the desired RF output power level. The resulting voltage is fed from the A10 PCB to the ALC modulator driver circuit on the A9 PIN Control PCB (and the ALC modulator driver circuit on the A14 SDM, SQM Driver PCB for >40 GHz models). The modulator control signals go to the modulators in the switched filter assembly, the SQM (for >40 GHz models), and the digital down converter assembly (for 690X5A/691X5A models) to adjust the RF output power level.

Step Attenuator The optional step attenuator provides up to 110 dB (90 dB for 50 GHz and 60 GHz models) attenuation of the RF output in 10 dB steps. The step attenuator drive current is supplied by the A9 Control PCB.

## Chapter 3 Performance Verification

# Table of Contents

| 3-1  | INTRODUCTION                                                                                                    |
|------|----------------------------------------------------------------------------------------------------|
| 3-2  | RECOMMENDED TEST EQUIPMENT                                                                                                    |
| 3-3  | TEST RECORDS                                                                                                    |
| 3-4  | CONNECTOR AND KEY LABEL NOTATION 3-3                                                                                                    |
| 3-5  | 690XXA/691XXA POWER LEVELS                                                                                                    |
| 3-6  | INTERNAL TIME BASE AGING RATE TEST 3-8                                                                                                    |
|      | Test Setup.       .       .       .       .       .       .       .       .       .       .       .       .       .       .       .       .       .       .       .       .       .       .       .       .       .       .       .       .       .       .       .       .       .       .       .       .       .       .       .       .       .       .       .       .       .       .       .       .       .       .       .       .       .       .       .       .       .       .       .       .       .       .       .       .       .       .       .       .       .       .       .       .       .       .       .       .       .       .       .       .       .       .       .       .       .       .       .       .       .       .       .       .       .       .       .       .       .       .       .       .       .       .       .       .       .       .       .       .       .       .       .       .       .       .       .       .       . <td< td=""></td<> |
| 3-7  | FREQUENCY SYNTHESIS TESTS                                                                                                    |
|      | Test Setup                                                                                                    |
|      | Coarse Loop/YIG Loop Test Procedure                                                                                                    |
| 3-8  | SPURIOUS SIGNALS TEST: RF OUTPUT SIGNALS<br>≤2 GHz (≤2.2 GHz for 69XX5A MODELS)                                                                                                    |
|      | Test Setup                                                                                                    |
| 3-9  | HARMONIC TEST: RF OUTPUT SIGNALS<br>FROM 2 TO 20 GHz 3-18                                                                                                    |
|      | Test Setup                                                                                                    |
| 3-10 | SINGLE SIDEBAND PHASE NOISE TEST 3-22                                                                                                    |
|      | Test Setup                                                                                                    |

## Table of Contents (Continued)

| 3-11 | POWER LEVEL ACCURACY AND FLATNESS        |  |  |  |
|------|------------------------------------------|--|--|--|
|      | TESTS                                    |  |  |  |
|      | Test Setup                               |  |  |  |
|      | Power Level Accuracy Test Procedure      |  |  |  |
|      | Power Level Flatness Test Procedure 3-27 |  |  |  |
|      |                                          |  |  |  |

# Chapter 3 Performance Verification

| 3-1 | INTRODUCTION                        | This chapter contains tests that can be used to verify the performance<br>of the Series 690XXA/691XXA Synthesized CW/Sweep Generators to<br>specifications. These tests support all instrument models having any<br>version of firmware. Units with Option 2A, 2B, 2C, or 2D (110 dB or<br>90 dB step attenuators), Option 11 (0.1 Hz frequency resolution), and<br>Option 15A (high power output) are also covered.                                                                                                    |
|-----|-------------------------------------|----------------------------------------------------------------------------------------------------|
| 3-2 | RECOMMENDED TEST<br>EQUIPMENT       | Table 3-1 (page 3-4) provides a list of the recommended test equipment for the performance verification tests.                                                                                                    |
|     |                                     | The test procedures refer to specific test equipment front panel control<br>settings when the test setup is critical to making an accurate meas-<br>urement. In some cases, the user may substitute test equipment hav-<br>ing the same critical specifications as those on the recommended test<br>equipment list.                                                                                                    |
|     |                                     | Contact your local ANRITSU service center (refer to Table 1-5 on page 1-18) if you need clarification of any equipment or procedural reference.                                                                                                    |
| 3-3 | TEST RECORDS                        | A blank copy of a sample performance verification test record for each 690XXA/691XXA model is provided in Appendix A. Each test record contains the model-specific variables called for by the test procedures. It also provides a means for maintaining an accurate and complete record of instrument performance. We recommend that you copy these pages and use them to record the results of your initial testing of the instrument. These initial test results can later be used as benchmark values for future tests of the same instrument.                        |
| 3-4 | CONNECTOR AND KEY<br>LABEL NOTATION | The test procedures include many references to equipment intercon-<br>nections and control settings. For all 690XXA/691XXA references, spe-<br>cific labels are used to denote the appropriate menu key, data entry<br>key, data entry control, or connector (such as CW/SWEEP SELECT or<br>RF OUTPUT). Most references to supporting test equipment use gen-<br>eral labels for commonly used controls and connections (such as Span<br>or RF Input). In some cases, a specific label is used that is a particular<br>feature of the test equipment listed in Table 3-1. |

## **PERFORMANCE** VERIFICATION

| INSTRUMENT                                                            | CRITCAL<br>SPECIFICATION                                                                                                    | RECOMMENDED<br>MANUFACTURER/MODEL                                                                                                    | TEST<br>NUMBER |
|-----------------------------------------------------------------------|----------------------------------------------------------------------------------------------------|----------------------------------------------------------------------------------------------------|----------------|
| Spectrum Analyzer,<br>with<br>External Mixers<br>and<br>Diplexer Assy | <i>Frequency Resolution:</i> 0.01 to 65 GHz<br><i>Resolution Bandwidth:</i> 10 Hz                                                   | Tektronix, Model 2794, with<br>External Mixers:<br>WM780K (18 to 26.5 GHz)<br>WM780A (26.5 to 40 GHz)<br>WM780U (40 to 60 GHz)<br>WM780E (60 to 90 GHz)<br>and<br>Diplexer Assy: 015-385-00      | 3-8, 3-9       |
| Spectrum Analyzer                                                     | Frequency Range: 20 Hz to 40 MHz<br>Resolution Bandwidth: 3 Hz                                                                      | Hewlett-Packard, Model 3585B                                                                                                    | 3-10           |
| Frequency Counter<br>with<br>Cable Kit<br>and<br>External Mixer       | Frequency Range: 0.01 to 65 GHz<br>Input Impedance: 50Ω<br>Resolution: 1 Hz<br>Other: External Time Base Input                      | EIP Microwave, Inc. Models 538B,<br>548B, or 578B, with<br>Cable Kit: Option 590<br>and<br>External Mixer:<br>Option 91 (26.5 to 40 GHz)<br>Option 92 (40 to 60 GHz)<br>Option 93 (60 to 90 GHz) | 3-7            |
| Power Meter,<br>with<br>Power Sensor                                  | <i>Power Range:</i> –30 to +20 dBm<br>(1μW to 100mW)                                                                                | Hewlett-Packard Model 437B, with<br>Power Sensor:<br>HP 8487A (0.01 to 50 GHz)                                                                                                    | 3-11           |
| Power Meter<br>with<br>Power Sensor                                   | Power Range: –30 to +20 dBm<br>(1μW to 100mW)                                                                                       | ANRITSU ML4803A, with<br>Power Sensor:<br>MP716A4 (50 to 75 GHz)                                                                                                    | 3-11           |
| Frequency Reference                                                   | <i>Frequency:</i> 10 MHz<br><i>Accuracy:</i> 5 x 10 <sup>–12</sup> parts/day                                                        | Absolute Time Corp., Model 300                                                                                                    | 3-6            |
| Oscilloscope                                                          | <i>Bandwidth:</i> DC to 150 MHz<br><i>Vertical Sensitivity:</i> 2mV/division<br><i>Horizontal Sensitivity:</i> 50 ns/division       | Tektronix, Inc. Model TAS485                                                                                                    | 3-6, 3-11      |
| Mixer                                                                 | Frequency Range: 1 to 26 GHz                                                                                                    | Macom Micro Electronics Div.<br>Model DMS1-26A                                                                                                    | 3-10           |
| Adapter                                                               | K (male) to 2.4 mm (female)<br>Adapts the Power Sensor, HP 8487A, to<br>the 690XXA/691XXA RF OUTPUT con-<br>nector (≤40 GHz models) | Hewlett-Packard<br>Part Number: HP 11904D                                                                                                    | 3-11           |
| Adapter                                                               | Adapts the MP716A4 Power Sensor to the ML4803A Power Meter                                                                          | ANRITSU MA4002B                                                                                                    | 3-11           |
| Adapter                                                               | WR15 to V (male)<br>Adapts the MP716A4 Power Sensor to<br>the 690XXA/691XXA RF OUTPUT<br>connector (>40 GHz)                        | ANRITSU, Model 35WR15V                                                                                                    | 3-11           |
| Attenuator                                                            | Frequency Range: DC to 40 GHz<br>Max Input Power: .+17 dBm<br>Attenuation: 10 dB                                                    | ANRITSU, Model 41KC-10                                                                                                    | 3-9, 3-10      |

#### Table 3-1. Recommended Test Equipment for Performance Verification Tests (1 of 2)

## **PERFORMANCE** VERIFICATION

| INSTRUMENT | CRITCAL<br>SPECIFICATION                                                         | RECOMMENDED<br>MANUFACTURER/MODEL | TEST<br>NUMBER |
|------------|----------------------------------------------------------------------------------|-----------------------------------|----------------|
| Attenuator | Frequency Range: DC to 40 GHz<br>Max Input Power: >+17 dBm<br>Attenuation: 20 dB | ANRITSU, Model 41KC-20            | 3-9            |
| Attenuator | Frequency Range: DC to 60 GHz<br>Max Input Power: .+17 dBm<br>Attenuation: 10 dB | ANRITSU, Model 41V-10             | 3-9, 3-10      |
| Attenuator | Frequency Range: DC to 60 GHz<br>Max Input Power: >+17 dBm<br>Attenuation: 20 dB | ANRITSU, Model 41V-20             | 3-9            |
| Тее        | Connectors: 50Ω BNC                                                              | Any common source                 | 3-10           |
| Cables     | Connectors: 50Ω BNC                                                              | Any common source                 | All tests      |

| Table 3-1. | Recommended | Test Equi | <i>ipment for</i> | Performance | Verification | Tests | (2 of 2 | 2) |
|------------|-------------|-----------|-------------------|-------------|--------------|-------|---------|----|

**3-5** 690XXA/691XXA POWER LEVELS

Table 3-2 is a listing of the Series 690XXA and 691XXA Synthesized CW/Sweep Generator models and their maximum leveled ouput power levels. Certain test procedures will refer you to this table for the maximum leveled output power level setting of the instrument model being tested.

| 69XXXA<br>Model | Frequency<br>(GHz) | Max Leveled<br>Output Power | Max Leveled<br>Output Power<br>w/Step Attenuator |
|-----------------|--------------------|-----------------------------|--------------------------------------------------|
| 69X37A          | 2.0 – 20.0 GHz     | +13.0 dBm                   | +11.0 dBm                                        |
| 69X45A          | 0.5 – 20.0 GHz     | +13.0 dBm                   | +11.0 dBm                                        |
| 69X47A          | 0.01 – 20.0 GHz    | +13.0 dBm                   | +11.0 dBm                                        |
| 69X53A          | 2.0 – 20.0 GHz     | +9.0 dBm                    | +7.0 dBm                                         |
|                 | 20.0 – 26.5 GHz    | +6.0 dBm                    | +3.5 dBm                                         |
| 69X55A          | 0.5 – 2.2 GHz      | +13.0 dBm                   | +11.0 dBm                                        |
|                 | 2.2 – 20.0 GHz     | +9.0 dBm                    | +7.0 dBm                                         |
|                 | 20.0 – 26.5 GHz    | +6.0 dBm                    | +3.5 dBm                                         |
| 69X59A          | 0.01 – 2.0 GHz     | +13.0 dBm                   | +11.0 dBm                                        |
|                 | 2.0 – 20.0 GHz     | +9.0 dBm                    | +7.0 dBm                                         |
|                 | 20.0 – 26.5 GHz    | +6.0 dBm                    | +3.5 dBm                                         |
| 69X63A          | 2.0 – 20.0 GHz     | +9.0 dBm                    | +7.0 dBm                                         |
|                 | 20.0 – 40.0 GHz    | +6.0 dBm                    | +3.0 dBm                                         |
| 69X65A          | 0.5 – 2.2 GHz      | +13.0 dBm                   | +11.0 dBm                                        |
|                 | 2.2 – 20.0 GHz     | +9.0 dBm                    | +7.0 dBm                                         |
|                 | 20.0 – 40.0 GHz    | +6.0 dBm                    | +3.0 dBm                                         |
| 69X69A          | 0.01 – 2.0 GHz     | +13.0 dBm                   | +11.0 dBm                                        |
|                 | 2.0 – 20.0 GHz     | +9.0 dBm                    | +7.0 dBm                                         |
|                 | 20.0 – 40.0 GHz    | +6.0 dBm                    | +3.0 dBm                                         |
| 69X75A          | 0.5 – 2.2 GHz      | +11.0 dBm                   | +10.0 dBm                                        |
|                 | 2.2 – 20.0 GHz     | +10.0 dBm                   | +8.5 dBm                                         |
|                 | 20.0 – 40.0 GHz    | +2.5 dBm                    | 0.0 dBm                                          |
|                 | 40.0 – 50.0 GHz    | +2.5 dBm                    | -1.0 dBm                                         |
| 69X77A          | 0.01 – 2.0 GHz     | +12.0 dBm                   | +10.0 dBm                                        |
|                 | 2.0 – 20.0 GHz     | +10.0 dBm                   | +8.5 dBm                                         |
|                 | 20.0 – 40.0 GHz    | +2.5 dBm                    | 0.0 dBm                                          |
|                 | 40.0 – 50.0 GHz    | +2.5 dBm                    | -1.0 dBm                                         |
| 69X85A          | 0.5 – 2.2 GHz      | +11.0 dBm                   | +10.0 dBm                                        |
|                 | 2.2 – 20.0 GHz     | +10.0 dBm                   | +8.5 dBm                                         |
|                 | 20.0 – 40.0 GHz    | +2.5 dBm                    | 0.0 dBm                                          |
|                 | 40.0 – 50.0 GHz    | +2.0 dBm                    | –1.5 dBm                                         |
|                 | 50.0 – 60.0 GHz    | +2.0 dBm                    | –2.0 dBm                                         |
| 69X87A          | 0.01 – 2.0 GHz     | +12.0 dBm                   | +10.0 dBm                                        |
|                 | 2.0 – 20.0 GHz     | +10.0 dBm                   | +8.5 dBm                                         |
|                 | 20.0 – 40.0 GHz    | +2.5 dBm                    | 0.0 dBm                                          |
|                 | 40.0 – 50.0 GHz    | +2.0 dBm                    | -1.5 dBm                                         |
|                 | 50.0 – 60.0 GHz    | +2.0 dBm                    | -2.0 dBm                                         |

 Table 3-2.
 690XXA/691XXA Maximum Leveled Output Power (1 of 2)

## **PERFORMANCE** VERIFICATION

## 690XXA/691XXA POWER LEVELS

|   | 69XXXA<br>Model | Frequency<br>(GHz)                                                                        | Max Leveled<br>Output Power                               | Max Leveled<br>Output Power<br>w/Step Attenuator |
|---|-----------------|-------------------------------------------------------------------------------------------|-----------------------------------------------------------|--------------------------------------------------|
|   | 69X95A          | 0.5 – 2.2 GHz<br>2.2 – 20.0 GHz<br>20.0 – 40.0 GHz<br>40.0 – 50.0 GHz<br>50.0 – 65.0 GHz  | +11.0 dBm<br>+10.0 dBm<br>+2.5 dBm<br>0.0 dBm<br>–2.0 dBm | Not Available                                    |
|   | 69X97A          | 0.01 – 2.0 GHz<br>2.0 – 20.0 GHz<br>20.0 – 40.0 GHz<br>40.0 – 50.0 GHz<br>50.0 – 65.0 GHz | +12.0 dBm<br>+10.0 dBm<br>+2.5 dBm<br>0.0 dBm<br>-2.0 dBm | Not Available                                    |
|   |                 | With Option 15A                                                                           | (High Power) Inst                                         | alled                                            |
| _ | 69X37A          | 2.0 – 20.0 GHz                                                                            | +17.0 dBm                                                 | +15.0 dBm                                        |
|   | 69X45A          | 0.5 – 2.2 GHz<br>2.0 – 20.0 GHz                                                           | +13.0 dBm<br>+17.0 dBm                                    | +11.0 dBm<br>+15.0 dBm                           |
| _ | 69X47A          | 0.01 – 2.0 GHz<br>2.0 – 20.0 GHz                                                          | +13.0 dBm<br>+17.0 dBm                                    | +11.0 dBm<br>+15.0 dBm                           |
| _ | 69X53A          | 2.0 – 20.0 GHz<br>20.0 – 26.5 GHz                                                         | +13.0 dBm<br>+10.0 dBm                                    | +11.0 dBm<br>+7.5 dBm                            |
|   | 69X55A          | 0.5 – 2.2 GHz<br>2.2 – 20.0 GHz<br>20.0 – 26.5 GHz                                        | +13.0 dBm<br>+13.0 dBm<br>+10.0 dBm                       | +11.0 dBm<br>+11.0 dBm<br>+7.5 dBm               |
| _ | 69X59A          | 0.01 – 2.0 GHz<br>2.0 – 20.0 GHz<br>20.0 – 26.5 GHz                                       | +13.0 dBm<br>+13.0 dBm<br>+10.0 dBm                       | +11.0 dBm<br>+11.0 dBm<br>+7.5 dBm               |
| _ | 69X63A          | 2.0 – 20.0 GHz<br>20.0 – 40.0 GHz                                                         | +13.0 dBm<br>+6.0 dBm                                     | +11.0 dBm<br>+3.0 dBm                            |
| _ | 69X65A          | 0.5 – 2.2 GHz<br>2.2 – 20.0 GHz<br>20.0 – 40.0 GHz                                        | +13.0 dBm<br>+13.0 dBm<br>+6.0 dBm                        | +11.0 dBm<br>+11.0 dBm<br>+3.0 dBm               |
| _ | 69X69A          | 0.01 – 2.0 GHz<br>2.0 – 20.0 GHz<br>20.0 – 40.0 GHz                                       | +13.0 dBm<br>+13.0 dBm<br>+6.0 dBm                        | +11.0 dBm<br>+11.0 dBm<br>+3.0 dBm               |
|   | 69X75A          | 0.5 – 50.0 GHz                                                                            | Standard                                                  | Standard                                         |
| _ | 69X77A          | 0.01 – 50.0 GHz                                                                           | Standard                                                  | Standard                                         |
| _ | 69X85A          | 0.5 – 60.0 GHz                                                                            | Standard                                                  | Standard                                         |
| _ | 69X87A          | 0.01 – 60.0 GHz                                                                           | Standard                                                  | Standard                                         |
| _ | 69X95A          | 0.5 – 65.0 GHz                                                                            | Standard                                                  | Not Available                                    |
| _ | 69X97A          | 0.01 – 65.0 GHz                                                                           | Standard                                                  | Not Available                                    |

### Table 3-2. 690XXA/691XXA Maximum Leveled Output Power (2 of 2)

**3-6** INTERNAL TIME BASE AGING RATE TEST (Optional)

The following test can be used to verify that the 690XXA/691XXA 10 MHz time base is within its aging specification. The instrument derives its frequency accuracy from an internal 100 MHz crystal oscillator standard. (With Option 16 installed, frequency accuracy is derived from an internal high-stability 10 MHz crystal oscillator.) An inherent characteristic of crystal oscillators is the effect of crystal *aging* within the first few days to weeks of operation. Typically, the crystal oscillator's frequency increases slightly at first, then settles to a relatively constant value for the rest of its life. The 690XXA/691XXA reference oscillator aging is specified as <2x10<sup>-8</sup> parts per day (<5x10<sup>-10</sup> with Option 16).

## NOTE

Do not confuse crystal aging with other short term frequency instabilities; i.e., noise and temperature. The internal time base of the instrument may not achieve its specified aging rate before the specified warm-up time of 7 to 30 days has elasped; therefore, this performance test is optional.

For greatest absolute frequency accuracy, allow the 690XXA/691XXA to warm up until its RF output frequency has stabilized (usually 7 to 30 days). Once stabilized, the change in reference oscillator frequency should remain within the aging rate if; (1) the time base oven is not allowed to cool, (2) the instrument orientation with respect to the earth's magnetic field is maintained, (3) the instrument does not sustain any mechanical shock, and (4) ambient temperature is held constant. This test should be performed upon receipt of the instrument and again after a period of several days to weeks to fully qualify the aging rate.

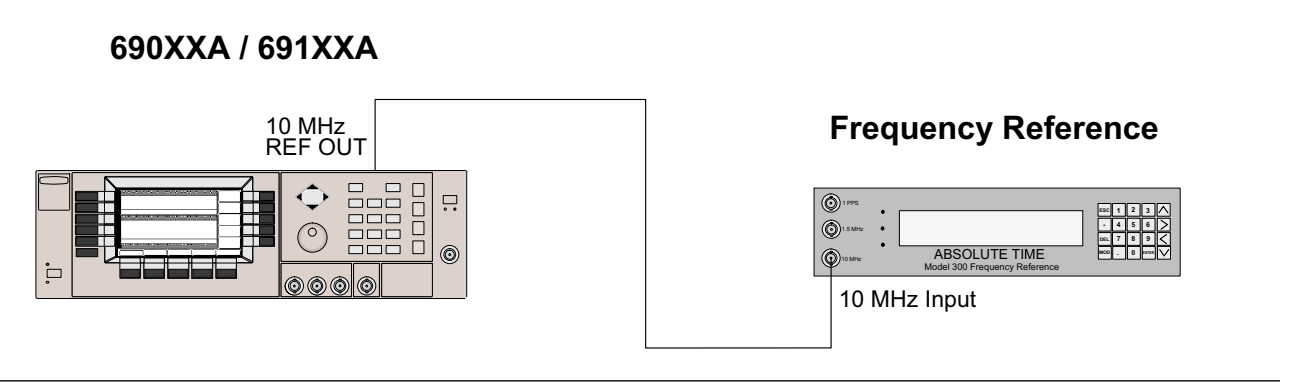

Figure 3-1. Equipment Setup for Internal Time Base Aging Rate Test

Test Setup

Connect the 690XXA/691XXA rear panel 10 MHz REF OUT to the Frequency Reference front panel input connector labeled 10 MHz when directed to do so during the test procedure.

| Test<br>Procedure | The frequency error is measured at the start and<br>finish of the test time period of 24 hours. The aging<br>rate is the difference between the two error read-<br>ings.                                                                                      |
|-------------------|----------------------------------------------------------------------------------------------------|
|                   | <ol> <li>Set up the Frequency Reference as follows:</li> <li>a. Press the ESC key until the MAIN MENU is<br/>displayed.</li> </ol>                                                                                                    |
|                   | b. At the MAIN MENU display, press 1 to select CONFIGURATION.                                                                                                    |
|                   | c. At the CONFIGURATION MENU display, press <b>8</b> to select MEAS.                                                                                                    |
|                   | d. Press the <b>MOD</b> key and use the Up/Down<br>Arrow keys to get back to the menu display:<br>MEASUREMENT = FREQ.                                                                                                    |
|                   | e. Press the ENTER key.                                                                                                    |
|                   | f. Press the <b>ESC</b> key until the MAIN MENU is displayed.                                                                                                    |
|                   | g. At the MAIN MENU display, press <b>3</b> to select the REVIEW MENU.                                                                                                    |
|                   | h. At the REVIEW MENU display, press <b>8</b> to se-<br>lect TFM.                                                                                                    |
|                   | 2. Connect the 690XXA/691XXA rear panel 10 MHz<br>REF OUT signal to the Frequency Reference front<br>panel 10 MHz input.                                                                                                    |
|                   | 3. Wait approximately 90 minutes (default setting)<br>until the FMFOM on the Frequency Reference<br>display decreases from 9 to 1. (The default setting<br>is recommended to achieve optimum measure-<br>ments.)                                              |
|                   | The frequency errror in the signal under test is displayed in ps/s (Picosecond/Second). For example, an error of $-644681$ ps/s is $-644681 \times 10^{-12}$ or $-6.44681 \times 10^{-7}$ away from the 10 MHz internal reference of the Frequency Reference. |
|                   | The frequency error display is continuously up-<br>dated as a running 5000-second average. the av-                                                                                                    |

The frequency error display is continuously updated as a running 5000-second average. the averaging smooths out the short-term instability of the oscillator.

- 4. Record the frequency error value, displayed on the Frequency Reference, on the Test Record.
- 5. Wait for 24 hours, then record the current frequency error value on the Test Record.
- 6. The aging rate is the difference between the two frequency error values.
- 7. Record the computed result on the Test Record. To meet the specification, the computed aging rate must be  $<2x10^{-8}$  per day ( $<5x10^{-10}$  per day with Option 16).

**3-7** FREQUENCY SYNTHESIS TESTS The following tests can be used to verify correct operation of the frequency synthesis circuits. Frequency synthesis testing is divided into two parts—coarse loop/YIG loop tests and fine loop tests.

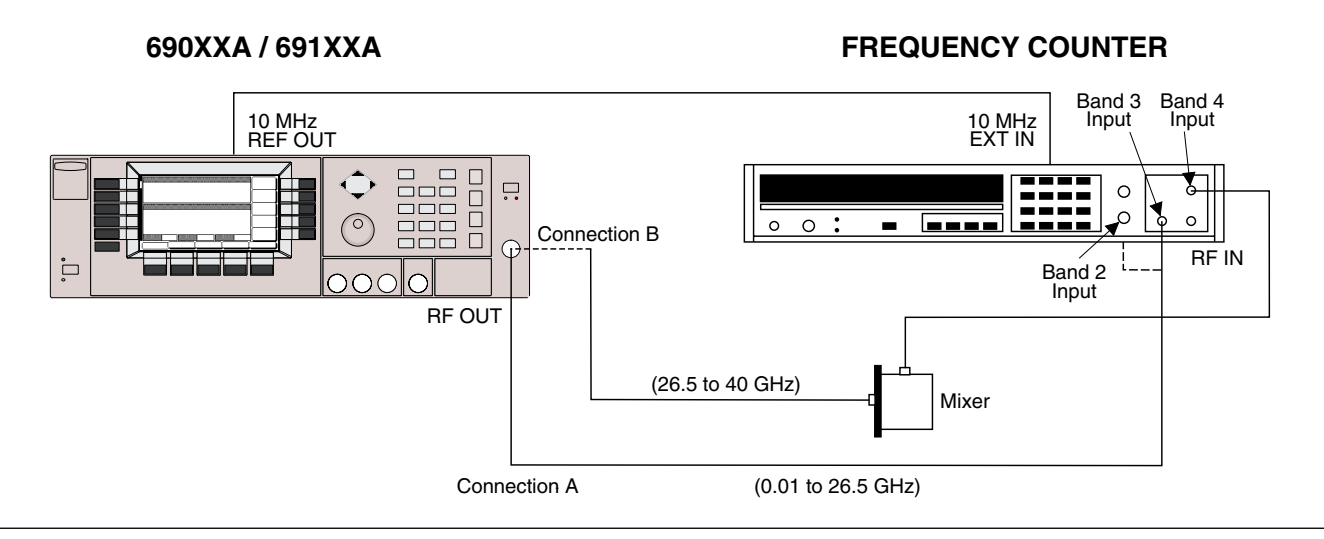

Figure 3-2. Equipment Setup for Frequency Synthesis Tests

Test Setup

Connect the equipment, shown in Figure 3-2, as follows:

- 1. Connect the 690XXA/691XXA rear panel 10 MHz REF OUT to the Frequency Counter 10 MHz External Reference input. If the Frequency Counter has an INT/EXT toggle switch, ensure the switch is set to EXT.
- 2. Connect the 690XXA/691XXA RF OUTPUT to the Frequency Counter RF Input as follows:
  - a. For measuring frequencies of 0.01 to 1.0 GHz, connect to the Band 2 input (Connection A).
  - b. For measuring frequencies of 1.0 to 26.5 GHz, connect to the Band 3 input (Connection A).
  - c. For measuring frequencies of 26.5 to 40.0 GHz, connect to the Band 4 input via the Option 91 waveguide mixer (Connection B).
  - d. For measuring frequencies of 40.0 to 60.0 GHz, connect to the Band 4 input via the Option 92 waveguide mixer (Connection B).
  - e. For measuring frequencies of 60.0 to 65.0 GHz, connect to the Band 4 input via the Option 93 waveguide mixer (Connection B).

## **PERFORMANCE** VERIFICATION

| <i>Coarse Loop/<br/>YIG Loop Test<br/>Procedure</i> | The following procedure tests both the coarse loop<br>and YIG loop by stepping the instrument through<br>its full frequency range in 1 GHz steps and measur-<br>ing the RF output at each step.                                                                                    |
|-----------------------------------------------------|----------------------------------------------------------------------------------------------------|
|                                                     | 1. Set up the 690XXA/691XXA as follows:                                                                                                    |
|                                                     | a. Reset the instrument by pressing <b>SYSTEM</b> ,<br>then <b>Reset</b> . Upon reset, the CW Menu is dis-<br>played.                                                                                                    |
|                                                     | b. Press Edit F1 to open the current frequency parameter for editing.                                                                                                    |
|                                                     | c. Set F1 to the first test frequency indicated on the Test Record for the model being tested.                                                                                                    |
|                                                     | <ol> <li>Record the Frequency Counter reading on the<br/>Test Record. The Frequency Counter reading<br/>must be within ±100 Hz of the displayed 690XXA/<br/>691XXA frequency to accurately complete this<br/>test.</li> </ol>                                                      |
|                                                     | NOTE                                                                                                    |
|                                                     | The Frequency Counter reading is typi-<br>cally within $\pm 1$ Hz because the instruments<br>use a common time base. Differences of a<br>few Hertz can be caused by noise or counter<br>limitations. Differences of $\geq \pm 100$ Hz indi-<br>cate a frequency synthesis problem. |
|                                                     | 3. On the 690XXA/691XXA, use the cursor control                                                                                                    |

- 3. On the 690XXA/691XXA, use the cursor control key (diamond-shaped key) to increment F1 to the next test frequency on the Test Record. Record the Frequency Counter reading on the Test Record.
- 4. Repeat step 3 until all frequencies listed on the Test Record have been recorded.

| Fine Loop<br>Test<br>Procedure | The following procedure tests the fine loop by step-<br>ping the instrument through ten 1 kHz steps (ten<br>100 Hz steps for instruments with Option 11) and<br>measuring the RF output at each step.                                                                 |
|--------------------------------|----------------------------------------------------------------------------------------------------|
|                                | 1. Set up the 690XXA/691XXA as follows:                                                                                                    |
|                                | a. Reset the instrument by pressing <b>SYSTEM</b> ,<br>then <b>Reset</b> . Upon reset, the CW Menu is dis-<br>played.                                                                                                    |
|                                | b. Press Edit F1 to open the current frequency parameter for editing.                                                                                                    |
|                                | c. Set F1 to the first test frequency indicated on the Test Record.                                                                                                    |
|                                | <ol> <li>Record the Frequency Counter reading on the<br/>Test Record. The Frequency Counter reading<br/>must be within ±100 Hz of the displayed 690XXA/<br/>691XXA frequency (±10 Hz for instruments with<br/>Option 11) to accurately complete this test.</li> </ol> |
|                                | 3. On the 690XXA/691XXA, use the cursor control<br>key (diamond-shaped key) to increment F1 to the<br>next test frequency on the Test Record. Record<br>the Frequency Counter reading on the Test Re-<br>cord.                                                        |
|                                | 4. Repeat step 3 until all frequencies listed on the Test Record have been recorded.                                                                                                    |

## PERFORMANCE VERIFICATION

## SPURIOUS SIGNALS TEST: RF OUTPUT SIGNALS ≤2 GHz (≤2.2 GHz for 69XX5A MODELS)

**3-8** SPURIOUS SIGNALS TEST: RF OUTPUT SIGNALS ≤2 GHz (≤2.2 GHz for 69XX5A MODELS)

The following test can be used to verify that the CW/sweep generator meets it spurious signal specifications for RF output signals from 0.01 to 2 GHz (0.5 to 2.2 GHz for 69XX5A models). This test is applicable only to instruments which cover the frequency range 10 MHz to 2 GHz (500 MHz to 2.2 GHz for 69XX5A models). The 0.01 to 2 GHz test procedure begins on this page; the 0.5 to 2.2 GHz test procedure begins on page 3-17.

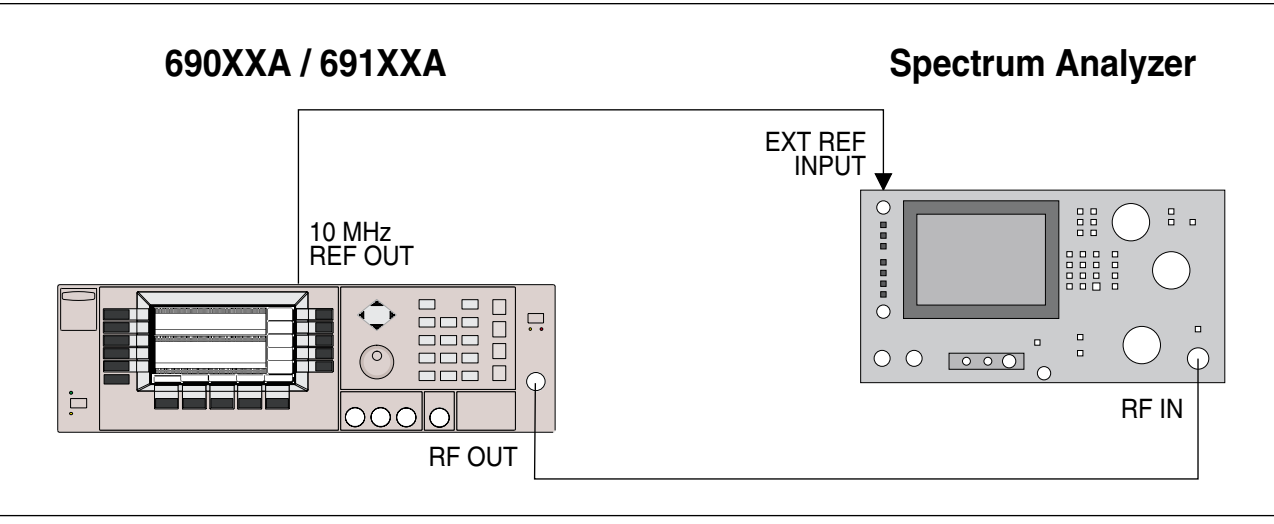

*Figure 3-3.* Equipment Setup for Spurious Signals Test: RF Output Signals <2 GHz (<2.2 GHz for 69XX5As)

| Test Setup                        | Connect the equipment, shown in Figure 3-3, as fol-<br>lows:                                                                                                    |  |  |  |
|-----------------------------------|----------------------------------------------------------------------------------------------------|--|--|--|
|                                   | 1. Connect the 690XXA/691XXA rear panel 10 MHz<br>REF OUT to the Spectrum Analyzer External Ref-<br>erence Input.                                                                     |  |  |  |
|                                   | 2. Connect the 690XXA/691XXA RF OUTPUT to the Spectrum Analyzer RF Input.                                                                                                    |  |  |  |
| 0.01 - 2 GHz<br>Test<br>Procedure | The following procedure lets you measure the worst<br>case spurious signals (harmonic and non-harmonic)<br>of the 0.01 to 2 GHz RF output to verify that they<br>meet specifications. |  |  |  |
|                                   | <ol> <li>Set up the Spectrum Analyzer as follows:</li> <li>a. Span: 10 MHz/div</li> </ol>                                                                                             |  |  |  |
|                                   | b. CF: 50 MHz                                                                                                    |  |  |  |
|                                   | c. RBW: 1 MHz                                                                                                    |  |  |  |
|                                   | d. Sweep Time/Div: Auto (to resolve signal peaks clearly)                                                                                                    |  |  |  |
| <i>Table 3-3.</i> | Spurious Signals Specifications |
|-------------------|---------------------------------|
|-------------------|---------------------------------|

| Harmonic and Harmonic Related:        |             |
|---------------------------------------|-------------|
| 500 MHz to ≤2.2 GHz (69XX5A):         | <–50 dBc    |
| 10 MHz to ≤50 MHz:                    | <–30 dBc    |
| >50 MHz to ≤2 GHz:                    | <–40 dBc    |
| >2 GHz (2.2 GHz for 69XX5A)           |             |
| to ≤20 GHz:                           | <–60 dBc    |
| >20 GHz to ≤40 GHz:                   | <–40 dBc    |
| Harmonic and Harmonic Related (Mode   | ls having a |
| high-end frequency of >40 GHz and uni | ts with Op- |
| tion 15A at maximum specified leve    | led output  |
| power):                               |             |
| 500 MHz to ≤2.2 GHz (69XX5A):         | <–50 dBc    |
| 10 MHz to ≤50 MHz:                    | <-30 dBc    |
| >50 Mhz to ≤2 GHz:                    | <–40 dBc    |
| >2 GHz (2.2 GHz for 69XX5A)           |             |
| to ≤20 GHz:                           | <–50 dBc    |
| >20 GHz to ≤40 GHz:                   | <–40 dBc    |
| 50 GHz units: >40 GHz to ≤50 GHz:     | <–40 dBc    |
| 60 GHz units: >40 GHz to ≤60 GHz:     | <-30 dBc    |
| 65 GHz units: >40 GHz to ≤45 GHz:     | <–25 dBc    |
| >45 GHz to ≤65 GHz:                   | <-30 dBc    |
| Non-Harmonics:                        |             |
| 500 MHz to ≤2.2 GHz (69XX5A):         | <–50 dBc    |
| 10 MHz to ≤2 GHz:                     | <–40 dBc    |
| >2 GHz (2.2 GHz for 69XX5A)           |             |
| to ≤65 GHz:                           | <–60 dBc    |

- 2. Set up the 690XXA/691XXA as follows:
  - a. Reset the instrument by pressing **SYSTEM**, then **Reset**. Upon reset the CW Menu is displayed.
  - b. Press Edit L1 to open the current power level parameter for editing.
  - c. Set L1 to the lesser of +10 dBm or the maximum leveled power level for the instrument being tested (refer to Table 3-2, page 3-6).
  - d. Press Edit F1 to open the current frequency parameter for editing.
  - e. Set F1 to 10 MHz.
- 3. On the Spectrum Analyzer, measure the worst case harmonic and non-harmonic signals for the 10 MHz carrier. Record their presence by entering the levels on the Test Record. Refer to Table 3-3 for the specified level limits.

#### NOTE

Harmonics appear at multiples of the CW frequency and diminish quickly as the CW frequency gets greater than 1 GHz.

- 4. Repeat step 3 with F1 set first to 20 MHz, then set to 30 MHz. Measure the worst case harmonics and non-harmonics for each carrier frequency and record their presence by entering their levels on the Test Record.
- 5. Change the Spectrum Analyzer setup as follows: a. Span: 100 MHz/div
  - b. CF: 500 MHz
- 6. Repeat step 3 with F1 set to 40 MHz. Measure the worst case harmonic and non-harmonic signals for the 40 MHz carrier and record their presence by entering their levels on the Test Record.
- 7. Change the Spectrum Analyzer setup as follows: a. Span: 200 MHz/div (or maximum span width)

b. CF: 1 GHz (N/A if at maximum span width)

8. Repeat step 3 with F1 set to 350 MHz. Measure the worst case harmonic and non-harmonic signals for the 350 MHz carrier and record their

### SPURIOUS SIGNALS TEST: RF OUTPUT SIGNALS ≤2 GHz (≤2.2 GHz for 69XX5A MODELS)

presence by entering their levels on the Test Record.

- 9. Set F1 to 1.6 GHz. Measure the worst case nonharmonic signal for the 1.6 GHz carrier and record its presence by entering its level on the Test Record.
- Change the Spectrum Analyzer setup as follows:
   a. Span: 10 MHz/div
  - b. CF: 1.6 GHz
  - c. RBW: 1 MHz
- 11. Adjust the Spectrum Analyzer Reference Level control to place the signal at the top of the screen graticule.
- 12. Change the Spectrum Analyzer CF first to 3.2 GHz, then to 4.8 GHz. Compare the harmonic levels with the signal level at 1.6 GHz. Measure the harmonic levels and record them on the Test Record.

### SPURIOUS SIGNALS TEST: RF OUTPUT SIGNALS <2 GHz (<2.2 GHz for 69XX5A MODELS)

0.5 - 2.2 GHz The following procedure lets you measure the 0.5 to Test 2.2 GHz RF output harmonic levels to verify that **Procedure** they meet specifications. 1. Set up the 690X5A/691X5A as follows: a. Reset the instrument by pressing **SYSTEM**, then Reset. Upon reset the CW Menu is displayed. b. Press Edit L1 to open the current power level parameter for editing. c. Set L1 to the lesser of +10 dBm or the maximum leveled power level for the instrument being tested (refer to Table 3-2, page 3-6). d. Press Edit F1 to open the current frequency parameter for editing. e. Set F1 to the frequency indicated on the Test Record. 2. Set up the Spectrum Analyzer as follows: a. Span: 5 kHz/div b. CF: Set to the 690X5A/691X5A frequency value. c. RBW: 1 kHz d. Video Filter Wide: On 3. Adjust the Spectrum Analyzer Peaking control for maximum signal level, then adjust the Reference Level Control to place the signal at the top of the screen graticule. 4. Change the Spectrum Analyzer CF to each of the harmonic frequencies listed on the Test Record and record the signal levels on the Test Record. Refer to Table 3-3 (page 3-15) for the specified harmonic signal level limits. 5. Repeat steps 1 through 4 for each of the 690X5A/ 691X5A CW carrier and harmonic frequencies listed on the Test Record. Record the harmonic signal levels on the Test Record.

### HARMONIC TEST: RF OUTPUT SIGNALS FROM 2 TO 20 GHz

**3-9** HARMONIC TEST: RF OUTPUT SIGNALS FROM 2 TO 20 GHz

The following test can be used to verify that the 690XXA/691XXA meets its harmonic specifications for RF output signals from 2 to 20 GHz (2.2 to 20 GHz for 69XX5A Models). Test record entries are supplied for harmonics up to a frequency limit of 40 GHz. Additional harmonic checks may be made at any frequency of interest up to the RF output frequency limit of the 690XXA/691XXA model being tested. These additional harmonic checks can be accomplished through the use of waveguide mixers to extend the frequency range of the spectrum analyzer.

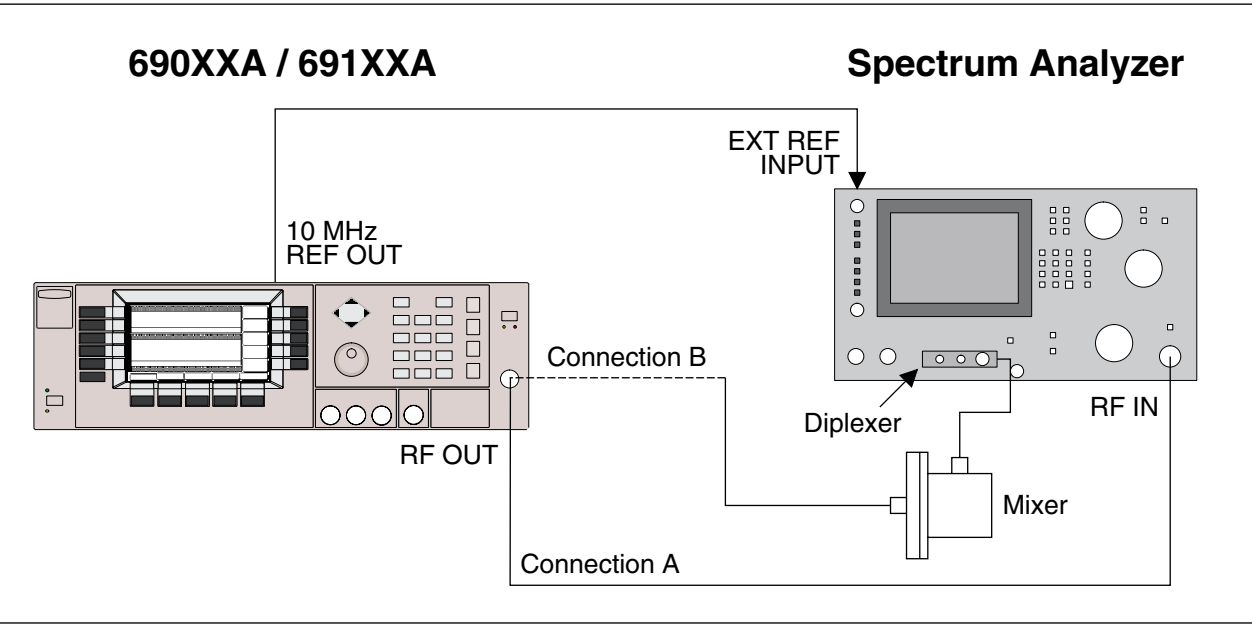

Figure 3-4. Equipment Setup for Harmonic Test: RF Output Signals from 2 to 20 GHz (2.2 to 20 GHz for 69XX5As)

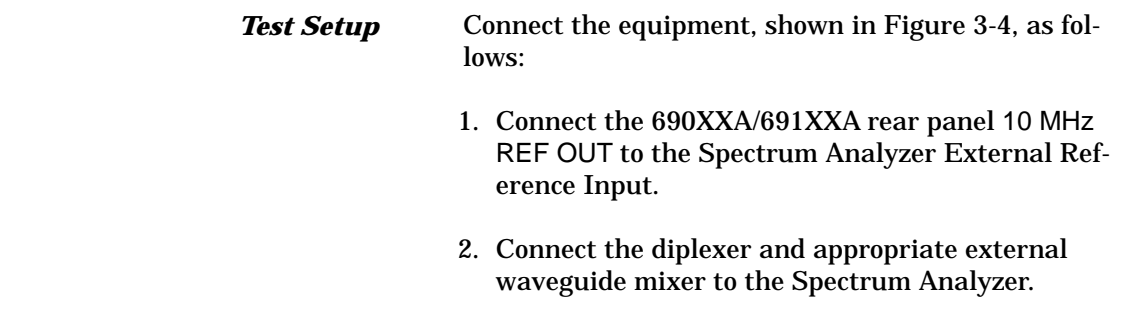

3. Connect the 690XXA/691XXA RF OUTPUT to the Spectrum Analyzer as shown in Connection A (690XXA/691XXA RF OUTPUT to Spectrum Analyzer RF IN).

### HARMONIC TEST: RF OUTPUT SIGNALS FROM 2 TO 20 GHz

2 - 10 GHz Test Procedure

| <b>Table 3-4.</b> Spurious Signals Specificati |
|------------------------------------------------|
|------------------------------------------------|

| Harmonic and Harmonic Related: |          |
|--------------------------------|----------|
| 500 MHz to ≤2.2 GHz (69XX5A):  | <–50 dBc |
| 10 MHz to ≤50 MHz:             | <-30 dBc |
| >50 MHz to ≤2 GHz:             | <–40 dBc |
| >2 GHz (2.2 GHz for 69XX5A)    |          |
| to ≤20 GHz:                    | <-60 dBc |
| >20 GHz to ≤40 GHz:            | <–40 dBc |
|                                |          |

Harmonic and Harmonic Related (Models having a high-end frequency of >40 GHz and units with Option 15A at maximum specified leveled output power):

| 500 MHz to ≤2.2 GHz (69XX5A):     | <–50 dBc |
|-----------------------------------|----------|
| 10 MHz to ≤50 MHz:                | <-30 dBc |
| >50 MHz to ≤2 GHz:                | <–40 dBc |
| >2 GHz (2.2 GHz for 69XX5A)       |          |
| to ≤20 GHz:                       | <–50 dBc |
| >20 GHz to ≤40 GHz:               | <-40 dBc |
| 50 GHz units: >40 GHz to ≤50 GHz: | <–40 dBc |
| 60 GHz units: >40 GHz to ≤60 GHz: | <-30 dBc |
| 65 GHz units: >40 GHz to ≤45 GHz: | <-25 dBc |
| >45 GHz to ≤65 GHz:               | <-30 dBc |
| Non-Harmonics:                    |          |
| 500 MHz to ≤2.2 GHz (69XX5A):     | <–50 dBc |
| 10 MHz to ≤2 GHz:                 | <–40 dBc |
| >2 GHz (2.2 GHz for 69XX5A)       |          |
| to ≤65 GHz:                       | <-60 dBc |
|                                   |          |

The following procedure lets you measure the 2 to 10 GHz (2.2 to 10 GHz for 69XX5As) RF output harmonic levels to verify that they meet specifications.

- 1. Set up the 690XXA/691XXA as follows:
  - a. Reset the instrument by pressing **SYSTEM**, then **Reset**. Upon reset the CW Menu is displayed.
  - b. Press Edit L1 to open the current power level parameter for editing.
  - c. Set L1 to the lesser of +10 dBm or the maximum leveled power level for the instrument being tested (refer to Table 3-2, page 3-6).
  - d. Press Edit F1 to open the current frequency parameter for editing.
  - e. Set F1 to the frequency indicated on the Test Record.
- 2. Set up the Spectrum Analyzer as follows:
  - a. Span: 5 kHz/div
  - b. CF: Set to the 690XXA/691XXA frequency value.
  - c. RBW: 1 kHz
  - d. Video Filter Wide: On
- 3. Adjust the Spectrum Analyzer Peaking control for maximum signal level, then adjust the Reference Level Control to place the signal at the top of the screen graticule.
- 4. Change the Spectrum Analyzer CF to each of the harmonic frequencies listed on the Test Record and record the signal levels. Refer to Table 3-4 for the specified harmonic signal level limits.
- 5. Repeat steps 1 through 4 for each of the 690XXA/691XXA CW carrier and harmonic frequencies listed on the Test Record. Record the harmonic signal levels on the Test Record.

### HARMONIC TEST: RF OUTPUT SIGNALS FROM 2 TO 20 GHz

| 11 - 20 GHz | The following procedure lets you measure the 11 to |
|-------------|----------------------------------------------------|
| Test        | 20 GHz RF output harmonic levels to verify that    |
| Procedure   | they meet specifications.                          |

### NOTE

Because an external mixer is required for these measurements, the RF output flatness of the 690XXA/691XXA instrument is used to correct for; (1) variations caused by switching from the fundamental input to the external mixer input of the Spectrum Analyzer, and (2) the flatness of the mixer.

- 1. Set up the 690XXA/691XXA as follows:
  - a. Reset the instrument by pressing **SYSTEM**, then **Reset**. Upon reset the CW Menu is displayed.
  - b. Press Edit F1 to open the current frequency parameter for editing.
  - c. Set F1 to the frequency indicated on the Test Record.
  - d. Press Edit L1 to open the current power level parameter for editing.
  - e. Set L1 to -30 dBm output power.

### NOTE

If the 690XXA/691XXA is not fitted with Option 2, install a 30 dB attenuator (AN-RITSU 41KC-20 and 41KC-10 for  $\leq$ 40 GHz models; 41V-20 and 41V-10 for >40 GHz models) and set L1 to 0.0 dBm output power.

- 2. Set up the Spectrum Analyzer as follows:
  - a. Span: 5 kHz/div
  - b. CF: Set to the 690XXA/691XXA frequency value.
  - c. RBW: 1 kHz
  - d. Video Filter Wide: On
- 3. Adjust the Spectrum Analyzer Peaking control for maximum signal, then adjust the Reference Level control to place the signal at the top of the screen graticule. It may be necessary to also adjust the 690XXA/691XXA output power level

### HARMONIC TEST: RF OUTPUT SIGNALS FROM 2 TO 20 GHz

slightly to accomplish this; however, *do not exceed* --20 *dBm output power*.

- 4. Remove Connection A and connect the 690XXA/ 691XXA RF OUTPUT to the waveguide mixer input of the Spectrum Analyzer as shown in Connection B.
- 5. On the 690XXA/691XXA, remove 30 dB of attenuation from the RF output. Do this by either increasing the output power level by 30 dB or by removing the 30 dB attenuator installed in step 1.e.
- 6. Change the Spectrum Analyzer CF to the harmonic frequency listed on the Test Record. Verify that the signal displayed on the Spectrum Analyzer is ≥30 dB below the top of the screen graticule.

### NOTE

The <-30 dB signal level plus the 30 dB attenuation provided by the waveguide mixer equals a harmonic frequency signal level of <-60 dBc (specification).

- 7. Record the harmonic signal level on the Test Record.
- 8. Repeat steps 1 through 7 for each of the 690XXA/691XXA CW carrier and harmonic frequencies listed on the Test Record. Record the harmonic signal levels on the Test Record.

**3-10** SINGLE SIDEBAND PHASE NOISE TEST The following test can be used to verify that the 690XXA/691XXA meets its single sideband phase noise specifications. For this test, a second 690XXA/691XXA is required. This additional instrument acts as a local oscillator (LO). The CW RF output of the 690XXA/691XXA under test (DUT) is mixed with the CW RF output from the 690XXA/ 691XXA LO which is offset by 1 MHz. Single sideband phase noise is measured at offsets of 100 Hz, 1 kHz, 10 kHz, and 100 kHz away from the resultant 1 MHz IF.

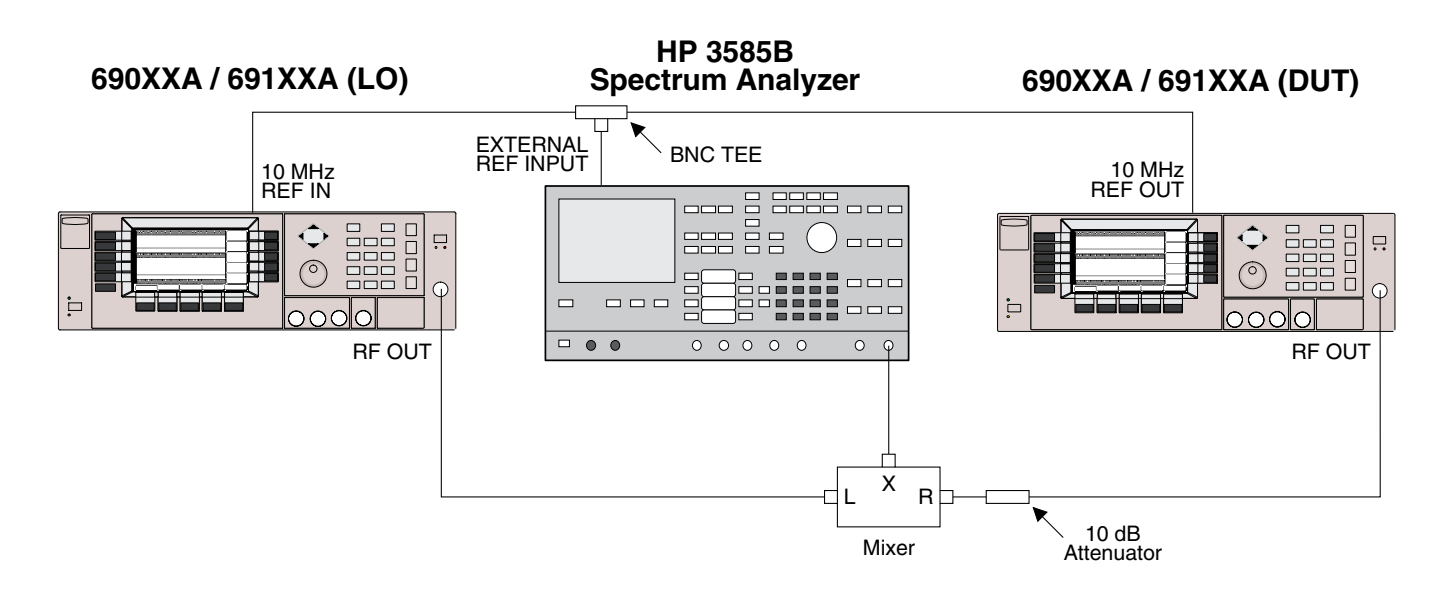

Figure 3-5. Equipment Setup for Single Sideband Phase Noise Test

Test Setup
Connect the equipment, shown in Figure 3-5, as follows:
1. Connect the 690XXA/691XXA DUT rear panel 10 MHz REF OUT to the BNC tee. Connect one leg of the tee to the 690XXA/691XXA LO rear panel 10 MHz REF IN. Connect the other leg of the tee to the Spectrum Analyzer External Reference Input.
2. Connect the 690XXA/691XXA DUT RF OUTPUT to the Mixer's R input via a 10 dB attenuator.
3. Connect the 690XXA/691XXA LO RF OUTPUT to the Mixer's L input.
4. Connect the Mixer's X output to the Spectrum Analyzer 50Ω input.

Test Procedure The following procedure lets you measure the RF output single sideband phase noise levels to verify that they meet specifications.

### NOTE

The following technique is a measurement of phase noise and AM noise. To avoid erroneous results, on the 690XXA/691XXA DUT set L1 for maximum leveled output power and select External Detector leveling. This will prevent any AM noise from degrading the phase noise measurements.

- 1. Set up the 690XXA/691XXA DUT as follows:
  - a. Reset the instrument by pressing **SYSTEM**, then **Reset**. Upon reset the CW Menu is displayed.
  - b. Press Edit F1 to open the current frequency parameter for editing.
  - c. Set F1 to the frequency indicated on the Test Record.
  - d. Press Edit L1 to open the current power level parameter for editing.
  - e. Set L1 to the maximum leveled power level for the instrument being tested (refer to Table 3-2, page 3-6).
- 2. Set up the 690XXA/691XXA LO as follows:
  - a. Reset the instrument by pressing **SYSTEM**, then **Reset**. Upon reset the CW Menu is displayed.
  - b. Press Edit F1 to open the current frequency parameter for editing.
  - c. Set F1 to a frequency that is 1 MHz lower than the 690XXA/691XXA DUT frequency set in step 1.c.
  - d. Press Edit L1 to open the current power level parameter for editing.
  - e. Set L1 to the maximum leveled power level for the instrument model (refer to Table 3-2).

### SINGLE SIDEBAND PHASE NOISE TEST

# **Table 3-7.** Single Sideband Phase NoiseTest Specification

| CW Carrier<br>Frequency | Offset From<br>Carrier               | Test<br>Specification*                          |
|-------------------------|--------------------------------------|-------------------------------------------------|
| 0.6 GHz                 | 100 Hz<br>1 kHz<br>10 kHz<br>100 kHz | <-77 dBc<br><-95 dBc<br><-97 dBc<br><-99 dBc    |
| 0.6 GHz<br>(69XX5A)     | 100 Hz<br>1 kHz<br>10 kHz<br>100 kHz | <–89 dBc<br><–109 dBc<br><–109 dBc<br><–114 dBc |
| 2.0 GHz                 | 100 Hz<br>1 kHz<br>10 kHz<br>100 kHz | <-77 dBc<br><-97 dBc<br><-97 dBc<br><-102 dBc   |
| 2.0 GHz<br>(69XX5A)     | 100 Hz<br>1 kHz<br>10 kHz<br>100 kHz | <–83 dBc<br><–103 dBc<br><–103 dBc<br><–108 dBc |
| 6.0 GHz                 | 100 Hz<br>1 kHz<br>10 kHz<br>100 kHz | <-75 dBc<br><-97 dBc<br><-97 dBc<br><-102 dBc   |
| 10.0 GHz                | 100 Hz<br>1 kHz<br>10 kHz<br>100 kHz | <-71 dBc<br><-95 dBc<br><-97 dBc<br><-102 dBc   |
| 20.0 GHz                | 100 Hz<br>1 kHz<br>10 kHz<br>100 kHz | <-63 dBc<br><-92 dBc<br><-97 dBc<br><-99 dBc    |
| 26.5 GHz                | 100 Hz<br>1 kHz<br>10 kHz<br>100 kHz | <-60 dBc<br><-88 dBc<br><-91 dBc<br><-93 dBc    |

\* 3 dB difference from 690XXA/691XXA single sideband phase noise specifications to account for LO phase noise.

### NOTE

If the 690XXA/691XXA LO output is less than 10 dBm, the Mixer's local oscillator port will not be saturated and the resulting measurements may be in error.

- 3. Set up the Spectrum Analyzer as follows:
  - a. Center Frequency: 1 MHz
  - b. Frequency Span: 300 Hz
  - c. RBW: 3 Hz
  - d. Position the Marker to the peak of the signal.
  - e. Select OFFSET, ENTER OFFSET, and MKRCF.
  - f. Adjust the marker for a 100 Hz offset.
  - g. Select NOISE LVL.
- 4. Measure the phase noise level 100 Hz offset from the carrier frequency. Record the level on the Test Record.
- 5. On the Spectrum Analyzer:
  - a. Deselect NOISE LVL.
  - b. Set Frequency Span to 20 kHz.
  - c. Set RBW to 100 Hz.
  - d. Adjust the Marker for a 1 kHz offset.
  - e. Select NOISE LVL.
- 6. Measure the phase noise level 1 kHz offset from the carrier frequency. Record the level on the Test Record.
- 7. On the Spectrum Analyzer:
  - a. Deselect NOISE LVL.
  - b. Set Frequency Span to 100 kHz.
  - c. Adjust the Marker for a 10 kHz offset.
  - d. Select NOISE LVL.
- 8. Measure the phase noise level 10 kHz offset from the carrier frequency. Record the level on the Test Record.

- 9. On the Spectrum Analyzer:
  - a. Deselect NOISE LVL.
  - b. Set Frequency Span to 300 kHz.
  - c. Adjust the Marker for a 100 kHz offset.
  - d. Select NOISE LVL.
- 10. Measure the phase noise level 100 kHz offset from the carrier frequency. Record the level on the Test Record.
- 11. Repeat steps 1 through 10 for all frequencies listed on the Test Record.

### POWER LEVEL ACCURACY AND FLATNESS TESTS

**3-11** POWER LEVEL ACCURACY AND FLATNESS TESTS

The following tests can be used to verify that the 690XXA/691XXA meets its power level specifications. Power level verification testing is divided into two parts—power level accuracy tests and power level flatness tests.

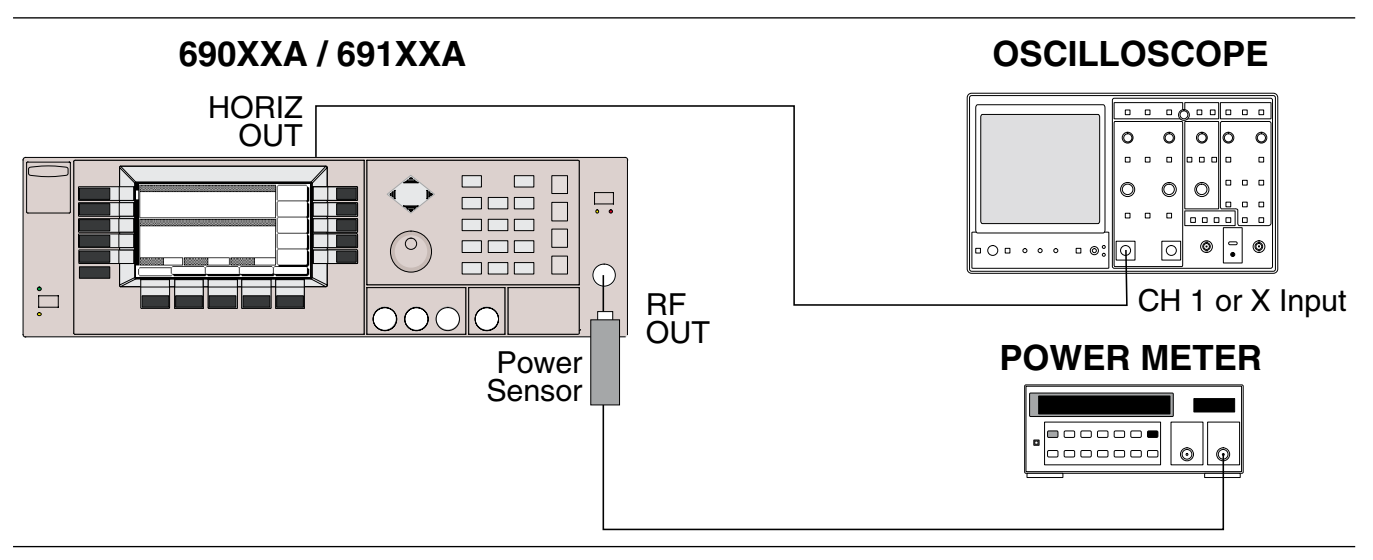

Figure 3-6. Equipment Setup for Power Level Accuracy and Flatness Tests

Connect the equipment, shown in Figure 3-6, as follows:

- 1. Calibrate the Power Meter with the Power Sensor.
- 2. Connect the Power Sensor to the RF OUTPUT of the 690XXA/691XXA.

### NOTE

For ≤40 GHz models, use the K (male) to 2.4 mm (female) adapter to connect the Power Sensor to the RF OUTPUT connector.

3. Connect the 690XXA/691XXA rear panel HORIZ OUT to the Oscilloscope CH.1 input (X input).

### NOTE

During this test it will be necessary to adjust the Power Meter's CAL FACTOR % setting as applicable for the frequency being tested.

| Power Level<br>Accuracy Test<br>Procedure | Power level accuracy is tested by stepping the out-<br>put power level down in 1 dB increments from its<br>maximum rated power level and measuring the out-<br>put power level at each step.                                |  |
|-------------------------------------------|----------------------------------------------------------------------------------------------------|--|
|                                           | <ol> <li>Set up the 690XXA/691XXA as follows:</li> <li>a. Reset the instrument by pressing SYSTEM,<br/>then Reset. Upon reset, the CW Menu is dis-<br/>played.</li> </ol>                                                   |  |
|                                           | b. Press Edit F1 to open the current frequency parameter for editing.                                                                                                    |  |
|                                           | c. Set F1 to the CW frequency indicated on the Test Record.                                                                                                    |  |
|                                           | d. Press Edit L1 to open the current power level parameter for editing.                                                                                                    |  |
|                                           | e. Set L1 to the power level indicated on the Test Record.                                                                                                    |  |
|                                           | 2. Measure the output power level with the Power<br>Meter and record the reading on the Test Record.                                                                                                    |  |
|                                           | 3. On the 690XXA/691XXA, use the cursor control<br>key (diamond-shaped key) to decrement L1 to the<br>next test power level on the Test Record. Measure<br>and record the Power Meter reading on the Test<br>Record.        |  |
|                                           | 4. Repeat step 3 for each of the test power levels listed on the Test Record for the current CW frequency.                                                                                                    |  |
|                                           | 5. Repeat steps 1 thru 4 for all CW frequencies listed on the Test Record.                                                                                                    |  |
| Power Level<br>Flatness Test<br>Procedure | Power level flatness is tested by measuring the out-<br>put power level variation during a full band sweep;<br>first in the step sweep mode (690XXA/691XXA mod-<br>els), then in analog sweep mode (691XXA models<br>only). |  |
|                                           | 1. Set up the 690XXA/691XXA as follows for a step sweep power level flatness test:                                                                                                    |  |
|                                           | a. Reset the instrument by pressing <b>SYSTEM</b> ,<br>then <b>Reset</b> . The CW Menu is displayed.                                                                                                    |  |
|                                           | b. Press Step to place the instrument in the step<br>sweep frequency mode and display the Step<br>Sweep Menu.                                                                                                    |  |

c. With the Step Sweep Menu displayed, press the main menu key

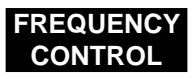

The Sweep Frequency Control Menu is then displayed.

- d. Press Full to select a full range frequency sweep.
- e. Press Edit L1 to open the current power level parameter for editing.
- f. Set L1 to the power level indicated on the test record.
- g. Now, return to the Step Sweep Menu by pressing the main menu key

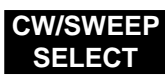

- h. At the Step Sweep Menu, press Sweep Ramp to go to the Step Sweep Ramp Menu.
- i. At this menu, press Dwell Time to open the dwell time-per-step parameter for editing.
- j. Set the dwell time to 1 second.

### NOTE

Monitor the 690XXA/691XXA's Horizontal Output on the Oscilloscope to determine sweep start and stop.

2. As the 690XXA/691XXA steps through the full frequency range, measure the maximum and minimum Power Meter readings and record the values on the Test Record. Verify that the variation (difference between the maximum and minimum readings) does not exceed the value noted on the Test Record.

### NOTE

This concludes power level testing for series 690XXA CW generators. For series 691XXA sweep generators, continue on to step 3 to test power level flatness in the analog sweep mode.

### POWER LEVEL ACCURACY AND FLATNESS TESTS

- 3. Set up the 691XXA as follows for an analog sweep power level flatness test:
  - a. Reset the instrument by pressing **SYSTEM**, then **Reset**. The CW Menu is displayed.
  - b. Press Analog to place the 691XXA in the analog sweep frequency mode and display the Analog Sweep Menu.
  - c. With the Analog Sweep Menu displayed, press the main menu key

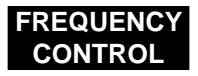

The Sweep Frequency Control Menu is then displayed.

- d. Press Full to select a full range frequency sweep.
- e. Press Edit L1 to open the current power level parameter for editing.
- f. Set L1 to the power level noted on the test record.
- g. Now, return to the Analog Sweep Menu by pressing the main menu key

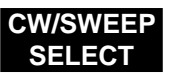

- h. At the Analog Sweep Menu, press the menu soft-key Sweep Ramp to go to the Analog Sweep Ramp Menu.
- i. At this menu, press Sweep Time to open the sweep time parameter for editing.
- j. Set the sweep time to 99 seconds.

### NOTE

Monitor the 691XXA's Horizontal Output on the Oscilloscope to determine sweep start and stop.

4. During the analog sweep, measure the maximum and minimum Power Meter readings and record the values on the Test Record. Verify that the variation (difference between the maximum and minimum readings) does not exceed the value noted on the Test Record.

# Chapter 4 Calibration

# **Table of Contents**

| 4-1  | INTRODUCTION                                                                                                    |
|------|----------------------------------------------------------------------------------------------------|
| 4-2  | RECOMMENDED TEST EQUIPMENT 4-3                                                                                                    |
| 4-3  | TEST RECORDS                                                                                                    |
| 4-4  | CALIBRATION FOLLOWING SUBASSEMBLY<br>REPLACEMENT                                                                                                    |
| 4-5  | CONNECTOR AND KEY LABEL NOTATION 4-4                                                                                                    |
| 4-6  | INITIAL SETUP.       4-7         Interconnection       4-7         PC Setup       Windows 3.1       4-8         PC Setup       Windows 95       4-10 |
| 4-7  | PRELIMINARY CALIBRATION4-13Equipment Setup4-13Calibration Steps4-14                                                                                  |
| 4-8  | SWITCHED FILTER SHAPER CALIBRATION 4-17Equipment Setup                                                                                               |
| 4-9  | RF LEVEL CALIBRATION                                                                                                    |
| 4-10 | ALC SLOPE CALIBRATION (691XXA ONLY) 4-23Equipment Setup                                                                                              |
| 4-11 | ALC BANDWIDTH CALIBRATION4-27Equipment Setup4-27Bandwidth Calibration4-27                                                                            |

# Table of Contents (Continued)

| 4-12 | AM CALIBRATION (691XXA ONLY) 4-29                              |
|------|----------------------------------------------------------------|
|      | Equipment Setup.    4-29      AM Calibration Procedure    4-30 |
| 4-13 | FM CALIBRATION (691XXA ONLY) 4-33                              |
|      | Equipment Setup                                                |

# Chapter 4 Calibration

| 4-1        | INTRODUCTION                  | This chapter contains procedures for calibrating the Series 690XXA/<br>691XXA Synthesized CW/Sweep Generators. These procedures are<br>typically performed because out-of-tolerance conditions have been<br>noted during performance verification testing (see Chapter 3) or as a<br>result of replacement of subassemblies or RF components.                                                                                                    |
|------------|-------------------------------|----------------------------------------------------------------------------------------------------|
|            |                               | <b>NOTE</b><br>The calibration procedures herein support operating firm-<br>ware versions as follows: series 690XXA models–Version<br>1.00 and above; series 691XXA models–Version 1.00 and<br>above. It is recommended that you upgrade your instru-<br>ment's operating firmware to the latest ava bilable version<br>prior to calibration.                                                                                                    |
| <i>4-2</i> | RECOMMENDED TEST<br>EQUIPMENT | Table 4-1 (page 4-4) provides a list of the recommended test equipment for these calibration procedures.                                                                                                    |
|            |                               | The procedures refer to specific test equipment front panel control set-<br>tings when the test setup is critical to making accurate measure-<br>ments. In some cases, the user may substitute test equipment having<br>the same critical specifications as those on the recommended test<br>equipment list.                                                                                                    |
|            |                               | Contact your local ANRITSU service center (Refer to Table 1-5 on page 1-18) if you need clarification of any equipment or procedural reference.                                                                                                    |
| 4-3        | TEST RECORDS                  | A blank copy of a sample calibration test record for each 690XXA/<br>691XXA model is provided in Appendix A. Each test record contains<br>model-specific variables called for by the calibration procedures. It<br>also provides a means for maintaining an accurate and complete<br>record of instrument calibration. We recommend that you copy these<br>pages and use them to record the results from (1) your initial calibra-<br>tion of out-of-tolerance 690XXA/691XXA circuits, or (2) your initial<br>calibration of the 690XXA/691XXA following replacement of subassem-<br>blies or RF components. These initial readings can be used later as<br>benchmark values for future tests of the same serial-numbered instru-<br>ments. |

### CALIBRATION FOLLOWING SUBASSEMBLY REPLACEMENT

4-4 CALIBRATION Table 4-2 (page 4-6) lists the calibration that should be performed fol-FOLLOWING lowing the replacement of 690XXA/691XXA subassemblies or RF com-**SUBASSEMBLY** ponents. REPLACEMENT 4-5 CONNECTOR AND KEY The calibration procedures include many references to equipment in-LABEL NOTATION terconnections and control settings. For all 690XXA/691XXA references, specific labels are used to denote the appropriate menu key, data entry key, data entry control, or connector (such as CW/SWEEP SELECT or RF OUTPUT). Most references to supporting test equipment use general labels for commonly used controls and connections (such as Span or RF Input). In some cases, a specific label is used that is a particular feature of the test equipment listed in Table 4-1.

| INSTRUMENT                          | CRITICAL<br>SPECIFICATION                                                                                                    | RECOMMENDED<br>MANUFACTURER/MODEL                                              | PROCEDURE<br>NUMBER |
|-------------------------------------|----------------------------------------------------------------------------------------------------|--------------------------------------------------------------------------------|---------------------|
| Frequency Counter                   | Frequency Range: 1 to 20 GHz<br>Input Impedance: 50Ω<br>Resolution: 1 Hz                                                                                                    | EIP Microwave, Inc. Model 578B                                                 | 4-7                 |
| Spectrum Analyzer                   | Frequency Range: 1 to 5 GHz<br>Resolution Bandwidth: 10 Hz                                                                                                    | Tektronix, Model 2794                                                          | 4-13                |
| Power Meter<br>with<br>Power Sensor | <i>Power Range:</i> –30 to +20 dBm<br>(1μW to 100 mW)                                                                                                    | Hewlett-Packard Model 437B, with<br>Power Sensor:<br>HP 8487A (0.01 to 50 GHz) | 4-12                |
| Power Meter<br>with<br>Power Sensor | Power Range: –30 to +20 dBm<br>(1μW to 100mW)                                                                                                    | ANRITSU ML4803A, with<br>Power Sensor:<br>MP716A4 (50 to 75 GHz)               | 4-12                |
| Frequency Standard                  | <i>Frequency:</i> 10 MHz<br><i>Accuracy:</i> 1 × 10 <sup>-10</sup> parts/day                                                                                                 | Spectracom Corp., Model 8161                                                   | 4-7                 |
| Function Generator                  | <i>Output Voltage:</i> 2 volts peak-to-peak<br><i>Functions:</i> 0.4 Hz to 100 kHz sine and<br>square waveforms                                                              | Hewlett-Packard, Model 8116A                                                   | 4-12, 4-13          |
| Function Generator                  | <i>Output Voltage:</i> 2 volts peak-to-peak<br><i>Functions:</i> 0.4 Hz to 100 kHz sine and<br>square waveforms                                                              | Hewlett-Packard, Model 33120A                                                  | 4-12. 4-13          |
| Digital Multimeter                  | Resolution: 4-1/2 digits (to 20V)<br>DC Accuracy: 0.002% +2 counts<br>DC Input Impedance: 10 MΩ<br>AC Accuracy: 0.07% +100 counts<br>(to 20 kHz)<br>AC Input Impedance: 1 MΩ | John Fluke, INC., Model 8840A, with<br>Option 8840A-09K (True RMS AC)          | 4-12, 4-13          |

Table 4-1. Recommended Test Equipment for Calibration Procedures (1 of 2)

| INSTRUMENT                                      | CRITICAL<br>SPECIFICATION                                                                                                    | RECOMMENDED<br>MANUFACTURER/MODEL                                                                                           | PROCEDURE<br>NUMBER |
|-------------------------------------------------|----------------------------------------------------------------------------------------------------|----------------------------------------------------------------------------------------------------|---------------------|
| Scalar Network<br>Analyzer, with<br>RF Detector | Frequency Range: 0.01 to 60 GHz                                                                                                   | ANRITSU Model 562, with<br>RF Detector:<br>560-7K50 (0.01 to 40 GHz)<br>560-7VA50 (0.01 to 50 GHz)<br>SC5198 (40 to 60 GHz) | 4-8, 4-10           |
| Adapter                                         | K (male) to 2.4 mm (female)<br>Adapts the Power Sensor, HP 8487A, to<br>the 690XXA/691XXA RF OUTPUT<br>connector (≤40 GHz models) | Hewlett-Packard<br>Part Number: HP 11904D                                                                                   | 4-12                |
| Adapter                                         | Adapts the MP716A4 Power Sensor to the ML4803A Power Meter                                                                        | ANRITSU MA4002B                                                                                                    | 4-12                |
| Adapter                                         | WR15 to V (male)<br>Adapts the MP716A4 Power Sensor to<br>the 690XXA/691XXA RF OUTPUT<br>connector (>40 GHz models)               | ANRITSU, Model 35WR15V                                                                                                    | 4-12                |
| Attenuator                                      | Frequency Range: DC to 40 GHz<br>Max Input Power: >+17 dBm<br>Attenuation: 10 dB                                                  | ANRITSU, Model 41KC-10                                                                                                    | 4-8, 4-10           |
| Attenuator                                      | Frequency Range: DC to 60 GHz<br>Max Input Power: >+17 dBm<br>Attenuation: 10 dB                                                  | ANRITSU, Model 41V10                                                                                                    | 4-8, 4-10           |
| Personal Computer                               | PC Configuration: IBM AT or compatible<br>Operating System: Windows 3.1<br>Accessories: Mouse                                     | Any common source                                                                                                    | All procedures      |
| Serial Interface Assy                           | Provides serial interface between the PC and the 690XXA/691XXA.                                                                   | ANRITSU P/N: T1678                                                                                                    | All procedures      |
| Тее                                             | Connectors: 50Ω BNC                                                                                                    | Any common source                                                                                                    | 4-12, 4-13          |
| Cables                                          | Connectors: 50Ω BNC                                                                                                    | Any common source                                                                                                    | All procedures      |

 Table 4-1.
 Recommended Test Equipment for Calibration Procedures (2 of 2)

# CALIBRATION FOLLOWING SUBASSEMBLY REPLACEMENT

| Subassembly/RF Component Replaced           | Perform the Following<br>Calibration(s) in Paragraph(s): |
|---------------------------------------------|----------------------------------------------------------|
| A1, A2 Front Panel Assy                     | None                                                     |
| A3 Reference Loop PCB                       | 4-7                                                      |
| A4 Coarse Loop PCB                          | 4-7                                                      |
| A5 Fine Loop PCB                            | 4-7                                                      |
| A6 Square Wave Generator PCB                | None                                                     |
| A7 YIG Loop PCB                             | None                                                     |
| A9 PIN Control PCB                          | 4-8, 4-9, 4-10, 4-11                                     |
| A10 ALC PCB                                 | 4-8, 4-9, 4-10, 4-11, 4-12                               |
| A11 FM PCB                                  | 4-13                                                     |
| A12 Analog Instruction PCB                  | 4-7                                                      |
| A13 YIG Driver PCB                          | 4-7                                                      |
| A14 SDM, SQM Driver PCB                     | 4-9, 4-10, 4-11                                          |
| A15 Regulator PCB                           | None                                                     |
| A16 CPU Interface PCB                       | None                                                     |
| A17 CPU PCB                                 | 4-8 thru 4-13. None, if calibration EEPROM reused.       |
| A18 Power Supply PCB                        | None                                                     |
| A19 AC Line Conditioner PCB                 | None                                                     |
| A21 Line Filter/Rectifier PCB               | None                                                     |
| A21-1 or A21-2<br>BNC/Aux I/O Connector PCB | None                                                     |
| YIG-tuned Oscillator                        | 4-7                                                      |
| 0.01 to 2 GHz Down Converter Assy           | 4-8, 4-9, 4-10, 4-11                                     |
| 0.5 to 2.2 GHz Digital Down Converter Assy  | 4-8, 4-9, 4-10, 4-11                                     |
| Switched Filter Assy                        | 4-8, 4-9, 4-10, 4-11                                     |
| Switched Doubler Module (SDM)               | 4-8, 4-9, 4-10, 4-11                                     |
| Source Quadrupler Module (SQM)              | 4-8, 4-9, 4-10, 4-11                                     |
| Forward Coupler                             | 4-8, 4-9, 4-10, 4-11                                     |
| Directional Coupler                         | 4-8, 4-9, 4-10, 4-11                                     |
| Step Attenuator                             | 4-8, 4-9, 4-10                                           |

### Table 4-2. Calibration Following Subassembly/RF Component Replacement

# **4-6** INITIAL SETUP

The 690XXA/691XXA is calibrated using an IBM compatible PC and external test equipment. The PC must have the Windows 3.1 or Windows 95 operating system installed and be equipped with a mouse. Initial setup consists of interfacing the PC to the 690XXA/691XXA.

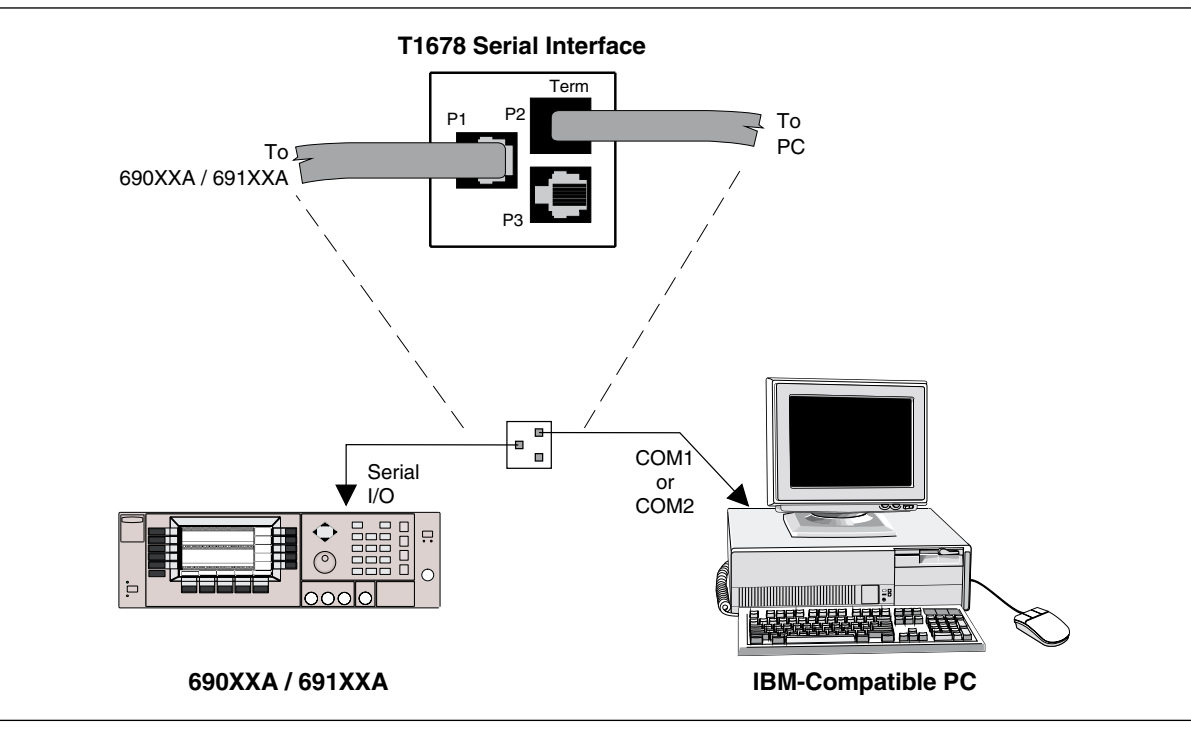

Figure 4-1. PC to 690XXA/691XXA Interconnection for Calibration

Interconnec-

tion

Using the ANRITSU P/N T1678 serial interface assembly, connect the PC to the 690XXA/691XXA as follows:

- 1. Connect the wide flat cable between the 690XXA/ 691XXA rear panel SERIAL I/O connector and the P1 connector on the T1678 serial interface PCB.
- 2. Connect the narrow flat cable between the P2 (TERM) connector on the T1678 serial interface PCB and the COM1 or COM2 connector on the PC. Use the RJ11-to-DB-9 or RJ11-to-DB-25 adapter, provided with the T1678 serial interface assembly, to make the connection at the PC.

**PC Setup** —Configure the PC with Windows 3.1 operating system to interface with the 690XXA/691XXA as follows:

- 1. Power up the 690XXA/691XXA.
- 2. Power up the PC and place in Windows.
- 3. Double click on the Terminal Icon to bring up the Terminal (Untitled) window. The initial installation of Windows places the Terminal Icon in the Accessories window.

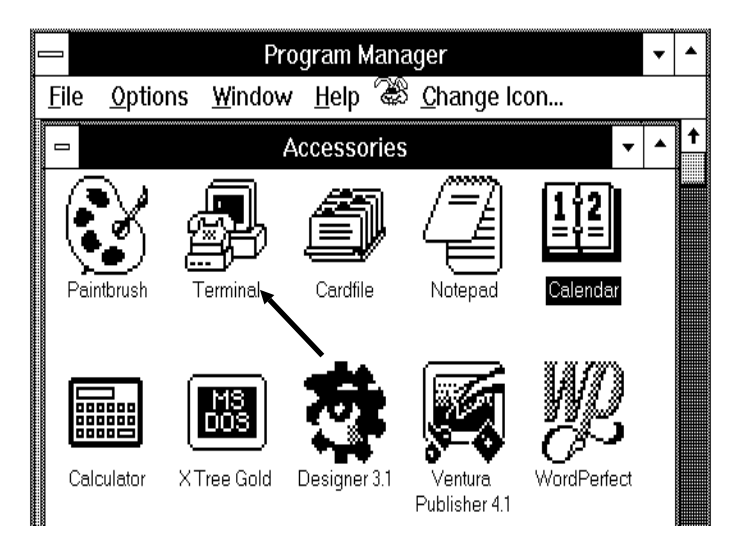

4. At the Terminal window, click on <u>Settings</u> to display the Settings menu.

|              |              |                  | Terminal      | - (Untitled) |              | • | • |
|--------------|--------------|------------------|---------------|--------------|--------------|---|---|
| <u>F</u> ile | <u>E</u> dit | <u>S</u> ettings | <u>P</u> hone | Transfers    | <u>H</u> elp |   |   |
|              |              |                  |               |              |              |   | ← |
| +            |              |                  |               |              |              | • |   |

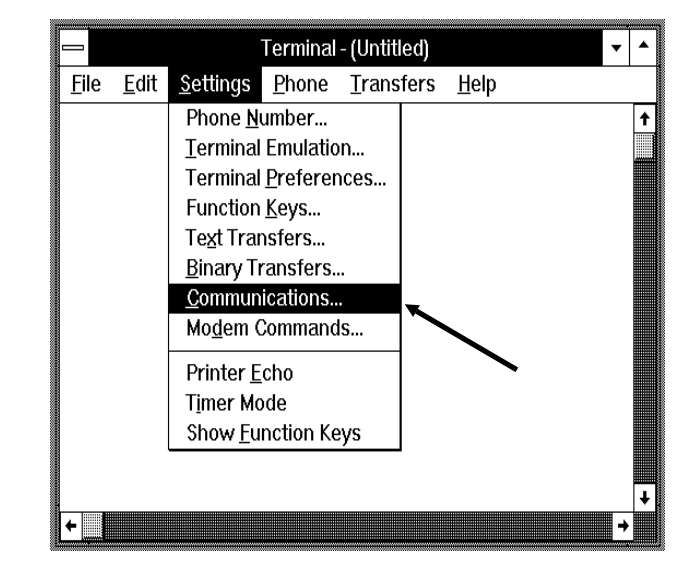

5. Click on <u>C</u>ommunications.

6. At the Communications Dialog box, select the following options:

| 19200                  |
|------------------------|
| 8                      |
| 1                      |
| None                   |
| Xon/Xoff               |
| Select connection made |
| during interconnection |
|                        |

|                                                                            | Commu                                                                                    | nications                                                                              |             |
|----------------------------------------------------------------------------|------------------------------------------------------------------------------------------|----------------------------------------------------------------------------------------|-------------|
| ☐ <u>B</u> aud Rate <sup>-</sup><br>○ 110 (<br>○ 2400 (                    | ) 300 () 600<br>) 4800 () 9600                                                           | <ul> <li>○ 1200</li> <li>○ 19200</li> </ul>                                            | OK <b>N</b> |
| □ata Bits<br>○ 5 ○ 6<br>□ Parity<br>● None                                 | <ul> <li>○ 7 ● 8</li> <li>Elow Control →</li> <li>● Xon/Xoff</li> <li>○ Xon →</li> </ul> | Stop Bits         ● 1       0         1.5         Connector         None         COM1: | ○ 2<br>◆    |
| <ul> <li>○ Odd</li> <li>○ Even</li> <li>○ Mark</li> <li>○ Space</li> </ul> | <ul> <li>○ Hardware</li> <li>○ None</li> <li>□ Parity Check</li> </ul>                   | COM2:                                                                                  | <b>↓</b>    |

|                          | 7. After making the selections, click on the OK but-<br>ton.                                                |
|--------------------------|----------------------------------------------------------------------------------------------------|
|                          | 8. Press <enter> on the keyboard.</enter>                                                                   |
|                          | 9. Verify that a <b>\$</b> prompt appears on the PC display.                                                |
|                          | 10. This completes the initial setup for calibration.                                                       |
| PC Setup —<br>Windows 95 | Configure the PC with Windows 95 operating sys-<br>tem to interface with the 690XXA/691XXA as fol-<br>lows: |
|                          | 1. Power up the 690XXA/691XXA.                                                                              |
|                          | 2. Power up the PC and place it in Windows.                                                                 |
|                          | 3. Click the Start button to activate the first menu.                                                       |
|                          | 4. Go to Programs and place the mouse pointer on Accessories to highlight the third menu.                   |

5. Select Hyper Terminal to bring up the selection window (below).

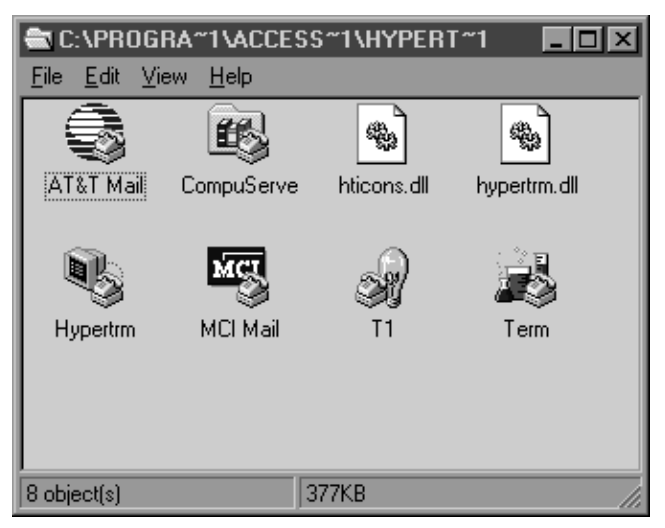

6. Click on Hypertrm (Hypertrm.exe) to bring up the New Connection window (next page).

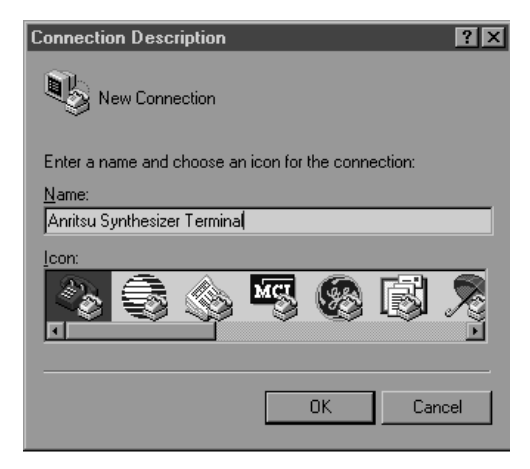

7. In the New Connection Name box, type a name for the connection, then click on the OK button. The window below is now displayed.

| Phone Number                                              |
|-----------------------------------------------------------|
| Anritsu Synthesizer Terminal                              |
| Enter details for the phone number that you want to dial: |
| Country code:                                             |
| Arga code:                                                |
| Phone number:                                             |
| Connect using: Direct to Com 1                            |
| OK Cancel                                                 |

- 8. In the Connect using box, type: **Direct to Com**"\_". Enter the number of the communications port being used, for example: Com 1.
- 9. Click on OK. The Communications Port Properties window is displayed (next page).

| COM1 Properties    |                          | ? × |
|--------------------|--------------------------|-----|
| Port Settings      |                          |     |
| Bits per second:   | 19200                    |     |
| <u>D</u> ata bits: | 8                        |     |
| <u>P</u> arity:    | None                     |     |
| <u>S</u> top bits: | 1                        |     |
| Elow control:      | Xon / Xoff               |     |
| <u>A</u> dvanced   | <u>R</u> estore Defaults |     |
| 0                  | K Cancel Apr             | y   |

10. In the Properties window, make the following selections:

| Bits per second      | 19200      |
|----------------------|------------|
| <u>D</u> ata bits    | 8          |
| <u>P</u> arity       | None       |
| Stop bits            | 1          |
| <u>F</u> low control | Xon / Xoff |

- 11. After making the selections, click on the OK button.
- 12. Press <ENTER> on the keyboard.
- 13. Verify that the **\$** prompt appears on the PC display.
- 14. This completes the initial setup for calibration.

# **4-7** PRELIMINARY CALIBRATION

This procedure provides the steps necessary to initially calibrate the coarse loop, fine loop, frequency instruction, and internal DVM circuitry and the 100 MHz reference oscillator of the 690XXA/691XXA.

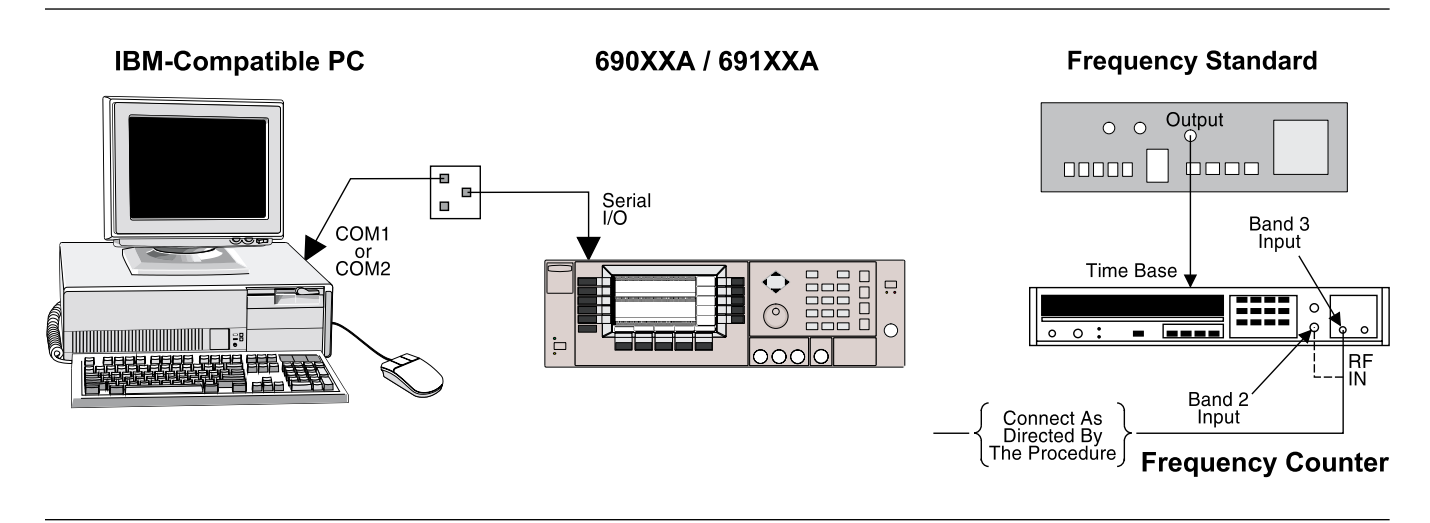

Figure 4-2. Equipment Setup for Preliminary Calibration

EquipmentConnect theSetuplows:

Connect the equipment, shown in Figure 4-2, as follows:

- 1. Interface the PC to the 690XXA/691XXA by performing the initial setup procedure, pages 4-7 to 4-12.
- 2. Connect the Frequency Counter to the 690XXA/ 691XXA when directed to do so during the calibration procedure.

### NOTE

If the 690XXA/691XXA has option 19 installed, verify that the GPIB is configured for the Native external interface language before beginning instrument calibration.

Before beginning this calibration procedure, *always* let the 690XXA/691XXA warm up for a minimum of one hour.

| Calibration<br>Steps | Each of the steps in this procedure provides initial<br>calibration of a specific 690XXA/691XXA circuit or<br>component. To ensure accurate instrument calibra-<br>tion, each step of this procedure must be performed<br>in sequence. |
|----------------------|----------------------------------------------------------------------------------------------------|
|                      | 1. Calibrate the internal DVM circuitry as follows:                                                                                                    |
|                      | a. At the <b>\$</b> prompt, type: <b>calterm 119</b> and<br>press <enter>. (The <b>\$</b> prompt will appear on<br/>the screen when the calibration is complete.)</enter>                                                              |
|                      | b. Record step completion on the Test Record.                                                                                                    |
| ,                    | 2. Calibrate the Fine Loop Pretune DAC as follows:                                                                                                    |
| îter<br>ep,          | a. At the <b>\$</b> prompt, type: <b>calterm 136</b> and<br>press <enter>. (The <b>\$</b> prompt will appear on<br/>the screen when the calibration is complete.)</enter>                                                              |
| ess                  | b. Record step completion on the Test Record.                                                                                                    |
|                      | 3. Calibrate the Sweep Time DAC as follows:                                                                                                    |
|                      | a. At the <b>\$</b> prompt, type: <b>calterm 132</b> and press <enter>. (The <b>\$</b> prompt will appear on the screen when the calibration is complete.)</enter>                                                                     |
|                      | b. Record step completion on the Test Record.                                                                                                    |
|                      | 4. Calibrate the YIG Frequency Offset DAC as fol-<br>lows:                                                                                                    |
|                      | a. At the <b>\$</b> prompt, type: <b>calterm 134</b> and press <enter>.</enter>                                                                                                    |
|                      | b. Follow the instructions on the screen.                                                                                                    |
|                      | <b>NOTE</b><br>Adjust the DAC to the number that will get<br>the closest to the frequencies of 1.9 GHz<br>and 8.3 GHz called for by the procedure.                                                                                     |
|                      | c. Record step completion on the Test Record.                                                                                                    |
|                      | 5. Calibrate the YIG Frequency Linearizer DACs as follows:                                                                                                    |
|                      | a. At the <b>\$</b> prompt, type: <b>calterm 127</b> and press <enter>.</enter>                                                                                                    |
|                      | b. Follow the instructions on the screen. Enter<br>the value of the frequency counter reading as<br>XXXX MHz.                                                                                                    |
|                      | c Record step completion on the Test Record.                                                                                                    |

| [                                       | NOTE                      |
|-----------------------------------------|---------------------------|
| To save t                               | he calibration data aften |
| completin                               | ng any calibration step   |
| type: <b>ca</b>                         | lterm 787 and press       |
| <enter:< td=""><td>&gt;.</td></enter:<> | >.                        |

- 6. Calibrate the 100 MHz Reference Oscillator as follows:
  - a. If Option 16 (High Stability Time Base) is installed, disconnect the cable at A3J6.
  - b. Connect the frequency counter to the 690XXA/ 691XXA RF output connector .
  - c. At the **\$** prompt, type: **calterm 130** and press <ENTER>.
  - d. Follow the instructions on the screen.
  - e. Reconnect the cable to A3J6, if removed.
  - f. If Option 16 is installed, use a Phillips screwdriver and remove the screw on top of the 10 MHz High Stability Crystal Oscillator assembly to gain access the timebase adjustment screw.
  - g. Using a Phillips screwdriver, adjust the timebase to obtain a frequency counter reading of exactly 10 GHz.
  - h. Record step completion on the Test Record.
- 7. Calibrate the Ramp Center DAC as follows:
  - a. At the **\$** prompt, type: **calterm 129** and press <ENTER>. (The **\$** prompt will appear on the screen when the calibraton is complete.)
  - b. Record step completion on the Test Record.
- 8. Calibrate the Sweep Width DAC as follows:
  - a. At the **\$** prompt, type: **calterm 133** and press <ENTER>. (This calibration can take approximately 2 minutes to complete.)

The **\$** prompt will appear on the screen when the calibration is complete.

- b. Record step completion on the Test Record.
- 9. Calibrate the Center Frequency DAC as follows:
  - a. At the **\$** prompt, type: **calterm 114** and press <ENTER>. (The **\$** prompt will appear on the screen when the calibration is complete.)
  - b. Record step completion on the Test Record.

# NOTE

Because the 100 MHz Calibration DAC is an 8-bit DAC, adjustment resolution is typically 400 Hz/step.

# CAUTION

When saving calibration data, turning off the instrument before the **\$** prompt returns to the screen can cause all stored data to be lost.

- 10. Store the calibration data as follows:
  - a. At the **\$** prompt, type: **calterm 787** and press <ENTER>. (The **\$** prompt will appear on the screen when the calibration data has been stored.)
  - b. Record step completion on the Test Record.

# **4-8** SWITCHED FILTER SHAPER CALIBRATION

This procedure provides the steps necessary to adjust the Switched Filter Shaper Amplifier gain to produce a more constant level amplifier gain with power level changes.

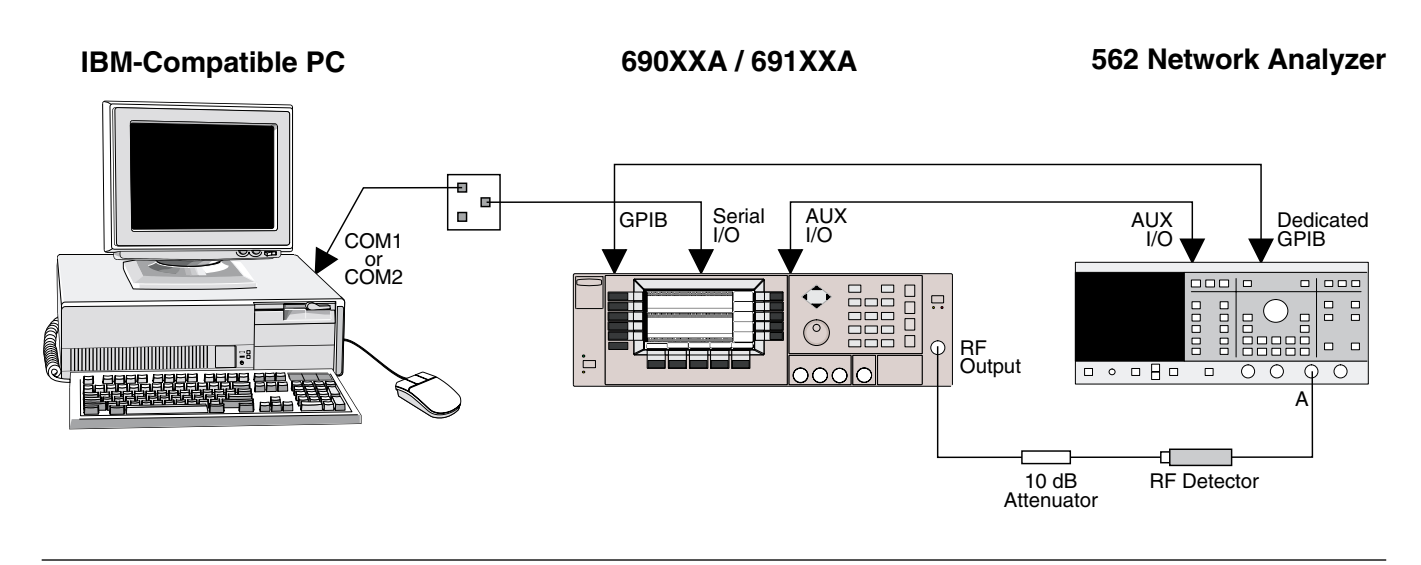

Figure 4-3. Equipment Setup for Switched Filter Shaper Calibration

| Equipment<br>Setup | Connect the equipment, shown in Figure 4-3, as follows:                                                                                       |
|--------------------|----------------------------------------------------------------------------------------------------|
|                    | 1. Interface the PC to the 690XXA/691XXA by per-<br>forming the initial setup procedure, pages 4-7 to<br>4-12.                                |
|                    | 2. Using the Auxiliary I/O cable, connect the<br>690XXA/691XXA rear panel AUX I/O connector to<br>the 562 Network Analyzer AUX I/O connector. |
|                    | 3. Using the GPIB cable, connect the 562 Network<br>Analyzer DEDICATED GPIB connector to the<br>690XXA/691XXA IEEE-488 GPIB connector.        |
|                    | 4. Connect the RF Detector to the 562 Network<br>Analyzer Channel A Input connector.                                                          |
|                    | 5. Connect the 690XXA/691XXA RF OUTPUT con-<br>nector to the RF Detector via a 10 dB Attenuator.                                              |
|                    | <b>NOTE</b><br>Before beginning this calibration proce-<br>dure, <i>always</i> let the 690XXA/691XXA<br>warm up for a minimum of one hour.    |

| Log Amplifier<br>Zero Calibra-<br>tion | Before the Switched Filter Shaper Amplifier can be<br>adjusted, zero calibration of the ALC Log amplifier<br>must performed to eliminate any DC offsets.                                                                                                    |
|----------------------------------------|----------------------------------------------------------------------------------------------------|
|                                        | 1. Perform ALC Log amplifier zero calibration as follows:                                                                                                    |
|                                        | a. At the <b>\$</b> prompt on the PC display, type:<br><b>calterm 115</b> and press <enter></enter>                                                                                                    |
|                                        | The <b>\$</b> prompt will appear on the screen when<br>ALC Log amplifier zero calibration is complete.<br>(This can take up to 3 minutes for a 40 GHz<br>unit.)                                                                                                    |
|                                        | b. Record step completion on the Test Record.                                                                                                    |
|                                        | NOTE                                                                                                    |
|                                        | The following Limiter DAC adjustment<br>procedure applies only to 690XXA/<br>691XXAs with Option 15A (High Power<br>Output). If your instrument does not have<br>this option, go directly to the Shaper DAC<br>adjustment procedure.                                                                                                    |
| Limiter DAC<br>Adjustment              | The following steps in the procedure let you adjust<br>the Switched Filter Limiter DAC which controls the<br>maximum gain of the Switched Filter Shaper Ampli-<br>fier. Each frequency band will be scanned for the<br>maximum unleveled power point before adjustment<br>of the Limiter DAC to ensure that the Shaper Am-<br>plifier is not driven to saturation. |
|                                        | <ol> <li>Set up the 562 Network Analyzer as follows:</li> <li>a. Press the System Menu key.</li> </ol>                                                                                                    |
|                                        | b. From the System Menu display, select RESET.                                                                                                    |
|                                        | c. Press CHANNEL 2 DISPLAY: OFF.                                                                                                    |
|                                        | d. Press CHANNEL 1 DISPLAY: ON.                                                                                                    |
|                                        | e. Press CHANNEL 1 MENU key.                                                                                                    |
|                                        | f. From the Channel 1 Menu display, select POWER.                                                                                                    |
|                                        | g. Press OFFSET/RESOLUTION.                                                                                                    |
|                                        | h. Set Resolution to 5 dB/Div.                                                                                                    |
|                                        | i. Adjust Offset to center the display.                                                                                                    |

### SWITCHED FILTER SHAPER CALIBRATION

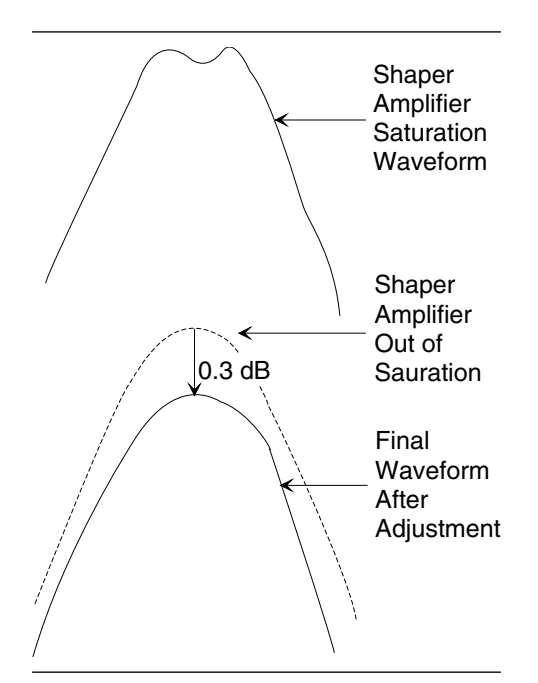

Figure 4-4. Limiter DAC Adjustment Waveforms

Shaper DAC Adjustment

### NOTE

The 10 dB attenuator between the 690XXA/691XXA RF OUTPUT connector and the RF Detector may not be required for frequencies >20 GHz.

- 2. Adjust the Switched Filter Limiter DAC for each of the frequency bands as follows:
  - a. At the **\$** prompt on the PC display, type: **calterm 145** and press <ENTER>.
  - b. On the 562 Network Analyzer, set the Resolution to 0.2 dB and adjust the offset to center the top of the triangle waveform on the display.
  - c. Observe the displayed waveform to determine whether the Shaper Amplifier is being driven to saturation. This is indicated by a dip in the top of the triangle waveform (Figure 4-4).

If the displayed waveform indicates there is not saturation, proceed to step e. If there is a dip in the waveform, go to step d.

- d. On the computer keyboard, use 8, 9, or 0 to decrement the value of the DAC's setting until the top of the triangle waveform starts to become rounded (Shaper Amplifier is no longer being driven to saturation). Continue decrementing until the top of the waveform is 0.3 dB below this point.
- e. Press **Q** on the keyboard to go to the next frequency band.
- f. Repeat steps b thru e until the DAC has been checked and adjusted for all frequency bands.
- g. Press **Q** on the keyboard to exit the program. (The **\$** prompt will appear on the screen.)
- h. Record step completion on the Test Record.

### For Models 690XXA with Firmware Versions 1.00 to 1.17; Models 691XXA with Firmware Versions 1.00 to 1.22; Models 690X5A with Firmware Versions 1.00 to 1.17; and Models 691X5A with Firmware Versions 1.00 to 1.20.

The following steps in the procedure lets you adjust the Switched Filter Shaper DAC which controls the gain of the Switched Filter Shaper Amplifier. Each frequency band will be scanned for the minimum unleveled power point before adjustment of the shaper DAC.

- 1. Set up the 562 Network Analyzer as follows:
  - a. Press the System Menu key.
  - b. From the System Menu display, select RESET.

Increment DAC Settings Correctly Adjusted Decrement DAC Setting

*Figure 4-5.* Shaper DAC Adjustment Waveform Examples

### CAUTION

When saving calibration data, turning off the instrument before the **\$** prompt returns to the screen can cause all stored data to be lost.

- c. Press CHANNEL 2 DISPLAY: OFF.
- d. Press CHANNEL 1 DISPLAY: ON.
- e. Press CHANNEL 1 MENU key.
- f. From the Channel 1 Menu display, select POWER.
- g. Press OFFSET/RESOLUTION.
- b. Set Resolution to 5 dB/Div.
- c. Adjust Offset to center the display.
- 2. Adjust the Switched Filter Shaper DAC for each of the frequency bands as follows:
  - a. At the \$ prompt on the PC display, type: calterm 138 and press <ENTER>.

### NOTE

At the start of each frequency band, there will be a delay while the minimum unleveled power point is determined.

b. On the computer keyboard, use 1, 2, or 3 to increment and 8, 9, or 0 to decrement the value of the DAC's setting to adjust the triangle waveform being displayed on the 562 Network Analyzer (Figure 4-5) for the most linear response.

There will be a delay while the amplifier compression point is determined and after each key stroke as the DAC is adjusted.

- c. When the DAC has been adjusted for the current frequency band, press **Q** on the keyboard to go to the next frequency band.
- d. Repeat steps b. and c. until the DAC has been adjusted for all frequency bands.
- e. Press **Q** on the keyboard to exit the program. (The **\$** prompt will appear on the screen.)
- f. Record step completion on the Test Record.
- 3. Store the calibration data in non-volatile memory (EEPROMs) on the A17 CPU PCB as follows:
  - a. Type: **calterm 787** and press <ENTER>. (The **\$** prompt will appear on the screen when the data has been stored.)
  - b. Record step completion on the Test Record.
|                                                                                                    | Shaper DAC<br>Adjustment | For Models 690XXA with Firmware Version<br>1.19 and above; Models 691XXA with Firmware<br>Version 1.24 and above, Models 690X5A with<br>Firmware Version 1.19 and above; and Models                                                                                                   |
|----------------------------------------------------------------------------------------------------|--------------------------|----------------------------------------------------------------------------------------------------|
|                                                                                                    |                          | 091AJA with Firmware version 1.22 and above.                                                                                                    |
|                                                                                                    |                          | The following step in the procedure adjusts the<br>Switch Filter Shaper DAC which controls the gain of<br>the Switched Filter Shaper Amplifier. Each fre-<br>quency band will be scanned for the minimum un-<br>leveled power point before automatic adjustment of<br>the shaper DAC. |
|                                                                                                    |                          | 1. At the <b>\$</b> prompt on the PC display, type:<br><b>calterm 138</b> and press <enter>. (The <b>\$</b><br/>prompt will appear on the screen when the cali-<br/>bration is complete.)</enter>                                                                                     |
|                                                                                                    |                          | NOTE                                                                                                    |
|                                                                                                    |                          | The calibration routine may take up to 20 minutes depending on the frequency range of the 690XXA/691XXA being calibrated.                                                                                                    |
|                                                                                                    | -                        | 2. Store the calibration data in non-volatile memory                                                                                                    |
| CAUTION                                                                                                    |                          | (EEPROMs) on the A17 CPU PCB as follows:                                                                                                    |
| n saving calibration data, turn-<br>ff the instrument before the <b>\$</b><br>pt returns to the screen can |                          | a. Type: <b>calterm 787</b> and press <enter>.<br/>(The <b>\$</b> prompt will appear on the screen when<br/>the data has been stored.)</enter>                                                                                                    |
| all stored data to be lost.                                                                                |                          | b. Record step completion on the Test Record.                                                                                                    |

### CAUTION

When saving calibration ing off the instrument prompt returns to the cause all stored data to .....

# 4-9 RF LEVEL CALIBRATION

RF level calibration requires the use of an automated test system. A computer-controlled power meter measures the 690XXA/691XXA power output at many frequencies throughout the frequency range of the instrument. Correction factors are then calculated and stored in non-volatile memory (EEPROM) located on the A17 CPU PCB.

This calibration is required following replacement of either the A9 PIN Control PCB, the A10 ALC PCB, the A14 SDM, SQM Driver PCB, the Switched Filter Assembly, the 0.01 to 2 GHz Down Converter Assembly, the 0.5 to 2.2 GHz Digital Down Converter Assembly, the Switched Doubler Module (SDM), the Source Quadrupler Module (SQM), the Forward Coupler, the Directional Coupler, or the Step Attenuator.

The RF level calibration software is available from ANRITSU by ordering:

- □ Part number 2300-104, Version 2.0 and above, for all ≤50 GHz 690XXA/691XXA models.
- □ Part number 2300-209, Version 1.0 and above, for 60 GHz and 65 GHz 690XXA/691XXA models.

This calibration program warrants level accuracy specifications from maximum power to -70 dBm. For calibration below -70 dBm, the 690XXA/691XXA must be returned to your ANRITSU service center for calibration. The RF level calibration software comes on a 3.5-inch/ 1.44 Mbyte, MS-DOS formatted floppy disk.

For information concerning test equipment requirements and ordering the automated program, contact your ANRITSU service center (refer to Table 1-5 on page 1-18). 4-10 ALC SLOPE This proceed calibration. (691XXA ONLY)

This procedure provides the steps necessary to perform ALC Slope calibration. The ALC Slope is calibrated to adjust for decreasing output power-vs-output frequency in full band analog sweep.

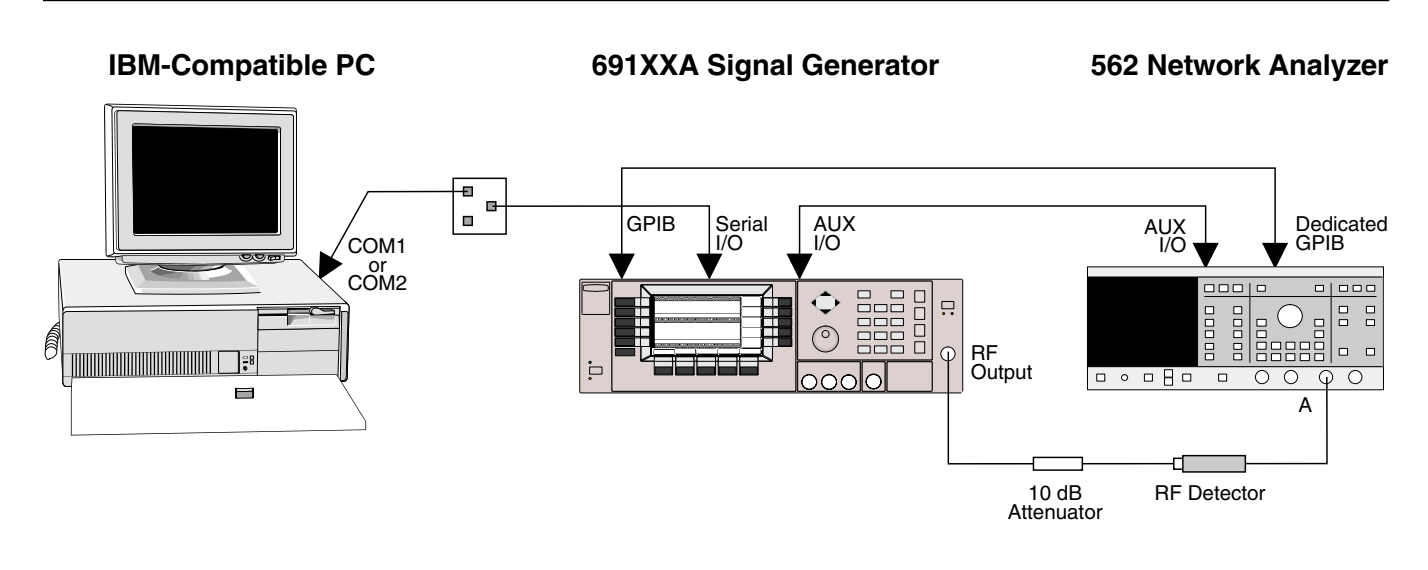

Figure 4-6. Equipment Setup for ALC Slope Calibration

Equipment Setup Connect the equipment, shown in Figure 4-6, as follows:

- 1. Interface the PC to the 691XXA by performing the initial setup procedure, pages 4-7 to 4-12.
- 2. Using the Auxiliary I/O cable, connect the 691XXA rear panel AUX I/O connector to the 562 Network Analyzer AUX I/O connector.
- 3. Using the GPIB cable, connect the 562 Network Analyzer DEDICATED GPIB connector to the 691XXA IEEE-488 GPIB connector.
- 4. Connect the RF Detector to the 562 Network Analyzer Channel A Input connector.
- 5. Connect the 691XXA RF OUTPUT connector to the RF Detector via a 10 dB Attenuator.

#### NOTE

Before beginning this calibration procedure, always let the 691XXA warm up for a minimum of one hour.

ALC Slope DAC Adjustment The following procedure lets you adjust the ALC Slope over individual frequency ranges to compensate for decreasing output power-vs-frequency in analog sweep.

The procedure begins by letting you adjust the ALC Slope for band 0 (0.01 to 2.0 GHz), if installed. It then continues letting you adjust the ALC Slope from 2 GHz to the top frequency of the instrument in up to four bands. The band frequency ranges are:

| Band 1 | 2.0 to 8.4 GHz                 |
|--------|--------------------------------|
| Band 2 | 8.4 to 20 GHz                  |
| Band 3 | 20.0 to 40.0 GHz (or 26.5 GHz) |
| Band 4 | 40.0 to 65.0 GHz               |

During band 1 thru 3/4 ALC Slope adjustment, the 562 Network Analyzer display (Figure 4-7) shows the response from 2 GHz to the top frequency of the model, as adjustment is done band by band.

- 1. Set up the 562 Network Analyzer as follows:
  - a. Press the System Menu key.
  - b. From the System Menu display, select RESET.
  - c. Press CHANNEL 2 DISPLAY: OFF.
  - d. Press CHANNEL 1 DISPLAY: ON.
  - e. Press CHANNEL 1 MENU key.
  - f. From the Chanel 1 Menu Display, select TRANSMISSION and SELECT INPUT (NON-RATIO A).
- 2. Set up the 691XXA as follows:
  - a. Reset the instrument by pressing **SYSTEM** then **Reset**. Upon reset the CW Menu is displayed.
  - b. Press Step . The Step Sweep Menu is displayed.
  - c. Press **FREQUENCY CONTROL**, then **Full** to select the full frequency range of the unit being calibrated.

### **NOTE** For 691X5A models, the frequency ranges for Band 0 and Band 1 are 0.5 to 2.2 GHz and 2.2 to 8.4 GHz respectively.

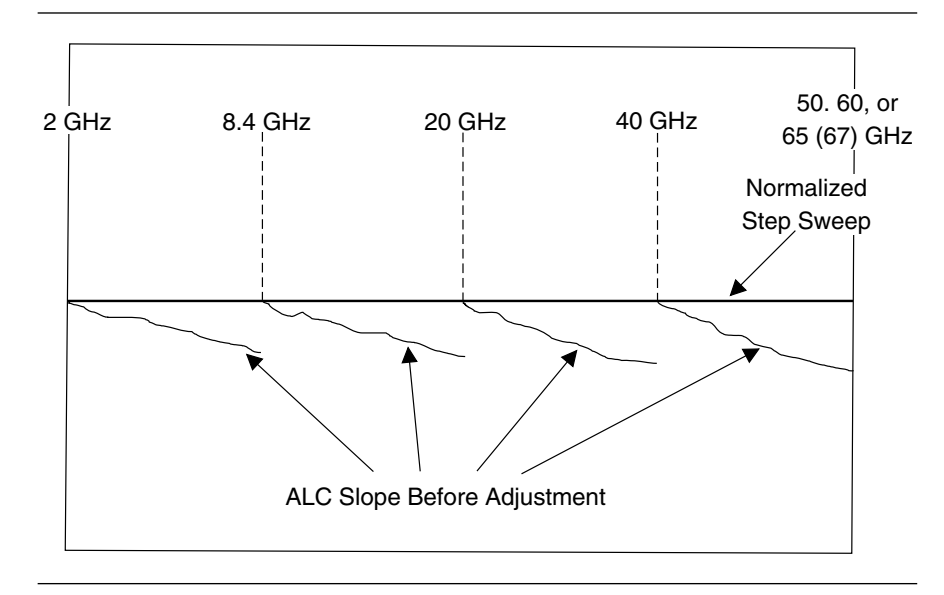

Figure 4-7. ALC Slope Adjustment Waveform Display

- d. Press **CW/SWEEP SELECT** to return to the Step Sweep Menu display.
- e. Press Sweep Ramp . At the resulting Step Sweep Ramp Menu, press Num of Steps and set the number of steps to 400.
- 3. Make the following selections on the 562 Network Analyzer to normalize the step sweep.
  - a. Press CALIBRATION and follow the menu on the display.
  - b. Press AUTOSCALE.
  - c. Press OFFSET/RESOLUTION and set the Resolution to 0.5 dB.
- 4. On the 691XXA, press Analog to select the analog sweep mode.
- 5. Adjust the ALC Slope as follows:
  - a. At the **\$** prompt on the PC display, type: **slpcal** and press <ENTER>.

On the computer keyboard, the adjustment keys are:

| Slope<br>(all bands)   | <b>E</b> (Up)         | D (Down) |
|------------------------|-----------------------|----------|
| Offset<br>(band 1-4 or | <b>Q</b> (Up)<br>nly) | A (Down) |

- b. Adjust the ALC Slope so that the power at the start and stop frequencies (of the analog sweep for band 0) match as closely as possible the normalized straight line in step sweep mode. When completed, press **n** for the next band.
- c. Using the Slope and Offset adjustment keys, continue until the ALC Slope for all bands has been adjusted.
- d. Type: **X** and press <ENTER> to exit the calibration routine. (The **\$** prompt will appear on the screen.)
- e. Record step completion on the Test Record.
- 6. Store the new DACs setting values in non-volatile memory (EEPROMs) on the A17 CPU PCB as follows:
  - a. Type: **calterm 787** and press <ENTER>. (The **\$** prompt will appear on the screen when the data has been stored.)
  - b. Record step completion on the Test Record.

### CAUTION

When saving calibration data, turning off the instrument before the **\$** prompt returns to the screen can cause all stored data to be lost.

# **4-11** ALC BANDWIDTH CALIBRATION

This procedure provides the steps necessary to perform ALC Bandwidth calibration. The ALC Bandwidth is adjusted to compensate for gain variations of the modulator. The adjustment is performed for each frequency band. This provides a more consistent bandwith throughout the frequency range of the instrument.

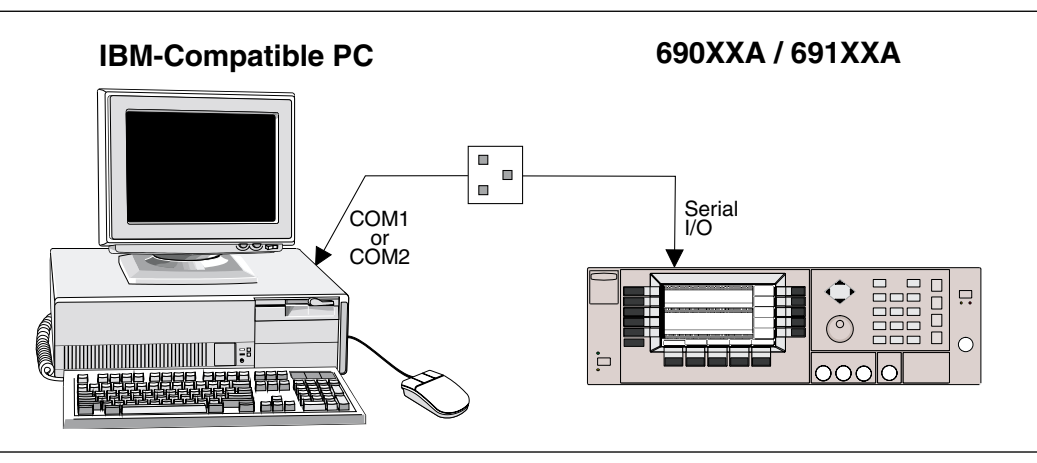

Figure 4-8. Equipment Setup for ALC Bandwidth Calibration

| Equipment<br>Setup       | Connect the equipment, shown in Figure 4-8, as follows:                                                                                                    |
|--------------------------|----------------------------------------------------------------------------------------------------|
|                          | 1. Interface the PC to the 690XXA/691XXA by per-<br>forming the initial setup procedure, pages 4-7 to<br>4-12.                                                                           |
|                          | <b>NOTE</b><br>Before beginning this calibration proce-<br>dure, <i>always</i> let the 690XXA/691XXA<br>warm up for a minimum of one hour.                                               |
| Bandwidth<br>Calibration | The following procedure lets you (1) calibrate the ALC bandwith and (2) store the calibration data in non-volatile memory (EEPROMs) on the A17 CPU PCB.                                  |
|                          | 1. Enter the ALC Bandwidth calibration routine as follows:                                                                                                    |
|                          | a. At the <b>\$</b> prompt on the PC display, type:<br><b>calterm 110</b> and press <enter>.</enter>                                                                                     |
|                          | The \$ prompt will appear on the screen when<br>the ALC Bandwidth calibration is complete.<br>(This can take up to 15 minutes depending on<br>the frequency range of the 690XXA/691XXA.) |

- b. Record step completion on the Test Record.
- 2. Store the calibration data as follows:
  - a. At the **\$** prompt, type: **calterm 787** and press <ENTER>. (The **\$** prompt will appear on the screen when the calibration data has been stored.)
  - b. Record step completion on the Test Record.

# CAUTION

When saving calibration data, turning off the instrument before the **\$** prompt returns to the screen can cause all stored data to be lost. **4-12** AM CALIBRATION (691XXA ONLY)

This procedure provides the steps necessary to perform AM calibration. This consists of calibrating the AM Calibration DAC and the AM Meter circuit. The AM Calibration DAC is calibrated for input sensitivities of 100%/V (linear mode) and 25 dB/V (logarithmic mode) for frequencies  $\leq$ 2 GHz and >2 GHz ( $\leq$ 2.2 GHz and >2.2 GHz for 691X5A models).

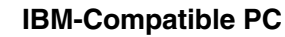

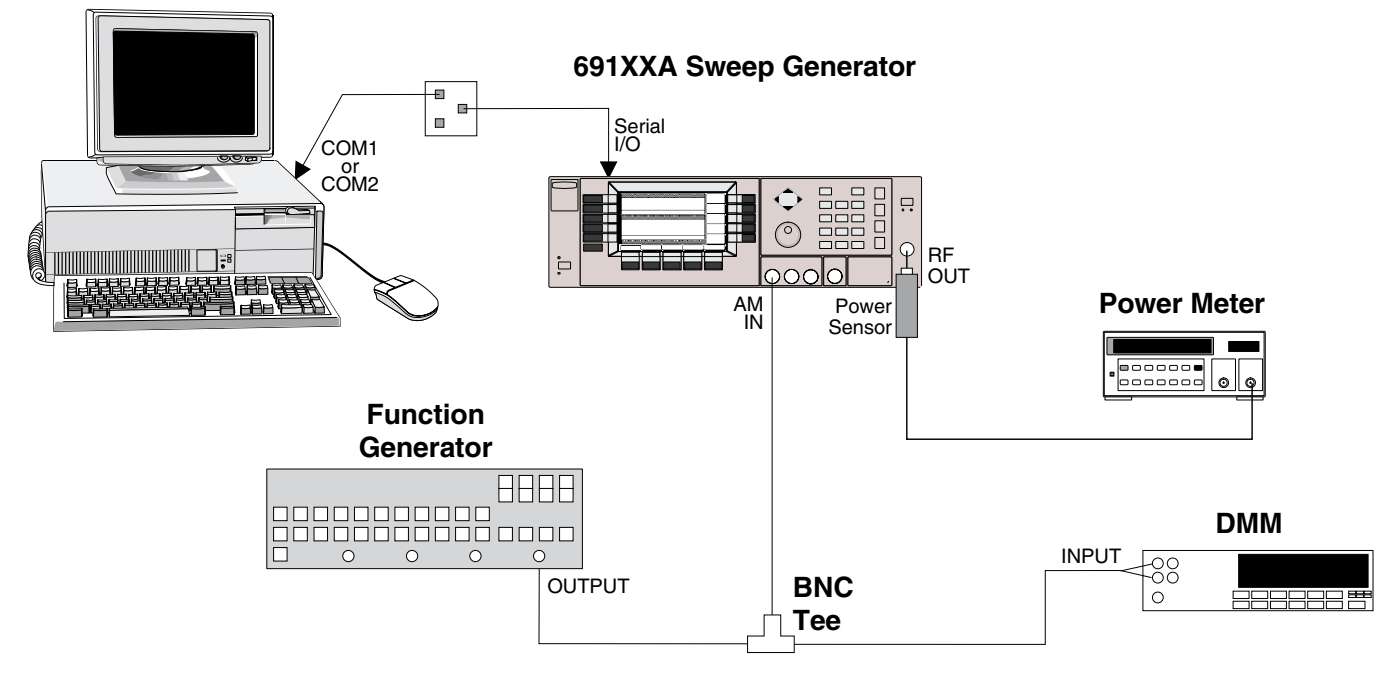

Equipment

**Setup** 

Figure 4-9. Equipment Setup for AM Calibration

Connect the equipment, shown in Figure 4-9, as follows:

- 1. Interface the PC to the 691XXA by performing the initial setup procedure, pages 4-7 to 4-12.
- 2. Connect the Function Generator Output to the BNC tee. Connect one leg of the tee to the 691XXA front panel AM IN. Connect the other leg of the tee to the DMM input.
- 3. Calibrate the Power Meter with the Power Sensor.

4. Connect the Power Sensor to the RF OUTPUT of the 691XXA. (For ≤40 GHz models, use the K (male) to 2.4 mm (female) adapter.)

### NOTE

Before beginning this calibration procedure, always let the 691XXA warm up for a minimum of one hour.

The following procedure let you (1) adjust the AM Calibration DAC to provide the correct amount of AM in both linear (100%/V sensitivity) and log (25 dB/V sensitivity) modes of operation for frequencies of  $\leq$ 2 GHz and >2 GHz, (2) calibrate the AM Meter circuit, and (3) store the results in non-volatile memory (EEPROM) on the A17 CPU PCB.

### NOTE

For those instruments that contain a Down Converter, the procedure for Linear AM and Log AM calibration must be performed twice—once for frequencies ≤2 GHz and once for frequencies >2 GHz. Upon initial completion of each procedure, the program will automatically return you to the start to repeat the procedure.

- 1. Set up the Function Generator as follows:
  - a. Mode: EXT
  - b. Signal: Square Wave
- 2. Perform Linear AM calibration as follows:
  - a. At the \$ prompt on the PC screen, type: calterm 112 and press <ENTER>.
  - b. Set the function generator to output 0.00 volts. When done, press any key on the keyboard to continue calibration.
  - c. Now, set the function generator to output  $\pm 0.50$  volts. Use the COMPL button on the function generator to toggle the output between +0.50 volts and -0.50 volts.
  - d. On the computer keyboard, use 1, 2 or 3 to increment and 8, 9 and 0 to decrement the value of the DAC's setting to obtain a 9.54 dB difference in the power meter's reading when the function generator's output is toggled.

### NOTE

AM

Calibration Procedure

For 691X5A models, the procedure for Linear AM and Log AM calibration must also be performed twice—once for frequencies of 2.2 GHz and once for frequencies of

# NOTE

To save the calibration data after completing any calibration step, type: **calterm 787** and press <ENTER>. e. When the DAC has been adjusted, press  $\mathbf{Q}$  on the keyboard to exit the program. (If the instrument has a Down Converter installed, you will be returned to the start of the program to perform this calibration for frequencies of >2 GHz.)

When the DAC has been completely adjusted, the program will exit to the **\$** prompt.

- e. Record step completion on the Test Record.
- 3. Perform Log AM calibration as follows:
  - a. At the **\$** prompt, type: **calterm 113** and press <ENTER>.
  - b. Set the function generator for a  $\pm 0.20$  volt output. Use the COMPL button to toggle the output between -0.20 volts and +0.20 volts.
  - c. On the computer keyboard, use 1, 2, or 3 to increment and 8, 9, and 0 to decrement the value of the DAC's setting to obtain a 10.00 dB difference in the power meter's reading when the function generator's output is toggled.
  - d. When the DAC has been adjusted, press **Q** on the keyboard to exit the program. (If the instrument has a Down Converter installed, you will be returned to the start of the program to perform this calibration for frequencies of >2 GHz.)

When the DAC has been completely adjusted, the program will exit to the **\$** prompt.

- e. Record step completion on the Test Record.
- 4. Perform AM Meter calibration as follows:
  - a. At the **\$** prompt, type: **calterm 147** and press <ENTER>.
  - b. Set up the Function Generator for a 1 kHz sinewave with an output level of 0.354 volts RMS (1 volt peak to peak). When done, press any key on the keyboard to continue calibration.

The **\$** prompt will appear on the screen when the calibration is complete.

c. Record step completion on the Test Record.

# CAUTION

When saving calibration data, turning off the instrument before the **\$** prompt returns to the screen can cause all stored data to be lost.

- 5. Store the calibration data as follows:
  - a. At the **\$** prompt, type: **calterm 787** and press <ENTER>. (The **\$** prompt will appear on the screen when the calibration data has been stored.)
  - b. Record step completion on the Test Record.

**4-13** FM CALIBRATION (691XXA ONLY)

This procedure provides the steps necessary to perform FM calibration. This consists of calibrating the FM Meter circuit and the FM Gain Control DAC. The FM Gain Control DAC is calibrated for input sensitivities in both narrow and wide FM modes.

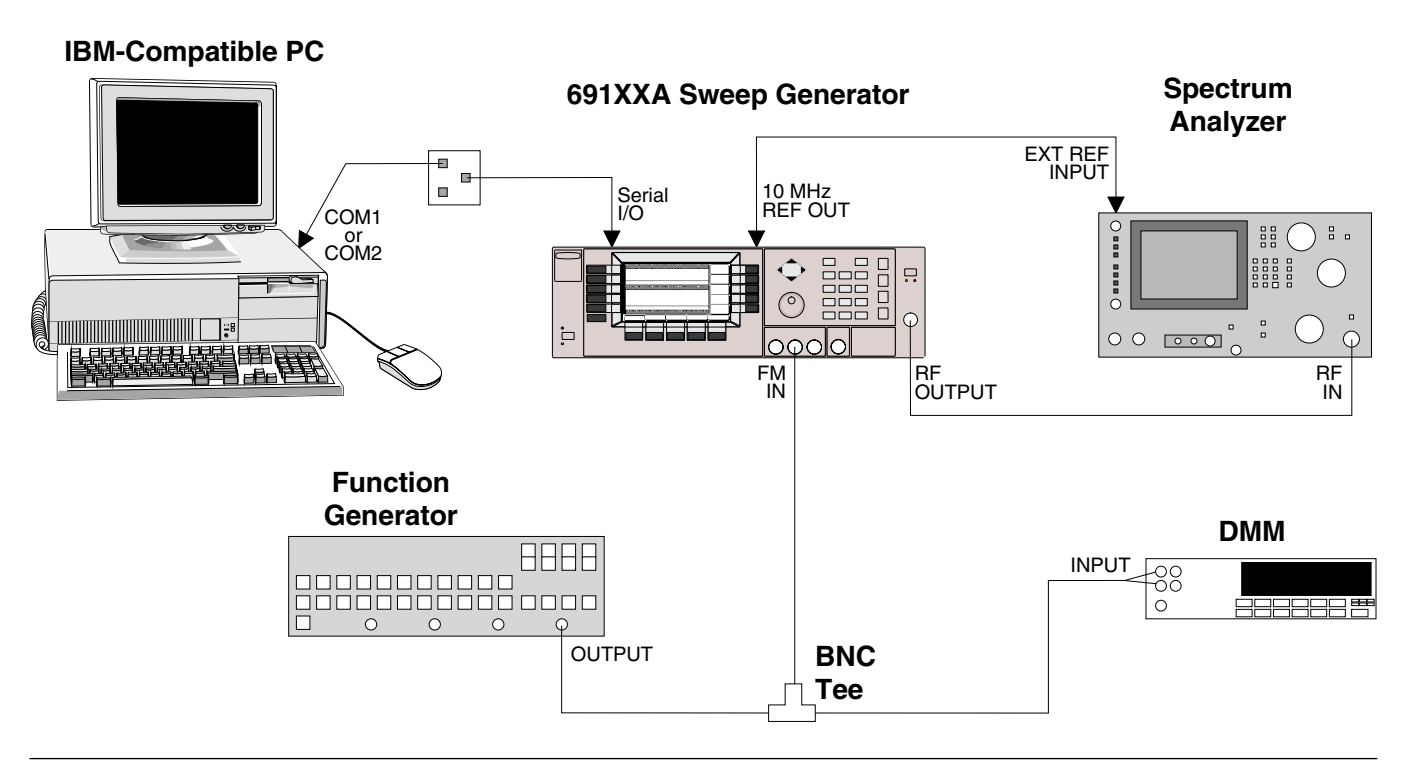

Figure 4-10. Equipment Setup for FM Calibration

| Equipment<br>Setup | Connect the equipment, shown in Figure 4-10, as follows:                                                                                                    |
|--------------------|----------------------------------------------------------------------------------------------------|
|                    | 1. Interface the PC to the 691XXA by performing the initial setup procedure, pages 4-7 to 4-12.                                                                                  |
|                    | 2. Connect the 691XXA rear panel 10 MHz REF OUT to the Spectrum Analyzer External Reference input.                                                                               |
|                    | 3. Connect the Function Generator Output to the<br>BNC tee. Connect one leg of the tee to the<br>691XXA front panel FM IN. Connect the other leg<br>of the tee to the DMM input. |
|                    | 4. Connect the 691XXA RF OUTPUT to the Spec-<br>trum Analyzer RF Input.                                                                                                    |

| NOTE |
|------|
|------|

Before beginning this calibration procedure, always let the 691XXA warm up for a minimum of one hour.

FM Calibration Procedure

The following steps in the procedure lets you calibrate the (1) FM Meter circuit, (2) FM Variable Gain Linerarity, (3) FM Narrow and Wide Mode Sensitivity, and (4) FM Rear Panel Input Gain, and store the results in non-volatile memory (EEPROM) on the A17 CPU PCB.

### NOTE

To ensure accurate calibration, each step of this procedure must be performed in sequence.

- 1. Perform FM Meter calibration as follows:
  - a. At the \$ prompt on the PC screen, type: calterm 123 and press <ENTER>.
  - b. Set up the Function Generator for a 100 kHz sinewave with an output level of 0.707 volts RMS (2 volts peak-to-peak). Use a frequency counter to verify the output frequency of your function generator is set to  $\pm 1\%$ . When done, press any key on the keyboard to continue calibration.

The **\$** prompt will appear on the screen when the calibration is complete.

- c. Record step completion on the Test Record.
- 2. Perform FM Variable Gain Linearity calibration as follows:
  - a. At the \$ prompt on the PC screen, type: calterm 148 and press <ENTER>.
  - b. Set up the Function Generator for a +1.00 Vdc output. When done, press any key on the keyboard to continue calibration.

The **\$** prompt will appear on the screen when the calibration is complete.

c. Record step completion on the Test Record.

NOTE

| To save the calibration data after |
|------------------------------------|
| completing any calibration step,   |
| type: calterm 787 and press        |
| <enter>.</enter>                   |

3. FM Wide Mode Sensitivity calibration is accomplished by adjusting the FM Gain Control DAC to obtain 200 MHz and 20 MHz FM deviations at frequencies of 5 GHz and 15 GHz. Modulating signal inputs are from the external Function Generator.

Perform the calibration as follows:

- a. At the **\$** prompt, type: **calterm 124** and press <ENTER>.
- b. Set up the Function Generator for a 0.4 Hz square wave with an output level of 2 volts peak to peak.
- c. On the Spectrum Analyzer, set the Span/Div to 50 MHz per division.
- d. On the computer keyboard, use the `, 1, 2, and 3 keys to increment and the 7, 8, 9, and 0 keys to decrement the value of the DAC's setting. Start calibration by pressing the ` key.
- e. While observing the Spectrum Analyzer display, adjust the value of the DAC's setting to obtain a 200 MHz peak to peak deviation. This is the coarse adjustment.
- f. On the Spectrum Analyzer, set the Span/Div to 5 MHz per division and adjust the center frequency control to position the low carrier at the center of the display. Note the frequency reading.
- g. Now, adjust the center frequency control to position the high carrier at the center of the display. Note the frequency reading.
- h. The difference between these two frequencies is the actual peak-to-peak frequency deviation. It should be 200 MHz  $\pm 8$  MHz. If not, fine adjust the value of the DAC's setting to obtain this deviation.
- i. When finished setting the DAC, press **Q** on the keyboard to go to the next calibration step (adjusting the DAC to obtain 20 MHz deviation).
- j. Start calibration by pressing the 1 key.
- k. While observing the Spectrum Analyzer display, adjust the value of the DAC's setting to obtain a 20 MHz peak to peak deviation. This is the coarse adjustment.

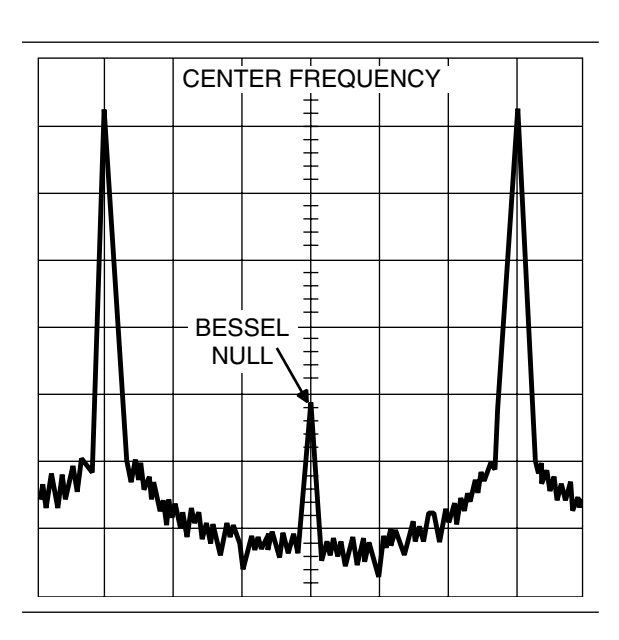

Figure 4-11. Typical Spectrum Analyzer Display of Bessel Null on FM Waveform

------

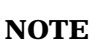

You may need to adjust the RBW setting on the Spectrum Analyzer in order to see the >-40 dBc null.

- 1. On the Spectrum Analyzer, set the Span/Div to 1 MHz per division and adjust the center freto-peak frequency deviation. It should be 20 MHz  $\pm 0.8$  MHz. If not, fine adjust the value of the DAC's setting to obtain this deviation.
- o. When finished setting the DAC, press **Q** on the keyboard to go to the next calibration step (adjusting the DAC to obtain 200 MHz deviation at 15 GHz).

When the DAC has been completely adjusted, the program will exit to the **\$** prompt.

- p. Record step completion on the Test Record.
- 4. FM Narrow Mode Sensitivity calibration is accomplished by adjusting the FM Gain Control DAC to reduce the carrier level as low as possible at frequencies of 5 GHz and 15 GHz. Modulating signal inputs are from the external Function Generator.

Perform the calibration as follows:

- a. At the **\$** prompt, type: **calterm 125** and press <ENTER>.
- b. Set up the Function Generator for a 99.8 kHz sine wave with an output level of 0.707 volts RMS (2 volts peak to peak). Use a frequency counter to verify the output frequency of your function generator is set to  $\pm 1\%$ .
- c. On the Spectrum Analyzer, set the Span/Div to 50 kHz per division.
- d. On the computer keyboard, use the `, 1, 2, and 3 keys to increment and the 7, 8, 9, and 0 keys to decrement the value of the DAC's setting. Start calibration by pressing an increment key.
- e. While observing the first Bessel null (Figure 4-11) on the Spectrum Analyzer display, adjust the value of the DAC's setting to reduce the carrier level as low as possible.
- f. When finished setting the DAC, press Q on the keyboard to go to the next calibration step.
  When the DAC has been completely adjusted, the program will exit to the \$ prompt.
- g. Record step completion on the Test Record.

### CAUTION

When saving calibration data, turning off the instrument before the **\$** prompt returns to the screen can cause all stored data to be lost.

- 5. The FM Rear Panel Input Gain is calibrated to balance the FM Narrow Mode Sensitivity obtained when the same external modulating signal is applied to either the front panel or rear panel FM input. Perform the calibration as follows:
  - a. On the 691XXA, disconnect the coaxial cable from the front panel FM IN connector and connect it to the rear panel FM IN connector.
  - b. At the **\$** prompt, type: **calterm 149** and press <ENTER>.
  - c. Set up the Function Generator for a 99.8 kHz sine wave with an output level of 0.707 volts RMS (2 volts peak to peak). Use a frequency counter to verify the output frequency of your function generator is set to ±1%.
  - d. On the Spectrum Analyzer, set the Span/Div to 50 kHz per division.
  - e. On the computer keyboard, use the `, 1, 2, and 3 keys to increment and the 7, 8, 9, and 0 keys to decrement the value of the DAC's setting. Start calibration by pressing an increment key.
  - f. While observing the first Bessel null (Figure 4-11) on the Spectrum Analyzer display, adjust the value of the DAC's setting to reduce the carrier level as low as possible.
  - f. When finished setting the DAC, press **Q** on the keyboard to exit the calibration routine.
  - g. Record step completion on the Test Record.
- 6. Store the calibration data as follows:
  - a. At the **\$** prompt, type: **calterm 787** and press <ENTER>. (The **\$** prompt will appear on the screen when the calibration data has been stored.)
  - b. Record step completion on the Test Record.

# Chapter 5 Troubleshooting

# **Table of Contents**

| 5-1 | INTRODUCTION                                                                          |
|-----|---------------------------------------------------------------------------------------|
| 5-2 | RECOMMENDED TEST EQUIPMENT 5-3                                                        |
| 5-3 | ERROR AND WARNING/STATUS MESSAGES 5-3                                                 |
|     | Self-Test Error Messages 5-3<br>Normal Operation Error and Warning/Status<br>Messages |
| 5-4 | MALFUNCTIONS NOT DISPLAYING AN<br>ERROR MESSAGE                                       |
| 5-5 | TROUBLESHOOTING TABLES                                                                |

The majority of the troubleshooting procedures presented in this chapter require the removal of the instrument covers to gain access to test points on printed circuit boards and other subassemblies.

#### WARNING

Hazardous voltages are present inside the 690XXA/691XXA whenever ac line power is connected. Turn off the instrument and remove the line cord before removing any covers or panels. Troubleshooting or repair procedures should only be performed by service personnel who are fully aware of the potential hazards.

### **CAUTION**

Many subassemblies in the instrument contain staticsensitive components. Improper handling of these subassemblies may result in damage to the components. *Always* observe the static-sensitive component handling precautions described in Chapter 1, Figure 1-4.

# *Chapter 5 Troubleshooting*

5-1 INTRODUCTION This chapter provides information for troubleshooting 690XXA/ 691XXA malfunctions. The troubleshooting procedures presented in this chapter support fault isolation to a replaceable subassembly or RF component. (Remove and replace procedures for the subassemblies and RF components are found in Chapter 6.) 5-2 RECOMMENDED TEST The recommended test equipment for the troubleshooting procedures EQUIPMENT presented in this chapter is listed in Chapter 1, Table 1-2 (page 1-12). 5-3 ERROR AND During normal operation, the 690XXA/691XXA generates error mes-WARNING/STATUS sages to indicate internal malfunctions, abnormal instrument opera-MESSAGES tions, or invalid signal inputs or data entries. It also displays warning messages to alert the operator to conditions that could result in inaccurate 690XXA/691XXA output. In addition, status messages are displayed to remind the operator of current menu selections or settings. Self-Test The 690XXA/691XXA firmware includes internal diagnostics that self-test the instrument. These self-Error Messages test diagnostics perform a brief go/no-go test of most of the instrument PCBs and other internal assemblies. You can perform an instrument self-test at any time during normal operation by pressing **SYSTEM** and then the System Menu soft-key Selftest. If the 690XXA/691XXA fails self-test, an error mes-

If the 690XXA/691XXA fails self-test, an error message(s) is displayed on the front panel data display. These error messages describe the malfunction and, in most cases, provide an indication of what has failed. Table 5-1 is a summary listing of the self-test error messages. Included for each is a reference to the troubleshooting table that provides a description of the probable cause(s) and a procedure for identifying the failed component or assembly.

| Error Message                                                                                        | Troubleshooting<br>Table | Page<br>Number |
|----------------------------------------------------------------------------------------------------|--------------------------|----------------|
| Error 100<br>DVM Ground Offset Failed                                                                | 5-5                      | 5-15           |
| Error 101<br>DVM Positive 10V Reference                                                              | 5-5                      | 5-15           |
| Error 102<br>DVM Negative 10V Reference                                                              | 5-5                      | 5-15           |
| Error 105<br>Power Supply Voltage(s) out<br>of Regulation                                            | 5-6                      | 5-16           |
| Error 106<br>Power Supply not Locked                                                                 | 5-6                      | 5-25           |
| Error 107<br>Sweep Time Check Failed                                                                 | 5-16                     | 5-33           |
| Error 108<br>Crystal Oven Cold                                                                       | 5-8                      | 5-26           |
| Error 109<br>The 100MHz Reference is not<br>Locked to the External<br>Reference                      | 5-8                      | 5-26           |
| Error 110<br>The 100MHz Reference is not<br>Locked to the High Stability<br>10MHz Crystal Oscillator | 5-8                      | 5-27           |
| Error 111<br>Fine Loop Osc Failed                                                                    | 5-9                      | 5-28           |
| Error 112<br>Coarse Loop B Osc Failed                                                                | 5-11                     | 5-29           |
| Error 113<br>Yig Loop Osc Failed                                                                     | 5-13                     | 5-30           |
| Error 114<br>Down Converter LO not Locked                                                            | 5-14                     | 5-31           |
| Error 115<br>Not Locked Indicator Failed                                                             | 5-13                     | 5-31           |
| Error 116<br>FM Loop Gain Check Failed                                                               | 5-15                     | 5-32           |
| Error 117<br>Linearizer Check Failed                                                                 | 5-16                     | 5-33           |
| Error 118<br>Switchpoint DAC Failed                                                                  | 5-16                     | 5-33           |
| Error 119<br>Center Frequency Circuits<br>Failed                                                     | 5-16                     | 5-33           |

#### Table 5-1. Self-Test Error Messages (1 of 3)

# SELF-TEST ERROR MESSAGES

| Error Message                                            | Troubleshooting<br>Table | Page<br>Number |
|----------------------------------------------------------|--------------------------|----------------|
| Error 120<br>Delta-F Circuits Failed                     | 5-16                     | 5-33           |
| Error 121<br>Unleveled Indicator Failed                  | 5-17                     | 5-34           |
| Error 122<br>Level Reference Failed                      | 5-17                     | 5-34           |
| Error 123<br>Detector Log Amp Failed                     | 5-17                     | 5-34           |
| Error 124<br>Full Band Unlocked and<br>Unleveled         | 5-18                     | 5-36           |
| Error 125<br>8.4 – 20 GHz Unlocked and<br>Unleveled      | 5-18                     | 5-36           |
| Error 126<br>2 – 8.4 GHz Unlocked and<br>Unleveled       | 5-18                     | 5-36           |
| Error 127<br>Detector Input Circuit<br>Failed            | 5-17                     | 5-34           |
| Error 128<br>.01 – 2 GHz Unleveled                       | 5-20                     | 5-38           |
| Error 129<br>Switched Filter or Level<br>Detector Failed | 5-20                     | 5-41           |
| Error 130<br>2 – 3.3 GH Switched Filter                  | 5-20                     | 5-44           |
| Error 131<br>3.3 – 5.5 GH Switched Filter                | 5-20                     | 5-44           |
| Error 132<br>5.5 – 8.4 GH Switched Filter                | 5-20                     | 5-44           |
| Error 133<br>8.4 – 13.25 GH Switched Filter              | 5-20                     | 5-44           |
| Error 134<br>13.25 – 20 GH Switched Filter               | 5-20                     | 5-44           |
| Error 135<br>Modulator or Driver Failed                  | 5-20                     | 5-45           |
| Error 142<br>Sample and Hold Circuit<br>Failed           | 5-17                     | 5-34           |
| Error 143<br>Slope DAC Failed                            | 5-17                     | 5-35           |

### Table 5-1. Self-Test Error Messages (2 of 3)

# SELF-TEST ERROR MESSAGES

# TROUBLESHOOTING

| Error Message                  | Troubleshooting<br>Table | Page<br>Number |
|--------------------------------|--------------------------|----------------|
| Error 144                      | 5-24                     | 5-48           |
| RF was Off when Selftest       |                          |                |
| started. Some tests were       |                          |                |
|                                |                          |                |
| Error 149                      | 5-11                     | 5-29           |
| Coarse Loop C Osc Failed       |                          |                |
| 690XXA/691XXA Model            | Is with SDM              |                |
| Error 138                      | 5-22                     | 5-46           |
| SDM Unit or Driver Failed      |                          |                |
| Error 139                      | 5-22                     | 5-47           |
| 32 – 40 GHz SDM Section Failed |                          |                |
| Error 140                      | 5-22                     | 5-47           |
| 25 – 32 GHz SDM Section Failed |                          |                |
| Error 141                      | 5-22                     | 5-47           |
| 20 – 25 GHz SDM Section Failed |                          |                |

### Table 5-1. Self-Test Error Messages (3 of 3)

## ERROR AND WARNING/ STATUS MESSAGES

Normal Operation Error and Warning/ Status Messages When an abnormal condition is detected during operation, the 690XXA/691XXA displays an error message to indicate that the output is abnormal or that a signal input or data entry is invalid. It also displays warning messages to alert the operator to conditions that could cause an inaccurate instrument output. Status messages to remind the operator of current menu selections or settings are also generated.

Table 5-2 is a summary list of possible error messages that can be displayed during normal operations. Table 5-3 is a summary list of possible warning/status messages.

|--|

| Error Message | Description                                                                                                    |  |  |  |  |
|---------------|----------------------------------------------------------------------------------------------------|--|--|--|--|
| ERROR         | Displayed (on the frequency mode title bar) when (1) the output frequency is not phase-locked or (2) an invalid entry causes a frequency range error.                                                                                                    |  |  |  |  |
| LOCK ERROR    | Displayed (in the frequency parameters area) when the<br>output frequency is not phase-locked. The frequency ac-<br>curacy and stability of the RF output is greatly reduced.<br>Normally caused by an internal component failure. Run<br>self-test to verify malfunction.                                                                                                    |  |  |  |  |
| RANGE         | Displayed (in the frequency parameters area) when (1) the analog sweep start frequency entered is greater than the stop frequency (691XXA models only), (2) the dF value entered results in a sweep outside the range of the instrument, (3) the step size value entered is greater than the sweep range, or (4) the number of steps entered results in a step size of less than 1 kHz (0.1 Hz with Option 11) or 0.1 dB. Entering valid values usually clears the error. |  |  |  |  |
| ERR           | <i>(691XXA models only)</i> Displayed (in the modulation status area) when either the external AM modulating signal or the external FM modulating signal exceeds the input voltage range. In addition, the message " <b>Reduce AM (FM) Input Level</b> " appears at the bottom of the AM (FM) status display. AM (FM) will be turned off until the modulating signal is in the input voltage range.                                                                       |  |  |  |  |
| SLAVE         | Displayed (in the frequency parameters area of the Mas-<br>ter 68XXXB/69XXXA) during master-slave operation<br>when the slave frequency offset value entered results in<br>a CW frequency or frequency sweep outside the range<br>of the slave 68XXXB/69XXXA. Entering a valid offset<br>value clears the error.                                                                                                    |  |  |  |  |

| Warning/Status<br>Message | Description                                                                                                    |
|---------------------------|----------------------------------------------------------------------------------------------------|
| OVN COLD                  | This warning message indicates that the 100 MHz Crys-<br>tal oven (or the 10 MHz Crystal oven if Option 16 is in-<br>stalled) has not reached operating temperature. Nor-<br>mally displayed during a cold start of the instrument. If<br>the message is displayed during normal operation, it<br>could indicate a malfunction. Run self-test to verify.                                                                                             |
| UNLEVELED                 | Displayed when the RF output goes unleveled. Nor-<br>mally caused by exceeding the specified leveled-power<br>rating. Reducing the power level usually clears the<br>warning message.<br>(691XXA models only) If the warning message is dis-<br>played only when AM is selected ON, the modulating<br>signal may be driving the RF output unleveled. Reduc-<br>ing the modulating signal or adjusting the power level<br>usually clears the warning. |
| UNLOCKED                  | (691XXA models only) When FM is selected ON or Un-<br>locked Narrow FM or Unlocked Wide FM is selected<br>ON, this warning message appears indicating that the<br>instrument is not phase-locked during this FM mode of<br>operation.                                                                                                    |
| EXT REF                   | This status message indicates that an external 10 MHz signal is being used as the reference signal for the 690XXA/691XXA.                                                                                                    |
| OFFSET                    | This status message indicates that a constant (offset) has been applied to the displayed power level.                                                                                                    |
| SLOPE                     | This status message indicates that a power slope cor-<br>rection has been applied to the ALC.                                                                                                    |
| USER 15                   | This status message indicates that a user level flatness correction power-offset table has been applied to the ALC.                                                                                                    |
| SS MODE                   | (691XXA models only) This status message indicates<br>that the 691XXA has been placed in a source lock mode<br>for operation with a 360B Vector Network Analyzer.                                                                                                    |

| Table 5-3. | Possible | Warning/Status | Messages | during | Normal | Operation |
|------------|----------|----------------|----------|--------|--------|-----------|
|------------|----------|----------------|----------|--------|--------|-----------|

### MALFUNCTIONS NOT DISPLAYING AN ERROR MESSAGE

**5-4** MALFUNCTIONS NOT DISPLAYING AN ERROR MESSAGE The 690XXA/691XXA must be operating to run self-test. Therefore, malfunctions that cause the instrument to be non-operational do not produce error messages. These problems generally are a failure of the 690XXA/691XXA to power up properly. Table 5-4, beginning on page 5-11, provides troubleshooting procedures for these malfunctions.

In those 690XXA/691XXA models that produce RF outputs of >40 GHz, malfunctions related to quadrupling the source signal do not generate error messages. Troubleshooting procedures for these malfunctions are included in Table 5-4.

**5-5 TROUBLESHOOTING TABLES** Tables 5-4 through 5-24, beginning on page 5-11, provide procedures for isolating malfunctions to a replaceable subassembly or RF component. In those cases where any of several subassemblies or RF components could have caused the problem, subassembly/RF component replacement is indicated. The recommended replacement order is to replace first the subassemblies/RF components that are most likely to have failed.

Figure 5-1, on the following page, shows the location of the 690XXA/ 691XXA connectors and test points that are called out in the trouble-shooting procedures of Tables 5-4 through 5-24.

### **CAUTION**

*Never* remove or replace a subassembly or RF component with power applied. Serious damage to the instrument may occur.

## CONNECTOR AND TEST POINT LOCATIONS

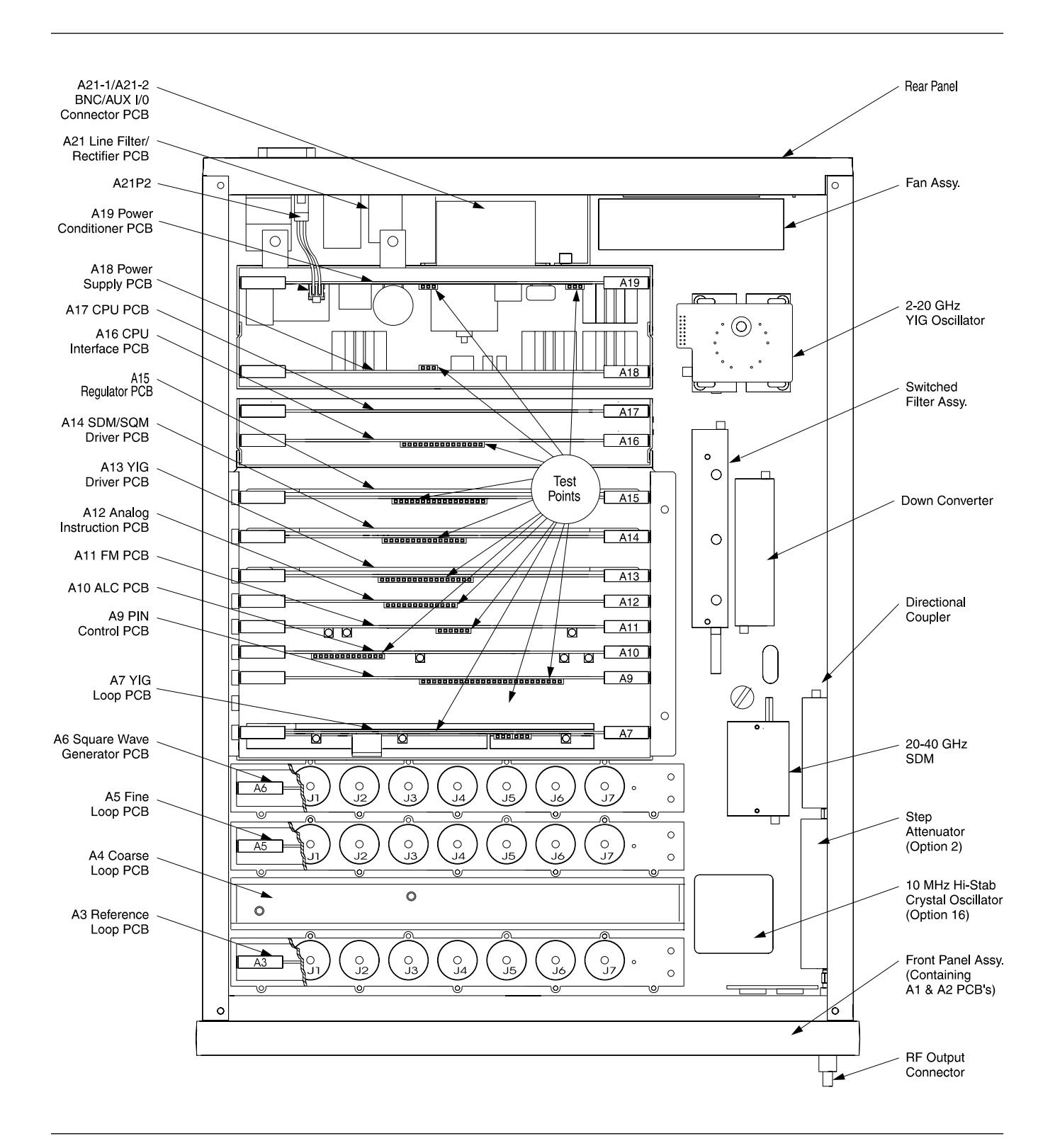

Figure 5-1. Top View of the 690XXA/691XXA Showing Connector and Test Point Locations

Table 5-4. Malfunctions Not Displaying an Error Message (1 of 4)

## 690XXA/691XXA Will Not Turn On (OPERATE light is OFF)

**Normal Operation:** When the 690XXA/691XXA is connected to the power source, the OPERATE light should illuminate and the instrument should power up.

- **Step 1.** Disconnect the 690XXA/691XXA from the power source, then check the line fuse on the rear panel.
  - □ If the line fuse is good, go to step 2.
  - □ If the line fuse is defective, replace but do **not** apply power. Go to step 2.
- **Step 2.** Remove the 690XXA/691XXA top cover and the cover over the A18 and A19 PCBs.
- **Step 3.** After connecting the negative lead of a digital multimeter (DMM) to A19TP5 and the positive lead to A19TP6, connect the 690XXA/691XXA to the power source and check for a 330 volt reading on the DMM.
  - □ If the voltage is correct, go to step 4.
  - □ If the voltage is incorrect or the line fuse blows, replace the A21 Line Filter/Rectifier PCB (located on the rear panel).
- **Step 4.** Connect the negative lead of the DMM to A19TP3 and the positive lead to A19TP2, then check for a  $+28 \pm 2$  volt reading on the DMM.
  - **I** If the voltage is correct, go to step 5.
  - □ If the voltage is incorrect or the line fuse blows, replace the A19 PCB.
- **Step 5.** Connect the negative lead of the DMM to A15TP1 and the positive lead to A15TP14, then check for a +23.33 ±0.5 volts reading on the DMM.
  - □ If the voltage is correct, the Front Panel assembly or the cable between Motherboard connector A20J22 and the Front Panel assembly may be defective.
  - □ If the voltage is incorrect, the +24V standby power supply may be loaded down by (1) a shorted oven heater for the 100 MHz reference oscillator located on the A3 PCB, (2) a shorted heater for the optional 10 MHz high stability time base (if installed), or (3) a defective Front Panel assembly.

 Table 5-4.
 Malfunctions Not Displaying an Error Message (2 of 4)

### 690XXA/691XXA Will Not Turn On (OPERATE light is ON)

**Normal Operation:** When the 690XXA/691XXA is connected to the power source, the OPERATE light should illuminate and the instrument should power up.

- **Step 1.** Remove the 690XXA/691XXA top cover and the cover over the A18 and A19 PCBs.
- **Step 2.** Connect the negative lead of the DMM to A18TP1 and the positive lead to A18TP3.
- **Step 3.** Check for a  $+23.3 \pm 0.5$  volt reading on the DMM.
  - □ If the voltage is correct, go to step 4.
  - If the voltage is incorrect or missing, the Front Panel assembly or the cable between Motherboard connector
     A20J22 and the Front Panel assembly may be defective.
- **Step 4.** Press the front panel RF OUTPUT ON/OFF button. Do the yellow and red LEDs toggle?
  - □ If yes, the malfunction may be caused by a failed front panel circuit. Replace the Front Panel assembly.
  - □ If the LEDs do not toggle or if both LEDs are lit, the problem may be caused by a malfunction on the A17 CPU PCB.

Table 5-4. Malfunctions Not Displaying an Error Message (3 of 4)

### Output Power Related Problems (>40 GHz) 690XXA/691XXA Models with SQM

Description: The CW/sweep generator does not display any error message during self-test; however, there is no or low RF output above 40 GHz.

**Step 1.** Set up the 690XXA/691XXA as follows:

### a. 690XXA Setup:

CW/SWEEP SELECT: Step F1: 40.0 GHz F2: 50.0, 60.0, or 65.0 GHz (Model dependent) Number of Steps: 400 L1: -2.0 dBm

#### 691XXA Setup:

CW/SWEEP SELECT: Analog F1: 40.0 GHz F2: 50.0, 60.0, or 65.0 GHz (Model dependent) Sweep Time: 0.100 Sec L1: -2.0 dBm

- **Step 2.** Connect the X input of an oscilloscope to the 690XXA/ 691XXA rear panel HORIZ OUT connector.
- **Step 3.** Using the oscilloscope, check the following voltages:
  - **a.** For models having a high end frequency of 50 GHz, check the SQM bias voltages at A14TP5 and A14TP7. The bias voltage at A14TP5 should be +10 volts; the bias voltage at A14TP7 should be -5 volts.

For models having a high end frequency of 60 or 65 GHz, check for a +12 volts SQM bias voltage at A14TP6.

- **b.** For all models, check for a –2 volt PIN switch drive voltage at A9TP22.
  - □ If the SQM bias and the PIN switch drive voltages are correct, go to step 4.
  - □ If the SQM bias voltage(s) is not correct, replace the A14 PCB.
  - □ If the PIN switch drive voltage is not correct, replace the A9 PCB.

Table 5-4. Malfunctions Not Displaying an Error Message (4 of 4)

- **Step 4.** Connect a 562 Scalar Network Analyzer to the 690XXA/ 691XXA as follows:
  - **a.** Connect the 690XXA/691XXA AUX I/O to the 562 AUX I/O.
  - **b.** Connect the 562 DEDICATED GPIB to the 690XXA/ 691XXA IEEE-488 GPIB.
  - c. Connect the RF Detector to the 562 Channel A Input.
- **Step 5.** Set up the 562 Scalar Network Analyzer as follows:
  - a. Press SYSTEM MENU display.
  - b. From System Menu display, select RESET.
  - c. Press CHANNEL 2 DISPLAY: OFF.
  - d. Press CHANNEL 1 DISPLAY: ON.
  - e. Press CHANNEL 1 Menu key.
  - f. From the Channel 1 Menu display, select POWER.
- **Step 6.** Using the scalar network analyzer, measure the RF output at J4 of the switched filter assembly. The amplitude of the RF signal should be >+18 dBm throughout the full sweep.
  - □ If the amplitude of the RF signal is correct, replace the SQM.
  - □ If there is no RF signal or if the amplitude of the RF signal is low, replace the switched filter assembly.

Table 5-5. Error Messages 100. 101, and 102

### **Internal DVM Tests**

### Error 100 DVM Ground Offset Failed, *or* Error 101 DVM Positive 10V Reference, *or* Error 102 DVM Negative 10V Reference

**Description:** The DVM circuitry, located on the A16 CPU Interface PCB, is calibrated using the  $\pm 10$  volts from the reference supplies on the A12 Analog Instruction PCB. The error messages indicate a calibration-related problem or a defective  $\pm 10$  volt reference.

- **Step 1.** Perform a manual pre-calibration. (Refer to chapter 4 for the calibration procedure.)
- **Step 2.** Run self-test.
  - **I** If no error message is displayed, the problem is cleared.
  - □ If any of the error messages, 100, 101, and 102, are displayed, go to step 3.
- **Step 3.** Connect the negative lead of the digital multimeter to A12TP1.
- **Step 4.** Measure the  $\pm 10V$  reference voltages at A12TP4 and A12TP8. A12TP4 should be  $-10V \pm 0.036V$ ; A12TP8 should be  $+10V \pm 0.036V$ .
  - □ If the ±10V reference voltages are correct, go to step 5.
  - □ If incorrect, replace the A12 PCB.

#### NOTE

Even if the  $\pm 10V$  reference voltages are correct, there could still be a malfunction of the DVM multiplexer on the A12 PCB or the DVM circuitry on the A16 CPU Interface PCB.

- **Step 5.** Replace the A12 PCB and run self-test again.
  - □ If no error message is displayed, the problem is cleared.
  - □ If any of the error messages, 100, 101, and 102, are displayed, go to step 6.
- **Step 6.** Replace the A16 PCB, then run self-test.
  - □ If no error message is displayed, the problem is cleared.
  - □ If any of the error messages, 100, 101, and 102, are displayed, contact your local ANRITSU service center for assistance.

Table 5-6. Error Messages 105 and 106 (1 of 10)

### **Power Supply Tests**

### WARNING

Voltages hazardous to life are present throughout the power supply circuits, *even when the front panel* LINE *switch is in the* STANDBY *postion*. When performing maintenance, use utmost care to avoid electrical shock.

#### Error 105 Power Supply Voltage(s) out of Regulation.

**Description:** The out of regulation circuit, located on the A15 Regulator PCB, monitors all of the regulated power supply outputs. This error message indicates that one of more of the voltages from the power supply, with the exception of the 5 volt supply, is out of regulation. If the 5 volt supply is faulty, the 690XXA/691XXA will not operate.

- **Step 1.** Measure the regulated voltages at the test points shown in Table 5-7.
  - □ If incorrect for a supply, go to the referenced step.
  - □ If incorrect for several supplies, go to step 2.
  - □ If all voltages are correct, go to step 3.

| Regulated<br>Voltage | Measurement<br>Point | Reference<br>Point | Value         | Refer to<br>Step |
|----------------------|----------------------|--------------------|---------------|------------------|
| +15VG                | A15 TP3              | A15 TP1            | +15V ±0.75V   | 4                |
| –15VG                | A15 TP9              | A15 TP1            | -15V ±0.75V   | 4                |
| +15VA                | A15 TP2              | A15 TP1            | +15 ±0.75V    | 5                |
| -15VA                | A15 TP7              | A15 TP1            | -15V ±0.75V   | 5                |
| +15VLP               | A15 TP12             | A15 TP1            | +15V ±0.75V   | 6                |
| –15VLP               | A15 TP13             | A15 TP1            | -15V ±0.75V   | 6                |
| +15VFM               | A15 TP8              | A15 TP1            | +15V ±0.75V   | 7                |
| –15VFM               | A15 TP11             | A15 TP1            | -15V ±0.75V   | 7                |
| -18VT                | A15 TP10             | A15 TP1            | -18V ±0.36V   | 8                |
| -43VT                | A15 TP15             | A15 TP1            | -43V ±0.9V    | 9                |
| +24VH                | A15 TP6              | A15 TP1            | +24.32V ± .5V | 10               |

Table 5-7. Regulated Power Supply Voltages

Table 5-6. Error Messages 105 and 106 (2 of 10)

- **Step 2.** Perform the following procedure to isolate malfunctions when the voltages from several regulated supplies are incorrect.
  - a. Place the LINE switch to STANDBY.
  - **b.** Replace the A15 PCB assembly.
  - **c.** Place the LINE switch to OPERATE and measure the regulated voltages per Table 5-7.
    - **□** If the voltages are correct, the problem is cleared.
    - □ If the voltages are incorrect, go to step d.
  - d. Place the LINE switch to STANDBY.
  - **e.** Replace the A18 PCB.
  - **f.** Place the LINE switch to OPERATE and measure the regulated voltages per Table 5-7.
    - □ If the voltages are correct, the problem is cleared.
    - □ If the voltages are still incorrect, contact your local ANRITSU service center for assistance.
- **Step 3.** Run self-test again.
  - **□** If no error message is displayed, the problem is cleared.
  - □ If error 105 displays again, contact your local ANRITSU service center for assistance.

Table 5-6. Error Messages 105 and 106 (3 of 10)

### ±15VG Supply Problems

This supply provides  $\pm 15$  volts to the YIG Driver; SDM, SQM Driver; and CPU I/O circuits and the YIG-tuned Oscillator, Switched Filter, and Down Converter assemblies.

- **Step 4.** Perform the following procedure to isolate malfunctions to the ±15VG supply and outlying load circuits.
  - a. Place the LINE switch to STANDBY.
  - **b.** Replace the A15 PCB assembly.
  - **c.** Place the LINE switch to OPERATE and measure the ±15VG voltages per Table 5-7.
    - **I** If the voltages are correct, the problem is cleared.
    - □ If the voltages are incorrect, go to step d.
  - d. Place the LINE switch to STANDBY.
  - e. Remove the A13, A14, and A16 PCBs as applicable for your model.
  - **f.** Place the LINE switch to OPERATE and measure the  $\pm 15$ VG voltages.
    - □ If the voltages are correct, go to step j.
    - □ If the voltages are still incorrect, go to step g.
  - **g.** Place the LINE switch to STANDBY.
  - **h.** Remove the YIG-tuned oscillator, switched filter, and down converter assemblies.
  - i. Place the LINE switch to OPERATE and measure the  $\pm 15$ VG voltages.
    - **I** If the voltages are correct, go to step j.
    - □ If the voltages are still incorrect, contact your local ANRITSU service center for assistance.
  - **j.** Place the LINE switch to STANDBY, then install one of the removed PCBs/assemblies.
  - **k.** Place the LINE switch to OPERATE and measure the ±15VG voltages.
  - **I.** Continue steps j and k until the faulty PCB/assembly is located.
Table 5-6. Error Messages 105 and 106 (4 of 10)

## ±15VA Supply Problems

This supply provides ±15 volts to the PIN Control, ALC, and Analog Instruction circuits.

- **Step 5.** Perform the following procedure to isolate malfunctions to the ±15VA supply and outlying load circuits.
  - a. Place the LINE switch to STANDBY.
  - **b.** Replace the A15 PCB assembly.
  - **c.** Place the LINE switch to OPERATE and measure the ±15VA voltages per Table 5-7.
    - **□** If the voltages are correct, the problem is cleared.
    - □ If the voltages are incorrect, go to step d.
  - **d.** Place the LINE switch to STANDBY.
  - e. Remove the A9, A10, and A12 PCBs.
  - **f.** Place the LINE switch to OPERATE and measure the  $\pm 15$ VA voltages.
    - □ If the voltages are correct, go to step g.
    - □ If the voltages are still incorrect, contact your local ANRITSU service center for assistance.
  - **g.** Place the LINE switch to STANDBY, then install one of the removed PCBs/assemblies.
  - **h.** Place the LINE switch to OPERATE and measure the  $\pm 15$ VA voltages.
  - **i.** Continue steps g and h until the faulty PCB/assembly is located.

Table 5-6. Error Messages 105 and 106 (5 of 10)

### ±15VLP Supply Problems

This supply provides ±15 volts to the Reference, Coarse, Fine, and YIG Phase-Lock Loop circuits.

- **Step 6.** Perform the following procedure to isolate malfunctions to the ±15VLP supply and outlying load circuits.
  - **a.** Place the LINE switch to STANDBY.
  - **b.** Replace the A15 PCB assembly.
  - **c.** Place the LINE switch to OPERATE and measure the  $\pm 15$ VLP voltages per Table 5-7.
    - **I** If the voltages are correct, the problem is cleared.
    - **I** If the voltages are incorrect, go to step d.
  - d. Place the LINE switch to STANDBY.
  - e. Remove the A3, A4, A5, and A7 PCBs.
  - **f.** Place the LINE switch to OPERATE and measure the  $\pm 15$ VLP voltages.
    - □ If the voltages are correct, go to step g.
    - □ If the voltages are still incorrect, contact your local ANRITSU service center for assistance.
  - **g.** Place the LINE switch to STANDBY, then install one of the removed PCBs/assemblies.
  - **h.** Place the LINE switch to OPERATE and measure the  $\pm 15$ VLP voltages.
  - **i.** Continue steps g and h until the faulty PCB/assembly is located.

Table 5-6. Error Messages 105 and 106 (6 of 10)

## ±15VFM Supply Problems

This supply provides  $\pm 15$  volts to the FM portion of the YIG Driver circuits.

- **Step 7.** Perform the following procedure to isolate malfunctions to the ±15VFM supply and its outlying load circuit.
  - a. Place the LINE switch to STANDBY.
  - **b.** Replace the A15 PCB assembly.
  - **c.** Place the LINE switch to OPERATE and measure the ±15VFM voltages per Table 5-7.
    - **□** If the voltages are correct, the problem is cleared.
    - □ If the voltages are incorrect, go to step d.
  - d. Place the LINE switch to STANDBY.
  - e. Remove the A13 PCB.
  - **f.** Place the LINE switch to OPERATE and measure the ±15VFM voltages.
    - □ If the voltages are correct, replace the A13 PCB.
    - □ If the voltages are still incorrect, contact your local ANRITSU service center for assistance.

Table 5-6. Error Messages 105 and 106 (7 of 10)

#### -18VT Supply Problems

This supply provides –18 volts to the front panel LCD contrast circuit and to drive the YIG-tuned oscillator main tuning coil during CW and slow analog sweeps.

- **Step 8.** Perform the following procedure to isolate malfunctions to the –18VT supply and its outlying load circuit.
  - a. Place the LINE switch to STANDBY.
  - b. Replace the A15 PCB assembly.
  - **c.** Place the LINE switch to OPERATE and measure the -18VT voltage per Table 5-7.
    - **I** If the voltage is correct, the problem is cleared.
    - □ If the voltage is incorrect, go to step d.
  - d. Place the LINE switch to STANDBY.
  - **e.** Remove the A13 PCB and the YIG-tuned oscillator assembly.
  - **f.** Place the LINE switch to OPERATE and measure the -18VT voltage.
    - □ If the voltage is correct, go to step i.
    - □ If the voltage is still incorrect, go to step g.
  - **g.** Replace the front panel assembly by following the steps in paragraph 6-3 of Chapter 6—Removal and Replacement Procedures.
  - **h.** Place the LINE switch to OPERATE and measure the -18VT voltage.
    - **I** If the voltage is correct, the problem is cleared.
    - □ If the voltage is still incorrect, contact your local ANRITSU service center for assistance.
  - i. Place the LINE switch to STANDBY.
  - **j.** Install the A13 PCB.
  - **k.** Place the LINE switch to OPERATE and measure the -18VT voltage.
    - □ If the voltage is correct, replace the YIG-tuned oscillator assembly.
    - □ If the voltage is incorrect, replace the A13 PCB.

Table 5-6. Error Messages 105 and 106 (8 of 10)

## -43VT Supply Problems

This supply provides –43 volts to drive the YIG-tuned oscillator main tuning coil during bandswitching, fast analog sweeps, and digital sweeps.

- **Step 9.** Perform the following procedure to isolate malfunctions to the –43VT supply and its outlying load circuit.
  - **a.** Place the LINE switch to STANDBY.
  - b. Replace the A15 PCB assembly.
  - **c.** Place the LINE switch to OPERATE.
  - **d.** Set up the 690XXA/691XXA to perform a 2 to 20 GHz step sweep.
  - e. Measure the -43VT voltage per Table 5-7.
    - □ If the voltage is correct, the problem is cleared.
    - □ If the voltage is incorrect, go to step f.
  - f. Place the LINE switch to STANDBY.
  - **g.** Remove the A13 PCB and the YIG-tuned oscillator assembly.
  - **h.** Place the LINE switch to OPERATE and measure the -43VT voltage.
    - □ If the voltage is correct, go to step i.
    - □ If the voltage is still incorrect, contact your local ANRITSU service center for assistance.
  - i. Place the LINE switch to STANDBY.
  - j. Install the A13 PCB.
  - **k.** Place the LINE switch to OPERATE and measure the -43VT voltage.
    - □ If the voltage is correct, replace the YIG-tuned oscillator assembly.
    - □ If the voltage is incorrect, replace the A13 PCB.

Table 5-6. Error Messages 105 and 106 (9 of 10)

### +24VH Supply Problems

This supply provides +24 volts for the YIG-tuned oscillator heater, the step attenuator drivers and relay circuit on the A9 PCB, the V/GHz circuit on the A12 PCB, and coarse, fine, and YIG loop circuits. When the 690XXA/691XXA is switched to OPERATE, it also takes over the function of the 24VS supply and supplies +24 volts to the 100 MHz reference oscillator oven heater, the front panel LINE switch circuitry, and the optional 10 MHz high stability time base oven heater.

- **Step 10.** Perform the following procedure to isolate malfunctions to the +24VH supply and outlying load circuits.
  - **a.** Place the LINE switch to STANDBY.
  - **b.** Replace the A15 PCB assembly.
  - **c.** Place the LINE switch to OPERATE and measure the +24VH voltage per Table 5-7.
    - □ If the voltage is correct, the problem is cleared.
    - □ If the voltage is incorrect, go to step d.
  - d. Place the LINE switch to STANDBY.
  - **e.** Remove the A4, A5, A7, A9, and A12 PCBs and the YIG-tuned oscillator assembly.
  - **f.** Place the LINE switch to OPERATE and measure the +24VH voltage.
    - □ If the voltage is correct, go to step g.
    - □ If the voltage is still incorrect, contact your local ANRITSU service center for assistance.
  - **g.** Place the LINE switch to STANDBY, then install one of the removed PCBs or the YIG-tuned oscillator assembly.
  - **h.** Place the LINE switch to OPERATE and measure the +24VH voltage.
  - i. Continue steps g and h until the faulty PCB/assembly is located.

Table 5-6. Error Messages 105 and 106 (10 of 10)

#### **Power Supply Not Phase-Locked**

#### Error 106 Power Supply not Locked

**Description:** The switching power supply is not phase locked to the 400 kHz reference signal from the A6 Square Wave Generator PCB.

| Step 1. | Using an oscilloscope, verify the presence of a 400 kHz TTL square wave at TP4 on the A6 PCB.                                                         |  |
|---------|----------------------------------------------------------------------------------------------------|--|
|         | □ If present, replace the A18 Power Supply PCB.                                                                                                    |  |
|         | □ If not present, go to step 2.                                                                                                    |  |
| Step 2. | Using an oscilloscope, verify the presence of a 10 MHz TTL signal at J4 of the A5 Fine Loop PCB.                                                      |  |
|         | □ If present, go to step 3.                                                                                                    |  |
|         | □ If not present, go to step 4.                                                                                                    |  |
| Step 3. | Check the cable, W108, that goes between A5J4 and A6J1.                                                                                               |  |
|         | If the cable is good, replace the A6 PCB.                                                                                                    |  |
|         | □ If the cable has failed, replace it.                                                                                                    |  |
| Step 4. | Using a spectrum analyzer, verify the presence of a +3 dBm<br>±5 dB, 10 MHz signal at J4 of the A3 Reference Loop PCB.<br>□ If present, go to step 5. |  |
|         | □ If not present, replace the A3 PCB.                                                                                                    |  |
| Step 5. | Check the cable, W136, that goes between A3J4 and A5J5.                                                                                               |  |
|         | □ If the cable is good, replace the A5 PCB.                                                                                                    |  |
|         | If the cable has failed, replace it.                                                                                                    |  |

Table 5-8. Error Messages 108, 109 and 110 (1 of 2)

#### A3 Reference Loop

#### Error 108 Crystal Oven Cold

**Description:** The oven of the 100 MHz crystal oscillator or the Option 16 high-stability 10 MHz crystal oscillator has not reached operating temperature.

- **Step 1.** Allow a 30 minute warm up, then run self-test again.
  - **□** If error 108 is not displayed, the problem is cleared.
  - □ If error 108 displays and Option 16 is not installed, replace the A3 PCB.
  - □ If error 108 displays and Option 16 is installed, go to step 2.
- **Step 2.** Disconnect the cable between Motherboard connector A20J4 and the Option 16 crystal oscillator assembly.

#### **Step 3.** Run self-test again.

- □ If error 108 is not displayed, replace the Option 16 crystal oscillator assembly.
- □ If error 108 is still displayed, replace the A3 PCB.

#### **Error 109 The 100MHz Reference is not phase-locked to the External Reference**

**Description:** The reference loop is not phase-locked to the external 10 MHz reference.

- **Step 1.** Using a coaxial cable with BNC connectors, connect the rear panel 10 MHz REF IN connector to the rear panel 10 MHz REF OUT connector.
- **Step 2.** Disconnect the cable, W110, from A3J7.
- **Step 3.** Using an oscilloscope, verify the presence of a 10 MHz signal at the end of the cable. The signal amplitude should be >0.5 volts peak-to-peak (into  $50\Omega$ ).

□ If present, replace the A3 PCB.

□ If not present, replace the cable W110.

Table 5-8. Error Messages 108, 109 and 110 (2 of 2)

#### Error 110 The 100MHz Reference is not Locked to the High Stability 10MHz Crystal Oscillator

**Description:** The reference loop is not phase-locked to the Option 16 high stability 10 MHz crystal oscillator.

- **Step 1.** Disconnect the cable from A3J6.
- **Step 2.** Using an oscilloscope, verify the presence of a 10 MHz signal at the end of the cable. The signal amplitude should be  $\ge 1$  volt (into 50 $\Omega$ ).
  - □ If present, replace the A3 PCB.
  - □ If not present, replace the Option 16 crystal oscillator assembly.

Table 5-9. Error Message 111

#### A5 Fine Loop

#### **Error 111 Fine Loop Osc Failed**

**Description:** One or more of the oscillators within the fine loop is not phase-locked.

- **Step 1.** Disconnect cable W136 at A5J5.
- **Step 2.** Using a spectrum analyzer, verify the presence of a +3 dBm  $\pm 5$  dB, 10 MHz signal at the end of the cable.
  - □ If present, go to step 5.
  - □ If not present, go to step 3.
- **Step 3.** Disconnect cable W136 at A3J4.
- **Step 4.** Using the spectrum analyzer, verify the presence of the +3 dBm, ±5 dB, 10 MHz signal at A3J4.
  - □ If present, replace the cable W136.
  - □ If not present, replace the A3 PCB.
- **Step 5.** Reconnect cable W136 to A5J5 and disconnect cable W107 at A5J1.
- **Step 6.** Set up the 690XXA/691XXA to generate the CW frequencies listed in Table 5-10.
  - **ep 7.** Using a spectrum analyzer, measure the frequency and amplitude of the signal at A5J1 for each of the CW frequencies generated. In each case, the signal amplitude should be +3 dBm ±3 dB with sidebands at <-65 dBc.
    - □ If the signals are correct in both frequency and amplitude, go to step 8.
    - □ If the signals are incorrect, replace the A5 PCB.
- **Step 8.** Reconnect cable W107 to A5J1 and run self-test again.
  - □ If error 111 is not displayed, the problem is cleared.
  - □ If error 111 is still displayed, contact your local ANRITSU service center for assistance.

| 690XXA/691XXA<br>CW Frequency | Measured<br>Frequency at A5J1 | - Ste |
|-------------------------------|-------------------------------|-------|
| 8.310 GHz                     | 40 MHz                        | -     |
| 8.309 GHz                     | 31 MHz                        | -     |

Table 5-11. Error Messages 112 and 149

#### A4 Coarse Loop

#### Error 112 Coarse Loop B Osc Failed Error 149 Coarse Loop C Osc Failed

**Description:** One of the oscillators within the coarse loop is not phase-locked.

- **Step 1.** Disconnect cable W134 at A4J1.
- **Step 2.** Using a spectrum analyzer, verify the presence of a +5 dBm ±6 dB, 100 MHz signal at the end of cable W134.
  - □ If present, go to step 5.
  - □ If not present, go to step 3.
- **Step 3.** Disconnect cable W134 at A3J3.
- **Step 4.** Using the spectrum analyzer, verify the presence of the +5 dBm ±6 dB, 100 MHz signal at A3J3.
  - □ If present, replace cable W134.
  - □ If not present, replace the A3 PCB.
- **Step 5.** Reconnect cable W134 to A4J1, then disconnect cable W135 at A4J2.

*quencies* **Step 6.** Set up the 690XXA/691XXA to generate the CW frequencies listed in Table 5-12.

| Using a spectrum analyzer, measure the frequency and am-               |
|------------------------------------------------------------------------|
| plitude of the signal at A4J2 for each of the CW frequencies           |
| generated. In each case, the signal amplitude should be                |
| $0 \text{ dBm } \pm 6 \text{ dB with sidebands at } <-65 \text{ dBc.}$ |

- □ If the signals are correct in both frequency and amplitude, go to step 8.
- **I** If the signals are incorrect, replace the A4 PCB.
- **Step 8.** Reconnect cable W135 to A4J2 and run self-test again.
  - □ If error 112 is not displayed, the problem is cleared.
  - □ If error 112 is still displayed, contact your local ANRITSU service center for assistance.

| Table 5-12. | Coarse Loop Frequencies   |
|-------------|---------------------------|
|             | eourse Boop i requeiteres |

| 1 1                           |                                                                                                    |
|-------------------------------|----------------------------------------------------------------------------------------------------|
| Measured<br>Frequency at A4J3 | 690XXA/691XXA<br>CW Frequency                                                                                            |
| 205.0 MHz ±10 kHz             | 2.010 GHz                                                                                                    |
| 437.5 MHz ±10 kHz             | 4.335 GHz                                                                                                    |
| 980.0 MHz ±10 kHz             | 8.780 GHz                                                                                                    |
|                               | Measured           Frequency at A4J3           205.0 MHz ±10 kHz           437.5 MHz ±10 kHz           980.0 MHz ±10 kHz |

**Table 5-13.** Error Messages 113 and 115 (1 of 2)

### A7 YIG Loop

#### Error 113 YIG Loop Osc Failed Error 115 Not Locked Indicator Failed

**Description:** Error 113 indicates that the YIG loop is not phaselocked. Error 115 indicates a failure of the not phased-lock indicator circuit.

| Step 1. | Verify the signal output from the A4 Coarse Loop PCB by performing steps 5 thru 7 in Table 5-11.                                                                                                    |
|---------|----------------------------------------------------------------------------------------------------|
|         | If the coarse loop signals are correct in both frequency<br>and amplitude, go to step 2.                                                                                                    |
|         | If the coarse loop signals are incorrect, replace the A4 PCB.                                                                                                    |
| Step 2. | Verify the signal output from the A5 Fine Loop PCB by per-<br>forming the steps 5 thru 7 in Table 5-9.                                                                                                    |
|         | If the fine loop signals are correct in both frequency and<br>amplitude, go to step 3.                                                                                                    |
|         | □ If the fine loop signals are incorrect, replace the A5 PCB.                                                                                                    |
| Step 3. | Disconnect the semi-rigid cable, W31, at output port J5 of the switched filter assembly.                                                                                                    |
| Step 4. | Set up the 690XXA/691XXA to generate a CW frequency of 2.000 GHz.                                                                                                    |
| Step 5. | Using a spectrum analyzer, measure the frequency and amplitude of the signal at J5 of the switched filter assembly. The frequency should be 2.000 GHz $\pm 25$ MHz and the amplitude should be from $-20$ to $-27$ dBm. |
|         | If the signal is correct in both frequency and amplitude,<br>go to step 6.                                                                                                    |
|         | If the signals are incorrect, replace the switched filter as-<br>sembly.                                                                                                    |
| Step 6. | Repeat steps 4 and 5, incrementing the CW frequency in 1 GHz steps up to 20.000 GHz.                                                                                                    |
| Step 7. | If the signals from the coarse loop, fine loop, and switched filter assembly are all correct, replace the A7 YIG Loop PCB                                                                                               |

Table 5-13. Error Messages 113 and 115 (2 of 2)

- Step 8. Run self-test.If error 113 or 115 are not displayed, the problem is cleared.
  - □ If either error 113 or 115 are displayed, contact your local ANRITSU service center for assistance.

Table 5-14.Error Message 114

#### **Down Converter**

#### Error 114 Down Converter LO not Locked

**Description:** The local oscillator in the down converter assembly is not phase-locked.

- **Step 1.** Disconnect cable W115 at A3J2.
- **Step 2.** Using a spectrum analyzer, verify the presence of a +5 dBm  $\pm 6$  dB, 500 MHz signal at A3J2.
  - □ If present, go to step 3.
  - □ If not present, replace the A3 PCB.
- **Step 3.** Reconnect cable W115 to A3J1, then disconnect cable W115 at J2 of the down converter assembly.
- **Step 4.** Using a spectrum analyzer, verify the presence of a +5 dBm ±6 dB, 500 MHz signal at the end of cable W115.
  - **I** If present, replace the down converter assembly.
  - □ If not present, replace cable W115.

Table 5-15. Error Message 116

#### A11 FM PCB

#### **Error 116 FM Loop Gain Check Failed**

**Description:** The FM loop has failed or the loop gain is out of tolerance.

**Step 1.** Perform a preliminary calibration. (Refer to chapter 4 for the calibration procedure.)

Step 2. Run self-test.

- **□** If error 116 is not displayed, the problem is cleared.
- □ If error 116 is still displayed, go to step 3.
- **Step 3.** Replace the A11 PCB and run self-test again.
  - □ If error 116 is not displayed, the problem is cleared.
  - □ If error 116 is displayed, contact your local ANRITSU service center.

Table 5-16. Error Messages 107, 117, 118, 119, and 120

#### **A12 Analog Instruction**

Error 107 Sweep Time Check Failed Error 117 Linearizer Check Failed Error 118 Switchpoint DAC Failed Error 119 Center Frequency Circuits Failed Error 120 Delta-F Circuits Failed

**Description:** Each of these error messages indicates a problem in the circuitry on the A12 Analog Instruction PCB that provides frequency tuning voltages for the YIG-tuned oscillator.

- **Step 1.** Perform a preliminary calibration. (Refer to chapter 4 for the calibration procedure.)
- Step 2. Run self-test.
  - □ If no error message is displayed, the problem is cleared.
  - □ If any of the error messages, listed above, is displayed, go to step 3.
- **Step 3.** Replace the A12 PCB and run self-test again.
  - □ If no error message is displayed, the problem is cleared.
  - □ If any of the error messages, listed above, is displayed, contact your local ANRITSU service center for assistance.

Table 5-17. Error Messages 121, 122, 123, 127, 142, and 143 (1 of 2)

#### A10 ALC

#### Error 121 Unleveled Indicator Failed Error 122 Level Reference Failed Error 123 Detector Log Amp Failed Error 127 Detector Input Circuit Failed

**Description:** Error 121 indicates a failure of the circuit that alerts the CPU whenever the RF output power becomes unleveled. Each of the other error messages indicates a problem in the circuitry on the A10 ALC PCB that provides control of the RF output power level.

**Step 1.** Replace the A10 PCB, and run self-test.

- □ If no error message is displayed, the problem is cleared.
- □ If any of the error messages, listed above, is displayed, contact your local ANRITSU service center for assistance.

#### Error 142 Sample and Hold Circuit Failed

**Description:** Error 142 indicates a failure of the sample and hold circuitry on the A10 PCB. (This error occurs in 691XXA models only.)

- **Step 1.** Set up the 691XXA as follows:
  - a. Modulation: Square Wave On Source: Internal Frequency: 400 Hz Polarity: High RF On
- **Step 2.** Using an oscilloscope, check for a 400 Hz square wave signal at A9TP13.
  - □ If the signal is present, replace the A10 PCB.
  - □ If the signal is not present, go to step 3.
- **Step 3.** Using the oscilloscope, check for a 400 Hz square wave signal at A6TP3.
  - **I** If the signal is present, replace the A9 PCB.
  - **□** If the signal is not present, replace the A6 PCB.

Table 5-17. Error Messages 121, 122, 123, 127, 142, and 143 (2 of 2)

#### **Error 143 Slope DAC Failed**

**Description:** Error 143 indicates a problem with the level slope DAC circuitry on the A10 PCB.

#### **NOTE** this error in a 690X

When troubleshooting this error in a 690XXA model, begin at step 3 of the procedure.

**Step 1.** Recalibrate the ALC slope. (Refer to chapter 4 for the calibration procedure.)

#### **Step 2.** Run self-test.

- □ If error 143 is not displayed, the problem is cleared.
- □ If error 143 is still displayed, go to step 3.
- Step 3. Replace the A10 PCB and run self-test again.If error 143 is not displayed, the problem is cleared.
  - □ If error 143 is still displayed, go to step 4.
- **Step 4.** Replace the A12 PCB and run self-test again.
  - □ If error 143 is not displayed, the problem is cleared.
  - □ If error 143 is still displayed, contact your local ANRITSU service center for assistance.

Table 5-18. Error Messages 124, 125, and 126 (1 of 2)

#### **YIG-tuned Oscillator**

#### Error 124 Full Band Unlocked and Unleveled Error 125 8.4-20 GHz Unlocked and Unleveled Error 126 2-8.4 GHz Unlocked and Unleveled

**Description:** These error messages indicate either a failure of one or both of the oscillators in the 2-20 GHz YIG-tuned oscillator assembly.

- **Step 1.** Connect a 562 Scalar Network Analyzer to the 690XXA/ 691XXA as follows:
  - **a.** Connect the 690XXA/691XXA AUX I/O to the 562 AUX I/O.
  - **b.** Connect the 562 DEDICATED GPIB to the 690XXA/ 691XXA IEEE-488 GPIB.
  - c. Connect the RF Detector to the 562 Channel A Input.
- **Step 2.** Set up the 690XXA/691XXA as follows:
  - a. 690XXA Setup: CW/SWEEP SELECT: Step F1: 2.000 GHz F2: 20.000 GHz Number of Steps: 400

#### 691XXA Setup:

CW/SWEEP SELECT: Analog F1: 2.000 GHz F2: 20.000 GHz Sweep Time: 0.100 Sec

- **Step 3.** Set up the 562 Scalar Network Analyzer as follows:
  - a. Press SYSTEM MENU key.
  - b. From System Menu display, select RESET.
  - c. Press CHANNEL 2 DISPLAY: OFF
  - d. Press CHANNEL 1 DISPLAY: ON
  - e. Press CHANNEL 1 MENU key.
  - f. From the Channel 1 Menu display, select POWER.
- **Step 4.** Using the scalar network analyzer, measure the RF output directly at the YIG-tuned oscillator's output connector. The amplitude of the RF signal should be >+4 dBm throughout the full sweep.

| Table 5-1                                                                        | 8. Error Messages 124, 125, and 126 (2 of 2)                                                                           |  |  |
|----------------------------------------------------------------------------------|----------------------------------------------------------------------------------------------------|--|--|
|                                                                                  | If the RF signal is correct in both frequency and ampli-<br>tude throughout the full sweep, go to step 8.              |  |  |
|                                                                                  | If there is no RF signal for all or part of the sweep or if<br>the amplitude of the RF signal is low, go to step 5.    |  |  |
| Step 5.                                                                          | Connect the X input of an oscilloscope to the 690XXA/<br>691XXA rear panel HORIZ OUT connector.                        |  |  |
| Step 6.                                                                          | Using the oscilloscope, check for a $-0.2$ to $-3.5$ volt YIG tuning ramp at A13TP10.                                  |  |  |
|                                                                                  | If the ramp signal is correct, go to step 7.                                                                           |  |  |
|                                                                                  | If the ramp signal is incorrect or not present, replace the A13 PCB.                                                   |  |  |
| Step 7.                                                                          | Using the oscilloscope, check for the YIG bias voltages at the test points shown in Table 5-19.                        |  |  |
| If the YIG bias voltages are correct, replace the YIG tuned oscillator assembly. |                                                                                                    |  |  |
|                                                                                  | <ul> <li>If the YIG bias voltages are incorrect, replace the A13 PCB.</li> </ul>                                       |  |  |
| Step 8.                                                                          | Run self-test again.                                                                                                   |  |  |
| -                                                                                | □ If no error message is displayed, the problem is cleared.                                                            |  |  |
|                                                                                  | □ If any of the error messages, listed above, are displayed, contact your local ANRITSU service center for assistance. |  |  |
|                                                                                  | Table 5-19.         YIG-tuned Oscillator Bias Voltages                                                                 |  |  |
|                                                                                  | YIG-tuned Oscillator Bias Voltages                                                                                     |  |  |

| Toot Doint | YIG-tuned Oscillator Bias Voltages |               |  |
|------------|------------------------------------|---------------|--|
| lest Point | 2 to 8.4 GHz                       | 8.4 to 20 GHz |  |
| A13TP3     | +6V                                | +6V           |  |
| A13TP5     | 0V                                 | +8V           |  |
| A13TP6     | -5V                                | -5V           |  |
| A13TP7     | +8V                                | 0V            |  |

### Output Power Level Related Problems (0.01 to 20 GHz)

#### Error 128 .01-2 GHz Unleveled

**Description:** Error 128 indicates a failure of of the down converter leveling circuitry. The 690XXA/691XXA may or may not produce an RF output in the 0.01 to 2 GHz frequency range. Thus, there are two troubleshooting paths for this problem—unleveled with output power and unleveled with no/low output power.

**Unleveled with output power** (The warning message **UNLEVELED** appears on the front panel display):

- **Step 1.** Set up the 690XXA/691XXA as follows:
  - a. 690XXA Setup: CW/SWEEP SELECT: Step F1: 0.010 GHz F2: 2.000 GHz Number of Steps: 400 L1: +1.00 dBm

691XXA Setup: CW/SWEEP SELECT: Analog F1: 0.010 GHz F2: 2.000 GHz Sweep Time: 0.100 Sec L1: +1.00 dBm

- **b.** LEVEL/ALC SELECT: ALC Mode ALC Mode: Ext ALC Front Leveling Menu: External Detector
- **Step 2.** Connect a detector to the 690XXA/691XXA RF OUTPUT connector and connect the detected DC output of the detector to the front panel EXTERNAL ALC IN connector.
  - □ If the warning message **UNLEVELED** no longer appears on the front panel display, replace the down converter.
  - □ If the warning message **UNLEVELED** is still displayed, replace the A10 PCB.

| Unleveled with no/low output power: |                                                                                                    |  |  |
|-------------------------------------|----------------------------------------------------------------------------------------------------|--|--|
| Step 1.                             | Set up the 690XXA/691XXA as follows:                                                                                                    |  |  |
|                                     | a. 690XXA Setup:<br>CW/SWEEP SELECT: Step<br>F1: 0.010 GHz<br>F2: 2.000 GHz<br>Number of Steps: 400<br>L1: +1.00 dBm                                                                                  |  |  |
|                                     | <b>691XXA Setup:</b><br>CW/SWEEP SELECT: Analog<br>F1: 0.010 GHz<br>F2: 2.000 GHz<br>Sweep Time: 0.100 Sec<br>L1: +1.00 dBm                                                                           |  |  |
|                                     | b. LEVEL/ALC SELECT: ALC Mode<br>Leveling Menu: Internal                                                                                                    |  |  |
| Step 2.                             | Connect the X input of an oscilloscope to the 690XXA/<br>691XXA rear panel HORIZ OUT connector.                                                                                                    |  |  |
| Step 3.                             | Using the oscilloscope, check at the end of the cable that is connected to A10J3 for a $>0.7$ volt down converter detector output throughout the full sweep.                                          |  |  |
|                                     | □ If the detector voltage is correct, replace the A10 PCB.                                                                                                    |  |  |
|                                     | □ If the detector voltage is incorrect, go to step 4.                                                                                                    |  |  |
| Step 4.                             | Using the oscilloscope, check for a +15 volt down converter bias voltage at A13TP14.                                                                                                    |  |  |
|                                     | If the bias voltage is correct, go to step 5.                                                                                                    |  |  |
|                                     | □ If the bias voltage is not correct, replace the A13 PCB.                                                                                                    |  |  |
| Step 5.                             | Using the oscilloscope, check for a $-2$ volt PIN switch drive voltage at A9TP19 and A9TP22. If the 690XXA/691XXA has a SDM installed, also check for a $+20$ volt PIN switch drive voltage at A9TP9. |  |  |
|                                     | □ If the PIN switch drive voltage(s) is correct, go to step 6.                                                                                                    |  |  |
|                                     | If the PIN switch drive voltage(s) is not correct, replace<br>the A9 PCB.                                                                                                    |  |  |

 Table 5-20.
 Error Messages 128, 129, 130, 131, 132, 133, 134, and 135 (3 of 8)

- **Step 6.** Connect a 562 Scalar Network Analyzer to the 690XXA/ 691XXA as follows:
  - **a.** Connect the 690XXA/691XXA AUX I/O to the 562 AUX I/O.
  - **b.** Connect the 562 DEDICATED GPIB to the 690XXA/ 691XXA IEEE-488 GPIB.
  - c. Connect the RF Detector to the 562 Channel A Input.
- Step 7. Set up the 562 Scalar Network Analyzer as follows:
  - a. Press SYSTEM MENU key.
  - b. From System Menu display, select RESET.
  - c. Press CHANNEL 2 DISPLAY: OFF
  - d. Press CHANNEL 1 DISPLAY: ON
  - e. Press CHANNEL 1 MENU key.
  - f. From the Channel 1 Menu display, select POWER.
- **Step 8.** Using the scalar network analyzer, measure the RF output at J3 of the switched filter assembly. The amplitude of the RF signal should be >+17 dBm throughout the full sweep.
  - □ If the amplitude of the RF signal is correct, replace the down converter assembly.
  - □ If there is no RF signal or if the amplitude of the RF signal is low, replace the switched filter assembly.

Table 5-20. Error Messages 128, 129, 130, 131, 132, 133, 134, and 135 (4 of 8)

#### **Error 129 Switched Filter or Level Detector Failed**

**Description:** Error 129 indicates a failure of either the switched filter or level detector circuitry. The 690XXA/691XXA may or may not produce an RF output in the 2 to 20 GHz frequency range. Thus, there are two troubleshooting paths for this problem—unleveled with output power and unleveled with no/low output power.

**Unleveled with output power** (The warning message **UNLEVELED** appears on the front panel display):

**Step 1.** Set up the 690XXA/691XXA as follows:

#### a. 690XXA Setup:

CW/SWEEP SELECT: Step F1: 0.010 GHz F2: 20.000 GHz Number of Steps: 400 L1: +1.00 dBm

#### 691XXA Setup:

CW/SWEEP SELECT: Analog F1: 0.010 GHz F2: 20.000 GHz Sweep Time: 0.100 Sec L1: +1.00 dBm

- **b.** LEVEL/ALC SELECT: ALC Mode ALC Mode: Ext ALC Front Leveling Menu: External Detector
- **Step 2.** Connect a detector to the 690XXA/691XXA RF OUTPUT connector and connect the detected DC output of the detector to the front panel EXTERNAL ALC IN connector.
  - □ If the warning message **UNLEVELED** no longer appears on the front panel display, replace the directional coupler.
  - □ If the warning message **UNLEVELED** is still displayed, replace the A10 PCB.

Table 5-20. Error Messages 128, 129, 130, 131, 132, 133, 134, and 135 (5 of 8)

#### Unleveled with no/low output power:

- **Step 1.** Set up the 690XXA/691XXA as follows:
  - a. 690XXA Setup: CW/SWEEP SELECT: Step F1: 0.010 GHz F2: 20.000 GHz Number of Steps: 400 L1: +1.00 dBm

**691XXA Setup:** CW/SWEEP SELECT: Analog F1: 0.010 GHz F2: 20.000 GHz Sweep Time: 0.100 Sec L1: +1.00 dBm

- **b.** LEVEL/ALC SELECT: ALC Mode Leveling Menu: Internal
- **Step 2.** Connect the X input of an oscilloscope to the 690XXA/ 691XXA rear panel HORIZ OUT connector.
- **Step 3.** Using the oscilloscope, check the switched filter bias voltages at A13TP4 and A13TP9. The bias voltage at A13TP4 should be +6 volts; the bias voltage at A13TP9 should be +8 volts. If the 690XXA/691XXA has a SDM installed, also check for a +20 volt PIN switch drive voltage at A9TP9.
  - □ If the bias and the PIN switch drive voltages are correct, go to step 4.
  - □ If the bias voltages are not correct, replace the A13 PCB.
  - □ If the PIN switch drive voltage is not correct, replace the A9 PCB.
- **Step 4.** Connect a 562 Scalar Network Analyzer to the 690XXA/ 691XXA as follows:
  - **a.** Connect the 690XXA/691XXA AUX I/O to the 562 AUX I/O.
  - **b.** Connect the 562 DEDICATED GPIB to the 690XXA/ 691XXA IEEE-488 GPIB.
  - c. Connect the RF Detector to the 562 Channel A Input.

Table 5-20. Error Messages 128, 129, 130, 131, 132, 133, 134, and 135 (6 of 8)

- **Step 5.** Set up the 562 Scalar Network Analyzer as follows:
  - **a.** Press SYSTEM MENU key.
  - **b.** From System Menu display, select RESET.
  - c. Press CHANNEL 2 DISPLAY: OFF
  - d. Press CHANNEL 1 DISPLAY: ON
  - e. Press CHANNEL 1 MENU key.
  - f. From the Channel 1 Menu display, select POWER.
- **Step 6.** Using the scalar network analyzer, measure the RF output at J2 of the switched filter assembly. The amplitude of the RF signal should be >+15 dbm (>+20 dBm with Option 15A) throughout the full sweep.
  - □ If the amplitude of the RF signal is correct, check for bad cables.
  - □ If there is no RF signal or if the amplitude of the RF signal is low, replace the switched filter assembly.

Table 5-20. Error Messages 128, 129, 130, 131, 132, 133, 134, and 135 (7 of 8)

Error 130 2-3.3 GH Switched Filter Error 131 3.3-5.5 GH Switched Filter Error 132 5.5-8.4 GH Switched Filter Error 133 8.4-13.25 GH Switched Filter Error 134 13.25-20 GH Switched Filter

**Description:** Each of these error messages indicates a failure in a switched filter path within the switched filter assembly. The 690XXA/ 691XXA may or may not produce an RF output in the frequency range of the failed switched filter path.

**Step 1.** Set up the 690XXA/691XXA as follows:

a. 690XXA Setup: CW/SWEEP SELECT: Step F1: 2.000 GHz F2: 20.000 GHz Number of Steps: 400

#### **691XXA Setup:** CW/SWEEP SELECT: Analog F1: 2.000 GHz F2: 20.000 GHz Sweep Time: 0.100 Sec

- **Step 2.** Connect the X input of an oscilloscope to the 690XXA/ 691XXA rear panel HORIZ OUT connector.
- **Step 3.** Using the oscilloscope, check for the switched filter PIN switch drive voltages at the test points shown in Table 5-21.
  - □ If the PIN switch drive voltages are correct, replace the switched filter assembly.
  - □ If the PIN switch drive voltages are incorrect, replace the A9 PCB.

| <b>Table 5-21.</b> Switched Filler I IN Switch Drive voltages |                           |                   |                     |  |
|---------------------------------------------------------------|---------------------------|-------------------|---------------------|--|
| Test Point                                                    | Active Frequency<br>Range | Active<br>Voltage | Inactive<br>Voltage |  |
| A9TP18                                                        | 2 to 3.3 GHz              | -2V               | +1V                 |  |
| A9TP10                                                        | 3.3 to 5.5 GHz            | -2V               | +1V                 |  |
| A9TP12                                                        | 5.5 to 8.4 GHz            | -2V               | +1V                 |  |
| A9TP16                                                        | 8.4 to 13.25 GHz          | -2V               | +1V                 |  |
| A9TP21                                                        | 13.25 to 20 GHz           | -2V               | +1V                 |  |
| A9TP17                                                        | 2 to 8.4 GHz              | -2V               | +2V                 |  |

#### **Table 5-21.** Switched Filter PIN Switch Drive Voltages

Table 5-20. Error Messages 128, 129, 130, 131, 132, 133, 134, and 135 (8 of 8)

#### **Error 135 Modulator or Driver Failed**

**Description:** Error 135 indicates a failure of the modulator in the switched filter assembly or the modulator driver circuitry on the A9 PIN Control PCB.

- **Step 1.** Replace the A9 PCB and run self-test.
  - **□** If error 135 is not displayed, the problem is cleared.
  - □ If error 135 is still displayed, go to step 2.
- Step 2. Replace the switched filter assembly and run self-test again.□ If error 135 is not displayed, the problem is cleared.
  - □ If error 135 is still displayed, contact your local ANRITSU service center for assistance.

Table 5-22. Error Messages 138, 139, 140, and 141 (1 of 2)

## Output Power Level Related Problems (20 to 40 GHz) 690XXA/691XXA Models with SDM

#### Error 138 SDM Unit or Driver Failed

**Description:** Error 138 indicates a failure of the SDM, a failure of the SDM bias regulator circuitry on the A14 SDM, SQM Driver PCB, or a failure of the frequency band selection circuitry on the A12 Analog Instruction PCB. The 690XXA/691XXA will not produce an RF output in the 20 to 40 GHz frequency range.

- **Step 1.** Set up the 690XXA/691XXA as follows:
  - a. 690XXA Setup: CW/SWEEP SELECT: Step F1: 20.000 GHz F2: 40.000 GHz Number of Steps: 400

L1: +1.00 dBm

#### 691XXA Setup:

CW/SWEEP SELECT: Analog F1: 20.000 GHz F2: 40.000 GHz Sweep Time: 0.100 Sec L1: +1.00 dBm

- **Step 2.** Connect the X input of an oscilloscope to the 690XXA/ 691XXA rear panel HORIZ OUT connector.
- **Step 3.** Using the oscilloscope, check for a +8 volts SDM bias voltage at A14TP2 throughout the full sweep.
  - □ If the SDM bias voltage is correct, replace the SDM.
  - □ If the SDM bias voltage is not correct, go to step 4.
- Step 4. Replace the A14 PCB and run self-test again.If error 138 is not displayed, the problem is cleared.
  - □ If error 138 is still displayed, go to step 5.
- **Step 5.** Replace the A12 PCB and run self-test again.
  - □ If error 138 is not displayed, the problem is cleared.
  - □ If error 138 is still displayed, contact your local ANRITSU service center for assistance.

Table 5-22. Error Messages 138, 139, 140, and 141 (2 of 2)

Error 139 32-40 GHz SDM Section Failed Error 140 25-32 GHz SDM Section Failed Error 141 20-25 GHz SDM Section Failed

**Description:** Each of these error messages indicates a failure in a switched doubler filter path within the SDM. The 690XXA/691XXA will not produce an RF output in the frequency range of the failed switched doubler filter path.

**Step 1.** Set up the 690XXA/691XXA as follows:

#### a. 690XXA Setup:

CW/SWEEP SELECT: Step F1: 2.000 GHz F2: 40.000 GHz Number of Steps: 400 L1: +1.00 dBm

#### 691XXA Setup:

CW/SWEEP SELECT: Analog F1: 2.000 GHz F2: 40.000 GHz Sweep Time: 0.100 Sec L1: +1.00 dBm

- **Step 2.** Connect the X input of an oscilloscope to the 690XXA/ 691XXA rear panel HORIZ OUT connector.
- **Step 3.** Using the oscilloscope, check the PIN switch drive voltages at A9TP11, A9TP15, and A9TP24 (shown in Table 5-23).
  - □ If the PIN switch drive voltages are correct, replace the SDM.
  - □ If the PIN switch drive voltages are not correct, replace the A9 PCB.

| Test Point | Active Frequency<br>Range | Active<br>Voltage | Inactive<br>Voltage |
|------------|---------------------------|-------------------|---------------------|
| A9TP9      | 0.01 to 20 GHz            | +20V              | -15V                |
| A9TP11     | 20 to 25 GHz              | +20V              | -15V                |
| A9TP15     | 25 to 32 GHz              | +20V              | -15V                |
| A9TP24     | 32 to 40 GHz              | +20V              | -15V                |
|            |                           |                   |                     |

#### **Table 5-23.** SDM PIN Switch Drive Voltages

Table 5-24. Error Message 144

# Error 144 RF was Off when Selftest started. Some tests where not performed

**Description:** Indicates that some self-tests were not performed because the RF Output was selected OFF on the front panel.

- **Step 1.** Press the OUTPUT key on the front panel to turn the RF Output ON.
- **Step 2.** Run self-test again.

# Chapter 6 Removal and Replacement Procedures

# **Table of Contents**

| 6-1 | INTRODUCTION                                                                  |
|-----|-------------------------------------------------------------------------------|
| 6-2 | REMOVING AND REPLACING THE CHASSIS      COVERS    6-4      Preliminary    6-4 |
|     | Procedure                                                                     |
| 6-3 | REMOVING AND REPLACING THE FRONT<br>PANEL ASSEMBLY 6-6                        |
|     | Preliminary         6-6           Procedure         6-6                       |
| 6-4 | REMOVING AND REPLACING THE A3, A5,<br>OR A6 PCB6-8                            |
|     | Preliminary                                                                   |
| 6-5 | REMOVING AND REPLACING THE A4 PCB6-8Preliminary6-8Procedure6-8                |
| 6-6 | REMOVING AND REPLACING THE A7 PCB.6-10Preliminary6-10Procedure6-10            |
| 6-7 | REMOVING AND REPLACING THE A9, A10, A11,<br>OR A12 PCB                        |
|     | Preliminary                                                                   |

# Table of Contents (Continued)

| 6-8  | REMOVING AND REPLACING THE A13, A14,<br>OR A15 PCB                                                                            |
|------|----------------------------------------------------------------------------------------------------|
|      | Preliminary.         6-11           Procedure         6-11                                                                    |
| 6-9  | REMOVING AND REPLACING THE A16<br>OR A17 PCB                                                                                  |
|      | Preliminary.         6-11           Procedure         6-11                                                                    |
| 6-10 | REMOVING AND REPLACING THE A18<br>OR A19 PCB 6-12                                                                             |
|      | Preliminary         6-12           Procedure         6-12                                                                     |
| 6-11 | REMOVING AND REPLACING THE REAR         PANEL ASSEMBLY       6-13         Preliminary       6-13         Procedure       6-13 |
| 6-12 | REMOVING AND REPLACING THE A21 PCB 6-16Preliminary                                                                            |
| 6-13 | REMOVING AND REPLACING THE A21-1/         A21-2 PCB       6-17         Preliminary       6-17         Procedure       6-17    |
| 6-14 | REMOVING AND REPLACING THE FANASSEMBLY6-18Preliminary6-18Procedure6-18                                                        |

# Chapter 6 Removal and Replacement Procedures

# **6-1** INTRODUCTION

This chapter provides procedures for gaining access to the major 690XXA/691XXA assemblies, subassemblies, and components for troubleshooting or replacement.

#### WARNING

Hazardous voltages are present inside the 690XXA/691XXA whenever ac line power is connected. Turn off the unit and remove the line cord before removing any covers or panels. Troubleshooting and repair procedures should only be performed by service personnel who are fully aware of the potential hazards.

#### CAUTION

Many subassemblies in the instrument contain staticsensitive components. Improper handling of these subassemblies may result in damage to the components. *Always* observe the static-sensitive component handling procedures described in Chapter 1, Figure 1-4.

# **REMOVAL AND REPLACEMENT PROCEDURES**

| 6-2                                                           | REMOVING AND<br>REPLACING THE<br>CHASSIS COVERS                                                                                                    | Troubleshooting procedures require removal of the top cover. Replace-<br>ment of some 690XXA/691XXA assemblies and parts require removal<br>of all covers. The following procedure describes this process. |                                                           |                                                                                                    |  |
|---------------------------------------------------------------|----------------------------------------------------------------------------------------------------|----------------------------------------------------------------------------------------------------|-----------------------------------------------------------|----------------------------------------------------------------------------------------------------|--|
|                                                               |                                                                                                    | Preliminary                                                                                                    | <i>eliminary</i> Disconnect the power cord from the unit. |                                                                                                    |  |
|                                                               |                                                                                                    | <b>Procedure</b> Remove                                                                                                    |                                                           | and replace the chassis covers as follows:                                                                                  |  |
|                                                               |                                                                                                    |                                                                                                    | Step 1                                                    | Using a Phillips screwdriver, remove the screws and the two feet from the top corners at the rear of the instrument (Figure |  |
| The so<br>metric<br>necess<br>screw<br>place<br>(ANR<br>damag | NOTE                                                                                                    |                                                                                                    | 6-1).                                                     |                                                                                                    |  |
|                                                               | screws with green heads have<br>ic threads. When it becomes<br>is any to replace any of these<br>ws, <i>always</i> use the exact re-<br>ement green-headed screws<br>EITSU P/N 2000-560) to avoid<br>age to the instrument. |                                                                                                    | <i>Step 2</i>                                             | Remove the screw that fastens the top<br>cover to the chassis. (The screw is located<br>at the rear of the instrument.)     |  |
|                                                               |                                                                                                    | -<br>5<br>1                                                                                                    | Step 3                                                    | Slide the top cover out along the grooves in the chassis and set it aside.                                                  |  |
|                                                               |                                                                                                    |                                                                                                    | Step 4                                                    | Turn the instrument over so that the bot-<br>tom cover is on top.                                                           |  |
|                                                               |                                                                                                    |                                                                                                    | Step 5                                                    | Remove the screws and the two feet from<br>the bottom corners at the rear of the in-<br>strument.                           |  |
|                                                               |                                                                                                    |                                                                                                    | Step 6                                                    | Remove the screw that fastens the bottom<br>cover to the chassis. (The screw is located<br>at the rear of the instrument.)  |  |
|                                                               |                                                                                                    |                                                                                                    | Step 7                                                    | Slide the bottom cover out along the grooves in the chassis and set it aside.                                               |  |
|                                                               |                                                                                                    |                                                                                                    | Step 8                                                    | Turn the instrument over to return it to the upright position.                                                              |  |

- **Step 9** Remove the screws and the carrying handle from the side handle cover. (The two screws fastening the carrying handle through the side handle cover to the chassis are accessable by lifting up the rubber covering at the each end of the handle.)
- *Step 10* Remove the screw that fastens the side handle cover to the chassis. (The screw is located at the rear of the instrument.)
- *Step 11* Remove the side handle cover and set it aside.

# **REMOVAL AND REPLACEMENT PROCEDURES**

- **Step 12** Remove the screw that fastens the other side cover to the chassis. (The screw is located at the rear of the instrument.)
- *Step 13* Remove the side cover and set it aside.
- *Step 14* To replace the chassis covers, reverse the procedure used to remove them.

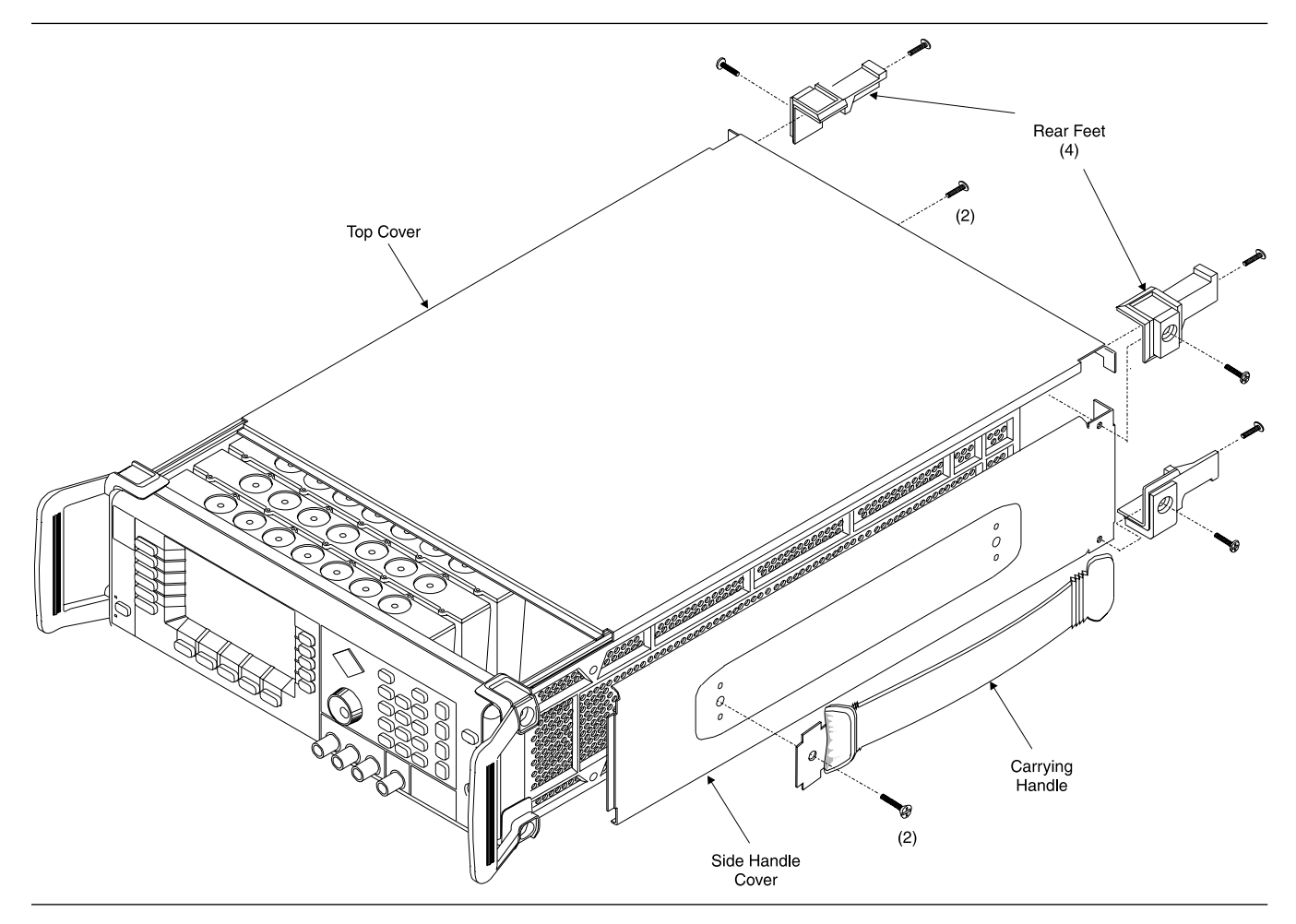

Figure 6-1. Chassis Covers Removal

# REMOVAL AND REPLACEMENT PROCEDURES

| <i>6-3</i>                           | REMOVING AND<br>REPLACING THE FRONT<br>PANEL ASSEMBLY                                                                                       | This paragraph provides instructions for removing and replacing the front panel assembly of the 690XXA/691XXA. The front panel assembly contains the A1 and A2 Front Panel PCBs. Refer to Figure 6-2 during this procedure. |                       |                                                                                                    |  |
|--------------------------------------|----------------------------------------------------------------------------------------------------|----------------------------------------------------------------------------------------------------|-----------------------|----------------------------------------------------------------------------------------------------|--|
|                                      |                                                                                                    | Preliminary                                                                                                    | Disconne<br>the chass | ct the power cord from the unit and remove<br>is covers as described in paragraph 6-2.                                                                                                    |  |
|                                      |                                                                                                    | Procedure                                                                                                    | Remove a follows:     | and replace the front panel assembly as                                                                                                    |  |
| The so<br>metric<br>necess<br>screws | <b>NOTE</b><br>crews with green heads have<br>threads. When it becomes<br>ary to replace any of these<br>s, <i>always</i> use the exact re- |                                                                                                    | Step 1                | Using a Phillips screwdriver, remove the<br>screws and the front handle assemblies<br>from the instrument. (For instruments<br>not having front handles, remove the<br>screws and the front top and bottom feet<br>from the instrument.) |  |
| placei<br>(ANR)<br>damag             | ment green-headed screws<br>ITSU P/N 2000-560) to avoid<br>ge to the instrument.                                                            |                                                                                                    | Step 2                | Remove the rotary knob from the front panel by pulling straight out on it.                                                                                                    |  |
| <u>.</u>                             |                                                                                                    | i                                                                                                    | Step 3                | Carefully pull the front panel away from<br>the chassis until the screws attaching the<br>front panel assembly to the chassis are<br>accessable.                                                                                         |  |
|                                      |                                                                                                    |                                                                                                    | Step 4                | Remove the screws attaching the front panel assembly to the chassis sides.                                                                                                    |  |
|                                      |                                                                                                    |                                                                                                    | Step 5                | Disconnect the front panel ribbon cables<br>from connectors J1 and J22 of the Moth-<br>erboard.                                                                                                    |  |
|                                      |                                                                                                    |                                                                                                    | Step 6                | Turn the instrument upside down.                                                                                                    |  |
|                                      |                                                                                                    |                                                                                                    | Step 7                | Remove the screw attaching the front panel assembly to the chassis pan.                                                                                                    |  |
|                                      |                                                                                                    |                                                                                                    | Step 8                | Carefully pull the front panel assembly<br>forward until it is clear of the RF OUT-<br>PUT connector.                                                                                                    |  |
|                                      |                                                                                                    |                                                                                                    | Step 9                | If installed, disconnect the coaxial cable<br>from the front panel assembly connector<br>A2J13 (FM input) by pulling straight out<br>on the cable connector.                                                                             |  |
|                                      |                                                                                                    |                                                                                                    | Step 10               | To replace the front panel assembly, re-<br>verse the removal process.                                                                                                    |  |
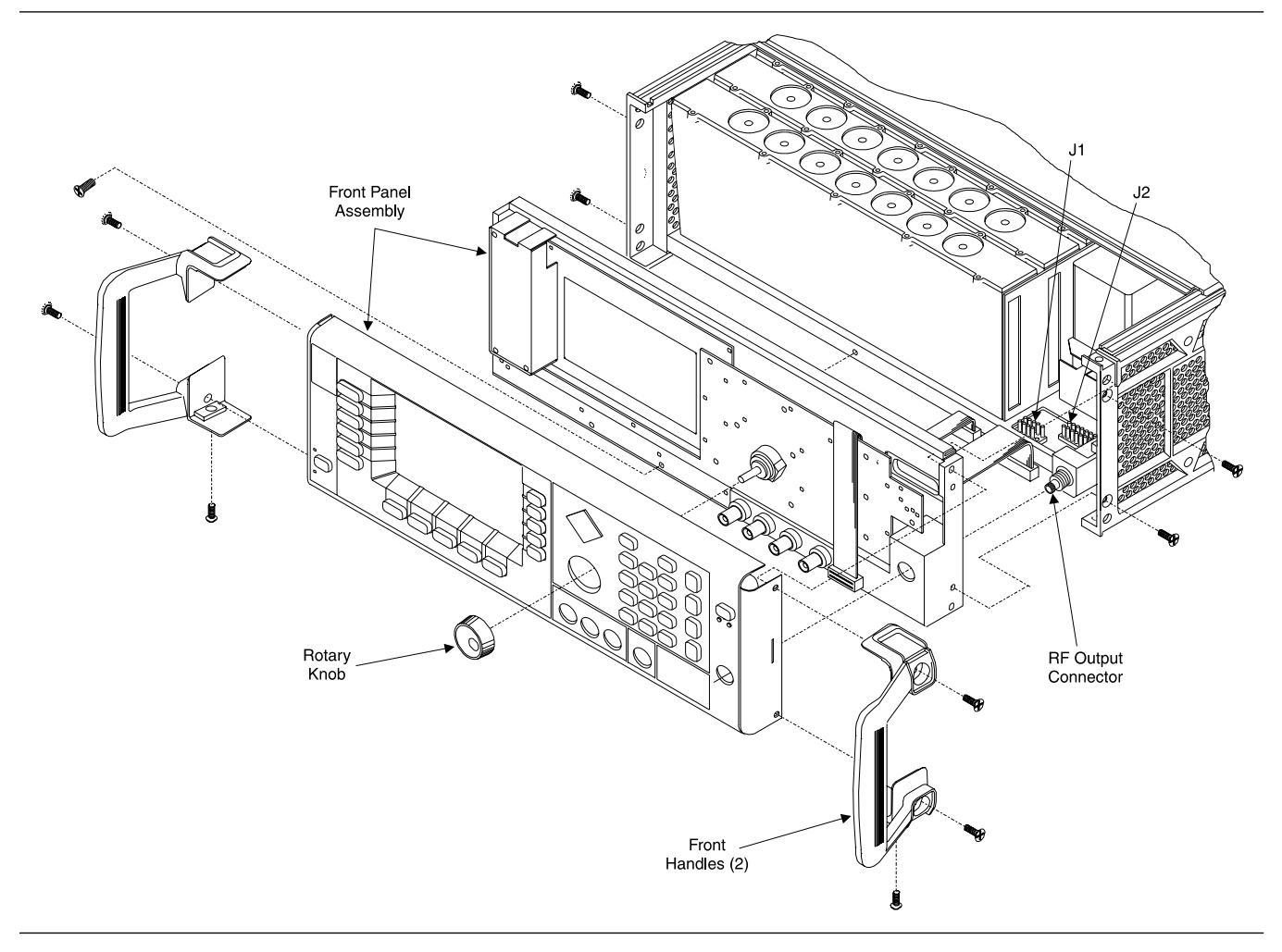

Figure 6-2. Front Panel Assembly Removal

| 6-4         | REMOVING AND<br>REPLACING THE A3, A5,<br>OR A6 PCB | This paragraph provides instructions for removing and replacing th<br>A3 Reference Loop PCB, the A5 Fine Loop PCB, or the A6 Square<br>Wave Generator PCB, all of which are located in the RF housing (se<br>Figure 6-3). |                               |                                                                                                    |
|-------------|----------------------------------------------------|----------------------------------------------------------------------------------------------------|-------------------------------|----------------------------------------------------------------------------------------------------|
|             |                                                    | Preliminary                                                                                                    | Disconne<br>the top c         | ect the power cord from the unit and remove<br>over as described in paragraph 6-2.                         |
|             |                                                    | Procedure                                                                                                    | Remove a follows:             | and replace the A3, A5, or A6 PCB as                                                                       |
|             |                                                    |                                                                                                    | Step 1                        | Disconnect the coaxial cables from the PCB to be removed by lifting up on the cable connectors.            |
|             |                                                    |                                                                                                    | Step 2                        | Using a Phillips screwdriver, remove the nine screws that retain the RF housing cover and set aside.       |
|             |                                                    |                                                                                                    | Step 3                        | Remove the RF housing cover and set aside.                                                                 |
|             |                                                    |                                                                                                    | Step 4                        | Lift up on the edge tabs of the PCB and lift it out of the RF housing.                                     |
|             |                                                    |                                                                                                    | Step 5                        | Remove the "O" rings installed on each<br>MCX connector and retain them for use<br>on the replacement PCB. |
|             |                                                    |                                                                                                    | Step 6                        | To replace the PCB, reverse the removal process.                                                           |
| <b>6</b> -5 | REMOVING AND<br>REPLACING THE A4 PCB               | This paragraph<br>A4 Coarse Loop                                                                                                    | provides in<br>PCB, whic      | structions for removing and replacing the<br>h is located in the RF housing (Figure 6-3).                  |
|             |                                                    | Preliminary                                                                                                    | Disconne<br>the top a<br>6-2. | ect the power cord from the unit and remove<br>and bottom covers as described in paragraph                 |
|             |                                                    | Procedure                                                                                                    | Remove                        | and replace the A4 PCB as follows:                                                                         |
|             |                                                    |                                                                                                    | Step 1                        | Disconnect the coaxial cables for the PCB by lifting up on the cable connectors.                           |
|             |                                                    |                                                                                                    | Step 2                        | Turn the instrument over so that the bot-<br>tom is on top.                                                |
|             |                                                    |                                                                                                    | Step 3                        | Using a Phillips screwdriver, remove the four screws that fasten the PCB to the chassis pan.               |

## PCB AND COMPONENT LOCATOR DIAGRAM

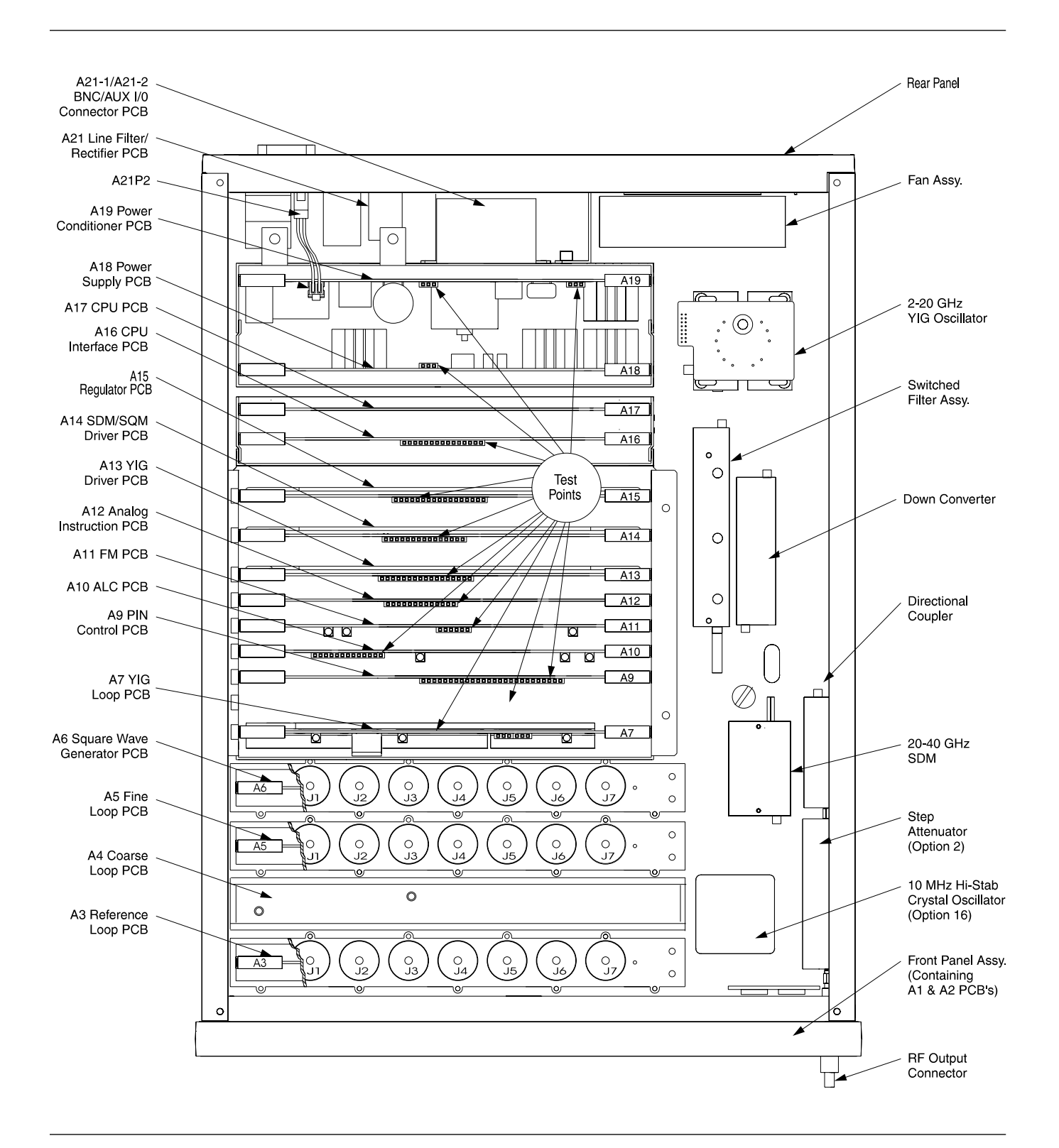

Figure 6-3. Assembly and Component Locator Diagram

|     |                                                           |                                                                                | Step 4                                    | Turn the instrument over to return it to the upright position.                                                                    |
|-----|-----------------------------------------------------------|--------------------------------------------------------------------------------|-------------------------------------------|----------------------------------------------------------------------------------------------------|
|     |                                                           |                                                                                | Step 5                                    | Lift the A4 PCB out of the RF housing.                                                                                            |
|     |                                                           |                                                                                | Step 6                                    | To replace the PCB, reverse the removal process.                                                                                  |
| 6-6 | REMOVING AND<br>REPLACING THE A7 PCB                      | This paragraph p<br>A7 YIG Loop PCI<br>6-3).                                   | provides in:<br>3, which is               | structions for removing and replacing the<br>located in the main card cage (see Figure                                            |
|     |                                                           | Preliminary                                                                    | Disconne<br>the top co                    | ct the power cord from the unit and remove<br>over as described in paragraph 6-2.                                                 |
|     |                                                           | Procedure                                                                      | Remove a                                  | and replace the A7 PCB as follows:                                                                                                |
|     |                                                           |                                                                                | Step 1                                    | Remove the main card cage cover and set aside.                                                                                    |
|     |                                                           |                                                                                | Step 2                                    | Using a $\frac{5}{16}$ -inch wrench, disconnect coax-<br>ial cable W31 from the Sampler/SRD<br>module on the PCB.                 |
|     |                                                           |                                                                                | Step 3                                    | Disconnect the coaxial cables at A7J1 and A7J5 by lifting up on the cable connectors.                                             |
|     |                                                           |                                                                                | Step 4                                    | Lift up on the edge tabs of the PCB and lift it out of the card cage.                                                             |
|     |                                                           |                                                                                | Step 5                                    | To replace the A7 PCB, reverse the removal process.                                                                               |
| 6-7 | REMOVING AND<br>REPLACING THE A9, A10,<br>A11, OR A12 PCB | This paragraph p<br>A9 PIN Control P<br>Analog Instructio<br>(see Figure 6-3). | provides ins<br>PCB, the A<br>on PCB, all | structions for removing and replacing the<br>10 ALC PCB, the A11 FM PCB, or the A12<br>of which are located in the main card cage |
|     |                                                           | Preliminary                                                                    | Disconne<br>the top co                    | ct the power cord from the unit and remove<br>over as described in paragraph 6-2.                                                 |
|     |                                                           | Procedure                                                                      | Remove a as follows                       | and replace the A9, A10, A11, or A12 PCB<br>::                                                                                    |
|     |                                                           |                                                                                | Step 1                                    | Remove the main card cage cover and set aside.                                                                                    |
|     |                                                           |                                                                                | Step 2                                    | Disconnect any coaxial cables from the<br>PCB by lifting up on the cable connectors.                                              |

|     |                                                          |                                                                                                   | Step 3                                                            | Lift up on the edge tabs of the PCB and lift it out of the card cage.                                                                                                    |
|-----|----------------------------------------------------------|---------------------------------------------------------------------------------------------------|-------------------------------------------------------------------|----------------------------------------------------------------------------------------------------|
|     |                                                          |                                                                                                   | Step 4                                                            | To replace the PCB, reverse the removal process.                                                                                                    |
| 6-8 | REMOVING AND<br>REPLACING THE A13,<br>A14, OR A15 PCB    | This paragraph p<br>A13 YIG Driver F<br>Regulator PCB, a<br>ure 6-3). Each of<br>Heat Sink subass | provides in<br>PCB, the A<br>Ill of which<br>these PCB<br>sembly. | structions for removing and replacing the<br>14 SDM, SQM Driver PCB, or the A15<br>are located in the main card cage (see Fig-<br>assemblies consists of a PCB and a PCB |
|     |                                                          | Preliminary                                                                                       | Disconne<br>the top co                                            | ct the power cord from the unit and remove<br>over as described in paragraph 6-2.                                                                                        |
|     |                                                          | Procedure                                                                                         | Remove a follows:                                                 | and replace the A13, A14, or A15 PCB as                                                                                                    |
|     |                                                          |                                                                                                   | Step 1                                                            | Remove the main card cage cover and set aside.                                                                                                    |
|     |                                                          |                                                                                                   | Step 2                                                            | Lift up on the edge tabs of the PCB and lift it out of the card cage.                                                                                                    |
|     |                                                          |                                                                                                   | Step 3                                                            | Using a Phillips screwdriver, remove the<br>two screws that fasten the PCB Heat<br>Sink subassembly to the chassis pan.                                                  |
|     |                                                          |                                                                                                   | Step 4                                                            | Lift the PCB Heat Sink subassembly out of the card cage.                                                                                                    |
|     |                                                          |                                                                                                   | Step 5                                                            | To replace the PCB, reverse the removal process.                                                                                                    |
| 6-9 | <i>REMOVING AND<br/>REPLACING THE A16 OR<br/>A17 PCB</i> | This paragraph p<br>A16 CPU Interfa<br>cated in the CPU                                           | provides in<br>ce PCB or<br>housing a                             | structions for removing and replacing the<br>the A17 CPU PCB, both of which are lo-<br>ssembly (see Figure 6-3).                                                         |
|     |                                                          | Preliminary                                                                                       | Disconne<br>the top co                                            | ct the power cord from the unit and remove<br>over as described in paragraph 6-2.                                                                                        |
|     |                                                          | Procedure                                                                                         | Remove a                                                          | and replace the A16 or A17 PCB as follows:                                                                                                    |
|     |                                                          |                                                                                                   | Step 1                                                            | Remove the CPU cover and set aside.                                                                                                    |
|     |                                                          |                                                                                                   | Step 2                                                            | Lift up on the edge tabs of the PCB and lift it out of the CPU housing.                                                                                                  |
|     |                                                          |                                                                                                   | Step 3                                                            | To replace the PCB, reverse the removal process.                                                                                                    |

**6-10** REMOVING AND REPLACING THE A18 OR A19 PCB This paragraph provides instructions for removing and replacing the A18 Power Supply PCB or the A19 AC Line Conditioner PCB, both of which are located in the power supply housing assembly (see Figure 6-3).

**Preliminary** Disconnect the power cord from the unit and remove the top cover as described in paragraph 6-2.

#### WARNING

When power is removed from the instrument, *always* allow five minutes for the capacitors on the A21 Line Filter/Rectifier PCB to discharge before removing either the A18 or A19 PCB.

| Procedure | Remove and replace the A18 or A19 PCB as follows: |
|-----------|---------------------------------------------------|
|           |                                                   |

- *Step 1* Remove the power supply cover and set it aside.
- Step 2 If the A19 PCB is being removed, (1) disconnect the cable assembly from the A21 Line Filter/Rectifier PCB at A19P2 and (2) remove the Nylatch fastener used to connect the PCB to the housing assembly.
- **Step 3** Lift up the edge tabs on the PCB and lift it out of the power supply housing.
- *Step 4* To replace the PCB, reverse the removal process.

**6-11** REMOVING AND REPLACING THE REAR PANEL ASSEMBLY

This paragraph provides instructions for removing and replacing the rear panel assembly of the 690XXA/691XXA. The rear panel assembly contains the A21 Line Filter/Rectifier PCB, the A21-1/A21-2 BNC/ AUX I/O Connector PCB, the line module assembly, and the fan assembly. Refer to Figure 6-4 during this procedure.

**Preliminary** Disconnect the power cord from the unit and remove the chassis covers as described in paragraph 6-2.

#### WARNING

When power is removed from the instrument, *always* allow five minutes for the capacitors on the A21 Line Filter/Rectifier PCB to discharge before removing the rear panel assembly.

*Procedure* Remove and replace the rear panel assembly as follows:

- **Step 1** Using a Phillips screwdriver, remove the screw on the top of the rear panel assembly that fastens the rear panel assembly to the bracket attached to the power supply housing.
- *Step 2* Turn the instrument upside down.
- *Step 3* Remove the three screws from the rear panel assembly. (One screw fastens the rear panel assembly to the bracket attached to the power supply housing; the other two screws attach the rear panel assembly to the Motherboard.)
- *Step 4* Return the instrument to the upright position.
- *Step 5* Remove the screws attaching the rear panel assembly to the chassis sides.
- Step 6Using a  $\frac{\gamma_{16}}{16}$ -inch wrench, disconnect the<br/>coaxial cables going to the rear panel<br/>10 MHz REF IN, 10 MHz REF OUT, and<br/>FM IN (if installed) BNC connectors.
- *Step 7* Remove the power supply cover and set it aside.
- *Step 8* Disconnect the cable assembly from the A21 Line Filter/Rectifier PCB at connector P2 on the A19 PCB.

| Step 9  | Carefully pull the rear panel assembly<br>away from the 690XXA/691XXA chassis<br>until the cable connections to the Mother-<br>board are accessable. |
|---------|----------------------------------------------------------------------------------------------------|
| Step 10 | Disconnect the fan cable connector from J13 on the Motherboard.                                                                                      |
| Step 11 | Disconnect the A21-1/A21-2 PCB ribbon<br>cable connector from J14 on the Mother-<br>board.                                                           |
| Step 12 | Disconnect the GPIB cable connector from J16 on the Motherboard.                                                                                     |
| Step 13 | Carefully pull the rear panel assembly completely free from the 690XXA/691XXA chassis.                                                               |
| Step 14 | To replace the rear panel assembly, reverse the removal process.                                                                                     |

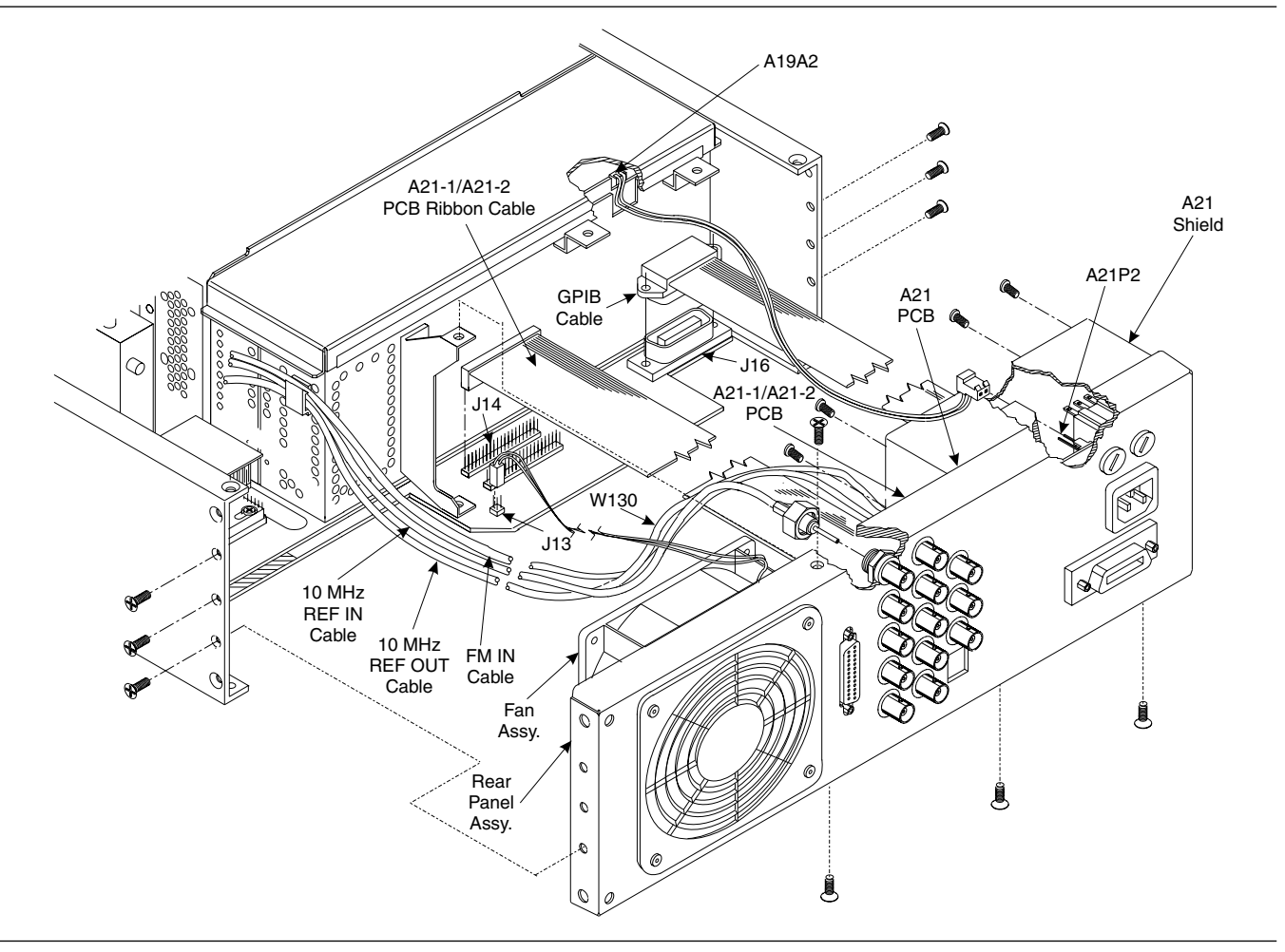

Figure 6-4. Rear Panel Assembly Removal

**6-12** REMOVING AND REPLACING THE A21 PCB

This paragraph provides instructions for removing and replacing the A21 Line Filter/Rectifier PCB, which is located on the rear panel assembly (see Figure 6-4).

**Preliminary** Disconnect the power cord from the unit. Remove the chassis covers as described in paragraph 6-2. Remove the rear panel assembly as described in paragraph 6-10.

#### WARNING

When power is removed from the instrument, *always* allow five minutes for the capacitors on the A21 Line Filter/Rectifier PCB to discharge before removing the rear panel assembly.

- *Procedure* Remove and replace the A21 PCB as follows:
  - *Step 1* Using a Phillips screwdriver, remove the four screws that fasten the A21 shield to the A21 PCB.
  - *Step 2* Remove the shield and set it aside.
  - *Step 3* Disconnect the cables connected to P1, P2, and P6 on the PCB.
  - *Step 4* Using a Phillips screwdriver, remove the four screws that fasten the PCB to the rear panel assembly and set aside.
  - *Step 5* Remove the PCB from the rear panel assembly.
  - *Step 6* To replace the PCB, reverse the removal process.

**6-13** REMOVING AND REPLACING THE A21-1/A21-2 PCB

This paragraph provides instructions for removing and replacing the A21-1/A21-2 BNC/AUX I/O Connector PCB, which is located on the rear panel assembly (see Figures 6-4). The 691XXA has the A21-1 BNC/AUX I/O Connector PCB; the 690XXA has the A21-2 BNC/AUX I/O Connector PCB.

**Preliminary** Disconnect the power cord from the unit. Remove the chassis covers as described in paragraph 6-2. Remove the rear panel assembly as described in paragraph 6-10.

#### WARNING

When power is removed from the instrument, *always* allow five minutes for the capacitors on the A21 Line Filter/Rectifier PCB to discharge before removing the A21-1/A21-2 PCB.

| Procedure | Remove and replace the A21-1/A21-2 PCB as follows: |                                                                                                    |  |  |
|-----------|----------------------------------------------------|----------------------------------------------------------------------------------------------------|--|--|
|           | Step 1                                             | Using a Phillips screwdriver, remove the four screws that fasten the A21 shield to the A21 PCB.                                                                                    |  |  |
|           | Step 2                                             | Remove the shield and set it aside.                                                                                                    |  |  |
|           | Step 3                                             | Disconnect the ribbon cable connector from the A21-1/A21-2 PCB.                                                                                                    |  |  |
|           | Step 4                                             | Using a ANRITSU P/N T1451 tool, re-<br>move the dress nuts from the rear panel<br>BNC connectors. (The A21-1 PCB has 11<br>BNC connectors; the A21-2 PCB has 5<br>BNC connectors.) |  |  |
|           | Step 5                                             | Carefully remove the A21-1/A21-2 PCB from the rear panel assembly.                                                                                                    |  |  |
|           | Step 6                                             | To replace the PCB, reverse the removal process.                                                                                                    |  |  |
|           |                                                    |                                                                                                    |  |  |

6-14 REMOVING AND **REPLACING THE FAN** ASSEMBLY

This paragraph provides instructions for removing and replacing the fan assembly, which is located on the rear panel assembly (see Figure 6-4).

**Preliminary** 

Disconnect the power cord from the unit. Remove the chassis covers as described in paragraph 6-2. Remove the rear panel assembly as described in paragraph 6-10.

#### WARNING

When power is removed from the instrument, *always* allow five minutes for the capacitors on the A21 Line Filter/Rectifier PCB to discharge before removing the rear panel assembly.

- **Procedure** Remove and replace the fan assembly as follows:
  - With the rear panel laying flat, use a Step 1 Phillips screwdriver to remove the four screws and flat washers that fasten the fan mount to the rear panel.
  - Step 2 Lift the fan mount, containing the fan assembly, from the rear panel assembly.
  - Step 3 Remove the fan assembly from the fan mount.
  - Step 4 Clean the honeycomb fan filter as required before replacing the fan assembly.
  - To replace the fan assembly, reverse the Step 5 removal process.

#### NOTE

To ensure proper cooling of the unit, always mount the fan assembly with the airflow direction indicator arrow on the fan body pointing toward the interior of the instrument.

## Appendix A Test Records

## A-1 INTRODUCTION

This appendix provides test records for recording the results of the Performance Verification tests (Chapter 3) and the Calibration procedures (Chapter 4). They jointly provide the means for maintaining an accurate and complete record of instrument performance. Test records are provided for all models of the Series 690XXA/691XXA Synthesized CW/Sweep Generators. Table A-1 provides the location of each test record in this appendix.

Each test record has been customized to cover a particular 690XXA/ 691XXA model. It contains specific references to frequency parameters and power levels that are applicable only to that instrument model and its available options.

We recommend that you make a copy of these pages each time the test procedures are performed. By dating each Test Record copy, a detailed history of instrument performance can be accumulated.

| Model Number  | Performance Verification | Calibration      |
|---------------|--------------------------|------------------|
| 69037A/69137A | A-3 thru A-11            | A-13 thru A-15   |
| 69045A/69145A | A-17 thru A-26           | A-27 thru A-29   |
| 69047A/69147A | A-31 thru A-40           | A-41 thru A-43   |
| 69053A/69153A | A-45 thru A-54           | A-55 thru A-57   |
| 69055A/69155A | A-59 thru A-69           | A-71 thru A-73   |
| 69059A/69159A | A-75 thru A-85           | A-87 thru A-89   |
| 69063A/69163A | A-91 thru A-100          | A-101 thru A-103 |
| 69065A/69165A | A-105 thru A-115         | A-117 thru A-119 |
| 69069A/69169A | A-121 thru A-131         | A-133 thru A-135 |
| 69075A/69175A | A-137 thru A-145         | A-147 thru A-149 |
| 69077A/69177A | A-151 thru A-159         | A-161 thru A-163 |
| 69085A/69185A | A-165 thru A-173         | A-175 thru A-177 |
| 69087A/69187A | A-179 thru A-187         | A-189 thru A-191 |
| 69095A/69195A | A-193 thru A-200         | A-201 thru A-203 |
| 69097A/69197A | A-205 thru A-212         | A-213 thru A-215 |

Table A-1. Test Record Index

| ANRITSU | Model       | 69037A/69137A |  |
|---------|-------------|---------------|--|
|         | <b>MOGO</b> |               |  |

Date: \_\_\_\_\_

Serial Number \_\_\_\_\_

Tested By: \_\_\_\_\_

## 3-6 Internal Time Base Aging Rate Test

| Test Procedure                                | Measured Value | Upper Limit                                                                   |
|-----------------------------------------------|----------------|-------------------------------------------------------------------------------|
| Record frequency error value                  |                |                                                                               |
| Record frequency error value (after 24 hours) |                |                                                                               |
| Record the computed aging rate                | per day        | 2x10 <sup>-8</sup> per day<br>(5x10 <sup>-10</sup> per day<br>with Option 16) |

Г

| Coarse Loop/YIG Loop Tes         | st Procedure            | Fine Loop Test Procedure            | e (Standard 69X37A)      |  |
|----------------------------------|-------------------------|-------------------------------------|--------------------------|--|
| Test Frequency (in GHz)          | Measured Value *        | Test Frequency (in GHz)             | Measured Value **        |  |
| 2.000 000 000                    |                         | 2.000 001 000                       |                          |  |
| 3.000 000 000                    |                         | 2.000 002 000                       |                          |  |
| 4.000 000 000                    |                         | 2.000 003 000                       |                          |  |
| 5.000 000 000                    |                         | 2.000 004 000                       |                          |  |
| 6.000 000 000                    |                         | 2.000 005 000                       |                          |  |
| 7.000 000 000                    |                         | 2.000 006 000                       |                          |  |
| 8.000 000 000                    |                         | 2.000 007 000                       |                          |  |
| 9.000 000 000                    |                         | 2.000 008 000                       |                          |  |
| 10.000 000 000                   |                         | 2.000 009 000                       |                          |  |
| 11.000 000 000                   |                         | 2.000 010 000                       |                          |  |
| 12.000 000 000                   |                         | ** Specification for all frequencie | s listed above is ±100 H |  |
| 13.000 000 000                   |                         |                                     |                          |  |
| 14.000 000 000                   |                         | Fine Loop Test Procedure            | (69X37A with Optio       |  |
| 15.000 000 000                   |                         | Test Frequency (in GHz)             | Measured Value **        |  |
| 16.000 000 000                   |                         | 2.000 000 100                       |                          |  |
| 17.000 000 000                   |                         | 2.000 000 200                       |                          |  |
| 18.000 000 000                   |                         | 2.000 000 300                       |                          |  |
| 19.000 000 000                   |                         | 2.000 000 400                       |                          |  |
| 20.000 000 000                   |                         | 2.000 000 500                       |                          |  |
|                                  |                         | 2.000 000 600                       |                          |  |
| pecification for all frequencies | listed above is ±100 Hz | 2.000 000 700                       |                          |  |
|                                  |                         | 2.000 000 800                       |                          |  |
|                                  |                         | 2.000 000 900                       |                          |  |
|                                  |                         | 2.000 001 000                       |                          |  |

#### 3-8 Spurious Signals Test: RF Output Signals <2 GHz

This test is not applicable to the 69037A/69137A model.

#### 3-9 Harmonic Test: RF Output Signals From 2 to 20 GHz

| Test Procedure (2 to 10 GHz)                                                                              | Measured Value | Upper Limit |
|----------------------------------------------------------------------------------------------------|----------------|-------------|
| Set F1 to 2.1 GHz<br>Record the level of all harmonics of the 2.1 GHz carrier:<br>4.2 GHz (2nd harmonic)  | dBc            | -60 dBc*    |
| 6.3 GHz (3rd harmonic)                                                                                    | dBc            | -60 dBc*    |
| 8.4 GHz (4th harmonic)                                                                                    | dBc            | -60 dBc*    |
| 10.5 GHz (5th harmonic)                                                                                   | dBc            | -60 dBc*    |
| 12.6 GHz (6th harmonic)                                                                                   | dBc            | -60 dBc*    |
| 14.7 GHz (7th harmonic)                                                                                   | dBc            | -60 dBc*    |
| 16.8 GHz (8th harmonic)                                                                                   | dBc            | -60 dBc*    |
| 18.9 GHz (9th harmonic)                                                                                   | dBc            | -60 dBc*    |
| Set F1 to 3.6 GHz<br>Record the level of all harmonics of the 3.6 GHz carrier:                            | I.             |             |
| 7.2 GHz (2nd harmonic)                                                                                    | dBc            | -60 dBc*    |
| 10.8 GHz (3rd harmonic)                                                                                   | dBc            | -60 dBc*    |
| 14.4 GHz (4th harmonic)                                                                                   | dBc            | -60 dBc*    |
| 18.0 Ghz (5th harmonic)                                                                                   | dBc            | -60 dBc*    |
| Set F1 to 7.0 GHz<br>Record the level of all harmonics of the 7 GHz carrier:<br>14.0 GHz (2nd harmonic)   | dBc            | –60 dBc*    |
| Set F1 to 10.0 GHz<br>Record the level of all harmonics of the 10 GHz carrier:<br>20.0 GHz (2nd harmonic) | dBc            | -60 dBc*    |

\* -50 dBc if Option 15A (High Power) installed.

| 3-9 Harmonic Test: RF Output Signals From 2 to 20 GHz (Continued)                                           |                |             |  |  |
|----------------------------------------------------------------------------------------------------|----------------|-------------|--|--|
| Test Procedure (11 to 20 GHz)                                                                               | Measured Value | Upper Limit |  |  |
| Set F1 to 12.4 GHz<br>Record the level of all harmonics of the 12.4 GHz carrier:<br>24.8 GHz (2nd harmonic) | dBc            | -60 dBc*    |  |  |
| 37.2 GHz (3rd harmonic)                                                                                     | dBc            | -60 dBc*    |  |  |
| Set F1 to 16.0 GHz<br>Record the level of all harmonics of the 16.0 GHz carrier:<br>32.0 GHz (2nd harmonic) | dBc            | -60 dBc*    |  |  |
| Set F1 to 20.0 GHz<br>Record the level of all harmonics of the 20.0 GHz carrier:<br>40.0 GHz (2nd harmonic) | dBc            | -60 dBc*    |  |  |
|                                                                                                    |                |             |  |  |

\* –50 dBc is Option 15A (High Power) installed.

| 3-10 Single Sideband Phase Noise Test                                          |                |             |
|--------------------------------------------------------------------------------|----------------|-------------|
| Test Procedure                                                                 | Measured Value | Upper Limit |
| Set F1 to 2.0 GHz<br>Record the phase noise levels at these offsets:<br>100 Hz | dBc            | -77 dBc     |
| 1 kHz                                                                          | dBc            | -97 dBc     |
| 10 kHz                                                                         | dBc            | -97 dBc     |
| 100 kHz                                                                        | dBc            | –102 dBc    |
| Set F1 to 6.0 GHz<br>Record the phase noise levels at these offsets:<br>100 Hz | dBc            | –75 dBc     |
| 1 kHz                                                                          | dBc            | –97 dBc     |
| 10 kHz                                                                         | dBc            | –97 dBc     |
| 100 kHz                                                                        | dBc            | -102 dBc    |
| Set F1 to 10.0 GHz<br>Record the phase noise levels at these offsets:          |                |             |
| 100 Hz                                                                         | dBc            | –71 dBc     |
| 1 kHz                                                                          | dBc            | -95 dBc     |
| 10 kHz                                                                         | dBc            | -97 dBc     |
| 100 kHz                                                                        | dBc            | -102 dBc    |
| Set F1 to 20.0 GHz<br>Record the phase poise levels at these offsets:          |                |             |
| 100 Hz                                                                         | dBc            | -63 dBc     |
| 1 kHz                                                                          | dBc            | –92 dBc     |
| 10 kHz                                                                         | dBc            | –97 dBc     |
| 100 kHz                                                                        | dBc            | -99 dBc     |

#### 3-11 Power Level Accuracy and Flatness Tests (Model 69037A/69137A without Option 2A Step Attenuator)

#### Power Level Accuracy Test Procedure

Set F1 to 5.0 GHz

- +13 dBm \_\_\_\_\_dBm
- +12 dBm \_\_\_\_\_dBm +11 dBm dBm
- +11 dBm \_\_\_\_\_dBm
- +10 dBm \_\_\_\_\_dBm
- + 9 dBm \_\_\_\_\_dBm
- + 8 dBm \_\_\_\_\_dBm
- + 7 dBm \_\_\_\_\_dBm
- + 6 dBm \_\_\_\_\_dBm
- + 5 dBm \_\_\_\_\_dBm
- + 4 dBm \_\_\_\_\_dBm
- + 3 dBm \_\_\_\_\_dBm
- + 2 dBm \_\_\_\_\_dBm
- + 1 dBm \_\_\_\_\_dBm
- \* Specification is ±1.0 dB.

#### Power Level Flatness Test Procedure (Step Sweep)

| Set L1 to:                    | Max Power | Min Power | Variation ** |
|-------------------------------|-----------|-----------|--------------|
| +13.0 dBm                     | dBm       | dBm       | dB           |
| ** Maximum variation is 1.6 d | В.        |           |              |

#### Power Level Flatness Test Procedure (Analog Sweep) (Model 69137A only)

| Set L1 to: | Max Power | Min Power | Variation *** |
|------------|-----------|-----------|---------------|
| +13 dBm    | dBm       | dBm       | dB            |

\*\*\* Maximum variation is 2.0 dB (typical, not a specification).

#### 3-11 Power Level Accuracy and Flatness Tests (Continued) (Model 69037A/69137A with Option 2A Step Attenuator)

#### Power Level Accuracy Test Procedure

- Set F1 to 5.0 GHz
- Set L1 to: +11 dBm \_\_\_\_\_dBm +10 dBm \_\_\_\_\_dBm

dBm

+ 8 dBm \_\_\_\_\_dBm

+ 9 dBm

+ 0 dBm

- + 7 dBm \_\_\_\_\_dBm
- + 6 dBm dBm
- + 5 dBm \_\_\_\_\_dBm
- + 4 dBm \_\_\_\_\_dBm
- + 3 dBm dBm
- + 2 dBm \_\_\_\_\_dBm
- + 1 dBm \_\_\_\_\_dBm
- 1 dBm \_\_\_\_\_dBm
- \* Specification is ±1.0 dB.

#### Power Level Flatness Test Procedure (Step Sweep)

dBm

| Set L1 to:                    | Max Power | Min Power | Variation ** |
|-------------------------------|-----------|-----------|--------------|
| +11 dBm                       | dBm       | dBm       | dB           |
| ** Maximum variation is 1.6 d | В.        |           |              |

#### Power Level Flatness Test Procedure (Analog Sweep) (Model 69137A only)

| Set L1 to: | Max Power | Min Power | Variation *** |
|------------|-----------|-----------|---------------|
| +11 dBm    | dBm       | dBm       | dB            |

\*\*\* Maximum variation is 6.0 dB (typical, not a specification).

+16 dBm

#### 3-11 Power Level Accuracy and Flatness Tests (Continued) (Model 69037A/69137A with Option 15A High Power & without Option 2A Step Attenuator)

#### Power Level Accuracy Test Procedure

Set F1 to 5.0 GHz

- Set L1 to: Measured Power \*
- +17 dBm \_\_\_\_\_dBm

\_\_\_\_dBm

- +15 dBm \_\_\_\_\_dBm
- +14 dBm \_\_\_\_\_dBm
- \_\_\_\_\_
- +13 dBm \_\_\_\_\_dBm
- +12 dBm \_\_\_\_\_dBm
- +11 dBm \_\_\_\_\_dBm
- +10 dBm \_\_\_\_\_dBm
- + 9 dBm \_\_\_\_\_dBm
- + 8 dBm \_\_\_\_\_dBm
- + 7 dBm \_\_\_\_\_dBm
- + 6 dBm \_\_\_\_\_dBm
- + 5 dBm \_\_\_\_\_dBm
- \* Specification is ±1.0 dB.

#### Power Level Flatness Test Procedure (Step Sweep)

| Set L1 to:                    | Max Power | Min Power | Variation ** |
|-------------------------------|-----------|-----------|--------------|
| +17 dBm                       | dBm       | dBm       | dB           |
| ** Maximum variation is 1.6 d | В.        |           |              |

#### Power Level Flatness Test Procedure (Analog Sweep) (Model 69137A only)

| Set L1 to: | Max Power | Min Power | Variation *** |
|------------|-----------|-----------|---------------|
| +17 dBm    | dBm       | dBm       | dB            |

\*\*\* Maximum variation is 2.0 dB (typical, not a specification).

+14 dBm

#### 3-11 Power Level Accuracy And Flatness Tests (Continued) (Model 69037A/69137A with Option 15A High Power & Option 2A Step Attenuator)

#### Power Level Accuracy Test Procedure

Set F1 to 5.0 GHz

| Set L1 to: | Measured Power |
|------------|----------------|
| +15 dBm    | dBm            |

\_\_\_\_\_42....

dBm

- +13 dBm dBm
- +12 dBm \_\_\_\_\_dBm
- +11 dBm dBm
- +10 dBm dBm
- + 9 dBm \_\_\_\_\_dBm
- + 8 dBm \_\_\_\_\_dBm
- + 7 dBm \_\_\_\_\_dBm
- + 6 dBm \_\_\_\_\_dBm
- + 5 dBm \_\_\_\_\_dBm
- + 4 dBm \_\_\_\_\_dBm
- + 3 dBm \_\_\_\_\_dBm
- \* Specification is ±1.0 dB.

#### Power Level Flatness Test Procedure (Step Sweep)

| Set L1 to:           | Max Power                  | Min Power                 | Variation **  |
|----------------------|----------------------------|---------------------------|---------------|
| +15 dBm              | dBm                        | dBm                       | dB            |
| ** Maximum variation | n is 1.6 dB.               |                           |               |
|                      |                            |                           |               |
| Power Level Flatnes  | s Test Procedure (Analog S | weep) (Model 69137A only) |               |
| Set L1 to:           | Max Power                  | Min Power                 | Variation *** |
| +15 dBm              | dBm                        | dBm                       | dB            |

\*\*\* Maximum variation is 6.0 dB (typical, not a specification).

## ANRITSU Model 69037A/69137A

Date: \_\_\_\_\_

Serial Number \_\_\_\_\_

Calibrated By: \_\_\_\_\_

## 4-7 Preliminary Calibration

| Procedure Step                                             | Step Completion |
|------------------------------------------------------------|-----------------|
| 1. Internal DVM Calibration (calterm119)                   |                 |
| 2. Fine Loop Pretune DAC Calibration (calterm 136)         |                 |
| 3. Sweep Time DAC Calibration (calterm 132)                |                 |
| 4. YIG Frequency Offset DAC Calibration (calterm 134)      |                 |
| 5. YIG Frequency Linearizer DACs Calibration (calterm 127) |                 |
| 6. 100 MHz Reference Oscillator Calibration (calterm 130)  |                 |
| 7. Ramp Center DAC Calibration (calterm 129)               |                 |
| 8. Sweep Width DAC Calibration (calterm 133)               |                 |
| 9. Center Frequency DAC Calibration (calterm 114)          |                 |
| 10. Store the Calibration Data                             |                 |

| 4-8 Switched Filter Shaper Calibration                                                                                                |                 |
|----------------------------------------------------------------------------------------------------|-----------------|
| Log Amplifier Zero Calibration                                                                                                    | Step Completion |
| 1. Log Amplifier Zero Calibration (calterm 115)                                                                                       |                 |
| <ul> <li><i>Limiter DAC Adjustment (69037A/69137A's with Option 15A)</i></li> <li>2. Limiter DAC adjustment (calterm 145).</li> </ul> |                 |
| Shaper DAC Adjustment                                                                                                    |                 |
| 2. Shaper DAC Adjustment (calterm 138)                                                                                                |                 |
| 3. Store the Calibration Data                                                                                                    |                 |

## 4-9 RF Level Calibration

This calibration is performed using an automatic test system. Contact ANRITSU Customer Service for further information.

#### 4-10 ALC Slope Calibration (69137A)

#### **Procedure Step**

| 5. | ALC Slope DAC adjustment       |  |
|----|--------------------------------|--|
| 6. | Store the DAC setting value(s) |  |

#### 4-11 ALC Bandwidth Calibration

| Procedure Step                             | Step Completion |
|--------------------------------------------|-----------------|
| 1. ALC Bandwidth Calibration (Calterm 110) |                 |
| 2. Store the Calibration Data              |                 |

**Step Completion** 

| 4-12 AM Calibration (69137A)           |                 |  |  |
|----------------------------------------|-----------------|--|--|
| Procedure Step                         | Step Completion |  |  |
| 2. Linear AM Calibration (calterm 112) |                 |  |  |
| 3. Log AM Calibration (calterm 113)    |                 |  |  |
| 4. AM Meter Calibration (calterm 147)  |                 |  |  |
| 5. Store the Calibration Data          |                 |  |  |

| 4-13 FM Calibration (69137A)                            |  |  |  |
|---------------------------------------------------------|--|--|--|
| Procedure Step Step Comple                              |  |  |  |
| 1. FM Meter Calibration (calterm 123)                   |  |  |  |
| 2. FM Variable Gain Linearity Calibration (calterm 148) |  |  |  |
| 3. FM Wide Sensitivity Calibration (calterm 124)        |  |  |  |
| 4. FM Narrow Sensitivity Calibration (calterm 125)      |  |  |  |
| 5. FM Rear Panel Input Gain Calibration (calterm 149)   |  |  |  |
| 6. Store the Calibration Data                           |  |  |  |

| ANRITSU | Model    | 69045A/69145A |
|---------|----------|---------------|
| /       | 1110 401 |               |

Date: \_\_\_\_\_

Serial Number \_\_\_\_\_

Tested By: \_\_\_\_\_

#### 3-6 Internal Time Base Aging Rate Test

| Test Procedure                                | Measured Value | Upper Limit                                                                   |
|-----------------------------------------------|----------------|-------------------------------------------------------------------------------|
| Record frequency error value                  |                |                                                                               |
| Record frequency error value (after 24 hours) |                |                                                                               |
| Record the computed aging rate                | per day        | 2x10 <sup>–8</sup> per day<br>(5x10 <sup>–10</sup> per day<br>with Option 16) |

| Coarse Loop/YIG Loop Test Procedure |                          | Fine Loop Test Procedure (Standard 69X45A) |                           |
|-------------------------------------|--------------------------|--------------------------------------------|---------------------------|
| Test Frequency (in GHz)             | Measured Value *         | Test Frequency (in GHz)                    | Measured Value **         |
| 1.000 000 000                       |                          | 1.000 001 000                              |                           |
| 2.000 000 000                       |                          | 1.000 002 000                              |                           |
| 3.000 000 000                       |                          | 1.000 003 000                              |                           |
| 4.000 000 000                       |                          | 1.000 004 000                              |                           |
| 5.000 000 000                       |                          | 1.000 005 000                              |                           |
| 6.000 000 000                       |                          | 1.000 006 000                              |                           |
| 7.000 000 000                       |                          | 1.000 007 000                              |                           |
| 8.000 000 000                       |                          | 1.000 008 000                              |                           |
| 9.000 000 000                       |                          | 1.000 009 000                              |                           |
| 10.000 000 000                      |                          | 1.000 010 000                              |                           |
| 11.000 000 000                      |                          | ** Specifications for all frequenci        | es listed above is ±100 L |
| 12.000 000 000                      |                          |                                            |                           |
| 13.000 000 000                      |                          | Fine Loop Test Procedure                   | c (09X45A with Option     |
| 14.000 000 000                      |                          | Test Frequency (in GHz)                    | Measured Value ***        |
| 15.000 000 000                      |                          | 1.000 000 100                              |                           |
| 16.000 000 000                      |                          | 1.000 000 200                              |                           |
| 17.000 000 000                      |                          | 1.000 000 300                              |                           |
| 18.000 000 000                      |                          | 1.000 000 400                              |                           |
| 19.000 000 000                      |                          | 1.000 000 500                              |                           |
| 20.000 000 000                      |                          | 1.000 000 600                              |                           |
|                                     |                          | 1.000 000 700                              |                           |
| pecification for all frequencies    | listed above is ±100 Hz. | 1.000 000 800                              |                           |
|                                     |                          | 1.000 000 900                              |                           |
|                                     |                          | 1.000 001 000                              |                           |

| 3-8 Spurious Signals Test: RF Output Signals <2.2 GHz                                                   |                |             |  |
|----------------------------------------------------------------------------------------------------|----------------|-------------|--|
| Test Procedure                                                                                          | Measured Value | Upper Limit |  |
| Set F1 to 500 MHz<br>Record the level of all harmonics of the 500 MHz carrier<br>1.0 GHz (2nd harmonic) | dBc            | -50 dBc     |  |
| 1.5 GHz (3rd harmonic)                                                                                  | dBc            | –50 dBc     |  |
| 2.0 GHz (4th harmonic)                                                                                  | dBc            | –50 dBc     |  |
| 2.5 GHz (5th harmonic)                                                                                  | dBc            | –50 dBc     |  |
| Set F1 to 800 MHz<br>Record the level of all harmonics of the 800 MHz carrier<br>1.6 GHz (2nd harmonic) | dBc            | –50 dBc     |  |
| 2.4 GHz (3rd harmonic)                                                                                  | dBc            | –50 dBc     |  |
| 3.2 GHz (4th harmonic)                                                                                  | dBc            | –50 dBc     |  |
| 4.0 GHz (5th harmonic)                                                                                  | dBc            | –50 dBc     |  |
| Set F1 to 1.3 GHz<br>Record the level of all harmonics of the 1.3 GHz carrier<br>2.6 GHz (2nd harmonic) | dBc            | –50 dBc     |  |
| 3.9 GHz (3rd harmonic)                                                                                  | dBc            | –50 dBc     |  |
| 5.2 GHz (4th harmonic)                                                                                  | dBc            | –50 dBc     |  |
| 6.5 GHz (5th harmonic)                                                                                  | dBc            | –50 dBc     |  |
| Set F1 to 2.1 GHz<br>Record the level of all harmonics of the 2.1 GHz carrier<br>4.2 GHz (2nd harmonic) | dBc            | –50 dBc     |  |
| 6.3 GHz (3rd harmonic)                                                                                  | dBc            | –50 dBc     |  |
| 8.2 GHz (4th harmonic)                                                                                  | dBc            | –50 dBc     |  |
| 10.2 GHz (5th harmonic)                                                                                 | dBc            | –50 dBc     |  |

| 3-9 Harmonic Test: RF Output Signals From 2.2 to 20 GHz                                                   |                |             |  |
|----------------------------------------------------------------------------------------------------|----------------|-------------|--|
| Test Procedure (2.2 to 10 GHz)                                                                            | Measured Value | Upper Limit |  |
| Set F1 to 2.4 GHz<br>Record the level of all harmonics of the 2.4 GHz carrier:<br>4.8 GHz (2nd harmonic)  | dBc            | -60 dBc*    |  |
| 7.2 GHz (3rd harmonic)                                                                                    | dBc            | -60 dBc*    |  |
| 9.6 GHz (4th harmonic)                                                                                    | dBc            | -60 dBc*    |  |
| 12.0 GHz (5th harmonic)                                                                                   | dBc            | -60 dBc*    |  |
| 14.4 GHz (6th harmonic)                                                                                   | dBc            | -60 dBc*    |  |
| 16.8 GHz (7th harmonic)                                                                                   | dBc            | -60 dBc*    |  |
| 19.2 GHz (8th harmonic)                                                                                   | dBc            | -60 dBc*    |  |
| Set F1 to 3.6 GHz<br>Record the level of all harmonics of the 3.6 GHz carrier:<br>7.2 GHz (2nd harmonic)  | dBc            | -60 dBc*    |  |
| 10.8 GHz (3rd harmonic)                                                                                   | dBc            | -60 dBc*    |  |
| 14.4 GHz (4th harmonic)                                                                                   | dBc            | -60 dBc*    |  |
| 18.0 Ghz (5th harmonic)                                                                                   | dBc            | -60 dBc*    |  |
| Set F1 to 7.0 GHz<br>Record the level of all harmonics of the 7 GHz carrier:<br>14.0 GHz (2nd harmonic)   | dBc            | -60 dBc*    |  |
| Set F1 to 10.0 GHz<br>Record the level of all harmonics of the 10 GHz carrier:<br>20.0 GHz (2nd harmonic) | dBc            | -60 dBc*    |  |

\* -50 dBc if Option 15A (High Power) installed.

| 3-9 Harmonic Test: RF Output Signals From 2.2 to 20 GHz (Continued)                                         |     |          |  |  |
|----------------------------------------------------------------------------------------------------|-----|----------|--|--|
| Test Procedure (11 to 20 GHz) Measured Value Upper Limit                                                    |     |          |  |  |
| Set F1 to 12.4 GHz<br>Record the level of all harmonics of the 12.4 GHz carrier:<br>24.8 GHz (2nd harmonic) | dBc | -60 dBc* |  |  |
| 37.2 GHz (3rd harmonic)                                                                                     | dBc | -60 dBc* |  |  |
| Set F1 to 16.0 GHz<br>Record the level of all harmonics of the 16.0 GHz carrier:<br>32.0 GHz (2nd harmonic) | dBc | -60 dBc* |  |  |
| Set F1 to 20.0 GHz<br>Record the level of all harmonics of the 20.0 GHz carrier:<br>40.0 GHz (2nd harmonic) | dBc | 60 dBc*  |  |  |
| * –50 dBc if Option 15A (High Power) installed.                                                             |     |          |  |  |

690XXA/691XXA MM

| 3-10 Single Sideband Phase Noise Test                                           |                |             |  |
|---------------------------------------------------------------------------------|----------------|-------------|--|
| Test Procedure                                                                  | Measured Value | Upper Limit |  |
| Set F1 to 0.6 GHz<br>Record the phase noise levels at these offsets:            | dBc            | -89 dBc     |  |
|                                                                                 | uDc            |             |  |
| 1 KHZ                                                                           | двс            | -109 dBc    |  |
| 10 kHz                                                                          | dBc            | –109 dBc    |  |
| 100 kHz                                                                         | dBc            | -114 dBc    |  |
| Set F1 to 2.0 GHz<br>Record the phase noise levels at these offsets:<br>100 Hz  | dBc            | -83 dBc     |  |
| 1 kHz                                                                           | dBc            | –103 dBc    |  |
| 10 kHz                                                                          | dBc            | –103 dBc    |  |
| 100 kHz                                                                         | dBc            | –108 dBc    |  |
| Set F1 to 6.0 GHz<br>Record the phase noise levels at these offsets:<br>100 Hz  | dBc            | –75 dBc     |  |
| 1 kHz                                                                           | dBc            | –97 dBc     |  |
| 10 kHz                                                                          | dBc            | –97 dBc     |  |
| 100 kHz                                                                         | dBc            | –102 dBc    |  |
| Set F1 to 10.0 GHz                                                              |                |             |  |
| Record the phase hoise levels at these offsets:                                 | dBc            | –71 dBc     |  |
| 1 kHz                                                                           | dBc            | –95 dBc     |  |
| 10 kHz                                                                          | dBc            | –97 dBc     |  |
| 100 kHz                                                                         | dBc            | -102 dBc    |  |
| Set F1 to 20.0 GHz<br>Record the phase noise levels at these offsets:<br>100 Hz | dBc            | -63 dBc     |  |
| 1 kHz                                                                           | dBc            | -92 dBc     |  |
| 10 10                                                                           | dDc            |             |  |
| ΙΟ ΚΠΖ                                                                          | 0BC            | -97 GBC     |  |
| 100 kHz                                                                         | dBc            | –99 dBc     |  |

#### 3-11 Power Level Accuracy and Flatness Tests (Model 69045A/69145A without Option 2A Step Attenuator)

#### **Power Level Accuracy Test Procedure**

| Set F1     | to 1.0 GHz       | Set F1 to 5.0 GHz |                  |  |
|------------|------------------|-------------------|------------------|--|
| Set L1 to: | Measured Power * | Set L1 to:        | Measured Power * |  |
| +13 dBm    | dBm              | +13 dBm           | dBm              |  |
| +12 dBm    | dBm              | +12 dBm           | dBm              |  |
| +11 dBm    | dBm              | +11 dBm           | dBm              |  |
| +10 dBm    | dBm              | +10 dBm           | dBm              |  |
| + 9 dBm    | dBm              | + 9 dBm           | dBm              |  |
| + 8 dBm    | dBm              | + 8 dBm           | dBm              |  |
| + 7 dBm    | dBm              | + 7 dBm           | dBm              |  |
| + 6 dBm    | dBm              | + 6 dBm           | dBm              |  |
| + 5 dBm    | dBm              | + 5 dBm           | dBm              |  |
| + 4 dBm    | dBm              | + 4 dBm           | dBm              |  |
| + 3 dBm    | dBm              | + 3 dBm           | dBm              |  |
| + 2 dBm    | dBm              | + 2 dBm           | dBm              |  |
| + 1 dBm    | dBm              | + 1 dBm           | dBm              |  |
|            |                  |                   |                  |  |

\* Specification is ±1.0 dB.

\* Specification is ±1.0 dB.

#### Power Level Flatness Test Procedure (Step Sweep)

| Set L1 to:           | Max Power                  | Min Power                | Variation **  |
|----------------------|----------------------------|--------------------------|---------------|
| +13 dBm              | dBm                        | dBm                      | dB            |
| ** Maximum variation | n is 1.6 dB.               |                          |               |
|                      |                            |                          |               |
| Power Level Flatnes  | s Test Procedure (Analog S | weep) (Model 69145A only | ()            |
| Set L1 to:           | Max Power                  | Min Power                | Variation *** |

| +13 dBm | dBm | dBm | dB |
|---------|-----|-----|----|
|         |     |     |    |

\*\*\* Maximum variation is 2.0 dB (typical, not a specification).

#### 3-11 Power Level Accuracy and Flatness Tests (Continued) (Model 69045A/69145A with Option 2A Step Attenuator)

#### Power Level Accuracy Test Procedure

| Set F1 to 1.0 GHz |                  | Set F1     | Set F1 to 5.0 GHz |  |
|-------------------|------------------|------------|-------------------|--|
| Set L1 to:        | Measured Power * | Set L1 to: | Measured Power *  |  |
| +11 dBm           | dBm              | +11 dBm    | dBm               |  |
| +10 dBm           | dBm              | +10 dBm    | dBm               |  |
| + 9 dBm           | dBm              | + 9 dBm    | dBm               |  |
| + 8 dBm           | dBm              | + 8 dBm    | dBm               |  |
| + 7 dBm           | dBm              | + 7 dBm    | dBm               |  |
| + 6 dBm           | dBm              | + 6 dBm    | dBm               |  |
| + 5 dBm           | dBm              | + 5 dBm    | dBm               |  |
| + 4 dBm           | dBm              | + 4 dBm    | dBm               |  |
| + 3 dBm           | dBm              | + 3 dBm    | dBm               |  |
| + 2 dBm           | dBm              | + 2 dBm    | dBm               |  |
| + 1 dBm           | dBm              | + 1 dBm    | dBm               |  |
| + 0 dBm           | dBm              | + 0 dBm    | dBm               |  |
| – 1 dBm           | dBm              | – 1 dBm    | dBm               |  |
|                   |                  |            |                   |  |

\* Specification is ±1.0 dB.

\* Specification is ±1.0 dB.

#### Power Level Flatness Test Procedure (Step Sweep)

| Set L1 to:                    | Max Power | Min Power | Variation ** |
|-------------------------------|-----------|-----------|--------------|
| +11 dBm                       | dBm       | dBm       | dB           |
| ** Maximum variation is 1.6 d | B.        |           |              |

#### Power Level Flatness Test Procedure (Analog Sweep) (Model 69145A only)

| Set L1 to: | Max Power | Min Power | Variation *** |
|------------|-----------|-----------|---------------|
| +11 dBm    | dBm       | dBm       | dB            |

\*\*\* Maximum variation is 6.0 dB (typical, not a specification).
## 3-11 Power Level Accuracy and Flatness Tests (Continued) (Model 69045A/69145A with Option 15A High Power & without Option 2A Step Attenuator)

### Power Level Accuracy Test Procedure

| Set F1 to 1.0 GHz |                  | Set F1 to 5.0 GHz |                  |  |
|-------------------|------------------|-------------------|------------------|--|
| Set L1 to:        | Measured Power * | Set L1 to:        | Measured Power * |  |
| +13 dBm           | dBm              | +17 dBm           | dBm              |  |
| +12 dBm           | dBm              | +16 dBm           | dBm              |  |
| +11 dBm           | dBm              | +15 dBm           | dBm              |  |
| +10 dBm           | dBm              | +14 dBm           | dBm              |  |
| + 9 dBm           | dBm              | +13 dBm           | dBm              |  |
| + 8 dBm           | dBm              | + 12dBm           | dBm              |  |
| + 7 dBm           | dBm              | +11 dBm           | dBm              |  |
| + 6 dBm           | dBm              | +10 dBm           | dBm              |  |
| + 5 dBm           | dBm              | + 9 dBm           | dBm              |  |
| + 4 dBm           | dBm              | + 8 dBm           | dBm              |  |
| + 3 dBm           | dBm              | + 7dBm            | dBm              |  |
| + 2 dBm           | dBm              | + 6 dBm           | dBm              |  |
| + 1 dBm           | dBm              | + 5 dBm           | dBm              |  |
|                   |                  |                   |                  |  |

\* Specification is ±1.0 dB.

\* Specification is ±1.0 dB.

#### Power Level Flatness Test Procedure (Step Sweep)

| Set L1 to:                      | Max Power | Min Power | Variation ** |
|---------------------------------|-----------|-----------|--------------|
| +13 dBm                         | dBm       | dBm       | dB           |
| ** Maximum variation is 1.6 dB. |           |           |              |
|                                 |           |           |              |

### Power Level Flatness Test Procedure (Analog Sweep) (Model 69145A only)

| Set L1 to: | Max Power | Min Power | Variation *** |
|------------|-----------|-----------|---------------|
| +13 dBm    | dBm       | dBm       | dB            |

\*\*\* Maximum variation is 2.0 dB (typical, not a specification).

## 3-11 Power Level Accuracy and Flatness Tests (Continued) (Model 69045A/69145A with Option 15A High Power & Option 2A Step Attenuator)

#### Power Level Accuracy Test Procedure

| Set F1 to 1.0 GHz |                  | Set F1 to 5.0 GHz |                  |  |
|-------------------|------------------|-------------------|------------------|--|
| Set L1 to:        | Measured Power * | Set L1 to:        | Measured Power * |  |
| +11 dBm           | dBm              | +15 dBm           | dBm              |  |
| +10 dBm           | dBm              | +14 dBm           | dBm              |  |
| + 9 dBm           | dBm              | +13 dBm           | dBm              |  |
| + 8 dBm           | dBm              | +12 dBm           | dBm              |  |
| + 7 dBm           | dBm              | +11 dBm           | dBm              |  |
| + 6 dBm           | dBm              | +10 dBm           | dBm              |  |
| + 5 dBm           | dBm              | + 9 dBm           | dBm              |  |
| + 4 dBm           | dBm              | + 8 dBm           | dBm              |  |
| + 3 dBm           | dBm              | + 7 dBm           | dBm              |  |
| + 2 dBm           | dBm              | + 6 dBm           | dBm              |  |
| + 1 dBm           | dBm              | + 5 dBm           | dBm              |  |
| + 0 dBm           | dBm              | + 4 dBm           | dBm              |  |
| – 1 dBm           | dBm              | + 3 dBm           | dBm              |  |
|                   |                  |                   |                  |  |

\* Specification is ±1.0 dB.

\* Specification is ±1.0 dB.

### Power Level Flatness Test Procedure (Step Sweep)

| Set L1 to:           | Max Power | Min Power | Variation ** |
|----------------------|-----------|-----------|--------------|
| +11 dBm              | dBm       | dBm       | dB           |
| ** Maximum variation |           |           |              |

#### \*\* Maximum variation is 1.6 dB.

#### Power Level Flatness Test Procedure (Analog Sweep) (Model 69145A only)

| Set L1 to: | Max Power | Min Power | Variation *** |
|------------|-----------|-----------|---------------|
| +11 dBm    | dBm       | dBm       | dB            |

\*\*\* Maximum variation is 6.0 dB (typical, not a specification).

## ANRITSU Model 69045A/69145A

Date: \_\_\_\_\_

Serial Number \_\_\_\_\_

Calibrated By: \_\_\_\_\_

## 4-7 Preliminary Calibration

| Procedure Step                                             | Step Completion |
|------------------------------------------------------------|-----------------|
| 1. Internal DVM Calibration (calterm119)                   |                 |
| 2. Fine Loop Pretune DAC Calibration (calterm 136).        |                 |
| 3. Sweep Time DAC Calibration (calterm 132)                |                 |
| 4. YIG Frequency Offset DAC Calibration (calterm 134)      |                 |
| 5. YIG Frequency Linearizer DACs Calibration (calterm 127) |                 |
| 6. 100 MHz Reference Oscillator Calibration (calterm 130)  |                 |
| 7. Ramp Center DAC Calibration (calterm 129)               |                 |
| 8. Sweep Width DAC Calibration (calterm 133)               |                 |
| 9. Center Frequency DAC Calibration (calterm 114)          |                 |
| 10. Store the Calibration Data                             |                 |

| 4-8 Switched Filter Shaper Calibration                   |                 |
|----------------------------------------------------------|-----------------|
| Log Amplifier Zero Calibration                           | Step Completion |
| 1. Log Amplifier Zero Calibration (calterm 115)          |                 |
| Limiter DAC Adjustment (68045A/69145A's with Option 15A) |                 |
| 2. Limiter DAC Adjustment (calterm 145)                  |                 |
| Shaper DAC Adjustment                                    |                 |
| 2. Shaper DAC Adjustment (calterm 138)                   |                 |
| 3. Store the Calibration Data                            |                 |

## 4-9 RF Level Calibration

This calibration is performed using an automatic test system. Contact ANRITSU Customer Service for further information.

## 4-10 ALC Slope Calibration (69145A)

### Procedure Step

## 4-11 ALC Bandwidth Calibration

### **Procedure Step**

| 1. | ALC Bandwidth Calibration (Calterm 110) |  |
|----|-----------------------------------------|--|
| 2. | Store the Calibration Data              |  |

**Step Completion** 

**Step Completion** 

| 4-12 AM Calibration (69145A)           |                 |  |
|----------------------------------------|-----------------|--|
| Procedure Step                         | Step Completion |  |
| 2. Linear AM Calibration (calterm 112) |                 |  |
| 3. Log AM Calibration (calterm 113)    |                 |  |
| 4. AM Meter Calibration (calterm 147)  |                 |  |
| 5. Store the Calibration Data          |                 |  |

## 4-13 FM Calibration (69145A)

| Procedure Step                                          | Step Completion |
|---------------------------------------------------------|-----------------|
| 1. FM Meter Calibration (calterm 123)                   |                 |
| 2. FM Variable Gain Linearity Calibration (calterm 148) |                 |
| 3. FM Wide Sensitivity Calibration (calterm 124)        |                 |
| 4. FM Narrow Sensitivity Calibration (calterm 125)      |                 |
| 5. FM Rear Panel Input Gain Calibration (calterm 149)   |                 |
| 6. Store the Calibration Data                           |                 |

| ANRITSU | Model  | 69047A/69147A   |
|---------|--------|-----------------|
|         | WIDUEI | 03041 4/03141 4 |

Date: \_\_\_\_\_

Serial Number \_\_\_\_\_

Tested By: \_\_\_\_\_

# 3-6 Internal Time Base Aging Rate Test

| Test Procedure                                | Measured Value | Upper Limit                                                                   |
|-----------------------------------------------|----------------|-------------------------------------------------------------------------------|
| Record frequency error value                  |                |                                                                               |
| Record frequency error value (after 24 hours) |                |                                                                               |
| Record the computed aging rate                | per day        | 2x10 <sup>–8</sup> per day<br>(5x10 <sup>–10</sup> per day<br>with Option 16) |

| oop/YIG Loop Te                                                | st Procedure             | Fine Loop Test Procedure                                         | e (Standard 69X47A)        |
|----------------------------------------------------------------|--------------------------|------------------------------------------------------------------|----------------------------|
| requency (in GHz)                                              | Measured Value *         | Test Frequency (in GHz) Measured Val                             |                            |
| 0 000 000                                                      |                          | 1.000 001 000                                                    |                            |
| 0 000 000                                                      |                          | 1.000 002 000                                                    |                            |
| 000 000 000                                                    |                          | 1.000 003 000                                                    |                            |
| 000 000 000                                                    |                          | 1.000 004 000                                                    |                            |
| 000 000 000                                                    |                          | 1.000 005 000                                                    |                            |
| 00 000 000                                                     |                          | 1.000 006 000                                                    |                            |
| 00 000 000                                                     |                          | 1.000 007 000                                                    |                            |
| 000 000 000                                                    |                          | 1.000 008 000                                                    |                            |
| 000 000 000                                                    |                          | 1.000 009 000                                                    |                            |
| 0.000 000 000                                                  |                          | 1.000 010 000                                                    |                            |
| .000 000 000                                                   |                          | ** Specifications for all frequenci                              | ies listed above is ±100 F |
| 2.000 000 000                                                  |                          | Fine I oop Test Procedure                                        | 69X47A with Option         |
| 3.000 000 000                                                  |                          |                                                                  | Meesured Value **          |
| .000 000 000                                                   |                          | iest Frequency (in GHZ)                                          | weasured value ^^          |
| 000 000 000                                                    |                          | 1.000 000 100                                                    |                            |
| .000 000 000                                                   |                          | 1.000 000 200                                                    |                            |
| 2.000 000 000                                                  |                          | 1.000 000 300                                                    |                            |
| 3.000 000 000                                                  |                          | 1.000 000 400                                                    |                            |
|                                                                |                          | 1.000 000 500                                                    |                            |
| 0.000 000 000                                                  |                          |                                                                  |                            |
| 9.000 000 000<br>9.000 000 000                                 |                          | 1.000 000 600                                                    |                            |
| 9.000 000 000<br>).000 000 000                                 | listed above is 100 Us   | 1.000 000 600<br>1.000 000 700                                   |                            |
| 0.000 000 000<br>0.000 000 000<br>ïcation for all frequencies  | listed above is ±100 Hz. | 1.000 000 600<br>1.000 000 700<br>1.000 000 800                  |                            |
| 9.000 000 000<br>0.000 000 000<br>fication for all frequencies | listed above is ±100 Hz. | 1.000 000 600<br>1.000 000 700<br>1.000 000 800<br>1.000 000 900 |                            |

\*\*\* Specification for all frequencies listed above is ±10 Hz.

| 3-8 Spurious Signals Test: RF Output Signals <2 GHz                                                      |                |             |  |
|----------------------------------------------------------------------------------------------------|----------------|-------------|--|
| Test Procedure                                                                                           | Measured Value | Upper Limit |  |
| Set F1 to 10 MHz<br>Record the presence of the worst case harmonic                                       | dBc            | –30 dBc     |  |
| Record the presence of the worst case non-harmonic                                                       | dBc            | -40 dBc     |  |
| Set F1 to 20 MHz<br>Record the presence of the worst case harmonic                                       | dBc            | -30 dBc     |  |
| Record the presence of the worst case non-harmonic                                                       | dBc            | -40 dBc     |  |
| Set F1 to 30 MHz<br>Record the presence of the worst case harmonic........                               | dBc            | –30 dBc     |  |
| Record the presence of the worst case non-harmonic                                                       | dBc            | -40 dBc     |  |
| Set F1 to 40 MHz<br>Record the presence of the worst case harmonic                                       | dBc            | –30 dBc     |  |
| Record the presence of the worst case non-harmonic                                                       | dBc            | -40 dBc     |  |
| Set F1 to 350 MHz<br>Record the presence of the worst case harmonic........                              | dBc            | -40 dBc     |  |
| Record the presence of the worst case non-harmonic                                                       | dBc            | -40 dBc     |  |
| Set F1 to 1.6 GHz<br>Record the presence of the worst case non-harmonic                                  | dBc            | -40 dBc     |  |
| Set F1 to 1.6 GHz<br>Record the level of the harmonics of the 1.6 GHz carrier:<br>3.2 GHz (2nd harmonic) | dBc            | –40 dBc     |  |
| 4.8 GHz (3rd harmonic)                                                                                   | dBc            | -40 dBc     |  |

| 3-9 Harmonic Test: RF Output Signals From 2 to 20 GHz                                                     |                |             |  |
|----------------------------------------------------------------------------------------------------|----------------|-------------|--|
| Test Procedure (2 to 10 GHz)                                                                              | Measured Value | Upper Limit |  |
| Set F1 to 2.1 GHz<br>Record the level of all harmonics of the 2.1 GHz carrier:                            |                | CO 4D-*     |  |
| 4.2 GHZ (2nd harmonic)                                                                                    | aBc            | -60 gBC.,   |  |
| 6.3 GHz (3rd harmonic)                                                                                    | dBc            | -60 dBc*    |  |
| 8.4 GHz (4th harmonic)                                                                                    | dBc            | -60 dBc*    |  |
| 10.5 GHz (5th harmonic)                                                                                   | dBc            | -60 dBc*    |  |
| 12.6 GHz (6th harmonic)                                                                                   | dBc            | -60 dBc*    |  |
| 14.7 GHz (7th harmonic)                                                                                   | dBc            | -60 dBc*    |  |
| 16.8 GHz (8th harmonic)                                                                                   | dBc            | -60 dBc*    |  |
| 18.9 GHz (9th harmonic)                                                                                   | dBc            | -60 dBc*    |  |
| Set F1 to 3.6 GHz<br>Record the level of all harmonics of the 3.6 GHz carrier:                            | dBo            | _60 dBc*    |  |
| 10.8 GHz (2rd harmonic)                                                                                   |                | -60 dBc*    |  |
|                                                                                                    | dbc            |             |  |
| 14.4 GHz (4th harmonic)                                                                                   | dBc            | -60 dBc*    |  |
| 18.0 Ghz (5th harmonic)                                                                                   | dBc            | -60 dBc*    |  |
| Set F1 to 7.0 GHz<br>Record the level of all harmonics of the 7 GHz carrier:<br>14.0 GHz (2nd harmonic)   | dBc            | -60 dBc*    |  |
| Set F1 to 10.0 GHz<br>Record the level of all harmonics of the 10 GHz carrier:<br>20.0 GHz (2nd harmonic) | dBc            | -60 dBc*    |  |

\* -50 dBc if Option 15A (High Power) installed.

| 3-9 Harmonic Test: RF Output Signals From 2 to 20 GHz (Continued)                                           |                |             |  |
|----------------------------------------------------------------------------------------------------|----------------|-------------|--|
| Test Procedure (11 to 20 GHz)                                                                               | Measured Value | Upper Limit |  |
| Set F1 to 12.4 GHz<br>Record the level of all harmonics of the 12.4 GHz carrier:<br>24.8 GHz (2nd harmonic) | dBc            | –60 dBc*    |  |
| 37.2 GHz (3rd harmonic)                                                                                     | dBc            | -60 dBc*    |  |
| Set F1 to 16.0 GHz<br>Record the level of all harmonics of the 16.0 GHz carrier:<br>32.0 GHz (2nd harmonic) | dBc            | 60 dBc*     |  |
| Set F1 to 20.0 GHz<br>Record the level of all harmonics of the 20.0 GHz carrier:<br>40.0 GHz (2nd harmonic) | dBc            | -60 dBc*    |  |
| * –50 dBc if Option 15A (High Power) installed.                                                             |                |             |  |

690XXA/691XXA MM

| 3-10 Single Sideband Phase Noise Test                                           |                |             |
|---------------------------------------------------------------------------------|----------------|-------------|
| Test Procedure                                                                  | Measured Value | Upper Limit |
| Set F1 to 0.6 GHz<br>Record the phase noise levels at these offsets:            | dBc            | -77 dBc     |
|                                                                                 | uDc            |             |
| 1 KHZ                                                                           | авс            | -92 abc     |
| 10 kHz                                                                          | dBc            | -97 dBc     |
| 100 kHz                                                                         | dBc            | -99 dBc     |
| Set F1 to 2.0 GHz<br>Record the phase noise levels at these offsets:<br>100 Hz  | dBc            | –77 dBc     |
| 1 kHz                                                                           | dBc            | –97 dBc     |
| 10 kHz                                                                          | dBc            | –97 dBc     |
| 100 kHz                                                                         | dBc            | -102 dBc    |
| Set F1 to 6.0 GHz<br>Record the phase noise levels at these offsets:<br>100 Hz  | dBc            | –75 dBc     |
| 1 kHz                                                                           | dBc            | –97 dBc     |
| 10 kHz                                                                          | dBc            | –97 dBc     |
| 100 kHz                                                                         | dBc            | -102 dBc    |
| Set F1 to 10.0 GHz                                                              |                |             |
| Record the phase noise levels at these offsets:<br>100 Hz                       | dBc            | -71 dBc     |
| 1 kHz                                                                           | dBc            | –95 dBc     |
| 10 kHz                                                                          | dBc            | -97 dBc     |
| 100 kHz                                                                         | dBc            | -102 dBc    |
| Set F1 to 20.0 GHz<br>Record the phase noise levels at these offsets:<br>100 Hz | dBc            | -63 dBc     |
| 1 kHz                                                                           | dBc            | -92 dBc     |
| 10 14                                                                           | dDo            |             |
| IU NIIZ                                                                         | UDC            |             |
| 100 kHz                                                                         | dBc            | –99 dBc     |

## 3-11 Power Level Accuracy and Flatness Tests (Model 69047A/69147A without Option 2A Step Attenuator)

#### Power Level Accuracy Test Procedure

| Set F1 to 1.0 GHz |                  | Set F1 to 5.0 GHz |                  |
|-------------------|------------------|-------------------|------------------|
| Set L1 to:        | Measured Power * | Set L1 to:        | Measured Power * |
| +13 dBm           | dBm              | +13 dBm           | dBm              |
| +12 dBm           | dBm              | +12 dBm           | dBm              |
| +11 dBm           | dBm              | +11 dBm           | dBm              |
| +10 dBm           | dBm              | +10 dBm           | dBm              |
| + 9 dBm           | dBm              | + 9 dBm           | dBm              |
| + 8 dBm           | dBm              | + 8 dBm           | dBm              |
| + 7 dBm           | dBm              | + 7 dBm           | dBm              |
| + 6 dBm           | dBm              | + 6 dBm           | dBm              |
| + 5 dBm           | dBm              | + 5 dBm           | dBm              |
| + 4 dBm           | dBm              | + 4 dBm           | dBm              |
| + 3 dBm           | dBm              | + 3 dBm           | dBm              |
| + 2 dBm           | dBm              | + 2 dBm           | dBm              |
| + 1 dBm           | dBm              | + 1 dBm           | dBm              |
|                   |                  |                   |                  |

\* Specification is ±1.0 dB.

\* Specification is ±1.0 dB.

#### Power Level Flatness Test Procedure (Step Sweep)

| Set L1 to: | Max Power | Min Power | Variation ** |
|------------|-----------|-----------|--------------|
| +13 dBm    | dBm       | dBm       | dB           |

\*\* Maximum variation is 4.0 dB (0.01 to 0.05 GHz); 1.6 dB (0.05 to 20 GHz).

#### Power Level Flatness Test Procedure (Analog Sweep) (Model 69147A only)

| Set L1 to: | Max Power | Min Power | Variation *** |
|------------|-----------|-----------|---------------|
| +13 dBm    | dBm       | dBm       | dB            |

\*\*\* Maximum variation is 4.0 dB (0.01 to 0.05 GHz); 2.0 dB (0.05 to 20 GHz)(typical, not a specification).

## 3-11 Power Level Accuracy and Flatness Tests (Continued) (Model 69047A/69147A with Option 2A Step Attenuator)

### Power Level Accuracy Test Procedure

| Set F1 to 1.0 GHz Set I |                  | Set F1         | to 5.0 GHz       |
|-------------------------|------------------|----------------|------------------|
| Set L1 to:              | Measured Power * | Set L1 to:     | Measured Power * |
| +11 dBm                 | dBm              | +11 dBm        | dBm              |
| +10 dBm                 | dBm              | +10 dBm        | dBm              |
| + 9 dBm                 | dBm              | + 9 dBm        | dBm              |
| + 8 dBm                 | dBm              | + 8 dBm        | dBm              |
| + 7 dBm                 | dBm              | + 7 dBm        | dBm              |
| + 6 dBm                 | dBm              | + 6 dBm        | dBm              |
| + 5 dBm                 | dBm              | + 5 dBm        | dBm              |
| + 4 dBm                 | dBm              | + 4 dBm        | dBm              |
| + 3 dBm                 | dBm              | + 3 dBm        | dBm              |
| + 2 dBm                 | dBm              | + 2 dBm        | dBm              |
| + 1 dBm                 | dBm              | + 1 dBm        | dBm              |
| + 0 dBm                 | dBm              | + 0 dBm        | dBm              |
| – 1 dBm                 | dBm              | – 1 dBm        | dBm              |
| * Specificatio          | on is ±1.0 dB.   | * Specificatio | n is ±1.0 dB.    |

### Power Level Flatness Test Procedure (Step Sweep)

| Set L1 to: | Max Power | Min Power | Variation ** |
|------------|-----------|-----------|--------------|
| +11 dBm    | dBm       | dBm       | dB           |

\*\* Maximum variation is 4.0 dB (0.01 to 0.05 GHz); 1.6 dB (0.05 to 20 GHz).

### Power Level Flatness Test Procedure (Analog Sweep) (Model 69147A only)

| Set L1 to: | Max Power | Min Power | Variation *** |
|------------|-----------|-----------|---------------|
| +11 dBm    | dBm       | dBm       | dB            |

\*\*\* Maximum variation is 7.0 dB (0.01 to 0.05 GHz); 6.0 dB (0.05 to 20 GHz)(typical, not a specification).

### 3-11 Power Level Accuracy and Flatness Tests (Continued) (Model 69047A/69147A with Option 15A High Power & without Option 2A Step Attenuator)

#### **Power Level Accuracy Test Procedure**

| Set F1 to 1.0 GHz |                  | Set F1 to 5.0 GHz |                  |
|-------------------|------------------|-------------------|------------------|
| Set L1 to:        | Measured Power * | Set L1 to:        | Measured Power * |
| +13 dBm           | dBm              | +17 dBm           | dBm              |
| +12 dBm           | dBm              | +16 dBm           | dBm              |
| +11 dBm           | dBm              | +15 dBm           | dBm              |
| +10 dBm           | dBm              | +14 dBm           | dBm              |
| + 9 dBm           | dBm              | +13 dBm           | dBm              |
| + 8 dBm           | dBm              | + 12dBm           | dBm              |
| + 7 dBm           | dBm              | +11 dBm           | dBm              |
| + 6 dBm           | dBm              | +10 dBm           | dBm              |
| + 5 dBm           | dBm              | + 9 dBm           | dBm              |
| + 4 dBm           | dBm              | + 8 dBm           | dBm              |
| + 3 dBm           | dBm              | + 7dBm            | dBm              |
| + 2 dBm           | dBm              | + 6 dBm           | dBm              |
| + 1 dBm           | dBm              | + 5 dBm           | dBm              |
|                   |                  |                   |                  |

\* Specification is ±1.0 dB.

\* Specification is ±1.0 dB.

#### Power Level Flatness Test Procedure (Step Sweep)

| Set L1 to: | Max Power | Min Power | Variation ** |
|------------|-----------|-----------|--------------|
| +13 dBm    | dBm       | dBm       | dB           |

\*\* Maximum variation is 4.0 dB (0.01 to 0.05 GHz); 1.6 dB (0.05 to 20 GHz).

#### Power Level Flatness Test Procedure (Analog Sweep) (Model 69147A only)

| Set L1 to: | Max Power | Min Power | Variation *** |
|------------|-----------|-----------|---------------|
| +13 dBm    | dBm       | dBm       | dB            |

\*\*\* Maximum variation is 4.0 dB (0.01 to 0.05 GHz); 2.0 dB (0.05 to 20 GHz)(typical, not a specification).

## 3-11 Power Level Accuracy and Flatness Tests (Continued) (Model 69047A/69147A with Option 15A High Power & Option 2A Step Attenuator)

#### **Power Level Accuracy Test Procedure**

| Set F1 to 1.0 GHz |                  | Set F1 to 5.0 GHz |                  |
|-------------------|------------------|-------------------|------------------|
| Set L1 to:        | Measured Power * | Set L1 to:        | Measured Power * |
| +11 dBm           | dBm              | +15 dBm           | dBm              |
| +10 dBm           | dBm              | +14 dBm           | dBm              |
| + 9 dBm           | dBm              | +13 dBm           | dBm              |
| + 8 dBm           | dBm              | +12 dBm           | dBm              |
| + 7 dBm           | dBm              | +11 dBm           | dBm              |
| + 6 dBm           | dBm              | +10 dBm           | dBm              |
| + 5 dBm           | dBm              | + 9 dBm           | dBm              |
| + 4 dBm           | dBm              | + 8 dBm           | dBm              |
| + 3 dBm           | dBm              | + 7 dBm           | dBm              |
| + 2 dBm           | dBm              | + 6 dBm           | dBm              |
| + 1 dBm           | dBm              | + 5 dBm           | dBm              |
| + 0 dBm           | dBm              | + 4 dBm           | dBm              |
| – 1 dBm           | dBm              | + 3 dBm           | dBm              |
|                   |                  |                   |                  |

\* Specification is ±1.0 dB.

\* Specification is ±1.0 dB.

### Power Level Flatness Test Procedure (Step Sweep)

| Set L1 to: | Max Power | Min Power | Variation ** |
|------------|-----------|-----------|--------------|
| +11 dBm    | dBm       | dBm       | dB           |

\*\* Maximum variation is 4.0 dB (0.01 to 0.05 GHz); 1.6 dB (0.05 to 20 GHz).

### Power Level Flatness Test Procedure (Analog Sweep) (Model 69147A only)

| Set L1 to: | Max Power | Min Power | Variation *** |
|------------|-----------|-----------|---------------|
| +11 dBm    | dBm       | dBm       | dB            |

\*\*\* Maximum variation is 7.0 dB (0.01 to 0.05 GHz); 6.0 dB (0.05 to 20 GHz)(typical, not a specification).

## ANRITSU Model 69047A/69147A

Date: \_\_\_\_\_

Serial Number \_\_\_\_\_

Calibrated By: \_\_\_\_\_

# 4-7 Preliminary Calibration

| Procedure Step                                             | Step Completion |
|------------------------------------------------------------|-----------------|
| 1. Internal DVM Calibration (calterm119)                   |                 |
| 2. Fine Loop Pretune DAC Calibration (calterm 136)         |                 |
| 3. Sweep Time DAC Calibration (calterm 132)                |                 |
| 4. YIG Frequency Offset DAC Calibration (calterm 134)      |                 |
| 5. YIG Frequency Linearizer DACs Calibration (calterm 127) |                 |
| 6. 100 MHz Reference Oscillator Calibration (calterm 130)  |                 |
| 7. Ramp Center DAC Calibration (calterm 129)               |                 |
| 8. Sweep Width DAC Calibration (calterm 133)               |                 |
| 9. Center Frequency DAC Calibration (calterm 114)          |                 |
| 10. Store the Calibration Data                             |                 |

| 4-8 Switched Filter Shaper Calibration                   |                 |
|----------------------------------------------------------|-----------------|
| Log Amplifier Zero Calibration                           | Step Completion |
| 1. Log Amplifier Zero Calibration (calterm 115)          |                 |
| Limiter DAC Adjustment (69047A/69147A's with Option 15A) |                 |
| 2. Limiter DAC Adjustment (calterm 145)                  |                 |
| Shaper DAC Adjustment                                    |                 |
| 2. Shaper DAC Adjustment (calterm 138)                   |                 |
| 3. Store the Calibration Data                            |                 |

## 4-9 RF Level Calibration

This calibration is performed using an automatic test system. Contact ANRITSU Customer Service for further information.

## 4-10 ALC Slope Calibration (69147A)

### **Procedure Step**

Step Completion

| 5. | ALC Slope DAC adjustment        |  |
|----|---------------------------------|--|
| 6. | Store the DAC setting value(s). |  |

## 4-11 ALC Bandwidth Calibration

| Procedure Step                             | Step Completion |
|--------------------------------------------|-----------------|
| 1. ALC Bandwidth Calibration (Calterm 110) |                 |
| 2. Store the Calibration Data              |                 |

| 4-12 AM Calibration (69147A)           |                 |  |  |
|----------------------------------------|-----------------|--|--|
| Procedure Step                         | Step Completion |  |  |
| 2. Linear AM Calibration (calterm 112) |                 |  |  |
| 3. Log AM Calibration (calterm 113)    |                 |  |  |
| 4. AM Meter Calibration (calterm 147)  |                 |  |  |
| 5. Store the Calibration Data          |                 |  |  |

## 4-13 FM Calibration (69147A)

| Procedure Step                                          | Step Completion |
|---------------------------------------------------------|-----------------|
| 1. FM Meter Calibration (calterm 123)                   |                 |
| 2. FM Variable Gain Linearity Calibration (calterm 148) |                 |
| 3. FM Wide Sensitivity Calibration (calterm 124)        |                 |
| 4. FM Narrow Sensitivity Calibration (calterm 125)      |                 |
| 5. FM Rear Panel Input Gain Calibration (calterm 149)   |                 |
| 6. Store the Calibration Data                           |                 |

| ANRITSU Model 69053A/69153A                   | Date: _     |               |                                                                               |
|-----------------------------------------------|-------------|---------------|-------------------------------------------------------------------------------|
| Serial Number T                               | ested By: _ |               |                                                                               |
| 3-6 Internal Time Base Aging Rate Test        |             |               |                                                                               |
| Test Procedure                                | Me          | easured Value | Upper Limit                                                                   |
| Record frequency error value                  | · · ·       |               |                                                                               |
| Record frequency error value (after 24 hours) | · · ·       |               |                                                                               |
| Record the computed aging rate                | · ·         | per day       | 2x10 <sup>–8</sup> per day<br>(5x10 <sup>–10</sup> per day<br>with Option 16) |

# **3-7 Frequency Synthesis Tests**

## Coarse Loop/YIG Loop Test Procedure

| Test Frequency (in GHz) | Measured Value * | Test Frequency (in GHz) | Measured Value * |
|-------------------------|------------------|-------------------------|------------------|
| 2.000 000 000           |                  | 21.000 000 000          |                  |
| 3.000 000 000           |                  | 22.000 000 000          |                  |
| 4.000 000 000           |                  | 23.000 000 000          |                  |
| 5.000 000 000           |                  | 24.000 000 000          |                  |
| 6.000 000 000           |                  | 25.000 000 000          |                  |
| 7.000 000 000           |                  | 26.000 000 000          |                  |
| 8.000 000 000           |                  |                         |                  |
| 9.000 000 000           |                  |                         |                  |
| 10.000 000 000          |                  |                         |                  |
| 11.000 000 000          |                  |                         |                  |
| 12.000 000 000          |                  |                         |                  |
| 13.000 000 000          |                  |                         |                  |
| 14.000 000 000          |                  |                         |                  |
| 15.000 000 000          |                  |                         |                  |
| 16.000 000 000          |                  |                         |                  |
| 17.000 000 000          |                  |                         |                  |
| 18.000 000 000          |                  |                         |                  |
| 19.000 000 000          |                  |                         |                  |
| 20.000 000 000          |                  |                         |                  |

 $^{\ast}$  Specification for all frequencies listed above is  $\pm 100$  Hz.

| ne Loop Test Procedure | (Standard 69X53A) | Fine Loop Test Procedure | 69X53A with Option |
|------------------------|-------------------|--------------------------|--------------------|
| est Frequency (in GHz) | Measured Value ** | Test Frequency (in GHz)  | Measured Value *** |
| 2.000 001 000          |                   | 2.000 000 100            |                    |
| 2.000 002 000          |                   | 2.000 000 200            |                    |
| 2.000 003 000          |                   | 2.000 000 300            |                    |
| 2.000 004 000          |                   | 2.000 000 400            |                    |
| 2.000 005 000          |                   | 2.000 000 500            |                    |
| 2.000 006 000          |                   | 2.000 000 600            |                    |
| 2.000 007 000          |                   | 2.000 000 700            |                    |
| 2.000 008 000          |                   | 2.000 000 800            |                    |
| 2.000 009 000          |                   | 2.000 000 900            |                    |
| 2.000 010 000          |                   | 2.000 001 000            |                    |

## 3-8 Spurious Signals Test: RF Output Signals <2 GHz

This test is not applicable to the 69053A/69153A model.

| 3-9 Harmonic Test: RF Output Signals From 2 to 20 GHz                                                     |                |             |  |
|----------------------------------------------------------------------------------------------------|----------------|-------------|--|
| Test Procedure (2 to 10 GHz)                                                                              | Measured Value | Upper Limit |  |
| Set F1 to 2.1 GHz<br>Record the level of all harmonics of the 2.1 GHz carrier:<br>4.2 GHz (2nd harmonic)  | dBc            | -60 dBc*    |  |
| 6.3 GHz (3rd harmonic)                                                                                    | dBc            | -60 dBc*    |  |
| 8.4 GHz (4th harmonic)                                                                                    | dBc            | -60 dBc*    |  |
| 10.5 GHz (5th harmonic)                                                                                   | dBc            | -60 dBc*    |  |
| 12.6 GHz (6th harmonic)                                                                                   | dBc            | -60 dBc*    |  |
| 14.7 GHz (7th harmonic)                                                                                   | dBc            | -60 dBc*    |  |
| 16.8 GHz (8th harmonic)                                                                                   | dBc            | -60 dBc*    |  |
| 18.9 GHz (9th harmonic)                                                                                   | dBc            | -60 dBc*    |  |
| Set F1 to 3.6 GHz<br>Record the level of all harmonics of the 3.6 GHz carrier:<br>7.2 GHz (2nd harmonic)  | dBc            | -60 dBc*    |  |
| 10.8 GHz (3rd harmonic)                                                                                   | dBc            | -60 dBc*    |  |
| 14.4 GHz (4th harmonic)                                                                                   | dBc            | -60 dBc*    |  |
| 18.0 Ghz (5th harmonic)                                                                                   | dBc            | -60 dBc*    |  |
| Set F1 to 7.0 GHz<br>Record the level of all harmonics of the 7 GHz carrier:<br>14.0 GHz (2nd harmonic)   | dBc            | -60 dBc*    |  |
| Set F1 to 10.0 GHz<br>Record the level of all harmonics of the 10 GHz carrier:<br>20.0 GHz (2nd harmonic) | dBc            | -60 dBc*    |  |

\* -50 dBc if Option 15A (High Power) installed.

| 3-9 Harmonic Test: RF Output Signals From 2 to 20 GHz (Continued)                                           |     |          |  |  |  |
|----------------------------------------------------------------------------------------------------|-----|----------|--|--|--|
| Fest Procedure (11 to 20 GHz) Measured Value Upper Limit                                                    |     |          |  |  |  |
| Set F1 to 12.4 GHz<br>Record the level of all harmonics of the 12.4 GHz carrier:<br>24.8 GHz (2nd harmonic) | dBc | -60 dBc* |  |  |  |
| 37.2 GHz (3rd harmonic)                                                                                     | dBc | -60 dBc* |  |  |  |
| Set F1 to 16.0 GHz<br>Record the level of all harmonics of the 16.0 GHz carrier:<br>32.0 GHz (2nd harmonic) | dBc | 60 dBc*  |  |  |  |
| Set F1 to 20.0 GHz<br>Record the level of all harmonics of the 20.0 GHz carrier:<br>40.0 GHz (2nd harmonic) | dBc | 60 dBc*  |  |  |  |
| * –50 dBc if Option 15A (High Power) installed.                                                             |     |          |  |  |  |

| 3-10 Single Sideband Phase Noise Test                                           |                |             |
|---------------------------------------------------------------------------------|----------------|-------------|
| Test Procedure                                                                  | Measured Value | Upper Limit |
| Set F1 to 2.0 GHz<br>Record the phase noise levels at these offsets:<br>100 Hz  | dBc            | –77 dBc     |
| 1 kHz                                                                           | dBc            | –97 dBc     |
| 10 kHz                                                                          | dBc            | -97 dBc     |
|                                                                                 | dDc            |             |
| 100 KHZ                                                                         | QBC            | -102 dBC    |
| Set F1 to 6.0 GHz<br>Record the phase noise levels at these offsets:<br>100 Hz  | dBc            | –75 dBc     |
| 1 kHz                                                                           | dBc            | -97 dBc     |
| 10 kHz                                                                          | dBc            | –97 dBc     |
| 100 kHz                                                                         | dBc            | -102 dBc    |
| Set F1 to 10.0 GHz<br>Record the phase noise levels at these offsets:<br>100 Hz | dBc            | –71 dBc     |
| 1 kHz                                                                           | dBc            | –95 dBc     |
| 10 kHz                                                                          | dBc            | –97 dBc     |
| 100 kHz                                                                         | dBc            | -102 dBc    |
| Set F1 to 20.0 GHz<br>Record the phase noise levels at these offsets:           |                |             |
| 100 Hz                                                                          | авс            | -63 abc     |
| 1 kHz                                                                           | dBc            | -92 dBc     |
| 10 kHz                                                                          | dBc            | -97 dBc     |
| 100 kHz                                                                         | dBc            | -99 dBc     |
| Set F1 to 26.5 GHz<br>Record the phase noise levels at these offsets:<br>100 Hz | dBc            | -60 dBc     |
| 1 kHz                                                                           | dBc            | 88 dBc      |
| 10 kHz                                                                          | dBc            | –91 dBc     |
| 100 kHz                                                                         | dBc            | –93 dBc     |

## 3-11 Power Level Accuracy and Flatness Tests (Model 69053A/69153A without Option 2A Step Attenuator)

#### Power Level Accuracy Test Procedure

| Set F1 to 5.0 GHz Set |                  | Set F1     | to 22.0 GHz      |
|-----------------------|------------------|------------|------------------|
| Set L1 to:            | Measured Power * | Set L1 to: | Measured Power * |
| + 9 dBm               | dBm              | + 6 dBm    | dBm              |
| + 8 dBm               | dBm              | + 5 dBm    | dBm              |
| + 7 dBm               | dBm              | + 4 dBm    | dBm              |
| + 6 dBm               | dBm              | + 3 dBm    | dBm              |
| + 5 dBm               | dBm              | + 2 dBm    | dBm              |
| + 4 dBm               | dBm              | + 1 dBm    | dBm              |
| + 3 dBm               | dBm              | + 0 dBm    | dBm              |
| + 2 dBm               | dBm              | – 1 dBm    | dBm              |
| + 1 dBm               | dBm              | – 2 dBm    | dBm              |
| + 0 dBm               | dBm              | – 3 dBm    | dBm              |
| – 1 dBm               | dBm              | – 4 dBm    | dBm              |
| – 2 dBm               | dBm              | – 5 dBm    | dBm              |
| – 3 dBm               | dBm              | – 6 dBm    | dBm              |
|                       |                  |            |                  |

\* Specification is ±1.0 dB.

\* Specification is ±1.0 dB.

#### Power Level Flatness Test Procedure (Step Sweep)

| Set L1 to: | Max Power | Min Power | Variation ** |
|------------|-----------|-----------|--------------|
| + 6 dBm    | dBm       | dBm       | dB           |

\*\* Maximum variation is 1.6 dB.

#### Power Level Flatness Test Procedure (Analog Sweep) (Model 69153A only)

| Set L1 to: | Max Power | Min Power | Variation *** |
|------------|-----------|-----------|---------------|
| + 6 dBm    | dBm       | dBm       | dB            |

\*\*\* Maximum variation is 2.0 dB (2 to 20 GHz); 4.0 dB (20 to 26.5 GHz)(typical, not a specification).

## 3-11 Power Level Accuracy and Flatness Tests (Continued) (Model 69053A/69153A with Option 2A Step Attenuator)

### Power Level Accuracy Test Procedure

| Set F1 to 5.0 GHz Set F |                  | Set F1     | to 22.0 GHz      |
|-------------------------|------------------|------------|------------------|
| Set L1 to:              | Measured Power * | Set L1 to: | Measured Power * |
| + 7 dBm                 | dBm              | + 3.5 dBm  | dBm              |
| + 6 dBm                 | dBm              | + 2.5 dBm  | dBm              |
| + 5 dBm                 | dBm              | + 1.5 dBm  | dBm              |
| + 4 dBm                 | dBm              | + 0.5 dBm  | dBm              |
| + 3 dBm                 | dBm              | – 0.5 dBm  | dBm              |
| + 2 dBm                 | dBm              | – 1.5 dBm  | dBm              |
| + 1 dBm                 | dBm              | – 2.5 dBm  | dBm              |
| + 0 dBm                 | dBm              | – 3.5 dBm  | dBm              |
| – 1 dBm                 | dBm              | – 4.5 dBm  | dBm              |
| – 2 dBm                 | dBm              | – 5.5 dBm  | dBm              |
| – 3 dBm                 | dBm              | – 6.5 dBm  | dBm              |
| – 4 dBm                 | dBm              | – 7.5 dBm  | dBm              |
| – 5 dBm                 | dBm              | – 8.5 dBm  | dBm              |
| * 0                     |                  | * <b>O</b> |                  |

\* Specification is ±1.0 dB.

\* Specification is ±1.0 dB.

### Power Level Flatness Test Procedure (Step Sweep)

| Set L1 to: | Max Power | Min Power | Variation ** |
|------------|-----------|-----------|--------------|
| + 3.5 dBm  | dBm       | dBm       | dB           |
|            |           |           |              |

\*\* Maximum variation is 1.6 dB.

### Power Level Flatness Test Procedure (Analog Sweep) (Model 69153A only)

| Set L1 to: | Max Power | Min Power | Variation *** |
|------------|-----------|-----------|---------------|
| + 3.5 dBm  | dBm       | dBm       | dB            |

\*\*\* Maximum variation is 6.0 dB (2 to 20 GHz); 8.2 dB (20 to 26.5 GHz)(typical, not a specification).

### 3-11 Power Level Accuracy and Flatness Tests (Continued) (Model 69053A/69153A with Option 15A High Power & without Option 2A Step Attenuator)

#### **Power Level Accuracy Test Procedure**

| Set F1 to 5.0 GHz |                  | Set F1 to 22.0 GHz |                  |  |  |
|-------------------|------------------|--------------------|------------------|--|--|
| Set L1 to:        | Measured Power * | Set L1 to:         | Measured Power * |  |  |
| +13 dBm           | dBm              | +10 dBm            | dBm              |  |  |
| +12 dBm           | dBm              | + 9 dBm            | dBm              |  |  |
| +11 dBm           | dBm              | + 8 dBm            | dBm              |  |  |
| +10 dBm           | dBm              | + 7 dBm            | dBm              |  |  |
| + 9 dBm           | dBm              | + 6 dBm            | dBm              |  |  |
| + 8 dBm           | dBm              | + 5 dBm            | dBm              |  |  |
| + 7 dBm           | dBm              | + 4 dBm            | dBm              |  |  |
| + 6 dBm           | dBm              | + 3 dBm            | dBm              |  |  |
| + 5 dBm           | dBm              | + 2 dBm            | dBm              |  |  |
| + 4 dBm           | dBm              | + 1 dBm            | dBm              |  |  |
| + 3 dBm           | dBm              | + 0 dBm            | dBm              |  |  |
| + 2 dBm           | dBm              | – 1 dBm            | dBm              |  |  |
| + 1 dBm           | dBm              | – 2 dBm            | dBm              |  |  |

\* Specification is ±1.0 dB.

\* Specification is ±1.0 dB.

#### Power Level Flatness Test Procedure (Step Sweep)

| Set L1 to: | Max Power | Min Power | Variation ** |
|------------|-----------|-----------|--------------|
| + 10 dBm   | dBm       | dBm       | dB           |
|            |           |           |              |

\*\* Maximum variation is 1.6 dB.

#### Power Level Flatness Test Procedure (Analog Sweep) (Model 69153A only)

| Set L1 to: | Max Power | Min Power | Variation *** |
|------------|-----------|-----------|---------------|
| + 10 dBm   | dBm       | dBm       | dB            |

\*\*\* Maximum variation is 2.0 dB (2 to 20 GHz); 4.0 dB (20 to 26.5 GHz)(typical, not a specification).

## 3-11 Power Level Accuracy and Flatness Tests (Continued) (Model 69053A/69153Å with Option 15A High Power & Option 2A Step Attenuator)

#### Power Level Accuracy Test Procedure

| Set F1 to 5.0 GHz |                  | Set F1 to 22.0 GHz |                  |  |
|-------------------|------------------|--------------------|------------------|--|
| Set L1 to:        | Measured Power * | Set L1 to:         | Measured Power * |  |
| +11 dBm           | dBm              | + 7.5 dBm          | dBm              |  |
| +10 dBm           | dBm              | + 6.5 dBm          | dBm              |  |
| + 9 dBm           | dBm              | + 5.5 dBm          | dBm              |  |
| + 8 dBm           | dBm              | + 4.5 dBm          | dBm              |  |
| + 7 dBm           | dBm              | + 3.5 dBm          | dBm              |  |
| + 6 dBm           | dBm              | + 2.5 dBm          | dBm              |  |
| + 5 dBm           | dBm              | + 1.5 dBm          | dBm              |  |
| + 4 dBm           | dBm              | + 0.5 dBm          | dBm              |  |
| + 3 dBm           | dBm              | – 0.5 dBm          | dBm              |  |
| + 2 dBm           | dBm              | – 1.5 dBm          | dBm              |  |
| + 1 dBm           | dBm              | – 2.5 dBm          | dBm              |  |
| + 0 dBm           | dBm              | – 3.5 dBm          | dBm              |  |
| – 1 dBm           | dBm              | – 4.5 dBm          | dBm              |  |
| * Specificatio    | on is ±1.0 dB.   | * Specificatio     | n is ±1.0 dB.    |  |

\* Specification is ±1.0 dB.

#### Power Level Flatness Test Procedure (Step Sweep)

| Set L1 to: | Max Power | Min Power | Variation ** |
|------------|-----------|-----------|--------------|
| + 7.5 dBm  | dBm       | dBm       | dB           |
| ** • •     |           |           |              |

\*\* Maximum variation is 1.6 dB.

### Power Level Flatness Test Procedure (Analog Sweep) (Model 69153A only)

| Set L1 to: | Max Pov | ver  | Min Power | r    | , | Variation *** |
|------------|---------|------|-----------|------|---|---------------|
| + 7.5 dBm  |         | _dBm |           | _dBm |   | dB            |
|            |         |      |           |      |   |               |

\*\*\* Maximum variation is 6.0 dB (2 to 20 GHz); 8.2 dB (20 to 26.5 GHz)(typical, not a specification).

## ANRITSU Model 69053A/69153A

Date: \_\_\_\_\_

Serial Number \_\_\_\_\_

Calibrated By: \_\_\_\_\_

## 4-7 Preliminary Calibration

| Procedure Step                                             | Step Completion |
|------------------------------------------------------------|-----------------|
| 1. Internal DVM Calibration (calterm119)                   |                 |
| 2. Fine Loop Pretune DAC Calibration (calterm 136)         |                 |
| 3. Sweep Time DAC Calibration (calterm 132)                |                 |
| 4. YIG Frequency Offset DAC Calibration (calterm 134)      |                 |
| 5. YIG Frequency Linearizer DACs Calibration (calterm 127) |                 |
| 6. 100 MHz Reference Oscillator Calibration (calterm 130)  |                 |
| 7. Ramp Center DAC Calibration (calterm 129)               |                 |
| 8. Sweep Width DAC Calibration (calterm 133)               |                 |
| 9. Center Frequency DAC Calibration (calterm 114)          |                 |
| 10. Store the Calibration Data                             |                 |

| 4-8 Switched Filter Shaper Calibration                 |                 |
|--------------------------------------------------------|-----------------|
| Log Amplifier Zero Calibration                         | Step Completion |
| 1. Log Amplifier Zero Calibration (calterm 115)        |                 |
| Limiter DAC Adjustment (69053A/69153A with Option 15A) |                 |
| 2. Limiter DAC Adjustment (calterm 145)                |                 |
| Shaper DAC Adjustment                                  |                 |
| 2. Shaper DAC Adjustment (calterm 138)                 |                 |
| 3. Store the Calibration Data                          |                 |

## 4-9 RF Level Calibration

This calibration is performed using an automatic test system. Contact ANRITSU Customer Service for further information.

## 4-10 ALC Slope Calibration (69153A)

## 

# 

| 4-12 AM Calibration (69153A)           |                 |
|----------------------------------------|-----------------|
| Procedure Step                         | Step Completion |
| 2. Linear AM Calibration (calterm 112) |                 |
| 3. Log AM Calibration (calterm 113)    |                 |
| 4. AM Meter Calibration (calterm 147)  |                 |
| 5. Store the Calibration Data          |                 |

## 4-13 FM Calibration (69153A)

| Procedure Step                                          | Step Completion |
|---------------------------------------------------------|-----------------|
| 1. FM Meter Calibration (calterm 123)                   |                 |
| 2. FM Variable Gain LInearity Calibration (calterm 148) |                 |
| 3. FM Wide Sensitivity Calibration (calterm 124)        |                 |
| 4. FM Narrow Sensitivity Calibratioin (calterm 125)     |                 |
| 5. FM Rear Panel Input Gain Calibration (calterm 149)   |                 |
| 6. Store the Calibration Data                           |                 |

| ANRITSU | Model | 69055A/69155A |
|---------|-------|---------------|
|         | MOUCI |               |

Date: \_\_\_\_\_

Serial Number \_\_\_\_\_

Tested By: \_\_\_\_\_

# 3-6 Internal Time Base Aging Rate Test

| Test Procedure                                | Measured Value | Upper Limit                                                                   |
|-----------------------------------------------|----------------|-------------------------------------------------------------------------------|
| Record frequency error value                  |                |                                                                               |
| Record frequency error value (after 24 hours) |                |                                                                               |
| Record the computed aging rate                | per day        | 2x10 <sup>–8</sup> per day<br>(5x10 <sup>–10</sup> per day<br>with Option 16) |

# **3-7 Frequency Synthesis Tests**

## Coarse Loop/YIG Loop Test Procedure

| Test Frequency (in GHz) | Measured Value * | Test Frequency (in GHz) | Measured Value * |
|-------------------------|------------------|-------------------------|------------------|
| 1.000 000 000           |                  | 21.000 000 000          |                  |
| 2.000 000 000           |                  | 22.000 000 000          |                  |
| 3.000 000 000           |                  | 23.000 000 000          |                  |
| 4.000 000 000           |                  | 24.000 000 000          |                  |
| 5.000 000 000           |                  | 25.000 000 000          |                  |
| 6.000 000 000           |                  | 26.000 000 000          |                  |
| 7.000 000 000           |                  |                         |                  |
| 8.000 000 000           |                  |                         |                  |
| 9.000 000 000           |                  |                         |                  |
| 10.000 000 000          |                  |                         |                  |
| 11.000 000 000          |                  |                         |                  |
| 12.000 000 000          |                  |                         |                  |
| 13.000 000 000          |                  |                         |                  |
| 14.000 000 000          |                  |                         |                  |
| 15.000 000 000          |                  |                         |                  |
| 16.000 000 000          |                  |                         |                  |
| 17.000 000 000          |                  |                         |                  |
| 18.000 000 000          |                  |                         |                  |
| 19.000 000 000          |                  |                         |                  |
| 20.000 000 000          |                  |                         |                  |

\* Specification for all frequencies listed above is ±100 Hz.
| 3-7 Frequency Synthesis Tests (Continued)  |                   |                                              |                    |  |  |
|--------------------------------------------|-------------------|----------------------------------------------|--------------------|--|--|
| Fine Loop Test Procedure (Standard 69X55A) |                   | Fine Loop Test Procedure (69X55A with Option |                    |  |  |
| Test Frequency (in GHz)                    | Measured Value ** | Test Frequency (in GHz)                      | Measured Value *** |  |  |
| 1.000 001 000                              |                   | 1.000 000 100                                |                    |  |  |
| 1.000 002 000                              |                   | 1.000 000 200                                |                    |  |  |
| 1.000 003 000                              |                   | 1.000 000 300                                |                    |  |  |
| 1.000 004 000                              |                   | 1.000 000 400                                |                    |  |  |
| 1.000 005 000                              |                   | 1.000 000 500                                |                    |  |  |
| 1.000 006 000                              |                   | 1.000 000 600                                |                    |  |  |
| 1.000 007 000                              |                   | 1.000 000 700                                |                    |  |  |
| 1.000 008 000                              |                   | 1.000 000 800                                |                    |  |  |
| 1.000 009 000                              |                   | 1.000 000 900                                |                    |  |  |
| 1.000 010 000                              |                   | 1.000 001 000                                |                    |  |  |
|                                            |                   |                                              |                    |  |  |

\*\* Specifications for all frequencies listed above is  $\pm 100$  Hz.

\*\*\* Specification for all frequencies listed above is ±10 Hz.

| 3-8 Spurious Signals Test: RF Output Signals <2.2 GHz                                                   |                |             |  |  |
|----------------------------------------------------------------------------------------------------|----------------|-------------|--|--|
| Test Procedure                                                                                          | Measured Value | Upper Limit |  |  |
| Set F1 to 500 MHz<br>Record the level of all harmonics of the 500 MHz carrier<br>1.0 GHz (2nd harmonic) | dBc            | –50 dBc     |  |  |
| 1.5 GHz (3rd harmonic)                                                                                  | dBc            | –50 dBc     |  |  |
| 2.0 GHz (4th harmonic)                                                                                  | dBc            | –50 dBc     |  |  |
| 2.5 GHz (5th harmonic)                                                                                  | dBc            | –50 dBc     |  |  |
| Set F1 to 800 MHz<br>Record the level of all harmonics of the 800 MHz carrier<br>1.6 GHz (2nd harmonic) | dBc            | –50 dBc     |  |  |
| 2.4 GHz (3rd harmonic)                                                                                  | dBc            | –50 dBc     |  |  |
| 3.2 GHz (4th harmonic)                                                                                  | dBc            | –50 dBc     |  |  |
| 4.0 GHz (5th harmonic)                                                                                  | dBc            | –50 dBc     |  |  |
| Set F1 to 1.3 GHz<br>Record the level of all harmonics of the 1.3 GHz carrier<br>2.6 GHz (2nd harmonic) | dBc            | –50 dBc     |  |  |
| 3.9 GHz (3rd harmonic)                                                                                  | dBc            | –50 dBc     |  |  |
| 5.2 GHz (4th harmonic)                                                                                  | dBc            | –50 dBc     |  |  |
| 6.5 GHz (5th harmonic)                                                                                  | dBc            | –50 dBc     |  |  |
| Set F1 to 2.1 GHz<br>Record the level of all harmonics of the 2.1 GHz carrier<br>4.2 GHz (2nd harmonic) | dBc            | –50 dBc     |  |  |
| 6.3 GHz (3rd harmonic)                                                                                  | dBc            | –50 dBc     |  |  |
| 8.2 GHz (4th harmonic)                                                                                  | dBc            | –50 dBc     |  |  |
| 10.2 GHz (5th harmonic)                                                                                 | dBc            | -50 dBc     |  |  |

| 3-9 Harmonic Test: RF Output Signals From 2.2 to 20 GHz                                                  |               |             |  |  |
|----------------------------------------------------------------------------------------------------|---------------|-------------|--|--|
| Test Procedure (2.2 to 10 GHz)                                                                           | Measure Value | Upper Limit |  |  |
| Set F1 to 2.4 GHz<br>Record the level of all harmonics of the 2.4 GHz carrier:<br>4.8 GHz (2nd harmonic) | dBc           | -60 dBc*    |  |  |
| 7.2 GHz (3rd harmonic)                                                                                   | dBc           | -60 dBc*    |  |  |
| 9.6 GHz (4th harmonic)                                                                                   | dBc           | -60 dBc*    |  |  |
| 12.0 GHz (5th harmonic)                                                                                  | dBc           | -60 dBc*    |  |  |
| 14.4 GHz (6th harmonic)                                                                                  | dBc           | -60 dBc*    |  |  |
| 16.8 GHz (7th harmonic)                                                                                  | dBc           | -60 dBc*    |  |  |
| 19.2 GHz (8th harmonic)                                                                                  | dBc           | -60 dBc*    |  |  |
| Set F1 to 3.6 GHz<br>Record the level of all harmonics of the 3.6 GHz carrier:<br>7.2 GHz (2nd harmonic) | dBc           | -60 dBc*    |  |  |
| 10.8 GHz (3rd harmonic)                                                                                  | dBc           | -60 dBc*    |  |  |
| 14.4 GHz (4th harmonic)                                                                                  | dBc           | -60 dBc*    |  |  |
| 18.0 Ghz (5th harmonic)                                                                                  | dBc           | -60 dBc*    |  |  |
| Set F1 to 7.0 GHz<br>Record the level of all harmonics of the 7 GHz carrier:<br>14.0 GHz (2nd harmonic)  | dBc           | -60 dBc*    |  |  |
| Record the level of all harmonics of the 10 GHz carrier:<br>20.0 GHz (2nd harmonic)                      | dBc           | -60 dBc*    |  |  |

\* –50 dBc if Option 15A (High Power) installed.

| 3-9 Harmonic Test: RF Output Signals From 2.2 to 20 GHz (Continued)                                         |     |          |  |  |  |
|----------------------------------------------------------------------------------------------------|-----|----------|--|--|--|
| Test Procedure (11 to 20 GHz) Measure Value Upper Limit                                                     |     |          |  |  |  |
| Set F1 to 12.4 GHz<br>Record the level of all harmonics of the 12.4 GHz carrier:<br>24.8 GHz (2nd harmonic) | dBc | -60 dBc* |  |  |  |
| 37.2 GHz (3rd harmonic)                                                                                     | dBc | -60 dBc* |  |  |  |
| Set F1 to 16.0 GHz<br>Record the level of all harmonics of the 16.0 GHz carrier:<br>32.0 GHz (2nd harmonic) | dBc | -60 dBc* |  |  |  |
| Set F1 to 20.0 GHz<br>Record the level of all harmonics of the 20.0 GHz carrier:<br>40.0 GHz (2nd harmonic) | dBc | -60 dBc* |  |  |  |
| * –50 dBc if Option 15A (High Power) installed.                                                             |     |          |  |  |  |

| 3-10 Single Sideband Phase Noise Test                                          |                |             |
|--------------------------------------------------------------------------------|----------------|-------------|
| Test Procedure                                                                 | Measured Value | Upper Limit |
| Set F1 to 0.6 GHz<br>Record the phase noise levels at these offsets:<br>100 Hz | dBc            | -89 dBc     |
| 1 kHz                                                                          | dBc            | -109 dBc    |
| 10 kHz                                                                         | dBc            | -109 dBc    |
| 100 kHz                                                                        | dBc            | –114 dBc    |
| Set F1 to 2.0 GHz<br>Record the phase noise levels at these offsets:<br>100 Hz | dBc            | -83 dBc     |
| 1 kHz                                                                          | dBc            | -103 dBc    |
| 10 kHz                                                                         | dBc            | -103 dBc    |
| 100 kHz                                                                        | dBc            | -108 dBc    |

| 3-10 Single Sideband Phase Noise Test (Continued)                                                                                 |                          |                                       |  |  |  |
|----------------------------------------------------------------------------------------------------|--------------------------|---------------------------------------|--|--|--|
| Test Procedure                                                                                                    | Measured Value           | Upper Limit                           |  |  |  |
| Set F1 to 6.0 GHz<br>Record the phase noise levels at these offsets:<br>100 Hz                                                    | dBc                      | –75 dBc                               |  |  |  |
| 1 kHz                                                                                                    | dBc                      | –97 dBc                               |  |  |  |
| 10 kHz                                                                                                    | dBc                      | –97 dBc                               |  |  |  |
| 100 kHz                                                                                                    | dBc                      | –102 dBc                              |  |  |  |
| Set F1 to 10.0 GHz   Record the phase noise levels at these offsets:   100 Hz    1 kHz    10 kHz    100 kHz    Set F1 to 20.0 GHz | dBc<br>dBc<br>dBc<br>dBc | 71 dBc<br>95 dBc<br>97 dBc<br>102 dBc |  |  |  |
| Record the phase noise levels at these offsets:                                                                                   | dBc                      | -63 dBc                               |  |  |  |
| 1 kHz                                                                                                    | dBc                      | –92 dBc                               |  |  |  |
| 10 kHz                                                                                                    | dBc                      | –97 dBc                               |  |  |  |
| 100 kHz                                                                                                    | dBc                      | –99 dBc                               |  |  |  |
| Set F1 to 26.5 GHz<br>Record the phase noise levels at these offsets:<br>100 Hz                                                   | dBc<br>dBc               | –60 dBc<br>–88 dBc                    |  |  |  |
| 10 kHz                                                                                                    | dBc                      | –91 dBc                               |  |  |  |
| 100 kHz                                                                                                    | dBc                      | –93 dBc                               |  |  |  |

### 3-11 Power Level Accuracy and Flatness Tests (Model 69055A/69155A without Option 2A Step Attenuator)

#### Power Level Accuracy Test Procedure

| Set F1 to 1.0 GHz |                  | Set F1 to 5.0 GHz |                  | Set F1 to 22.0 GHz |                  |
|-------------------|------------------|-------------------|------------------|--------------------|------------------|
| Set L1 to:        | Measured Power * | Set L1 to:        | Measured Power * | Set L1 to:         | Measured Power * |
| +13 dBm           | dBm              | + 9 dBm           | dBm              | + 6 dBm            | dBm              |
| +12 dBm           | dBm              | + 8 dBm           | dBm              | + 5 dBm            | dBm              |
| +11 dBm           | dBm              | + 7 dBm           | dBm              | + 4 dBm            | dBm              |
| +10 dBm           | dBm              | + 6 dBm           | dBm              | + 3 dBm            | dBm              |
| + 9 dBm           | dBm              | + 5 dBm           | dBm              | + 2 dBm            | dBm              |
| + 8 dBm           | dBm              | + 4 dBm           | dBm              | + 1 dBm            | dBm              |
| + 7 dBm           | dBm              | + 3 dBm           | dBm              | + 0 dBm            | dBm              |
| + 6 dBm           | dBm              | + 2 dBm           | dBm              | – 1 dBm            | dBm              |
| + 5 dBm           | dBm              | + 1 dBm           | dBm              | – 2 dBm            | dBm              |
| + 4 dBm           | dBm              | + 0 dBm           | dBm              | – 3 dBm            | dBm              |
| + 3 dBm           | dBm              | – 1 dBm           | dBm              | – 4 dBm            | dBm              |
| + 2 dBm           | dBm              | – 2 dBm           | dBm              | – 5 dBm            | dBm              |
| + 1 dBm           | dBm              | – 3 dBm           | dBm              | – 6 dBm            | dBm              |
| * Specificatio    | n is ±1.0 dB.    | * Specificatio    | n is ±1.0 dB.    | * Specificatio     | n is ±1.0 dB.    |

#### Power Level Flatness Test Procedure (Step Sweep)

| Set L1 to: | Max Power | Min Power | Variation ** |  |  |
|------------|-----------|-----------|--------------|--|--|
| + 6 dBm    | dBm       | dBm       | dB           |  |  |
|            |           |           |              |  |  |

\* Maximum variation is 1.6 dB.

#### Power Level Flatness Test Procedure (Analog Sweep) (Model 69155A only)

| Set L1 to: | Max Power | Min Power | Variation *** |
|------------|-----------|-----------|---------------|
| + 6 dBm    | dBm       | dBm       | dB            |

\*\*\* Maximum variation is 2.0 dB (0.5 to 20 GHz); 4.0 dB (20 to 26.5 GHz)(typical, not a specification).

### 3-11 Power Level Accuracy and Flatness Tests (Continued) (Model 69055A/69155A with Option 2A Step Attenuator)

#### Power Level Accuracy Test Procedure

| Set F1     | to 1.0 GHz       | Set F1     | to 5.0 GHz       | Set F1     | to 22.0 GHz    |
|------------|------------------|------------|------------------|------------|----------------|
| Set L1 to: | Measured Power * | Set L1 to: | Measured Power * | Set L1 to: | Measured Power |
| +11 dBm    | dBm              | + 7 dBm    | dBm              | + 3.5 dBm  | dBm            |
| +10 dBm    | dBm              | + 6 dBm    | dBm              | + 2.5 dBm  | dBm            |
| + 9 dBm    | dBm              | + 5 dBm    | dBm              | + 1.5 dBm  | dBm            |
| + 8 dBm    | dBm              | + 4 dBm    | dBm              | + 0.5 dBm  | dBm            |
| + 7 dBm    | dBm              | + 3 dBm    | dBm              | – 0.5 dBm  | dBm            |
| + 6 dBm    | dBm              | + 2 dBm    | dBm              | – 1.5 dBm  | dBm            |
| + 5 dBm    | dBm              | + 1 dBm    | dBm              | – 2.5 dBm  | dBm            |
| + 4 dBm    | dBm              | + 0 dBm    | dBm              | – 3.5 dBm  | dBm            |
| + 3 dBm    | dBm              | – 1 dBm    | dBm              | – 4.5 dBm  | dBm            |
| + 2 dBm    | dBm              | – 2 dBm    | dBm              | – 5.5 dBm  | dBm            |
| + 1 dBm    | dBm              | – 3 dBm    | dBm              | – 6.5 dBm  | dBm            |
| + 0 dBm    | dBm              | – 4 dBm    | dBm              | – 7.5 dBm  | dBm            |
| – 1 dBm    | dBm              | – 5 dBm    | dBm              | – 8.5 dBm  | dBm            |
|            |                  |            |                  |            |                |

\* Specification is ±1.0 dB.

\* Specification is ±1.0 dB.

\* Specification is ±1.0 dB.

#### Power Level Flatness Test Procedure (Step Sweep)

| Set L1 to: | Max Power | Min Power | Variation ** |
|------------|-----------|-----------|--------------|
| + 3.5 dBm  | dBm       | dBm       | dB           |
|            |           |           |              |

\*\* Maximum variation is 1.6 dB.

#### Power Level Flatness Test Procedure (Analog Sweep) (Model 69155A only)

| Set L1 to: | Max Power | Min Power | Variation *** |
|------------|-----------|-----------|---------------|
| + 3.5 dBm  | dBm       | dBm       | dB            |

\*\*\* Maximum variation is 6.0 dB (0.5 to 20 GHz); 8.2 dB (20 to 26.5 GHz)(typical, not a specification).

### 3-11 Power Level Accuracy and Flatness Tests (Continued) (Model 69055A/69155A with Option 15A High Power & without Option 2A Step Attenuator)

#### Power Level Accuracy Test Procedure

| Set F1 to 1.0 GHz |                  | Set F1 to 5.0 GHz |                  | Set F1 to 22.0 GHz |                  |
|-------------------|------------------|-------------------|------------------|--------------------|------------------|
| Set L1 to:        | Measured Power * | Set L1 to:        | Measured Power * | Set L1 to:         | Measured Power * |
| +13 dBm           | dBm              | +13 dBm           | dBm              | +10 dBm            | dBm              |
| +12 dBm           | dBm              | +12 dBm           | dBm              | + 9 dBm            | dBm              |
| +11 dBm           | dBm              | +11 dBm           | dBm              | + 8 dBm            | dBm              |
| +10 dBm           | dBm              | +10 dBm           | dBm              | + 7 dBm            | dBm              |
| + 9 dBm           | dBm              | + 9 dBm           | dBm              | + 6 dBm            | dBm              |
| + 8 dBm           | dBm              | + 8 dBm           | dBm              | + 5 dBm            | dBm              |
| + 7 dBm           | dBm              | + 7 dBm           | dBm              | + 4 dBm            | dBm              |
| + 6 dBm           | dBm              | + 6 dBm           | dBm              | + 3 dBm            | dBm              |
| + 5 dBm           | dBm              | + 5 dBm           | dBm              | + 2 dBm            | dBm              |
| + 4 dBm           | dBm              | + 4 dBm           | dBm              | + 1 dBm            | dBm              |
| + 3 dBm           | dBm              | + 3 dBm           | dBm              | + 0 dBm            | dBm              |
| + 2 dBm           | dBm              | + 2 dBm           | dBm              | – 1 dBm            | dBm              |
| + 1 dBm           | dBm              | + 1 dBm           | dBm              | – 2 dBm            | dBm              |
| * Specificatio    | n is ±1.0 dB.    | * Specificatio    | n is ±1.0 dB.    | * Specificatio     | n is ±1.0 dB.    |

#### Power Level Flatness Test Procedure (Step Sweep)

| Set L1 to:                 | Max Power | Min Power | Variation ** |
|----------------------------|-----------|-----------|--------------|
| + 10 dBm                   | dBm       | dBm       | dB           |
| ** Maximum variation is 1. | 6 dB.     |           |              |

#### Power Level Flatness Test Procedure (Analog Sweep) (Model 69155A only)

| Set L1 to: | Max Power | Min Power | Variation *** |
|------------|-----------|-----------|---------------|
| + 10 dBm   | dBm       | dBm       | dB            |

\*\*\* Maximum variation is 2.0 dB (0.5 to 20 GHz); 4.0 dB (20 to 26.5 GHz)(typical, not a specification).

### 3-11 Power Level Accuracy and Flatness Tests (Continued) (Model 69055A/69155A with Option 15A High Power & Option 2A Step Attenuator)

#### Power Level Accuracy Test Procedure

| Set F1 to 1.0 GHz |                  | Set F1 to 5.0 GHz |                  | Set F1 to 22.0 GHz |                  |
|-------------------|------------------|-------------------|------------------|--------------------|------------------|
| Set L1 to:        | Measured Power * | Set L1 to:        | Measured Power * | Set L1 to:         | Measured Power * |
| +11 dBm           | dBm              | +11 dBm           | dBm              | + 7.5 dBm          | dBm              |
| +10 dBm           | dBm              | +10 dBm           | dBm              | + 6.5 dBm          | dBm              |
| + 9 dBm           | dBm              | + 9 dBm           | dBm              | + 5.5 dBm          | dBm              |
| + 8 dBm           | dBm              | + 8 dBm           | dBm              | + 4.5 dBm          | dBm              |
| + 7 dBm           | dBm              | + 7 dBm           | dBm              | + 3.5 dBm          | dBm              |
| + 6 dBm           | dBm              | + 6 dBm           | dBm              | + 2.5 dBm          | dBm              |
| + 5 dBm           | dBm              | + 5 dBm           | dBm              | + 1.5 dBm          | dBm              |
| + 4 dBm           | dBm              | + 4 dBm           | dBm              | + 0.5 dBm          | dBm              |
| + 3 dBm           | dBm              | + 3 dBm           | dBm              | – 0.5 dBm          | dBm              |
| + 2 dBm           | dBm              | + 2 dBm           | dBm              | – 1.5 dBm          | dBm              |
| + 1 dBm           | dBm              | + 1 dBm           | dBm              | – 2.5 dBm          | dBm              |
| + 0 dBm           | dBm              | + 0 dBm           | dBm              | – 3.5 dBm          | dBm              |
| – 1 dBm           | dBm              | – 1 dBm           | dBm              | – 4.5 dBm          | dBm              |
|                   |                  |                   |                  |                    |                  |

\* Specification is ±1.0 dB.

\* Specification is ±1.0 dB.

\* Specification is ±1.0 dB.

#### Power Level Flatness Test Procedure (Step Sweep)

| Set L1 to: | Max Power | Min Power | Variation ** |
|------------|-----------|-----------|--------------|
| + 7.5 dBm  | dBm       | dBm       | dB           |
|            |           |           |              |

\*\* Maximum variation is 1.6 dB.

#### Power Level Flatness Test Procedure (Analog Sweep) (Model 69155A only)

| Set L1 to: | Max Power | Min Power | Variation *** |
|------------|-----------|-----------|---------------|
| + 7.5 dBm  | dBm       | dBm       | dB            |

\*\*\* Maximum variation is 6.0 dB (0.5 to 20 GHz); 8.2 dB (20 to 26.5 GHz)(typical, not a specification).

### ANRITSU Model 69055A/69155A

Date: \_\_\_\_\_

Serial Number \_\_\_\_\_

Calibrated By: \_\_\_\_\_

# 4-7 Preliminary Calibration

| Procedure Step                                             | Step Completion |
|------------------------------------------------------------|-----------------|
| 1. Internal DVM Calibration (calterm119)                   |                 |
| 2. Fine Loop Pretune DAC Calibration (calterm 136)         |                 |
| 3. Sweep Time DAC Calibration (calterm 132)                |                 |
| 4. YIG Frequency Offset DAC Calibration (calterm 134)      |                 |
| 5. YIG Frequency Linearizer DACs Calibration (calterm 127) |                 |
| 6. 100 MHz Reference Oscillator Calibration (calterm 130)  |                 |
| 7. Ramp Center DAC Calibration (calterm 129)               |                 |
| 8. Sweep Width DAC Calibration (calterm 133)               |                 |
| 9. Center Frequency DAC Calibration (calterm 114)          |                 |
| 10. Store the Calibration Data                             |                 |

| 4-8 Switched Filter Shaper Calibration                 |                 |
|--------------------------------------------------------|-----------------|
| Log Amplifier Zero Calibration                         | Step Completion |
| 1. Log Amplifier Zero Calibration (calterm 115)        |                 |
| Limiter DAC Adjustment (69055A/69155A with Option 15A) |                 |
| 2. Limiter DAC Adjustment (calterm 145)                |                 |
| Shaper DAC Adjustment                                  |                 |
| 2. Shaper DAC Adjustment (calterm 138)                 |                 |
| 3. Store the Calibration Data                          |                 |

### 4-9 RF Level Calibration

This calibration is performed using an automatic test system. Contact ANRITSU Customer Service for further information.

### 4-10 ALC Slope Calibration (69155A)

#### Procedure Step

| 5. ALC Slope DAC adjustment        |  |
|------------------------------------|--|
| 6. Store the DAC setting value(s). |  |

#### 4-11 ALC Bandwidth Calibration

### 

**Step Completion** 

| 4-12 AM Calibration (69155A)           |                 |  |
|----------------------------------------|-----------------|--|
| Procedure Step                         | Step Completion |  |
| 2. Linear AM Calibration (calterm 112) |                 |  |
| 3. Log AM Calibration (calterm 113)    |                 |  |
| 4. AM Meter Calibration (calterm 147)  |                 |  |
| 5. Store the Calibration Data          |                 |  |

| 4-13 FM Calibration (69155A)                            |                 |
|---------------------------------------------------------|-----------------|
| Procedure Step                                          | Step Completion |
| 1. FM Meter Calibration (calterm 123)                   |                 |
| 2. FM Variable Gain Linearity Calibration (calterm 148) |                 |
| 3. FM Wide Calibration (calterm 124)                    |                 |
| 4. FM Narrow Calibration (calterm 125)                  |                 |
| 5. FM Rear Panel Input Gain Calibration (calterm 149)   |                 |
| 6. Store the Calibration Data                           |                 |

| ANRITSU Model 69059A/69159A | Date:      |
|-----------------------------|------------|
| Serial Number               | Tested By: |

# 3-6 Internal Time Base Aging Rate Test

| Test Procedure                                | Measured Value | Upper Limit                                                                   |
|-----------------------------------------------|----------------|-------------------------------------------------------------------------------|
| Record frequency error value                  |                |                                                                               |
| Record frequency error value (after 24 hours) |                |                                                                               |
| Record the computed aging rate                | per day        | 2x10 <sup>–8</sup> per day<br>(5x10 <sup>–10</sup> per day<br>with Option 16) |

# **3-7 Frequency Synthesis Tests**

### Coarse Loop/YIG Loop Test Procedure

| Test Frequency (in GHz) | Measured Value * | Test Frequency (in GHz) | Measured Value * |
|-------------------------|------------------|-------------------------|------------------|
| 1.000 000 000           |                  | 21.000 000 000          |                  |
| 2.000 000 000           |                  | 22.000 000 000          |                  |
| 3.000 000 000           |                  | 23.000 000 000          |                  |
| 4.000 000 000           |                  | 24.000 000 000          |                  |
| 5.000 000 000           |                  | 25.000 000 000          |                  |
| 6.000 000 000           |                  | 26.000 000 000          | . <u></u>        |
| 7.000 000 000           |                  |                         |                  |
| 8.000 000 000           |                  |                         |                  |
| 9.000 000 000           |                  |                         |                  |
| 10.000 000 000          |                  |                         |                  |
| 11.000 000 000          |                  |                         |                  |
| 12.000 000 000          |                  |                         |                  |
| 13.000 000 000          |                  |                         |                  |
| 14.000 000 000          |                  |                         |                  |
| 15.000 000 000          |                  |                         |                  |
| 16.000 000 000          |                  |                         |                  |
| 17.000 000 000          |                  |                         |                  |
| 18.000 000 000          |                  |                         |                  |
| 19.000 000 000          |                  |                         |                  |
| 20.000 000 000          |                  |                         |                  |

\* Specification for all frequencies listed above is ±100 Hz.

| Fine Loop Test Procedure | e (Standard 69X59A) | Fine Loop Test Procedure | e (69X59A with Option 11 |
|--------------------------|---------------------|--------------------------|--------------------------|
| Test Frequency (in GHz)  | Measured Value **   | Test Frequency (in GHz)  | Measured Value ***       |
| 1.000 001 000            |                     | 1.000 000 100            |                          |
| 1.000 002 000            |                     | 1.000 000 200            |                          |
| 1.000 003 000            |                     | 1.000 000 300            |                          |
| 1.000 004 000            |                     | 1.000 000 400            |                          |
| 1.000 005 000            |                     | 1.000 000 500            |                          |
| 1.000 006 000            |                     | 1.000 000 600            |                          |
| 1.000 007 000            |                     | 1.000 000 700            |                          |
| 1.000 008 000            |                     | 1.000 000 800            |                          |
| 1.000 009 000            |                     | 1.000 000 900            |                          |
| 1.000 010 000            |                     | 1.000 001 000            |                          |

\*\* Specifications for all frequencies listed above is ±100 Hz.

\*\*\* Specification for all frequencies listed above is ±10 Hz.

| 3-8 Spurious Signals Test: RF Output Signals <2 GHz                                                      |                |             |  |
|----------------------------------------------------------------------------------------------------|----------------|-------------|--|
| Test Procedure                                                                                           | Measured Value | Upper Limit |  |
| Set F1 to 10 MHz<br>Record the presence of the worst case harmonic                                       | dBc            | -30 dBc     |  |
| Record the presence of the worst case non-harmonic $\ldots$                                              | dBc            | -40 dBc     |  |
| Set F1 to 20 MHz<br>Record the presence of the worst case harmonic                                       | dBc            | –30 dBc     |  |
| Record the presence of the worst case non-harmonic $\ldots$                                              | dBc            | -40 dBc     |  |
| Set F1 to 30 MHz<br>Record the presence of the worst case harmonic                                       | dBc            | -30 dBc     |  |
| Record the presence of the worst case non-harmonic $\ldots$                                              | dBc            | -40 dBc     |  |
| Set F1 to 40 MHz<br>Record the presence of the worst case harmonic                                       | dBc            | –30 dBc     |  |
| Record the presence of the worst case non-harmonic                                                       | dBc            | -40 dBc     |  |
| Set F1 to 350 MHz<br>Record the presence of the worst case harmonic                                      | dBc            | -40 dBc     |  |
| Record the presence of the worst case non-harmonic $\ldots$                                              | dBc            | -40 dBc     |  |
| Set F1 to 1.6 GHz<br>Record the presence of the worst case non-harmonic                                  | dBc            | -40 dBc     |  |
| Set F1 to 1.6 GHz<br>Record the level of the harmonics of the 1.6 GHz carrier:<br>3.2 GHz (2nd harmonic) | dBc            | –40 dBc     |  |
| 4.8 GHz (3rd harmonic)                                                                                   | dBc            | -40 dBc     |  |

| 3-9 Harmonic Test: RF Output Signals From 2 to 20 GHz                                                     |               |             |  |
|----------------------------------------------------------------------------------------------------|---------------|-------------|--|
| Test Procedure (2 to 10 GHz)                                                                              | Measure Value | Upper Limit |  |
| Set F1 to 2.1 GHz<br>Record the level of all harmonics of the 2.1 GHz carrier:<br>4.2 GHz (2nd harmonic)  | dBc           | –60 dBc*    |  |
| 6.3 GHz (3rd harmonic)                                                                                    | dBc           | -60 dBc*    |  |
| 8.4 GHz (4th harmonic)                                                                                    | dBc           | -60 dBc*    |  |
| 10.5 GHz (5th harmonic)                                                                                   | dBc           | -60 dBc*    |  |
| 12.6 GHz (6th harmonic)                                                                                   | dBc           | -60 dBc*    |  |
| 14.7 GHz (7th harmonic)                                                                                   | dBc           | -60 dBc*    |  |
| 16.8 GHz (8th harmonic)                                                                                   | dBc           | -60 dBc*    |  |
| 18.9 GHz (9th harmonic)                                                                                   | dBc           | -60 dBc*    |  |
| Set F1 to 3.6 GHz<br>Record the level of all harmonics of the 3.6 GHz carrier:<br>7.2 GHz (2nd harmonic)  | dBc           | –60 dBc*    |  |
| 10.8 GHz (3rd harmonic)                                                                                   | dBc           | -60 dBc*    |  |
| 14.4 GHz (4th harmonic)                                                                                   | dBc           | -60 dBc*    |  |
| 18.0 Ghz (5th harmonic)                                                                                   | dBc           | -60 dBc*    |  |
| Set F1 to 7.0 GHz<br>Record the level of all harmonics of the 7 GHz carrier:<br>14.0 GHz (2nd harmonic)   | dBc           | -60 dBc*    |  |
| Set F1 to 10.0 GHz<br>Record the level of all harmonics of the 10 GHz carrier:<br>20.0 GHz (2nd harmonic) | dBc           | -60 dBc*    |  |

\* -50 dBc if Option 15A (High Power) installed.

| 3-9 Harmonic Test: RF Output Signals From 2 to 20 GHz (Continued)                                           |               |             |  |
|----------------------------------------------------------------------------------------------------|---------------|-------------|--|
| Test Procedure (11 to 20 GHz)                                                                               | Measure Value | Upper Limit |  |
| Set F1 to 12.4 GHz<br>Record the level of all harmonics of the 12.4 GHz carrier:<br>24.8 GHz (2nd harmonic) | dBc           | -60 dBc*    |  |
| 37.2 GHz (3rd harmonic)                                                                                     | dBc           | -60 dBc*    |  |
| Set F1 to 16.0 GHz<br>Record the level of all harmonics of the 16.0 GHz carrier:<br>32.0 GHz (2nd harmonic) | dBc           | -60 dBc*    |  |
| Set F1 to 20.0 GHz<br>Record the level of all harmonics of the 20.0 GHz carrier:<br>40.0 GHz (2nd harmonic) | dBc           | -60 dBc*    |  |
| * –50 dBc if Option 15A (High Power) installed.                                                             |               |             |  |

| 3-10 Single Sideband Phase Noise Test                                          |                |             |
|--------------------------------------------------------------------------------|----------------|-------------|
| Test Procedure                                                                 | Measured Value | Upper Limit |
| Set F1 to 0.6 GHz<br>Record the phase noise levels at these offsets:<br>100 Hz | dBc            | –77 dBc     |
| 1 kHz                                                                          | dBc            | –95 dBc     |
| 10 kHz                                                                         | dBc            | –97 dBc     |
| 100 kHz                                                                        | dBc            | –99 dBc     |
| Set F1 to 2.0 GHz<br>Record the phase noise levels at these offsets:<br>100 Hz | dBc            | –77 dBc     |
| 1 kHz                                                                          | dBc            | –97 dBc     |
| 10 kHz                                                                         | dBc            | –97 dBc     |
| 100 kHz                                                                        | dBc            | -102 dBc    |

| 3-10 Single Sideband Phase Noise Test (Continued)                                                                |                          |                                           |  |
|----------------------------------------------------------------------------------------------------|--------------------------|-------------------------------------------|--|
| Test Procedure                                                                                                   | Measured Value           | Upper Limit                               |  |
| Set F1 to 6.0 GHz<br>Record the phase noise levels at these offsets:<br>100 Hz                                   | dBc                      | –75 dBc                                   |  |
| 1 kHz                                                                                                    | dBc                      | –97 dBc                                   |  |
| 10 kHz                                                                                                    | dBc                      | –97 dBc                                   |  |
| 100 kHz                                                                                                    | dBc                      | –102 dBc                                  |  |
| Set F1 to 10.0 GHz   Record the phase noise levels at these offsets:   100 Hz .   1 kHz .   10 kHz .   100 kHz . | dBc<br>dBc<br>dBc<br>dBc | –71 dBc<br>–95 dBc<br>–97 dBc<br>–102 dBc |  |
| Set F1 to 20.0 GHz   Record the phase noise levels at these offsets:   100 Hz   1 kHz   10 kHz   100 kHz         | dBc<br>dBc<br>dBc<br>dBc | –63 dBc<br>–92 dBc<br>–97 dBc<br>–99 dBc  |  |
| Set F1 to 26.5 GHz<br>Record the phase noise levels at these offsets:<br>100 Hz                                  | dBc                      | -60 dBc                                   |  |
| 1 kHz                                                                                                    | dBc                      | -88 dBc                                   |  |
| 10 kHz                                                                                                    | dBc                      | –91 dBc                                   |  |
| 100 kHz                                                                                                    | dBc                      | –93 dBc                                   |  |

### 3-11 Power Level Accuracy and Flatness Tests (Model 69059A/69159A without Option 2A Step Attenuator)

#### **Power Level Accuracy Test Procedure**

| Set F1 to 1.0 GHz |                  | Set F1 to 5.0 GHz |                  | Set F1         | Set F1 to 22.0 GHz |  |
|-------------------|------------------|-------------------|------------------|----------------|--------------------|--|
| Set L1 to:        | Measured Power * | Set L1 to:        | Measured Power * | Set L1 to:     | Measured Power *   |  |
| +13 dBm           | dBm              | + 9 dBm           | dBm              | + 6 dBm        | dBm                |  |
| +12 dBm           | dBm              | + 8 dBm           | dBm              | + 5 dBm        | dBm                |  |
| +11 dBm           | dBm              | + 7 dBm           | dBm              | + 4 dBm        | dBm                |  |
| +10 dBm           | dBm              | + 6 dBm           | dBm              | + 3 dBm        | dBm                |  |
| + 9 dBm           | dBm              | + 5 dBm           | dBm              | + 2 dBm        | dBm                |  |
| + 8 dBm           | dBm              | + 4 dBm           | dBm              | + 1 dBm        | dBm                |  |
| + 7 dBm           | dBm              | + 3 dBm           | dBm              | + 0 dBm        | dBm                |  |
| + 6 dBm           | dBm              | + 2 dBm           | dBm              | – 1 dBm        | dBm                |  |
| + 5 dBm           | dBm              | + 1 dBm           | dBm              | – 2 dBm        | dBm                |  |
| + 4 dBm           | dBm              | + 0 dBm           | dBm              | – 3 dBm        | dBm                |  |
| + 3 dBm           | dBm              | – 1 dBm           | dBm              | – 4 dBm        | dBm                |  |
| + 2 dBm           | dBm              | – 2 dBm           | dBm              | – 5 dBm        | dBm                |  |
| + 1 dBm           | dBm              | – 3 dBm           | dBm              | – 6 dBm        | dBm                |  |
| * Specificatio    | on is ±1.0 dB.   | * Specificatio    | on is ±1.0 dB.   | * Specificatio | n is ±1.0 dB.      |  |

#### Power Level Flatness Test Procedure (Step Sweep)

| Set L1 to: | Max Power | Min Power | Variation ** |
|------------|-----------|-----------|--------------|
| + 6 dBm    | dBm       | dBm       | dB           |

 $^{\star\star}$  Maximum variation is 4.0 dB (0.01 to 0.05 GHz); 1.6 dB (0.05 to 26.5 GHz).

#### Power Level Flatness Test Procedure (Analog Sweep) (Model 69159A only)

| Set L1 to: | Max Power | Min Power | Variation *** |
|------------|-----------|-----------|---------------|
| + 6 dBm    | dBm       | dBm       | dB            |

\*\*\* Maximum variation is 4.0 dB (0.01 to 0.05 GHz); 2.0 dB (0.05 to 20 GHz); 4.0 dB (20 to 26.5 GHz)(typical, not a specification).

### 3-11 Power Level Accuracy and Flatness Tests (Continued) (Model 69059A/69159A with Option 2A Step Attenuator)

#### **Power Level Accuracy Test Procedure**

| Set F1     | F1 to 1.0 GHz Set F1 to 5.0 GHz |            | Set F1 to 1.0 GHz |            | Set F1         | to 22.0 GHz |
|------------|---------------------------------|------------|-------------------|------------|----------------|-------------|
| Set L1 to: | Measured Power *                | Set L1 to: | Measured Power *  | Set L1 to: | Measured Power |             |
| +11 dBm    | dBm                             | + 7 dBm    | dBm               | + 3.5 dBm  | dBm            |             |
| +10 dBm    | dBm                             | + 6 dBm    | dBm               | + 2.5 dBm  | dBm            |             |
| + 9 dBm    | dBm                             | + 5 dBm    | dBm               | + 1.5 dBm  | dBm            |             |
| + 8 dBm    | dBm                             | + 4 dBm    | dBm               | + 0.5 dBm  | dBm            |             |
| + 7 dBm    | dBm                             | + 3 dBm    | dBm               | – 0.5 dBm  | dBm            |             |
| + 6 dBm    | dBm                             | + 2 dBm    | dBm               | – 1.5 dBm  | dBm            |             |
| + 5 dBm    | dBm                             | + 1 dBm    | dBm               | – 2.5 dBm  | dBm            |             |
| + 4 dBm    | dBm                             | + 0 dBm    | dBm               | – 3.5 dBm  | dBm            |             |
| + 3 dBm    | dBm                             | – 1 dBm    | dBm               | – 4.5 dBm  | dBm            |             |
| + 2 dBm    | dBm                             | – 2 dBm    | dBm               | – 5.5 dBm  | dBm            |             |
| + 1 dBm    | dBm                             | – 3 dBm    | dBm               | – 6.5 dBm  | dBm            |             |
| + 0 dBm    | dBm                             | – 4 dBm    | dBm               | – 7.5 dBm  | dBm            |             |
| – 1 dBm    | dBm                             | – 5 dBm    | dBm               | – 8.5 dBm  | dBm            |             |
|            |                                 |            |                   |            |                |             |

\* Specification is ±1.0 dB.

\* Specification is  $\pm 1.0$  dB.

\* Specification is ±1.0 dB.

#### Power Level Flatness Test Procedure (Step Sweep)

| Set L1 to: | Max Power | Min Power | Variation ** |
|------------|-----------|-----------|--------------|
| + 3.5 dBm  | dBm       | dBm       | dB           |

\*\* Maximum variation is 4.0 dB (0.01 to 0.05 GHz); 1.6 dB (0.05 to 26.5 GHz).

#### Power Level Flatness Test Procedure (Analog Sweep) (Model 69159A only)

| Set L1 to: | Max Power | Min Power | Variation *** |
|------------|-----------|-----------|---------------|
| + 3.5 dBm  | dBm       | dBm       | dB            |

\*\*\* Maximum variation is 7.0 dB (0.01 to 0.05 GHz); 6.0 dB (0.05 to 20 GHz); 8.2 dB (20 to 26.5 GHz)(typical, not a specification).

### 3-11 Power Level Accuracy and Flatness Tests (Continued) (Model 69059A/69159A with Option 15A High Power & without Option 2A Step Attenuator)

#### Power Level Accuracy Test Procedure

| Set F1         | to 1.0 GHz       | Set F1         | to 5.0 GHz       | Set F1         | to 22.0 GHz      |
|----------------|------------------|----------------|------------------|----------------|------------------|
| Set L1 to:     | Measured Power * | Set L1 to:     | Measured Power * | Set L1 to:     | Measured Power * |
| +13 dBm        | dBm              | +13 dBm        | dBm              | +10 dBm        | dBm              |
| +12 dBm        | dBm              | +12 dBm        | dBm              | + 9 dBm        | dBm              |
| +11 dBm        | dBm              | +11 dBm        | dBm              | + 8 dBm        | dBm              |
| +10 dBm        | dBm              | +10 dBm        | dBm              | + 7 dBm        | dBm              |
| + 9 dBm        | dBm              | + 9 dBm        | dBm              | + 6 dBm        | dBm              |
| + 8 dBm        | dBm              | + 8 dBm        | dBm              | + 5 dBm        | dBm              |
| + 7 dBm        | dBm              | + 7 dBm        | dBm              | + 4 dBm        | dBm              |
| + 6 dBm        | dBm              | + 6 dBm        | dBm              | + 3 dBm        | dBm              |
| + 5 dBm        | dBm              | + 5 dBm        | dBm              | + 2 dBm        | dBm              |
| + 4 dBm        | dBm              | + 4 dBm        | dBm              | + 1 dBm        | dBm              |
| + 3 dBm        | dBm              | + 3 dBm        | dBm              | + 0 dBm        | dBm              |
| + 2 dBm        | dBm              | + 2 dBm        | dBm              | – 1 dBm        | dBm              |
| + 1 dBm        | dBm              | + 1 dBm        | dBm              | – 2 dBm        | dBm              |
| * Specificatio | n is ±1.0 dB.    | * Specificatio | n is ±1.0 dB.    | * Specificatio | on is ±1.0 dB.   |

#### Power Level Flatness Test Procedure (Step Sweep)

| Set L1 to: | Max Power | Min Power | Variation ** |
|------------|-----------|-----------|--------------|
| + 10 dBm   | dBm       | dBm       | dB           |

\*\* Maximum variation is 4.0 dB (0.01 to 0.05 GHz); 1.6 dB (0.05 to 26.5 GHz).

#### Power Level Flatness Test Procedure (Analog Sweep) (Model 69159A only)

| Set L1 to: | Max Power | Min Power | Variation *** |
|------------|-----------|-----------|---------------|
| + 10 dBm   | dBm       | dBm       | dB            |

\*\*\* Maximum variation is 4.0 dB (0.01 to 0.05 GHz); 2.0 dB (0.05 to 20 GHz); 4.0 dB (20 to 26.5 GHz)(typical, not a specification).

#### 3-11 Power Level Accuracy and Flatness Tests (Continued) (Model 69059A/69159A with Option 15A High Power & Option 2A Step Attenuator)

#### Power Level Accuracy Test Procedure

| Set F1     | to 1.0 GHz       | Set F1     | to 5.0 GHz       | Set F1     | to 22.0 GHz      |
|------------|------------------|------------|------------------|------------|------------------|
| Set L1 to: | Measured Power * | Set L1 to: | Measured Power * | Set L1 to: | Measured Power * |
| +11 dBm    | dBm              | +11 dBm    | dBm              | + 7.5 dBm  | dBm              |
| +10 dBm    | dBm              | +10 dBm    | dBm              | + 6.5 dBm  | dBm              |
| + 9 dBm    | dBm              | + 9 dBm    | dBm              | + 5.5 dBm  | dBm              |
| + 8 dBm    | dBm              | + 8 dBm    | dBm              | + 4.5 dBm  | dBm              |
| + 7 dBm    | dBm              | + 7 dBm    | dBm              | + 3.5 dBm  | dBm              |
| + 6 dBm    | dBm              | + 6 dBm    | dBm              | + 2.5 dBm  | dBm              |
| + 5 dBm    | dBm              | + 5 dBm    | dBm              | + 1.5 dBm  | dBm              |
| + 4 dBm    | dBm              | + 4 dBm    | dBm              | + 0.5 dBm  | dBm              |
| + 3 dBm    | dBm              | + 3 dBm    | dBm              | – 0.5 dBm  | dBm              |
| + 2 dBm    | dBm              | + 2 dBm    | dBm              | – 1.5 dBm  | dBm              |
| + 1 dBm    | dBm              | + 1 dBm    | dBm              | – 2.5 dBm  | dBm              |
| + 0 dBm    | dBm              | + 0 dBm    | dBm              | – 3.5 dBm  | dBm              |
| – 1 dBm    | dBm              | – 1 dBm    | dBm              | – 4.5 dBm  | dBm              |
|            |                  |            |                  |            |                  |

\* Specification is ±1.0 dB.

\* Specification is ±1.0 dB.

\* Specification is ±1.0 dB.

#### Power Level Flatness Test Procedure (Step Sweep)

| Set L1 to: | Max Power | Min Power | Variation ** |
|------------|-----------|-----------|--------------|
| + 7.5 dBm  | dBm       | dBm       | dB           |

\*\* Maximum variation is 4.0 dB (0.01 to 0.05 GHz); 1.6 dB (0.05 to 26.5 GHz).

#### Power Level Flatness Test Procedure (Analog Sweep) (Model 69159A only)

| Set L1 to: | Max Power | Min Power | Variation *** |
|------------|-----------|-----------|---------------|
| + 7.5 dBm  | dBm       | dBm       | dB            |

\*\*\* Maximum variation is 7.0 dB (0.01 to 0.05 GHz); 6.0 dB (0.05 to 20 GHz); 8.2 dB (20 to 26.5 GHz)(typical, not a specification).

#### ANRITSU Model 69059A/69159A

Date: \_\_\_\_\_

Serial Number \_\_\_\_\_

Calibrated By: \_\_\_\_\_

## 4-7 Preliminary Calibration

| Procedure Step                                             | Step Completion |
|------------------------------------------------------------|-----------------|
| 1. Internal DVM Calibration (calterm119)                   |                 |
| 2. Fine Loop Pretune DAC Calibration (calterm 136)         |                 |
| 3. Sweep Time DAC Calibration (calterm 132)                |                 |
| 4. YIG Frequency Offset DAC Calibration (calterm 134)      |                 |
| 5. YIG Frequency Linearizer DACs Calibration (calterm 127) |                 |
| 6. 100 MHz Reference Oscillator Calibration (calterm 130)  |                 |
| 7. Ramp Center DAC Calibration (calterm 129)               |                 |
| 8. Sweep Width DAC Calibration (calterm 133)               |                 |
| 9. Center Frequency DAC Calibration (calterm 114)          |                 |
| 10. Store the Calibration Data                             |                 |

| 4-8 Switched Filter Shaper Calibration                   |                 |
|----------------------------------------------------------|-----------------|
| Log Amplifier Zero Calibration                           | Step Completion |
| 1. Log Amplifier Zero Calibration (calterm 115)          |                 |
| Limiter DAC Adjustment (69059A/69159A's with Option 15A) |                 |
| 2. Limiter DAC Adjustment (calterm 145)                  |                 |
| Shaper DAC Adjustment                                    |                 |
| 2. Shaper DAC Adjustment (calterm 138)                   |                 |
| 3. Store the Calibration Data                            |                 |
|                                                          |                 |

### 4-9 RF Level Calibration

This calibration is performed using an automatic test system. Contact ANRITSU Customer Service for further information.

### 4-10 ALC Slope Calibration (69159A)

#### **Procedure Step**

| 5. ALC Slope DAC adjustment       |  |
|-----------------------------------|--|
| 6. Store the DAC setting value(s) |  |

### 4-11 ALC Bandwidth Calibration

| Procedure Step                             | Step Completion |
|--------------------------------------------|-----------------|
| 1. ALC Bandwidth Calibration (Calterm 110) |                 |
| 2. Store the Calbration Data               |                 |

**Step Completion** 

| 4-12 AM Calibration (69159A)           |                 |
|----------------------------------------|-----------------|
| Procedure Step                         | Step Completion |
| 2. Linear AM Calibration (calterm 112) |                 |
| 3. Log AM Calibration (calterm 113)    |                 |
| 4. AM Meter Calibration (calterm 147)  |                 |
| 5. Store the Calibration Data          |                 |

### 4-13 FM Calibration (69159A)

| Procedure Step                                          | Step Completion |
|---------------------------------------------------------|-----------------|
| 1. FM Meter Calibration (calterm 123)                   |                 |
| 2. FM Variable Gain Linearity Calibration (calterm 148) |                 |
| 3. FM Wide Calibration (calterm 124)                    |                 |
| 4. FM Narrow Calibration (calterm 125)                  |                 |
| 5. FM Rear Panel Input Gain Calibration (calterm 149)   |                 |
| 6. Store the Calibration Data                           |                 |

| ANRITSU | Model | 69063A/69163A |
|---------|-------|---------------|
|         | mouci |               |

Date: \_\_\_\_\_

Serial Number \_\_\_\_\_

Tested By: \_\_\_\_\_

### 3-6 Internal Time Base Aging Rate Test

| Test Procedure                                | Measured Value | Upper Limit                                                                   |
|-----------------------------------------------|----------------|-------------------------------------------------------------------------------|
| Record frequency error value                  |                |                                                                               |
| Record frequency error value (after 24 hours) |                |                                                                               |
| Record the computed aging rate                | per day        | 2x10 <sup>-8</sup> per day<br>(5x10 <sup>-10</sup> per day<br>with Option 16) |

## **3-7 Frequency Synthesis Tests**

### Coarse Loop/YIG Loop Test Procedure

| Test Frequency (in GHz) | Measured Value * | Test Frequency (in GHz) | Measured Value * |
|-------------------------|------------------|-------------------------|------------------|
| 2.000 000 000           |                  | 21.000 000 000          |                  |
| 3.000 000 000           |                  | 22.000 000 000          |                  |
| 4.000 000 000           |                  | 23.000 000 000          |                  |
| 5.000 000 000           |                  | 24.000 000 000          |                  |
| 6.000 000 000           |                  | 25.000 000 000          |                  |
| 7.000 000 000           |                  | 26.000 000 000          |                  |
| 8.000 000 000           |                  | 27.000 000 000          |                  |
| 9.000 000 000           |                  | 28.000 000 000          |                  |
| 10.000 000 000          |                  | 29.000 000 000          |                  |
| 11.000 000 000          |                  | 30.000 000 000          |                  |
| 12.000 000 000          |                  | 31.000 000 000          |                  |
| 13.000 000 000          |                  | 32.000 000 000          |                  |
| 14.000 000 000          |                  | 33.000 000 000          |                  |
| 15.000 000 000          |                  | 34.000 000 000          |                  |
| 16.000 000 000          |                  | 35.000 000 000          |                  |
| 17.000 000 000          |                  | 36.000 000 000          |                  |
| 18.000 000 000          |                  | 37.000 000 000          |                  |
| 19.000 000 000          |                  | 38.000 000 000          |                  |
| 20.000 000 000          |                  | 39.000 000 000          |                  |
|                         |                  | 40.000 000 000          |                  |

\* Specification for all frequencies listed above is ±100 Hz.

| Fine Loop Test Procedure | e (Standard 69X63A) | Fine Loop Test Procedure | e (69X63Awith Option 11 |
|--------------------------|---------------------|--------------------------|-------------------------|
| Test Frequency (in GHz)  | Measured Value **   | Test Frequency (in GHz)  | Measured Value ***      |
| 2.000 001 000            |                     | 2.000 000 100            |                         |
| 2.000 002 000            |                     | 2.000 000 200            |                         |
| 2.000 003 000            |                     | 2.000 000 300            |                         |
| 2.000 004 000            |                     | 2.000 000 400            |                         |
| 2.000 005 000            |                     | 2.000 000 500            |                         |
| 2.000 006 000            |                     | 2.000 000 600            |                         |
| 2.000 007 000            |                     | 2.000 000 700            |                         |
| 2.000 008 000            |                     | 2.000 000 800            |                         |
| 2.000 009 000            |                     | 2.000 000 900            |                         |
| 2.000 010 000            |                     | 2.000 001 000            |                         |

### 3-8 Spurious Signals Test: RF Output Signals <2 GHz

This test is not applicable to the 69063A/69163A model.

| 3-9 Harmonic Test: RF Output Signals From 2 to 20 GHz                                                     |                |             |  |
|----------------------------------------------------------------------------------------------------|----------------|-------------|--|
| Test Procedure (2 to 10 GHz)                                                                              | Measured Value | Upper Limit |  |
| Set F1 to 2.1 GHz<br>Record the level of all harmonics of the 2.1 GHz carrier:<br>4.2 GHz (2nd harmonic)  | dBc            | 60 dBc*     |  |
| 6.3 GHz (3rd harmonic).                                                                                   | dBc            | -60 dBc*    |  |
| 8.4 GHz (4th harmonic)                                                                                    | dBc            | -60 dBc*    |  |
| 10.5 GHz (5th harmonic)                                                                                   | dBc            | -60 dBc*    |  |
| 12.6 GHz (6th harmonic)                                                                                   | dBc            | -60 dBc*    |  |
| 14.7 GHz (7th harmonic)                                                                                   | dBc            | -60 dBc*    |  |
| 16.8 GHz (8th harmonic)                                                                                   | dBc            | -60 dBc*    |  |
| 18.9 GHz (9th harmonic)                                                                                   | dBc            | -60 dBc*    |  |
| Set F1 to 3.6 GHz<br>Record the level of all harmonics of the 3.6 GHz carrier:<br>7.2 GHz (2nd harmonic)  | dBc            | 60 dBc*     |  |
| 10.8 GHz (3rd harmonic)                                                                                   | dBc            | -60 dBc*    |  |
| 14.4 GHz (4th harmonic)                                                                                   | dBc            | -60 dBc*    |  |
| 18.0 Ghz (5th harmonic)                                                                                   | dBc            | -60 dBc*    |  |
| Set F1 to 7.0 GHz<br>Record the level of all harmonics of the 7 GHz carrier:<br>14.0 GHz (2nd harmonic)   | dBc            | -60 dBc*    |  |
| Set F1 to 10.0 GHz<br>Record the level of all harmonics of the 10 GHz carrier:<br>20.0 GHz (2nd harmonic) | dBc            | -60 dBc*    |  |

\* -50 dBc if Option 15A (High Power) installed.

| 3-9 Harmonic Test: RF Output Signals From 2 to 20 GHz (Continued)                                           |                |             |
|----------------------------------------------------------------------------------------------------|----------------|-------------|
| Test Procedure (11 to 20 GHz)                                                                               | Measured Value | Upper Limit |
| Set F1 to 12.4 GHz<br>Record the level of all harmonics of the 12.4 GHz carrier:<br>24.8 GHz (2nd harmonic) | dBc            | -60 dBc*    |
| 37.2 GHz (3rd harmonic)                                                                                     | dBc            | -60 dBc*    |
| Set F1 to 16.0 GHz<br>Record the level of all harmonics of the 16.0 GHz carrier:<br>32.0 GHz (2nd harmonic) | dBc            | -60 dBc*    |
| Set F1 to 20.0 GHz<br>Record the level of all harmonics of the 20.0 GHz carrier:<br>40.0 GHz (2nd harmonic) | dBc            | -60 dBc*    |
| * –50 dBc if Option 15A (High Power) installed.                                                             |                |             |

| 3-10 Single Sideband Phase Noise Test                                           |                |             |
|---------------------------------------------------------------------------------|----------------|-------------|
| Test Procedure                                                                  | Measured Value | Upper Limit |
| Set F1 to 2.0 GHz<br>Record the phase noise levels at these offsets:<br>100 Hz  | dBc            | –77 dBc     |
| 1 kHz                                                                           | dBc            | –97 dBc     |
| 10 kHz                                                                          | dBc            | –97 dBc     |
| 100 kHz                                                                         | dBc            | -102 dBc    |
| Set F1 to 6.0 GHz<br>Record the phase noise levels at these offsets:<br>100 Hz  | dBc            | –75 dBc     |
| 1 kHz                                                                           | dBc            | –97 dBc     |
| 10 kHz                                                                          | dBc            | –97 dBc     |
| 100 kHz                                                                         | dBc            | –102 dBc    |
| Set F1 to 10.0 GHz<br>Record the phase noise levels at these offsets:<br>100 Hz | dBc            | –71 dBc     |
| 1 kHz                                                                           | dBc            | –95 dBc     |
| 10 kHz                                                                          | dBc            | –97 dBc     |
| 100 kHz                                                                         | dBc            | –102 dBc    |
| Set F1 to 20.0 GHz<br>Record the phase noise levels at these offsets:<br>100 Hz | dBc            | -63 dBc     |
| 1 kHz                                                                           | dBc            | –92 dBc     |
| 10 kHz                                                                          | dBc            | –97 dBc     |
| 100 kHz                                                                         | dBc            | –99 dBc     |
| Set F1 to 26.5 GHz<br>Record the phase noise levels at these offsets:<br>100 Hz | dBc            | -60 dBc     |
| 1 kHz                                                                           | dBc            | -88 dBc     |
| 10 kHz                                                                          | dBc            | –91 dBc     |
| 100 kHz                                                                         | dBc            | –93 dBc     |
#### 3-11 Power Level Accuracy and Flatness Tests (Model 69063A/69163A without Option 2B Step Attenuator)

#### Power Level Accuracy Test Procedure

| Set F1 to 5.0 GHz |                  | Set F1 to 25.0 GHz |                  |
|-------------------|------------------|--------------------|------------------|
| Set L1 to:        | Measured Power * | Set L1 to:         | Measured Power * |
| + 9 dBm           | dBm              | + 6 dBm            | dBm              |
| + 8 dBm           | dBm              | + 5 dBm            | dBm              |
| + 7 dBm           | dBm              | + 4 dBm            | dBm              |
| + 6 dBm           | dBm              | + 3 dBm            | dBm              |
| + 5 dBm           | dBm              | + 2dBm             | dBm              |
| + 4 dBm           | dBm              | + 1 dBm            | dBm              |
| + 3 dBm           | dBm              | + 0 dBm            | dBm              |
| + 2 dBm           | dBm              | – 1 dBm            | dBm              |
| + 1 dBm           | dBm              | – 2 dBm            | dBm              |
| + 0 dBm           | dBm              | – 3 dBm            | dBm              |
| – 1 dBm           | dBm              | – 4 dBm            | dBm              |
| – 2 dBm           | dBm              | – 5 dBm            | dBm              |
| – 3 dBm           | dBm              | – 6 dBm            | dBm              |
|                   |                  |                    |                  |

\* Specification is ±1.0 dB.

\* Specification is ±1.0 dB.

#### Power Level Flatness Test Procedure (Step Sweep)

| Set L1 to: | Max Power | Min Power | Variation ** |
|------------|-----------|-----------|--------------|
| + 6 dBm    | dBm       | dBm       | dB           |
|            |           |           |              |

\*\* Maximum variation is 1.6 dB.

#### Power Level Flatness Test Procedure (Analog Sweep) (Model 69163A only)

| Set L1 to: | Max Power | Min Power | Variation *** |
|------------|-----------|-----------|---------------|
| + 6 dBm    | dBm       | dBm       | dB            |

\*\*\* Maximum variation is 2.0 dB (2 to 20 GHz); 4.0 dB (20 to 40 GHz)(typical, not a specification).

### 3-11 Power Level Accuracy and Flatness Tests (Continued) (Model 69063A/69163A with Option 2B Step Attenuator)

#### Power Level Accuracy Test Procedure

| Set F1 to 5.0 GHz |                  | Set F1 to 25.0 GHz |                  |  |
|-------------------|------------------|--------------------|------------------|--|
| Set L1 to:        | Measured Power * | Set L1 to:         | Measured Power * |  |
| + 7 dBm           | dBm              | + 3 dBm            | dBm              |  |
| + 6 dBm           | dBm              | + 2 dBm            | dBm              |  |
| + 5 dBm           | dBm              | + 1 dBm            | dBm              |  |
| + 4 dBm           | dBm              | + 0 dBm            | dBm              |  |
| + 3 dBm           | dBm              | – 1 dBm            | dBm              |  |
| + 2 dBm           | dBm              | – 2 dBm            | dBm              |  |
| + 1 dBm           | dBm              | – 3 dBm            | dBm              |  |
| + 0 dBm           | dBm              | – 4 dBm            | dBm              |  |
| – 1 dBm           | dBm              | – 5 dBm            | dBm              |  |
| – 2 dBm           | dBm              | – 6 dBm            | dBm              |  |
| – 3 dBm           | dBm              | – 7 dBm            | dBm              |  |
| – 4 dBm           | dBm              | – 8 dBm            | dBm              |  |
| – 5 dBm           | dBm              | – 9 dBm            | dBm              |  |
| * Specificatio    | on is ±1.0 dB.   | * Specificatio     | n is ±1.0 dB.    |  |

## Power Level Flatness Test Procedure (Step Sweep)

| Set L1 to: | Max Power | Min Power | Variation ** |
|------------|-----------|-----------|--------------|
| + 3 dBm    | dBm       | dBm       | dB           |
|            |           |           |              |

\*\* Maximum variation is 1.6 dB.

#### Power Level Flatness Test Procedure (Analog Sweep) (Model 69163A only)

| Set L1 to: | Max Power | Min Power | Variation *** |
|------------|-----------|-----------|---------------|
| + 3 dBm    | dBm       | dBm       | dB            |

\*\*\* Maximum variation is 6.0 dB (2 to 20 GHz); 8.2 dB (20 to 40 GHz)(typical, not a specification).

#### 3-11 Power Level Accuracy and Flatness Tests (Continued) (Model 69063A/69163A with Option 15A High Power & without Option 2B Step Attenuator)

#### Power Level Accuracy Test Procedure

| Set F1 to 5.0 GHz |                  | Set F1 to 25.0 GHz |                  |  |
|-------------------|------------------|--------------------|------------------|--|
| Set L1 to:        | Measured Power * | Set L1 to:         | Measured Power * |  |
| +13 dBm           | dBm              | + 6 dBm            | dBm              |  |
| +12 dBm           | dBm              | + 5 dBm            | dBm              |  |
| +11 dBm           | dBm              | + 4 dBm            | dBm              |  |
| +10 dBm           | dBm              | + 3 dBm            | dBm              |  |
| + 9 dBm           | dBm              | + 2 dBm            | dBm              |  |
| + 8 dBm           | dBm              | + 1 dBm            | dBm              |  |
| + 7 dBm           | dBm              | + 0 dBm            | dBm              |  |
| + 6 dBm           | dBm              | – 1 dBm            | dBm              |  |
| + 5 dBm           | dBm              | – 2 dBm            | dBm              |  |
| + 4 dBm           | dBm              | – 3 dBm            | dBm              |  |
| + 3 dBm           | dBm              | – 4 dBm            | dBm              |  |
| + 2 dBm           | dBm              | – 5 dBm            | dBm              |  |
| + 1 dBm           | dBm              | – 6 dBm            | dBm              |  |
|                   |                  |                    |                  |  |

\* Specification is ±1.0 dB.

\* Specification is ±1.0 dB.

#### Power Level Flatness Test Procedure (Step Sweep)

| Set L1 to:       | Max Power | Min Power | Variation ** |
|------------------|-----------|-----------|--------------|
| + 6 dBm          | dBm       | dBm       | dB           |
| ** 8.4 * * * * * |           |           |              |

\*\* Maximum variation is 1.6 dB.

#### Power Level Flatness Test Procedure (Analog Sweep) (Model 69163A only)

| Set L1 to: | Max Power | Min Power | Variation *** |
|------------|-----------|-----------|---------------|
| + 6 dBm    | dBm       | dBm       | dB            |

\*\*\* Maximum variation is 2.0 dB (2 to 20 GHz); 4.0 dB (20 to 40 GHz)(typical, not a specification).

### 3-11 Power Level Accuracy and Flatness Tests (Continued) (Model 69063A/69163A with Option 15A High Power & Option 2B Step Attenuator)

#### Power Level Accuracy Test Procedure

| Set F1 to 5.0 GHz |                  | Set F1 to 25.0 GHz |                  |  |
|-------------------|------------------|--------------------|------------------|--|
| Set L1 to:        | Measured Power * | Set L1 to:         | Measured Power * |  |
| +11 dBm           | dBm              | + 3 dBm            | dBm              |  |
| +10 dBm           | dBm              | + 2 dBm            | dBm              |  |
| + 9 dBm           | dBm              | + 1 dBm            | dBm              |  |
| + 8 dBm           | dBm              | + 0 dBm            | dBm              |  |
| + 7 dBm           | dBm              | – 1 dBm            | dBm              |  |
| + 6 dBm           | dBm              | – 2 dBm            | dBm              |  |
| + 5 dBm           | dBm              | – 3 dBm            | dBm              |  |
| + 4 dBm           | dBm              | – 4 dBm            | dBm              |  |
| + 3 dBm           | dBm              | – 5 dBm            | dBm              |  |
| + 2 dBm           | dBm              | – 6 dBm            | dBm              |  |
| + 1 dBm           | dBm              | – 7 dBm            | dBm              |  |
| + 0 dBm           | dBm              | – 8 dBm            | dBm              |  |
| – 1 dBm           | dBm              | – 9 dBm            | dBm              |  |
| * Specificatio    | on is ±1.0 dB.   | * Specificatio     | n is ±1.0 dB.    |  |

#### Power Level Flatness Test Procedure (Step Sweep)

| Set L1 to:              | Max Power | Min Power | Variation ** |
|-------------------------|-----------|-----------|--------------|
| + 3 dBm                 | dBm       | dBm       | dB           |
| ** Maximum variation is |           |           |              |

\*\* Maximum variation is 1.6 dB.

### Power Level Flatness Test Procedure (Analog Sweep) (Model 69163A only)

| Set L1 to: | Max Power | Min Power | Variation *** |
|------------|-----------|-----------|---------------|
| + 3 dBm    | dBm       | dBm       | dB            |

\*\*\* Maximum variation is 6.0 dB (2 to 20 GHz); 8.2 dB (20 to 40 GHz)(typical, not a specification).

# ANRITSU Model 69063A/69163A

Date: \_\_\_\_\_

Serial Number \_\_\_\_\_

Calibrated By: \_\_\_\_\_

# 4-7 Preliminary Calibration

| Procedure Step                                             | Step Completion |
|------------------------------------------------------------|-----------------|
| 1. Internal DVM Calibration (calterm119)                   |                 |
| 2. Fine Loop Pretune DAC Calibration (calterm 136)         |                 |
| 3. Sweep Time DAC Calibration (calterm 132)                |                 |
| 4. YIG Frequency Offset DAC Calibration (calterm 134)      |                 |
| 5. YIG Frequency Linearizer DACs Calibration (calterm 127) |                 |
| 6. 100 MHz Reference Oscillator Calibration (calterm 130)  |                 |
| 7. Ramp Center DAC Calibration (calterm 129)               |                 |
| 8. Sweep Width DAC Calibration (calterm 133)               |                 |
| 9. Center Frequency DAC Calibration (calterm 114)          |                 |
| 10. Store the Calibration Data                             |                 |

| 4-8 Switched Filter Shaper Calibration                 |                 |
|--------------------------------------------------------|-----------------|
| Log Amplifier Zero Calibration                         | Step Completion |
| 1. Log Amplifier Zero Calibration (calterm 115)        |                 |
| Limiter DAC Adjustment (69063A/69163A with Option 15A) |                 |
| 2. Limiter DAC Adjustment (calterm 145)                |                 |
| Shaper DAC Adjustment                                  |                 |
| 2. Shaper DAC Adjustment (calterm 138)                 |                 |
| 3. Store the Calibration Data                          |                 |
|                                                        |                 |

### 4-9 RF Level Calibration

This calibration is performed using an automatic test system. Contact ANRITSU Customer Service for further information.

### 4-10 ALC Slope Calibration (69163A)

#### Procedure Step

### 4-11 ALC Bandwidth Calibration

#### **Procedure Step**

| 1. ALC Bandwidth Calibration (Calterm 110) |  |
|--------------------------------------------|--|
| 2. Store the DAC setting values            |  |

**Step Completion** 

**Step Completion** 

| 4-12 AM Calibration (69163A)           |                 |
|----------------------------------------|-----------------|
| Procedure Step                         | Step Completion |
| 2. Linear AM Calibration (calterm 112) |                 |
| 3. Log AM Calibration (calterm 113)    |                 |
| 4. AM Meter Calibration (calterm 147)  |                 |
| 5. Store the Calibration Data          |                 |

| 4-13 FM Calibration (69163A)                            |                 |
|---------------------------------------------------------|-----------------|
| Procedure Step                                          | Step Completion |
| 1. FM Meter Calibration (calterm 123)                   |                 |
| 2. FM Variable Gain Linearity Calibration (calterm 148) |                 |
| 3. FM Wide Sensitivity Calibration (calterm 124)        |                 |
| 4. FM Narrow Sensitivity Calibration (calterm 125)      |                 |
| 5. FM Rear Panel Input Gain Calibration (calterm 149)   |                 |
| 6. Store the Calibration Data                           |                 |

| ANRITSU | Model       | 69065A/69165A |
|---------|-------------|---------------|
|         | <b>MOGO</b> |               |

Date: \_\_\_\_\_

Serial Number \_\_\_\_\_

Tested By: \_\_\_\_\_

# 3-6 Internal Time Base Aging Rate Test

| Test Procedure                                | Measured Value | Upper Limit                                                                   |
|-----------------------------------------------|----------------|-------------------------------------------------------------------------------|
| Record frequency error value                  |                |                                                                               |
| Record frequency error value (after 24 hours) |                |                                                                               |
| Record the computed aging rate                | per day        | 2x10 <sup>–8</sup> per day<br>(5x10 <sup>–10</sup> per day<br>with Option 16) |

# **3-7 Frequency Synthesis Tests**

### Coarse Loop/YIG Loop Test Procedure

| Test Frequency (in GHz) | Measured Value * | Test Frequency (in GHz) | Measured Value * |
|-------------------------|------------------|-------------------------|------------------|
| 1.000 000 000           |                  | 21.000 000 000          |                  |
| 2.000 000 000           |                  | 22.000 000 000          |                  |
| 3.000 000 000           |                  | 23.000 000 000          |                  |
| 4.000 000 000           |                  | 24.000 000 000          |                  |
| 5.000 000 000           |                  | 25.000 000 000          |                  |
| 6.000 000 000           |                  | 26.000 000 000          |                  |
| 7.000 000 000           |                  | 27.000 000 000          |                  |
| 8.000 000 000           |                  | 28.000 000 000          |                  |
| 9.000 000 000           |                  | 29.000 000 000          |                  |
| 10.000 000 000          |                  | 30.000 000 000          |                  |
| 11.000 000 000          |                  | 31.000 000 000          |                  |
| 12.000 000 000          |                  | 32.000 000 000          |                  |
| 13.000 000 000          |                  | 33.000 000 000          |                  |
| 14.000 000 000          |                  | 34.000 000 000          |                  |
| 15.000 000 000          |                  | 35.000 000 000          |                  |
| 16.000 000 000          |                  | 36.000 000 000          |                  |
| 17.000 000 000          |                  | 37.000 000 000          |                  |
| 18.000 000 000          |                  | 38.000 000 000          |                  |
| 19.000 000 000          |                  | 39.000 000 000          |                  |
| 20.000 000 000          |                  | 40.000 000 000          |                  |

 $^{\star}$  Specification for all frequencies listed above is  $\pm 100$  Hz.

| Fine Loop Test Procedure (Standard 69X65A) |                   | Fine Loop Test Procedure | e (69X65A with Option 11 |
|--------------------------------------------|-------------------|--------------------------|--------------------------|
| Test Frequency (in Ghz)                    | Measured Value ** | Test Frequency (in Ghz)  | Measured Value ***       |
| 1.000 001 000                              |                   | 1.000 000 100            |                          |
| 1.000 002 000                              |                   | 1.000 000 200            |                          |
| 1.000 003 000                              |                   | 1.000 000 300            |                          |
| 1.000 004 000                              |                   | 1.000 000 400            |                          |
| 1.000 005 000                              |                   | 1.000 000 500            |                          |
| 1.000 006 000                              |                   | 1.000 000 600            |                          |
| 1.000 007 000                              |                   | 1.000 000 700            |                          |
| 1.000 008 000                              |                   | 1.000 000 800            |                          |
| 1.000 009 000                              |                   | 1.000 000 900            |                          |
| 1.000 010 000                              |                   | 1.000 001 000            |                          |

\*\* Specifications for all frequencies listed above is ±100 Hz. \*\*\* Specification for all frequencies listed above is ±10 Hz.

| 3-8 Spurious Signals Test: RF Output Signals <2.2 GHz                                                   |                |             |
|----------------------------------------------------------------------------------------------------|----------------|-------------|
| Test Procedure                                                                                          | Measured Value | Upper Limit |
| Set F1 to 500 MHz<br>Record the level of all harmonics of the 500 MHz carrier<br>1.0 GHz (2nd harmonic) | dBc            | –50 dBc     |
| 1.5 GHz (3rd harmonic)                                                                                  | dBc            | –50 dBc     |
| 2.0 GHz (4th harmonic)                                                                                  | dBc            | –50 dBc     |
| 2.5 GHz (5th harmonic)                                                                                  | dBc            | –50 dBc     |
| Set F1 to 800 MHz<br>Record the level of all harmonics of the 800 MHz carrier<br>1.6 GHz (2nd harmonic) | dBc            | –50 dBc     |
| 2.4 GHz (3rd harmonic)                                                                                  | dBc            | –50 dBc     |
| 3.2 GHz (4th harmonic)                                                                                  | dBc            | –50 dBc     |
| 4.0 GHz (5th harmonic)                                                                                  | dBc            | –50 dBc     |
| Set F1 to 1.3 GHz<br>Record the level of all harmonics of the 1.3 GHz carrier<br>2.6 GHz (2nd harmonic) | dBc            | –50 dBc     |
| 3.9 GHz (3rd harmonic)                                                                                  | dBc            | –50 dBc     |
| 5.2 GHz (4th harmonic)                                                                                  | dBc            | –50 dBc     |
| 6.5 GHz (5th harmonic)                                                                                  | dBc            | -50 dBc     |
| Set F1 to 2.1 GHz<br>Record the level of all harmonics of the 2.1 GHz carrier<br>4.2 GHz (2nd harmonic) | dBc            | –50 dBc     |
| 6.3 GHz (3rd harmonic)                                                                                  | dBc            | –50 dBc     |
| 8.2 GHz (4th harmonic)                                                                                  | dBc            | –50 dBc     |
| 10.2 GHz (5th harmonic)                                                                                 | dBc            | –50 dBc     |

| 3-9 Harmonic Test: RF Output Signals From 2.2 to 20 GHz                                                   |               |             |
|----------------------------------------------------------------------------------------------------|---------------|-------------|
| Test Procedure (2.2 to 10 GHz)                                                                            | Measure Value | Upper Limit |
| Set F1 to 2.4 GHz<br>Record the level of all harmonics of the 2.4 GHz carrier:<br>4.8 GHz (2nd harmonic)  | dBc           | -60 dBc*    |
| 7.2 GHz (3rd harmonic)                                                                                    | dBc           | -60 dBc*    |
| 9.6 GHz (4th harmonic)                                                                                    | dBc           | -60 dBc*    |
| 12.0 GHz (5th harmonic)                                                                                   | dBc           | -60 dBc*    |
| 14.4 GHz (6th harmonic)                                                                                   | dBc           | -60 dBc*    |
| 16.8 GHz (7th harmonic)                                                                                   | dBc           | -60 dBc*    |
| 19.2 GHz (8th harmonic)                                                                                   | dBc           | -60 dBc*    |
| Set F1 to 3.6 GHz<br>Record the level of all harmonics of the 3.6 GHz carrier:<br>7.2 GHz (2nd harmonic)  | dBc           | 60 dBc*     |
| 10.8 GHz (3rd harmonic)                                                                                   | dBc           | -60 dBc*    |
| 14.4 GHz (4th harmonic)                                                                                   | dBc           | -60 dBc*    |
| 18.0 Ghz (5th harmonic)                                                                                   | dBc           | -60 dBc*    |
| Set F1 to 7.0 GHz<br>Record the level of all harmonics of the 7 GHz carrier:<br>14.0 GHz (2nd harmonic)   | dBc           | -60 dBc*    |
| Set F1 to 10.0 GHz<br>Record the level of all harmonics of the 10 GHz carrier:<br>20.0 GHz (2nd harmonic) | dBc           | -60 dBc*    |
|                                                                                                    |               |             |

\* -50 dBc in Option 15A (High Power) installed.

| 3-9 Harmonic Test: RF Output Signals From 2.2 to 20 GHz (Continued)                                         |               |             |
|----------------------------------------------------------------------------------------------------|---------------|-------------|
| Test Procedure (11 to 20 GHz)                                                                               | Measure Value | Upper Limit |
| Set F1 to 12.4 GHz<br>Record the level of all harmonics of the 12.4 GHz carrier:<br>24.8 GHz (2nd harmonic) | dBc           | -60 dBc*    |
| 37.2 GHz (3rd harmonic)                                                                                     | dBc           | -60 dBc*    |
| Set F1 to 16.0 GHz<br>Record the level of all harmonics of the 16.0 GHz carrier:<br>32.0 GHz (2nd harmonic) | dBc           | -60 dBc*    |
| Set F1 to 20.0 GHz<br>Record the level of all harmonics of the 20.0 GHz carrier:<br>40.0 GHz (2nd harmonic) | dBc           | -60 dBc*    |
| * –50 dBc if Option 15A (High Power) installed.                                                             |               |             |

| est |
|-----|
| (   |

| Test Procedure                                                                 | Measured Value | Upper Limit |
|--------------------------------------------------------------------------------|----------------|-------------|
| Set F1 to 0.6 GHz<br>Record the phase noise levels at these offsets:<br>100 Hz | dBc            | -89 dBc     |
| 1 kHz                                                                          | dBc            | –109 dBc    |
| 10 kHz                                                                         | dBc            | -109 dBc    |
| 100 kHz                                                                        | dBc            | –114 dBc    |
| Set F1 to 2.0 GHz<br>Record the phase noise levels at these offsets:<br>100 Hz | dBc            | -83 dBc     |
| 1 kHz                                                                          | dBc            | -103 dBc    |
| 10 kHz                                                                         | dBc            | –103 dBc    |
| 100 kHz                                                                        | dBc            | –108 dBc    |

| 3-10 Single Sideband Phase Noise Test (Continued)                                                                                                    |                                 |                                                 |  |  |  |
|----------------------------------------------------------------------------------------------------|---------------------------------|-------------------------------------------------|--|--|--|
| Test Procedure                                                                                                    | Measured Value                  | Upper Limit                                     |  |  |  |
| Set F1 to 6.0 GHz<br>Record the phase noise levels at these offsets:<br>100 Hz                                                                                                    | dBc                             | –75 dBc                                         |  |  |  |
| 1 kHz                                                                                                    | dBc                             | –97 dBc                                         |  |  |  |
| 10 kHz                                                                                                    | dBc                             | –97 dBc                                         |  |  |  |
| 100 kHz                                                                                                    | dBc                             | –102 dBc                                        |  |  |  |
| Set F1 to 10.0 GHz   Record the phase noise levels at these offsets:   100 Hz   1 kHz   10 kHz   100 kHz   Set F1 to 20.0 GHz   Record the phase noise levels at these offsets:   100 Hz | dBc<br>dBc<br>dBc<br>dBc<br>dBc | 71 dBc<br>95 dBc<br>97 dBc<br>102 dBc<br>63 dBc |  |  |  |
| 1 kHz                                                                                                    | dBc                             | -92 dBc                                         |  |  |  |
| 10 kHz                                                                                                    | dBc                             | -97 dBc                                         |  |  |  |
| 100 kHz                                                                                                    | dBc                             | -99 dBc                                         |  |  |  |
| Set F1 to 26.5 GHz<br>Record the phase noise levels at these offsets:<br>100 Hz                                                                                                    | dBc<br>dBc                      | -60 dBc<br>-88 dBc                              |  |  |  |
| 10 Km2                                                                                                    | aBc                             |                                                 |  |  |  |
| IUU NI IZ                                                                                                    | udc                             | -93 UDU                                         |  |  |  |

### 3-11 Power Level Accuracy and Flatness Tests (Model 69065A/69165A without Option 2B Step Attenuator)

#### **Power Level Accuracy Test Procedure**

| Set F1 to 1.0 GHz |                  | Set F1 to 5.0 GHz |                  | Set F1 to 25.0 GHz |                  |
|-------------------|------------------|-------------------|------------------|--------------------|------------------|
| Set L1 to:        | Measured Power * | Set L1 to:        | Measured Power * | Set L1 to:         | Measured Power * |
| +13 dBm           | dBm              | + 9 dBm           | dBm              | + 6dBm             | dBm              |
| +12 dBm           | dBm              | + 8 dBm           | dBm              | + 5 dBm            | dBm              |
| +11 dBm           | dBm              | + 7 dBm           | dBm              | + 4 dBm            | dBm              |
| +10 dBm           | dBm              | + 6 dBm           | dBm              | + 3 dBm            | dBm              |
| + 9 dBm           | dBm              | + 5 dBm           | dBm              | + 2dBm             | dBm              |
| + 8 dBm           | dBm              | + 4 dBm           | dBm              | + 1 dBm            | dBm              |
| + 7 dBm           | dBm              | + 3 dBm           | dBm              | + 0 dBm            | dBm              |
| + 6 dBm           | dBm              | + 2 dBm           | dBm              | – 1 dBm            | dBm              |
| + 5 dBm           | dBm              | + 1 dBm           | dBm              | – 2 dBm            | dBm              |
| + 4 dBm           | dBm              | + 0 dBm           | dBm              | – 3 dBm            | dBm              |
| + 3 dBm           | dBm              | – 1 dBm           | dBm              | – 4 dBm            | dBm              |
| + 2 dBm           | dBm              | – 2 dBm           | dBm              | – 5 dBm            | dBm              |
| + 1 dBm           | dBm              | – 3 dBm           | dBm              | – 6 dBm            | dBm              |
| * Specificatio    | on is ±1.0 dB.   | * Specificatio    | on is ±1.0 dB.   | * Specificatio     | n is ±1.0 dB.    |

#### Power Level Flatness Test Procedure (Step Sweep)

| Set L1 to: | Max Power | Min Power | Variation ** |
|------------|-----------|-----------|--------------|
| + 6 dBm    | dBm       | dBm       | dB           |
|            |           |           |              |

\*\* Maximum variation is 1.6 dB.

#### Power Level Flatness Test Procedure (Analog Sweep) (Model 69165A only)

| Set L1 to: | Max Power | Min Power | Variation *** |
|------------|-----------|-----------|---------------|
| + 6 dBm    | dBm       | dBm       | dB            |

\*\*\* Maximum variation is 2.0 dB (0.5 to 20 GHz); 4.0 dB (20 to 40 GHz)(typical, not a specification).

### 3-11 Power Level Accuracy and Flatness Tests (Continued) (Model 69065A/69165A with Option 2B Step Attenuator)

#### Power Level Accuracy Test Procedure

| Set F1     | to 1.0 GHz       | Set F1     | to 5.0 GHz       | Set F1     | to 25.0 GHz    |
|------------|------------------|------------|------------------|------------|----------------|
| Set L1 to: | Measured Power * | Set L1 to: | Measured Power * | Set L1 to: | Measured Power |
| +11 dBm    | dBm              | + 7 dBm    | dBm              | + 3 dBm    | dBm            |
| +10 dBm    | dBm              | + 6 dBm    | dBm              | + 2 dBm    | dBm            |
| + 9 dBm    | dBm              | + 5 dBm    | dBm              | + 1 dBm    | dBm            |
| + 8 dBm    | dBm              | + 4 dBm    | dBm              | + 0 dBm    | dBm            |
| + 7 dBm    | dBm              | + 3 dBm    | dBm              | – 1 dBm    | dBm            |
| + 6 dBm    | dBm              | + 2 dBm    | dBm              | – 2 dBm    | dBm            |
| + 5 dBm    | dBm              | + 1 dBm    | dBm              | – 3 dBm    | dBm            |
| + 4 dBm    | dBm              | + 0 dBm    | dBm              | – 4 dBm    | dBm            |
| + 3 dBm    | dBm              | – 1 dBm    | dBm              | – 5 dBm    | dBm            |
| + 2 dBm    | dBm              | – 2 dBm    | dBm              | – 6 dBm    | dBm            |
| + 1 dBm    | dBm              | – 3 dBm    | dBm              | – 7 dBm    | dBm            |
| + 0 dBm    | dBm              | – 4 dBm    | dBm              | – 8 dBm    | dBm            |
| – 1 dBm    | dBm              | – 5 dBm    | dBm              | – 9 dBm    | dBm            |
|            |                  |            |                  |            |                |

\* Specification is ±1.0 dB.

\* Specification is ±1.0 dB.

\* Specification is ±1.0 dB.

#### Power Level Flatness Test Procedure (Step Sweep)

| Set L1 to: | Max Power | Min Power | Variation ** |
|------------|-----------|-----------|--------------|
| + 3 dBm    | dBm       | dBm       | dB           |
|            |           |           |              |

\*\* Maximum variation is 1.6 dB.

#### Power Level Flatness Test Procedure (Analog Sweep) (Model 69165A only)

| Set L1 to: | Max Power | Min Power | Variation *** |
|------------|-----------|-----------|---------------|
| + 3 dBm    | dBm       | dBm       | dB            |

\*\*\* Maximum variation is 6.0 dB (0.5 to 20 GHz); 8.2 dB (20 to 40 GHz)(typical, not a specification).

### 3-11 Power Level Accuracy and Flatness Tests (Continued) (Model 69065A/69165A with Option 15A High Power & without Option 2B Step Attenuator)

#### Power Level Accuracy Test Procedure

| Set F1 to 1.0 GHz |                  | Set F1 to 5.0 GHz |                  | Set F1 to 25.0 GHz |                  |
|-------------------|------------------|-------------------|------------------|--------------------|------------------|
| Set L1 to:        | Measured Power * | Set L1 to:        | Measured Power * | Set L1 to:         | Measured Power * |
| +13 dBm           | dBm              | +13 dBm           | dBm              | + 6 dBm            | dBm              |
| +12 dBm           | dBm              | +12 dBm           | dBm              | + 5 dBm            | dBm              |
| +11 dBm           | dBm              | +11 dBm           | dBm              | + 4 dBm            | dBm              |
| +10 dBm           | dBm              | +10 dBm           | dBm              | + 3 dBm            | dBm              |
| + 9 dBm           | dBm              | + 9 dBm           | dBm              | + 2 dBm            | dBm              |
| + 8 dBm           | dBm              | + 8 dBm           | dBm              | + 1 dBm            | dBm              |
| + 7 dBm           | dBm              | + 7 dBm           | dBm              | + 0 dBm            | dBm              |
| + 6 dBm           | dBm              | + 6 dBm           | dBm              | – 1 dBm            | dBm              |
| + 5 dBm           | dBm              | + 5 dBm           | dBm              | – 2 dBm            | dBm              |
| + 4 dBm           | dBm              | + 4 dBm           | dBm              | – 3 dBm            | dBm              |
| + 3 dBm           | dBm              | + 3 dBm           | dBm              | – 4 dBm            | dBm              |
| + 2 dBm           | dBm              | + 2 dBm           | dBm              | – 5 dBm            | dBm              |
| + 1 dBm           | dBm              | + 1 dBm           | dBm              | – 6 dBm            | dBm              |
| * Specificatio    | n is ±1.0 dB.    | * Specificatio    | n is ±1.0 dB.    | * Specificatio     | n is ±1.0 dB.    |

#### Power Level Flatness Test Procedure (Step Sweep)

| Set L1 to:           | Max Power | Min Power | Variation ** |
|----------------------|-----------|-----------|--------------|
| + 6 dBm              | dBm       | dBm       | dB           |
| ** Movimum voriation |           |           |              |

\* Maximum variation is 1.6 dB.

#### Power Level Flatness Test Procedure (Analog Sweep) (Model 69165A only)

| Set L1 to: | Max Power | Min Power | Variation *** |
|------------|-----------|-----------|---------------|
| + 6 dBm    | dBm       | dBm       | dB            |

\*\*\* Maximum variation is 2.0 dB (0.5 to 20 GHz); 4.0 dB (20 to 40 GHz)(typical, not a specification).

### 3-11 Power Level Accuracy and Flatness Tests (Continued) (Model 69065A/69165A with Option 15A High Power & Option 2B Step Attenuator)

#### Power Level Accuracy Test Procedure

| Set F1 to 1.0 GHz |                  | Set F1 to 5.0 GHz |                  | Set F1 to 25.0 GHz |                  |  |
|-------------------|------------------|-------------------|------------------|--------------------|------------------|--|
| Set L1 to:        | Measured Power * | Set L1 to:        | Measured Power * | Set L1 to:         | Measured Power ' |  |
| +11 dBm           | dBm              | +11 dBm           | dBm              | + 3 dBm            | dBm              |  |
| +10 dBm           | dBm              | +10 dBm           | dBm              | + 2 dBm            | dBm              |  |
| + 9 dBm           | dBm              | + 9 dBm           | dBm              | + 1 dBm            | dBm              |  |
| + 8 dBm           | dBm              | + 8 dBm           | dBm              | + 0 dBm            | dBm              |  |
| + 7 dBm           | dBm              | + 7 dBm           | dBm              | – 1 dBm            | dBm              |  |
| + 6 dBm           | dBm              | + 6 dBm           | dBm              | – 2 dBm            | dBm              |  |
| + 5 dBm           | dBm              | + 5 dBm           | dBm              | – 3 dBm            | dBm              |  |
| + 4 dBm           | dBm              | + 4 dBm           | dBm              | – 4 dBm            | dBm              |  |
| + 3 dBm           | dBm              | + 3 dBm           | dBm              | – 5 dBm            | dBm              |  |
| + 2 dBm           | dBm              | + 2 dBm           | dBm              | – 6 dBm            | dBm              |  |
| + 1 dBm           | dBm              | + 1 dBm           | dBm              | – 7 dBm            | dBm              |  |
| + 0 dBm           | dBm              | + 0 dBm           | dBm              | – 8 dBm            | dBm              |  |
| – 1 dBm           | dBm              | – 1 dBm           | dBm              | – 9 dBm            | dBm              |  |
| * Specificatio    | n is ±1.0 dB.    | * Specificatio    | n is ±1.0 dB.    | * Specificatio     | n is ±1.0 dB.    |  |

#### Power Level Flatness Test Procedure (Step Sweep)

| Set L1 to: | Max Power | Min Power | Variation ** |
|------------|-----------|-----------|--------------|
| + 3 dBm    | dBm       | dBm       | dB           |
|            |           |           |              |

\*\* Maximum variation is 1.6 dB.

#### Power Level Flatness Test Procedure (Analog Sweep) (Model 69165A only)

| Set L1 to: | Max Power | Min Power | Variation *** |
|------------|-----------|-----------|---------------|
| + 3 dBm    | dBm       | dBm       | dB            |

\*\*\* Maximum variation is 6.0 dB (0.5 to 20 GHz); 8.2 dB (20 to 40 GHz)(typical, not a specification).

# ANRITSU Model 69065A/69165A

Date: \_\_\_\_\_

Serial Number \_\_\_\_\_

Calibrated By: \_\_\_\_\_

# 4-7 Preliminary Calibration

| Procedure Step                                             | Step Completion |
|------------------------------------------------------------|-----------------|
| 1. Internal DVM Calibration (calterm119)                   |                 |
| 2. Fine Loop Pretune DAC Calibration (calterm 136)         |                 |
| 3. Sweep Time DAC Calibration (calterm 132)                |                 |
| 4. YIG Frequency Offset DAC Calibration (calterm 134)      |                 |
| 5. YIG Frequency Linearizer DACs Calibration (calterm 127) |                 |
| 6. 100 MHz Reference Oscillator Calibration (calterm 130)  |                 |
| 7. Ramp Center DAC Calibration (calterm 129)               |                 |
| 8. Sweep Width DAC Calibration (calterm 133)               |                 |
| 9. Center Frequency DAC Calibration (calterm 114)          |                 |
| 10. Store the Calibration Data                             |                 |

| 4-8 Switched Filter Shaper Calibration                   |                 |
|----------------------------------------------------------|-----------------|
| Log Amplifier Zero Calibration                           | Step Completion |
| 1. Log Amplifier Zero Calibration (calterm 115)          |                 |
| Limiter DAC Adjustment (69065A/69165A's with Option 15A) |                 |
| 2. Limiter DAC Adjustment (calterm 145)                  |                 |
| Shaper DAC Adjustment                                    |                 |
| 2. Shaper DAC Adjustment (calterm 138)                   |                 |
| 3. Store the Calibration Data                            |                 |

# 4-9 RF Level Calibration

This calibration is performed using an automatic test system. Contact ANRITSU Customer Service for further information.

### 4-10 ALC Slope Calibration (69165A)

#### **Procedure Step**

### 4-11 ALC Bandwidth Calibration

| Procedure Step                             | Step Completion |
|--------------------------------------------|-----------------|
| 1. ALC Bandwidth Calibration (Calterm 110) |                 |
| 2. Store the Calibration Data              |                 |

**Step Completion** 

| 4-12 AM Calibration (69165A)           |                 |
|----------------------------------------|-----------------|
| Procedure Step                         | Step Completion |
| 2. Linear AM Calibration (calterm 112) |                 |
| 3. Log AM Calibration (calterm 113)    |                 |
| 4. AM Meter Calibration (calterm 147)  |                 |
| 5. Store the Calibration Data          |                 |

| 4-13 FM Calibration (69165A)          |       |  |   |
|---------------------------------------|-------|--|---|
| Procedure Step                        |       |  |   |
| 1. FM Meter Calibration (calterm 123) | <br>• |  | • |

# 

**Step Completion** 

. . . . . .

| ANRITSU | Model  | 69069A/69169A |
|---------|--------|---------------|
|         | WIUUEI | 030037/031037 |

Date: \_\_\_\_\_

Serial Number \_\_\_\_\_

Tested By: \_\_\_\_\_

# 3-6 Internal Time Base Aging Rate Test

| Test Procedure                                | Measured Value | Upper Limit                                                                   |
|-----------------------------------------------|----------------|-------------------------------------------------------------------------------|
| Record frequency error value                  |                |                                                                               |
| Record frequency error value (after 24 hours) |                |                                                                               |
| Record the computed aging rate                | per day        | 2x10 <sup>–8</sup> per day<br>(5x10 <sup>–10</sup> per day<br>with Option 16) |

# **3-7 Frequency Synthesis Tests**

#### Coarse Loop/YIG Loop Test Procedure

| Test Frequency (in GHz) | Measured Value * | Test Frequency (in GHz) | Measured Value * |
|-------------------------|------------------|-------------------------|------------------|
| 1.000 000 000           |                  | 21.000 000 000          |                  |
| 2.000 000 000           |                  | 22.000 000 000          |                  |
| 3.000 000 000           |                  | 23.000 000 000          |                  |
| 4.000 000 000           |                  | 24.000 000 000          |                  |
| 5.000 000 000           |                  | 25.000 000 000          |                  |
| 6.000 000 000           |                  | 26.000 000 000          |                  |
| 7.000 000 000           |                  | 27.000 000 000          |                  |
| 8.000 000 000           |                  | 28.000 000 000          |                  |
| 9.000 000 000           |                  | 29.000 000 000          |                  |
| 10.000 000 000          |                  | 30.000 000 000          |                  |
| 11.000 000 000          |                  | 31.000 000 000          |                  |
| 12.000 000 000          |                  | 32.000 000 000          |                  |
| 13.000 000 000          |                  | 33.000 000 000          |                  |
| 14.000 000 000          |                  | 34.000 000 000          |                  |
| 15.000 000 000          |                  | 35.000 000 000          |                  |
| 16.000 000 000          |                  | 36.000 000 000          |                  |
| 17.000 000 000          |                  | 37.000 000 000          |                  |
| 18.000 000 000          |                  | 38.000 000 000          |                  |
| 19.000 000 000          |                  | 39.000 000 000          |                  |
| 20.000 000 000          |                  | 40.000 000 000          |                  |

 $^{\ast}$  Specification for all frequencies listed above is  $\pm 100$  Hz.

| 3-7 Frequency Synthesis Tests (Continued) |                   |                          |                        |  |
|-------------------------------------------|-------------------|--------------------------|------------------------|--|
| Fine Loop Test Procedure                  | (Standard 69X69A) | Fine Loop Test Procedure | (69X69A with Option 11 |  |
| Test Frequency (in Ghz)                   | Measured Value ** | Test Frequency (in Ghz)  | Measured Value ***     |  |
| 1.000 001 000                             |                   | 1.000 000 100            |                        |  |
| 1.000 002 000                             |                   | 1.000 000 200            |                        |  |
| 1.000 003 000                             |                   | 1.000 000 300            |                        |  |
| 1.000 004 000                             |                   | 1.000 000 400            |                        |  |
| 1.000 005 000                             |                   | 1.000 000 500            |                        |  |
| 1.000 006 000                             |                   | 1.000 000 600            |                        |  |
| 1.000 007 000                             |                   | 1.000 000 700            |                        |  |
| 1.000 008 000                             |                   | 1.000 000 800            |                        |  |
| 1.000 009 000                             |                   | 1.000 000 900            |                        |  |
| 1.000 010 000                             |                   | 1.000 001 000            |                        |  |

 $^{\star\star}$  Specifications for all frequencies listed above is  $\pm 100$  Hz.

 $|^{\star\star\star}$  Specification for all frequencies listed above is  $\pm 10$  Hz.

| 3-8 Spurious Signals Test: RF Output Signals <2 GHz                                                      |     |         |  |  |  |  |
|----------------------------------------------------------------------------------------------------|-----|---------|--|--|--|--|
| Test Procedure Upper Limit                                                                               |     |         |  |  |  |  |
| Set F1 to 10 MHz<br>Record the presence of the worst case harmonic.........                              | dBc | –30 dBc |  |  |  |  |
| Record the presence of the worst case non-harmonic                                                       | dBc | -40 dBc |  |  |  |  |
| Set F1 to 20 MHz<br>Record the presence of the worst case harmonic.........                              | dBc | –30 dBc |  |  |  |  |
| Record the presence of the worst case non-harmonic $\ldots$                                              | dBc | -40 dBc |  |  |  |  |
| Set F1 to 30 MHz<br>Record the presence of the worst case harmonic.........                              | dBc | –30 dBc |  |  |  |  |
| Record the presence of the worst case non-harmonic $\ldots$                                              | dBc | -40 dBc |  |  |  |  |
| Set F1 to 40 MHz<br>Record the presence of the worst case harmonic                                       | dBc | –30 dBc |  |  |  |  |
| Record the presence of the worst case non-harmonic                                                       | dBc | -40 dBc |  |  |  |  |
| Set F1 to 350 MHz<br>Record the presence of the worst case harmonic.........                             | dBc | -40 dBc |  |  |  |  |
| Record the presence of the worst case non-harmonic $\ldots$                                              | dBc | -40 dBc |  |  |  |  |
| Set F1 to 1.6 GHz<br>Record the presence of the worst case non-harmonic                                  | dBc | -40 dBc |  |  |  |  |
| Set F1 to 1.6 GHz<br>Record the level of the harmonics of the 1.6 GHz carrier:<br>3.2 GHz (2nd harmonic) | dBc | -40 dBc |  |  |  |  |
| 4.8 GHz (3rd harmonic)                                                                                   | dBc | -40 dBc |  |  |  |  |

| 3-9 Harmonic Test: RF Output Signals From 2 to 20 GHz                                                     |               |             |  |  |
|----------------------------------------------------------------------------------------------------|---------------|-------------|--|--|
| Test Procedure (2 to 10 GHz)                                                                              | Measure Value | Upper Limit |  |  |
| Set F1 to 2.1 GHz<br>Record the level of all harmonics of the 2.1 GHz carrier:                            |               |             |  |  |
| 4.2 GHz (2nd harmonic)                                                                                    | dBc           | -60 dBc*    |  |  |
| 6.3 GHz (3rd harmonic)                                                                                    | dBc           | -60 dBc*    |  |  |
| 8.4 GHz (4th harmonic)                                                                                    | dBc           | -60 dBc*    |  |  |
| 10.5 GHz (5th harmonic)                                                                                   | dBc           | -60 dBc*    |  |  |
| 12.6 GHz (6th harmonic)                                                                                   | dBc           | -60 dBc*    |  |  |
| 14.7 GHz (7th harmonic)                                                                                   | dBc           | -60 dBc*    |  |  |
| 16.8 GHz (8th harmonic)                                                                                   | dBc           | -60 dBc*    |  |  |
| 18.9 GHz (9th harmonic)                                                                                   | dBc           | -60 dBc*    |  |  |
| Set F1 to 3.6 GHz<br>Record the level of all harmonics of the 3.6 GHz carrier:                            |               |             |  |  |
| 7.2 GHz (2nd harmonic)                                                                                    | dBc           | -60 dBc*    |  |  |
| 10.8 GHz (3rd harmonic)                                                                                   | dBc           | -60 dBc*    |  |  |
| 14.4 GHz (4th harmonic)                                                                                   | dBc           | -60 dBc*    |  |  |
| 18.0 Ghz (5th harmonic)                                                                                   | dBc           | -60 dBc*    |  |  |
| Set F1 to 7.0 GHz<br>Record the level of all harmonics of the 7 GHz carrier:<br>14.0 GHz (2nd harmonic)   | dBc           | –60 dBc*    |  |  |
| Set F1 to 10.0 GHz<br>Record the level of all harmonics of the 10 GHz carrier:<br>20.0 GHz (2nd harmonic) | dBc           | -60 dBc*    |  |  |

\* –50 dBc in Option 15A (High Power) installed.

| 3-9 Harmonic Test: RF Output Signals From 2 to 20 GHz (Continued)                                           |     |          |  |  |  |
|----------------------------------------------------------------------------------------------------|-----|----------|--|--|--|
| Test Procedure (11 to 20 GHz) Measure Value Upper Limit                                                     |     |          |  |  |  |
| Set F1 to 12.4 GHz<br>Record the level of all harmonics of the 12.4 GHz carrier:<br>24.8 GHz (2nd harmonic) | dBc | -60 dBc* |  |  |  |
| 37.2 GHz (3rd harmonic)                                                                                     | dBc | -60 dBc* |  |  |  |
| Set F1 to 16.0 GHz<br>Record the level of all harmonics of the 16.0 GHz carrier:<br>32.0 GHz (2nd harmonic) | dBc | –60 dBc* |  |  |  |
| Set F1 to 20.0 GHz<br>Record the level of all harmonics of the 20.0 GHz carrier:<br>40.0 GHz (2nd harmonic) | dBc | -60 dBc* |  |  |  |
| * –50 dBc if Option 15A (High Power) installed.                                                             |     |          |  |  |  |

| 3-10 Single Sideband Phase Noise Test                                          |                |             |  |  |  |
|--------------------------------------------------------------------------------|----------------|-------------|--|--|--|
| Test Procedure                                                                 | Measured Value | Upper Limit |  |  |  |
| Set F1 to 0.6 GHz<br>Record the phase noise levels at these offsets:<br>100 Hz | dBc            | –77 dBc     |  |  |  |
| 1 kHz                                                                          | dBc            | –95 dBc     |  |  |  |
| 10 kHz                                                                         | dBc            | –97 dBc     |  |  |  |
| 100 kHz                                                                        | dBc            | –99 dBc     |  |  |  |
| Set F1 to 2.0 GHz<br>Record the phase noise levels at these offsets:           |                |             |  |  |  |
| 100 Hz                                                                         | dBc            | –77 dBc     |  |  |  |
| 1 kHz                                                                          | dBc            | –97 dBc     |  |  |  |
| 10 kHz                                                                         | dBc            | –97 dBc     |  |  |  |
| 100 kHz                                                                        | dBc            | -102 dBc    |  |  |  |

| 3-10 Single Sideband Phase Noise Test (Continued)                               |                |             |  |  |
|---------------------------------------------------------------------------------|----------------|-------------|--|--|
| Test Procedure                                                                  | Measured Value | Upper Limit |  |  |
| Set F1 to 6.0 GHz<br>Record the phase noise levels at these offsets:<br>100 Hz  | dBc            | –75 dBc     |  |  |
| 1 kHz                                                                           | dBc            | –97 dBc     |  |  |
| 10 kHz                                                                          | dBc            | –97 dBc     |  |  |
| 100 kHz                                                                         | dBc            | –102 dBc    |  |  |
| Set F1 to 10.0 GHz<br>Record the phase noise levels at these offsets:<br>100 Hz | dBc            | –71 dBc     |  |  |
| 1 kHz                                                                           | dBc            | –95 dBc     |  |  |
| 10 kHz                                                                          | dBc            | –97 dBc     |  |  |
| 100 kHz                                                                         | dBc            | –102 dBc    |  |  |
| Set F1 to 20.0 GHz<br>Record the phase noise levels at these offsets:<br>100 Hz | dBc            | -63 dBc     |  |  |
| 1 kHz                                                                           | dBc            | –92 dBc     |  |  |
| 10 kHz                                                                          | dBc            | –97 dBc     |  |  |
| 100 kHz                                                                         | dBc            | –99 dBc     |  |  |
| Set F1 to 26.5 GHz<br>Record the phase noise levels at these offsets:           |                |             |  |  |
| 100 Hz                                                                          | dBc            | –60 dBc     |  |  |
| 1 kHz                                                                           | dBc            | -88 dBc     |  |  |
| 10 kHz                                                                          | dBc            | –91 dBc     |  |  |
| 100 kHz                                                                         | dBc            | –93 dBc     |  |  |

### 3-11 Power Level Accuracy and Flatness Tests (Model 69069A/69169A without Option 2B Step Attenuator)

#### Power Level Accuracy Test Procedure

| Set F1         | Set F1 to 1.0 GHz Set F1 to 5.0 GHz |                | Set F1 to 25.0 GHz |                |                  |
|----------------|-------------------------------------|----------------|--------------------|----------------|------------------|
| Set L1 to:     | Measured Power *                    | Set L1 to:     | Measured Power *   | Set L1 to:     | Measured Power * |
| +13 dBm        | dBm                                 | + 9 dBm        | dBm                | + 6dBm         | dBm              |
| +12 dBm        | dBm                                 | + 8 dBm        | dBm                | + 5 dBm        | dBm              |
| +11 dBm        | dBm                                 | + 7 dBm        | dBm                | + 4 dBm        | dBm              |
| +10 dBm        | dBm                                 | + 6 dBm        | dBm                | + 3 dBm        | dBm              |
| + 9 dBm        | dBm                                 | + 5 dBm        | dBm                | + 2dBm         | dBm              |
| + 8 dBm        | dBm                                 | + 4 dBm        | dBm                | + 1 dBm        | dBm              |
| + 7 dBm        | dBm                                 | + 3 dBm        | dBm                | + 0 dBm        | dBm              |
| + 6 dBm        | dBm                                 | + 2 dBm        | dBm                | – 1 dBm        | dBm              |
| + 5 dBm        | dBm                                 | + 1 dBm        | dBm                | – 2 dBm        | dBm              |
| + 4 dBm        | dBm                                 | + 0 dBm        | dBm                | – 3 dBm        | dBm              |
| + 3 dBm        | dBm                                 | – 1 dBm        | dBm                | – 4 dBm        | dBm              |
| + 2 dBm        | dBm                                 | – 2 dBm        | dBm                | – 5 dBm        | dBm              |
| + 1 dBm        | dBm                                 | – 3 dBm        | dBm                | – 6 dBm        | dBm              |
| * Specificatio | n is ±1.0 dB.                       | * Specificatio | on is ±1.0 dB.     | * Specificatio | n is ±1.0 dB.    |

#### Power Level Flatness Test Procedure (Step Sweep)

| Set L1 to: | Max Power | Min Power | Variation ** |
|------------|-----------|-----------|--------------|
| + 6 dBm    | dBm       | dBm       | dB           |

\*\* Maximum variation is 4.0 dB (0.01 to 0.05 GHz); 1.6 dB (0.05 to 40 GHz).

#### Power Level Flatness Test Procedure (Analog Sweep) (Model 69169A only)

| Set L1 to: | Max Power | Min Power | Variation *** |
|------------|-----------|-----------|---------------|
| + 6 dBm    | dBm       | dBm       | dB            |

\*\*\* Maximum variation is 4.0 dB (0.01 to 0.05 GHz); 2.0 dB (0.05 to 20 GHz); 4.0 dB (20 to 40 GHz)(typical, not a specification).

#### 3-11 Power Level Accuracy and Flatness Tests (Continued) (Model 69069A/69169A with Option 2B Step Attenuator)

#### Power Level Accuracy Test Procedure

| Set F1     | to 1.0 GHz       | Set F1     | to 5.0 GHz       | Set F1     | to 25.0 GHz    |
|------------|------------------|------------|------------------|------------|----------------|
| Set L1 to: | Measured Power * | Set L1 to: | Measured Power * | Set L1 to: | Measured Power |
| +11 dBm    | dBm              | + 7 dBm    | dBm              | + 3 dBm    | dBm            |
| +10 dBm    | dBm              | + 6 dBm    | dBm              | + 2 dBm    | dBm            |
| + 9 dBm    | dBm              | + 5 dBm    | dBm              | + 1 dBm    | dBm            |
| + 8 dBm    | dBm              | + 4 dBm    | dBm              | + 0 dBm    | dBm            |
| + 7 dBm    | dBm              | + 3 dBm    | dBm              | – 1 dBm    | dBm            |
| + 6 dBm    | dBm              | + 2 dBm    | dBm              | – 2 dBm    | dBm            |
| + 5 dBm    | dBm              | + 1 dBm    | dBm              | – 3 dBm    | dBm            |
| + 4 dBm    | dBm              | + 0 dBm    | dBm              | – 4 dBm    | dBm            |
| + 3 dBm    | dBm              | – 1 dBm    | dBm              | – 5 dBm    | dBm            |
| + 2 dBm    | dBm              | – 2 dBm    | dBm              | – 6 dBm    | dBm            |
| + 1 dBm    | dBm              | – 3 dBm    | dBm              | – 7 dBm    | dBm            |
| + 0 dBm    | dBm              | – 4 dBm    | dBm              | – 8 dBm    | dBm            |
| – 1 dBm    | dBm              | – 5 dBm    | dBm              | – 9 dBm    | dBm            |
|            |                  |            |                  |            |                |

\* Specification is ±1.0 dB.

\* Specification is ±1.0 dB.

\* Specification is ±1.0 dB.

#### Power Level Flatness Test Procedure (Step Sweep)

| Set L1 to: | Max Power | Min Power | Variation ** |
|------------|-----------|-----------|--------------|
| + 3 dBm    | dBm       | dBm       | dB           |

\*\* Maximum variation is 4.0 dB (0.01 to 0.05 GHz); 1.6 dB (0.05 to 40 GHz).

#### Power Level Flatness Test Procedure (Analog Sweep) (Model 69169A only)

| Set L1 to: | Max Power | Min Power | Variation *** |
|------------|-----------|-----------|---------------|
| + 3 dBm    | dBm       | dBm       | dB            |

\*\*\* Maximum variation is 7.0 dB (0.01 to 0.05 GHz); 6.0 dB (0.05 to 20 GHz); 8.2 dB (20 to 40 GHz)(typical, not a specification).

### 3-11 Power Level Accuracy and Flatness Tests (Continued) (Model 69069A/69169A with Option 15A High Power & without Option 2B Step Attenuator)

#### **Power Level Accuracy Test Procedure**

| Set F1         | to 1.0 GHz       | Set F1         | to 5.0 GHz       | Set F1         | to 25.0 GHz      |
|----------------|------------------|----------------|------------------|----------------|------------------|
| Set L1 to:     | Measured Power * | Set L1 to:     | Measured Power * | Set L1 to:     | Measured Power * |
| +13 dBm        | dBm              | +13 dBm        | dBm              | + 6 dBm        | dBm              |
| +12 dBm        | dBm              | +12 dBm        | dBm              | + 5 dBm        | dBm              |
| +11 dBm        | dBm              | +11 dBm        | dBm              | + 4 dBm        | dBm              |
| +10 dBm        | dBm              | +10 dBm        | dBm              | + 3 dBm        | dBm              |
| + 9 dBm        | dBm              | + 9 dBm        | dBm              | + 2 dBm        | dBm              |
| + 8 dBm        | dBm              | + 8 dBm        | dBm              | + 1 dBm        | dBm              |
| + 7 dBm        | dBm              | + 7 dBm        | dBm              | + 0 dBm        | dBm              |
| + 6 dBm        | dBm              | + 6 dBm        | dBm              | – 1 dBm        | dBm              |
| + 5 dBm        | dBm              | + 5 dBm        | dBm              | – 2 dBm        | dBm              |
| + 4 dBm        | dBm              | + 4 dBm        | dBm              | – 3 dBm        | dBm              |
| + 3 dBm        | dBm              | + 3 dBm        | dBm              | – 4 dBm        | dBm              |
| + 2 dBm        | dBm              | + 2 dBm        | dBm              | – 5 dBm        | dBm              |
| + 1 dBm        | dBm              | + 1 dBm        | dBm              | – 6 dBm        | dBm              |
| * Specificatio | n is ±1.0 dB.    | * Specificatio | n is ±1.0 dB.    | * Specificatio | n is ±1.0 dB.    |

#### Power Level Flatness Test Procedure (Step Sweep)

| Set L1 to: | Max Power | Min Power | Variation ** |
|------------|-----------|-----------|--------------|
| + 6 dBm    | dBm       | dBm       | dB           |

\*\* Maximum variation is 4.0 dB (0.01 to 0.05 GHz); 1.6 dB (0.05 to 40 GHz).

#### Power Level Flatness Test Procedure (Analog Sweep) (Model 69169A only)

| Set L1 to: | Max Power | Min Power | Variation *** |
|------------|-----------|-----------|---------------|
| + 6 dBm    | dBm       | dBm       | dB            |

\*\*\* Maximum variation is 4.0 dB (0.01 to 0.05 GHz); 2.0 dB (0.05 to 20 GHz); 4.0 dB (20 to 40 GHz)(typical, not a specification).

#### 3-11 Power Level Accuracy and Flatness Tests (Continued) (Model 69069A/69169A with Option 15A High Power & Option 2B Step Attenuator)

#### Power Level Accuracy Test Procedure

| Set F1 to 1.0 GHz |                  | Set F1 to 5.0 GHz |                  | Set F1 to 25.0 GHz |                  |
|-------------------|------------------|-------------------|------------------|--------------------|------------------|
| Set L1 to:        | Measured Power * | Set L1 to:        | Measured Power * | Set L1 to:         | Measured Power * |
| +11 dBm           | dBm              | +11 dBm           | dBm              | + 3 dBm            | dBm              |
| +10 dBm           | dBm              | +10 dBm           | dBm              | + 2 dBm            | dBm              |
| + 9 dBm           | dBm              | + 9 dBm           | dBm              | + 1 dBm            | dBm              |
| + 8 dBm           | dBm              | + 8 dBm           | dBm              | + 0 dBm            | dBm              |
| + 7 dBm           | dBm              | + 7 dBm           | dBm              | – 1 dBm            | dBm              |
| + 6 dBm           | dBm              | + 6 dBm           | dBm              | – 2 dBm            | dBm              |
| + 5 dBm           | dBm              | + 5 dBm           | dBm              | – 3 dBm            | dBm              |
| + 4 dBm           | dBm              | + 4 dBm           | dBm              | – 4 dBm            | dBm              |
| + 3 dBm           | dBm              | + 3 dBm           | dBm              | – 5 dBm            | dBm              |
| + 2 dBm           | dBm              | + 2 dBm           | dBm              | – 6 dBm            | dBm              |
| + 1 dBm           | dBm              | + 1 dBm           | dBm              | – 7 dBm            | dBm              |
| + 0 dBm           | dBm              | + 0 dBm           | dBm              | – 8 dBm            | dBm              |
| – 1 dBm           | dBm              | – 1 dBm           | dBm              | – 9 dBm            | dBm              |
| * Specificatio    | n is ±1.0 dB.    | * Specificatio    | n is ±1.0 dB.    | * Specificatio     | n is ±1.0 dB.    |

#### Power Level Flatness Test Procedure (Step Sweep)

| Set L1 to: | Max Power | Min Power | Variation ** |
|------------|-----------|-----------|--------------|
| + 3 dBm    | dBm       | dBm       | dB           |

\*\* Maximum variation is 4.0 dB (0.01 to 0.05 GHz); 1.6 dB (0.05 to 40 GHz).

#### Power Level Flatness Test Procedure (Analog Sweep) (Model 69169A only)

| Set L1 to: | Max Power | Min Power | Variation *** |
|------------|-----------|-----------|---------------|
| + 3 dBm    | dBm       | dBm       | dB            |

\*\*\* Maximum variation is 7.0 dB (0.01 to 0.05 GHz); 6.0 dB (0.05 to 20 GHz); 8.2 dB (20 to 40 GHz)(typical, not a specification).
### ANRITSU Model 69069A/69169A

Date: \_\_\_\_\_

Serial Number \_\_\_\_\_

Calibrated By: \_\_\_\_\_

## 4-7 Preliminary Calibration

| Procedure Step                                             | Step Completion |
|------------------------------------------------------------|-----------------|
| 1. Internal DVM Calibration (calterm119)                   |                 |
| 2. Fine Loop Pretune DAC Calibration (calterm 136)         |                 |
| 3. Sweep Time DAC Calibration (calterm 132)                |                 |
| 4. YIG Frequency Offset DAC Calibration (calterm 134)      |                 |
| 5. YIG Frequency Linearizer DACs Calibration (calterm 127) |                 |
| 6. 100 MHz Reference Oscillator Calibration (calterm 130)  |                 |
| 7. Ramp Center DAC Calibration (calterm 129)               |                 |
| 8. Sweep Width DAC Calibration (calterm 133)               |                 |
| 9. Center Frequency DAC Calibration (calterm 114)          |                 |
| 10. Store the Calibration Data                             |                 |

| 4-8 Switched Filter Shaper Calibration                                                                                       |                 |
|----------------------------------------------------------------------------------------------------|-----------------|
| Log Amplifier Zero Calibration                                                                                               | Step Completion |
| 1. Log Amplifier Zero Calibration (calterm 115)                                                                              |                 |
| <ul> <li>Limiter DAC Adjustment (69069A/69169A's with Option 15A)</li> <li>2. Limiter DAC Adjustment (calterm 145)</li></ul> |                 |
| Shaper DAC Adjustment                                                                                                    |                 |
| 2. Shaper DAC Adjustment (calterm 138)                                                                                       |                 |
| 3. Store the Calibration Data                                                                                                |                 |

### 4-9 RF Level Calibration

This calibration is performed using an automatic test system. Contact ANRITSU Customer Service for further information.

## 4-10 ALC Slope Calibration (69169A)

#### Procedure Step

### 4-11 ALC Bandwidth Calibration

#### **Procedure Step**

**Step Completion** 

**Step Completion** 

| 4-12 AM Calibration (69169A)           |                 |
|----------------------------------------|-----------------|
| Procedure Step                         | Step Completion |
| 2. Linear AM Calibration (calterm 112) |                 |
| 3. Log AM Calibration (calterm 113)    |                 |
| 4. AM Meter Calibration (calterm 147)  |                 |
| 5. Store the Calibration Data          |                 |

## 4-13 FM Calibration (69169A)

| Procedure Step                                          | Step Completion |
|---------------------------------------------------------|-----------------|
| 1. FM Meter Calibration (calterm 123)                   |                 |
| 2. FM Variable Gain Linearity Calibration (calterm 148) |                 |
| 3. FM Wide Sensitivity Calibration (calterm 124)        |                 |
| 4. FM Narrow Sensitivity Calibration (calterm 125)      |                 |
| 5. FM Rear Panel Input Gain Calibration (calterm 149)   |                 |
| 6. Store the Calibration Data                           |                 |

| ANRITSU | Model  | 690754/691754 |
|---------|--------|---------------|
|         | NUCLEI | 0301371031137 |

Date: \_\_\_\_\_

Serial Number \_\_\_\_\_

Tested By: \_\_\_\_\_

## 3-6 Internal Time Base Aging Rate Test

| Test Procedure                                | Measured Value | Upper Limit                                                                   |
|-----------------------------------------------|----------------|-------------------------------------------------------------------------------|
| Record frequency error value                  |                |                                                                               |
| Record frequency error value (after 24 hours) |                |                                                                               |
| Record the computed aging rate                | per day        | 2x10 <sup>–8</sup> per day<br>(5x10 <sup>–10</sup> per day<br>with Option 16) |

## **3-7 Frequency Synthesis Tests**

### Coarse Loop/YIG Loop Test Procedure

| Test Frequency (in GHz) | Measured Value * | Test Frequency (in GHz) | Measured Value * |
|-------------------------|------------------|-------------------------|------------------|
| 1.000 000 000           |                  | 26.000 000 000          |                  |
| 2.000 000 000           |                  | 27.000 000 000          |                  |
| 3.000 000 000           |                  | 28.000 000 000          |                  |
| 4.000 000 000           |                  | 29.000 000 000          |                  |
| 5.000 000 000           |                  | 30.000 000 000          |                  |
| 6.000 000 000           |                  | 31.000 000 000          |                  |
| 7.000 000 000           |                  | 32.000 000 000          |                  |
| 8.000 000 000           |                  | 33.000 000 000          |                  |
| 9.000 000 000           |                  | 34.000 000 000          |                  |
| 10.000 000 000          |                  | 35.000 000 000          |                  |
| 11.000 000 000          |                  | 36.000 000 000          |                  |
| 12.000 000 000          |                  | 37.000 000 000          |                  |
| 13.000 000 000          |                  | 38.000 000 000          |                  |
| 14.000 000 000          |                  | 39.000 000 000          |                  |
| 15.000 000 000          |                  | 40.000 000 000          |                  |
| 16.000 000 000          |                  | 41.000 000 000          |                  |
| 17.000 000 000          |                  | 42.000 000 000          |                  |
| 18.000 000 000          |                  | 43.000 000 000          |                  |
| 19.000 000 000          |                  | 44.000 000 000          |                  |
| 20.000 000 000          |                  | 45.000 000 000          |                  |
| 21.000 000 000          |                  | 46.000 000 000          |                  |
| 22.000 000 000          |                  | 47.000 000 000          |                  |
| 23.000 000 000          |                  | 48.000 000 000          |                  |
| 24.000 000 000          |                  | 49.000 000 000          |                  |
| 25.000 000 000          |                  | 50.000 000 000          |                  |
|                         |                  |                         |                  |

\* Specification for all frequencies listed above is ±100 Hz.

| Fine Loop Test Procedure (Standard 69X75A) |                   | Fine Loop Test Procedure | (69X75A with Option 11 |
|--------------------------------------------|-------------------|--------------------------|------------------------|
| Test Frequency (in Ghz)                    | Measured Value ** | Test Frequency (in Ghz)  | Measured Value ***     |
| 1.000 001 000                              |                   | 1.000 000 100            |                        |
| 1.000 002 000                              |                   | 1.000 000 200            |                        |
| 1.000 003 000                              |                   | 1.000 000 300            |                        |
| 1.000 004 000                              |                   | 1.000 000 400            |                        |
| 1.000 005 000                              |                   | 1.000 000 500            |                        |
| 1.000 006 000                              |                   | 1.000 000 600            |                        |
| 1.000 007 000                              |                   | 1.000 000 700            |                        |
| 1.000 008 000                              |                   | 1.000 000 800            |                        |
| 1.000 009 000                              |                   | 1.000 000 900            |                        |
| 1.000 010 000                              |                   | 1.000 001 000            |                        |

 $^{\star\star}$  Specifications for all frequencies listed above is  $\pm 100$  Hz.

 $|^{\star\star\star}$  Specification for all frequencies listed above is  $\pm 10$  Hz.

| 3-8 Spurious Signals Test: RF Output Signals <2.2 GHz                                                   |                |             |
|----------------------------------------------------------------------------------------------------|----------------|-------------|
| Test Procedure                                                                                          | Measured Value | Upper Limit |
| Set F1 to 500 MHz<br>Record the level of all harmonics of the 500 MHz carrier<br>1.0 GHz (2nd harmonic) | dBc            | –50 dBc     |
| 1.5 GHz (3rd harmonic)                                                                                  | dBc            | –50 dBc     |
| 2.0 GHz (4th harmonic)                                                                                  | dBc            | –50 dBc     |
| 2.5 GHz (5th harmonic)                                                                                  | dBc            | –50 dBc     |
| Set F1 to 800 MHz<br>Record the level of all harmonics of the 800 MHz carrier<br>1.6 GHz (2nd harmonic) | dBc            | –50 dBc     |
| 2.4 GHz (3rd harmonic)                                                                                  | dBc            | -50 dBc     |
| 3.2 GHz (4th harmonic)                                                                                  | dBc            | –50 dBc     |
| 4.0 GHz (5th harmonic)                                                                                  | dBc            | –50 dBc     |
| Set F1 to 1.3 GHz<br>Record the level of all harmonics of the 1.3 GHz carrier<br>2.6 GHz (2nd harmonic) | dBc            | –50 dBc     |
| 3.9 GHz (3rd harmonic)                                                                                  | dBc            | –50 dBc     |
| 5.2 GHz (4th harmonic)                                                                                  | dBc            | -50 dBc     |
| 6.5 GHz (5th harmonic)                                                                                  | dBc            | -50 dBc     |
| Set F1 to 2.1 GHz<br>Record the level of all harmonics of the 2.1 GHz carrier<br>4.2 GHz (2nd harmonic) | dBc            | –50 dBc     |
| 6.3 GHz (3rd harmonic)                                                                                  | dBc            | –50 dBc     |
| 8.2 GHz (4th harmonic)                                                                                  | dBc            | –50 dBc     |
| 10.2 GHz (5th harmonic)                                                                                 | dBc            | –50 dBc     |

| 3-9 Harmonic Test: RF Output Signals From 2.2 to 20 GHz                                                     |               |             |
|----------------------------------------------------------------------------------------------------|---------------|-------------|
| Test Procedure (2.2 to 10 GHz)                                                                              | Measure Value | Upper Limit |
| Set F1 to 2.4 GHz<br>Record the level of all harmonics of the 2.4 GHz carrier:<br>4.8 GHz (2nd harmonic)    | dBc           | –50 dBc     |
| 7.2 GHz (3rd harmonic)                                                                                      | dBc           | –50 dBc     |
| 9.6 GHz (4th harmonic).                                                                                     | dBc           | –50 dBc     |
| 12.0 GHz (5th harmonic)                                                                                     | dBc           | –50 dBc     |
| 14.4 GHz (6th harmonic).                                                                                    | dBc           | –50 dBc     |
| 16.8 GHz (7th harmonic)                                                                                     | dBc           | –50 dBc     |
| 19.2 GHz (8th harmonic)                                                                                     | dBc           | -50 dBc     |
| Set F1 to 3.6 GHz<br>Record the level of all harmonics of the 3.6 GHz carrier:<br>7.2 GHz (2nd harmonic)    | dBc           | –50 dBc     |
| 10.8 GHz (3rd harmonic)                                                                                     | dBc           | –50 dBc     |
| 14.4 GHz (4th harmonic)                                                                                     | dBc           | –50 dBc     |
| 18.0 Ghz (5th harmonic)                                                                                     | dBc           | –50 dBc     |
| Set F1 to 7.0 GHz<br>Record the level of all harmonics of the 7 GHz carrier:<br>14.0 GHz (2nd harmonic)     | dBc           | –50 dBc     |
| Set F1 to 10.0 GHz<br>Record the level of all harmonics of the 10 GHz carrier:<br>20.0 GHz (2nd harmonic)   | dBc           | –50 dBc     |
| Test Procedure (11 to 20 GHz)                                                                               |               |             |
| Set F1 to 12.4 GHz<br>Record the level of all harmonics of the 12.4 GHz carrier:<br>24.8 GHz (2nd harmonic) | dBc           | –50 dBc     |
| 37.2 GHz (3rd harmonic)                                                                                     | dBc           | –50 dBc     |
| Set F1 to 16.0 GHz<br>Record the level of all harmonics of the 16.0 GHz carrier:<br>32.0 GHz (2nd harmonic) | dBc           | –50 dBc     |
| Set F1 to 20.0 GHz<br>Record the level of all harmonics of the 20.0 GHz carrier:<br>40.0 GHz (2nd harmonic) | dBc           | –50 dBc     |

| 3-10 Single Sideband Phase Noise Test                                           |                |             |
|---------------------------------------------------------------------------------|----------------|-------------|
| Test Procedure                                                                  | Measured Value | Upper Limit |
| Set F1 to 0.6 GHz<br>Record the phase noise levels at these offsets:<br>100 Hz  | dBc            | -89 dBc     |
| 1 kHz                                                                           | dBc            | –109 dBc    |
| 10 kHz                                                                          | dBc            | –109 dBc    |
| 100 kHz                                                                         | dBc            | –114 dBc    |
| Set F1 to 2.0 GHz<br>Record the phase noise levels at these offsets:<br>100 Hz  | dBc            | -83 dBc     |
|                                                                                 | dDo            | 102 dBo     |
|                                                                                 | UBC            | -103 dBc    |
| 10 KHZ                                                                          | dBc            | -103 dBc    |
| 100 kHz                                                                         | dBc            | -108 dBc    |
| Set F1 to 6.0 GHz<br>Record the phase noise levels at these offsets:<br>100 Hz  | dBc            | –75 dBc     |
| 1 kHz                                                                           | dBc            | –97 dBc     |
| 10 kHz                                                                          | dBc            | –97 dBc     |
| 100 kHz                                                                         | dBc            | -102 dBc    |
| Set F1 to 10.0 GHz<br>Record the phase noise levels at these offsets:<br>100 Hz | dBc            | –71 dBc     |
| 1 kHz                                                                           | dBc            | –95 dBc     |
| 10 kHz                                                                          | dBc            | –97 dBc     |
| 100 kHz                                                                         | dBc            | –102 dBc    |
| Set F1 to 20.0 GHz<br>Record the phase noise levels at these offsets:<br>100 Hz | dBc            | 63 dBc      |
| 1 kHz                                                                           | dBc            | –92 dBc     |
| 10 kHz                                                                          | dBc            | –97 dBc     |
| 100 kHz                                                                         | dBc            | -99 dBc     |

| 3-10 Single Sideband Phase Noise Test (Continued)                               |                |             |  |
|---------------------------------------------------------------------------------|----------------|-------------|--|
| Test Procedure                                                                  | Measured Value | Upper Limit |  |
| Set F1 to 26.5 GHz<br>Record the phase noise levels at these offsets:<br>100 Hz | dBc            | –60 dBc     |  |
| 1 kHz                                                                           | dBc            | -88 dBc     |  |
| 10 kHz                                                                          | dBc            | –91 dBc     |  |
| 100 kHz                                                                         | dBc            | -93 dBc     |  |

### 3-11 Power Level Accuracy and Flatness Tests (Model 69075A/69175A without Option 2C Step Attenuator)

#### Power Level Accuracy Test Procedure

| Set F1 to 5.0 GHz           |                  | Set F1 to 25.0 GHz |                  | Set F1 to 45.0 GHz |                  |
|-----------------------------|------------------|--------------------|------------------|--------------------|------------------|
| Set L1 to:                  | Measured Power * | Set L1 to:         | Measured Power * | Set L1 to:         | Measured Power * |
| +10 dBm                     | dBm              | + 2.5 dBm          | dBm              | + 2.5 dBm          | dBm              |
| + 9 dBm                     | dBm              | + 1.5 dBm          | dBm              | + 1.5 dBm          | dBm              |
| + 8 dBm                     | dBm              | + 0.5 dBm          | dBm              | + 0.5 dBm          | dBm              |
| + 7 dBm                     | dBm              | – 0.5 dBm          | dBm              | – 0.5 dBm          | dBm              |
| + 6 dBm                     | dBm              | – 1.5 dBm          | dBm              | – 1.5 dBm          | dBm              |
| + 5 dBm                     | dBm              | – 2.5 dBm          | dBm              | – 2.5 dBm          | dBm              |
| + 4 dBm                     | dBm              | – 3.5 dBm          | dBm              | – 3.5 dBm          | dBm              |
| + 3 dBm                     | dBm              | – 4.5 dBm          | dBm              | – 4.5 dBm          | dBm              |
| + 2 dBm                     | dBm              | – 5.5 dBm          | dBm              | – 5.5 dBm          | dBm              |
| + 1 dBm                     | dBm              | – 6.5 dBm          | dBm              | – 6.5 dBm          | dBm              |
| 0 dBm                       | dBm              | – 7.5 dBm          | dBm              | – 7.5 dBm          | dBm              |
| – 1 dBm                     | dBm              | – 8.5 dBm          | dBm              | – 8.5 dBm          | dBm              |
| – 2 dBm                     | dBm              | – 9.5 dBm          | dBm              | – 9.5 dBm          | dBm              |
| * Specification is ±1.0 dB. |                  | * Specificatio     | n is ±1.0 dB.    | * Specificatio     | n is ±1.5 dB.    |

#### Power Level Flatness Test Procedure (Step Sweep)

| Set L1 to: | Max Power | Min Power | Variation ** |
|------------|-----------|-----------|--------------|
| + 2.5 dBm  | dBm       | dBm       | dB           |

\*\* Maximum variation is 1.6 dB (0.5 to 40 GHz); 2.2 dB (40 to 50 GHz).

### Power Level Flatness Test Procedure (Analog Sweep) (Model 69175A only)

| Set L1 to: | Max Power | Min Power | Variation *** |
|------------|-----------|-----------|---------------|
| + 2.5 dBm  | dBm       | dBm       | dB            |

\*\*\* Maximum variation is 2.0 dB (0.5 to 20 GHz); 4.0 dB (20 to 40 GHz); 5.0 dB (40 to 50 GHz)(typical, not a specification).

### 3-11 Power Level Accuracy and Flatness Tests (Continued) (Model 69075A/69175A with Option 2C Step Attenuator)

#### Power Level Accuracy Test Procedure

| Set F1 to 5.0 GHz           |                  | Set F1 to 25.0 GHz |                  | Set F1 to 45.0 GHz |                |
|-----------------------------|------------------|--------------------|------------------|--------------------|----------------|
| Set L1 to:                  | Measured Power * | Set L1 to:         | Measured Power * | Set L1 to:         | Measured Power |
| + 8.5 dBm                   | dBm              | + 0 dBm            | dBm              | – 1 dBm            | dBm            |
| + 7.5 dBm                   | dBm              | – 1 dBm            | dBm              | – 2 dBm            | dBm            |
| + 6.5 dBm                   | dBm              | – 2 dBm            | dBm              | – 3 dBm            | dBm            |
| + 5.5 dBm                   | dBm              | – 3 dBm            | dBm              | – 4 dBm            | dBm            |
| + 4.5 dBm                   | dBm              | – 4 dBm            | dBm              | – 5 dBm            | dBm            |
| + 3.5 dBm                   | dBm              | – 5 dBm            | dBm              | – 6 dBm            | dBm            |
| + 2.5 dBm                   | dBm              | – 6 dBm            | dBm              | – 7 dBm            | dBm            |
| + 1.5 dBm                   | dBm              | – 7 dBm            | dBm              | – 8 dBm            | dBm            |
| + 0.5 dBm                   | dBm              | – 8 dBm            | dBm              | – 9 dBm            | dBm            |
| – 0.5 dBm                   | dBm              | – 9 dBm            | dBm              | –10 dBm            | dBm            |
| – 1.5 dBm                   | dBm              | –10 dBm            | dBm              | –11 dBm            | dBm            |
| – 2.5 dBm                   | dBm              | – 11 dBm           | dBm              | –12 dBm            | dBm            |
| – 3.5 dBm                   | dBm              | – 12 dBm           | dBm              | –13 dBm            | dBm            |
| * Specification is ±1.0 dB. |                  | * Specificatio     | n is ±1.0 dB.    | * Specificatio     | n is ±1.5 dB.  |

#### Power Level Flatness Test Procedure (Step Sweep)

| Set L1 to: | Max Power | Min Power | Variation ** |
|------------|-----------|-----------|--------------|
| – 1 dBm    | dBm       | dBm       | dB           |

\*\* Maximum variation is 1.6 dB (0.05 to 40 GHz); 2.2 dB (40 to 50 GHz).

#### Power Level Flatness Test Procedure (Analog Sweep) (Model 69175A only)

| Set L1 to: | Max Power | Min Power | Variation *** |
|------------|-----------|-----------|---------------|
| – 1 dBm    | dBm       | dBm       | dB            |

\*\*\* Maximum variation is 6.0 dB (0.05 to 20 GHz); 8.2 dB (20 to 40 GHz); 10.2 dB (40 to 50 GHz)(typical, not a specification).

### ANRITSU Model 69075A/69175A

Date: \_\_\_\_\_

Serial Number \_\_\_\_\_

Calibrated By: \_\_\_\_\_

# 4-7 Preliminary Calibration

| Procedure Step                                             | Step Completion |
|------------------------------------------------------------|-----------------|
| 1. Internal DVM Calibration (calterm119)                   |                 |
| 2. Fine Loop Pretune DAC Calibration (calterm 136)         |                 |
| 3. Sweep Time DAC Calibration (calterm 132)                |                 |
| 4. YIG Frequency Offset DAC Calibration (calterm 134)      |                 |
| 5. YIG Frequency Linearizer DACs Calibration (calterm 127) |                 |
| 6. 100 MHz Reference Oscillator Calibration (calterm 130)  |                 |
| 7. Ramp Center DAC Calibration (calterm 129)               |                 |
| 8. Sweep Width DAC Calibration (calterm 133)               |                 |
| 9. Center Frequency DAC Calibration (calterm 114)          |                 |
| 10. Store the Calibration Data                             |                 |

| 4-8 Switched Filter Shaper Calibration          |  |  |  |
|-------------------------------------------------|--|--|--|
| Log Amplifier Zero Calibration Step Completion  |  |  |  |
| 1. Log Amplifier Zero Calibration (calterm 115) |  |  |  |
| Limiter DAC Adjustment                          |  |  |  |
| 2. Limiter DAC Adjustment (calterm 145)         |  |  |  |
| Shaper DAC Adjustment                           |  |  |  |
| 2. Shaper DAC Adjustment (calterm 138)          |  |  |  |
| 3. Store the Calibration Data                   |  |  |  |

## 4-9 RF Level Calibration

This calibration is performed using an automatic test system. Contact ANRITSU Customer Service for further information.

### 4-10 ALC Slope Calibration (69175A)

#### **Procedure Step**

### 4-11 ALC Bandwidth Calibration

#### **Procedure Step**

| Pro | Step Completion                         |  |
|-----|-----------------------------------------|--|
| 1.  | ALC Bandwidth Calibration (Calterm 110) |  |
| 2.  | Store the Calibration Data              |  |

**Step Completion** 

| 4-12 AM Calibration (69175A)           |  |  |
|----------------------------------------|--|--|
| Procedure Step Step Completion         |  |  |
| 2. Linear AM Calibration (calterm 112) |  |  |
| 3. Log AM Calibration (calterm 113)    |  |  |
| 4. AM Meter Calibration (calterm 147)  |  |  |
| 5. Store the Calibration Data          |  |  |

## 4-13 FM Calibration (69175A)

| Procedure Step                                          | Step Completion |
|---------------------------------------------------------|-----------------|
| 1. FM Meter Calibration (calterm 123)                   |                 |
| 2. FM Variable Gain Linearity Calibration (calterm 148) |                 |
| 3. FM Wide Sensitivity Calibration (calterm 124)        |                 |
| 4. FM Narrow Sensitivity Calibration (calterm 125)      |                 |
| 5. FM Rear Panel Input Gain Calibration (calterm 149)   |                 |
| 6. Store the Calibration Data                           |                 |

| ANRITSU | Model | 69077A/69177A |
|---------|-------|---------------|
|         | mouci |               |

Date: \_\_\_\_\_

Serial Number \_\_\_\_\_

| Tested | By: |  |  |
|--------|-----|--|--|
|--------|-----|--|--|

# 3-6 Internal Time Base Aging Rate Test

| Test Procedure                                | Measured Value | Upper Limit                                                                   |
|-----------------------------------------------|----------------|-------------------------------------------------------------------------------|
| Record frequency error value                  |                |                                                                               |
| Record frequency error value (after 24 hours) |                |                                                                               |
| Record the computed aging rate                | per day        | 2x10 <sup>–8</sup> per day<br>(5x10 <sup>–10</sup> per day<br>with Option 16) |

## **3-7 Frequency Synthesis Tests**

# Coarse Loop/YIG Loop Test Procedure

| Test Frequency (in GHz) | Measured Value * | Test Frequency (in GHz) | Measured Value * |
|-------------------------|------------------|-------------------------|------------------|
| 1.000 000 000           |                  | 26.000 000 000          |                  |
| 2.000 000 000           |                  | 27.000 000 000          |                  |
| 3.000 000 000           |                  | 28.000 000 000          |                  |
| 4.000 000 000           |                  | 29.000 000 000          |                  |
| 5.000 000 000           |                  | 30.000 000 000          |                  |
| 6.000 000 000           |                  | 31.000 000 000          |                  |
| 7.000 000 000           |                  | 32.000 000 000          |                  |
| 8.000 000 000           |                  | 33.000 000 000          |                  |
| 9.000 000 000           |                  | 34.000 000 000          |                  |
| 10.000 000 000          |                  | 35.000 000 000          |                  |
| 11.000 000 000          |                  | 36.000 000 000          |                  |
| 12.000 000 000          |                  | 37.000 000 000          |                  |
| 13.000 000 000          |                  | 38.000 000 000          |                  |
| 14.000 000 000          |                  | 39.000 000 000          |                  |
| 15.000 000 000          |                  | 40.000 000 000          |                  |
| 16.000 000 000          |                  | 41.000 000 000          |                  |
| 17.000 000 000          |                  | 42.000 000 000          |                  |
| 18.000 000 000          |                  | 43.000 000 000          |                  |
| 19.000 000 000          |                  | 44.000 000 000          |                  |
| 20.000 000 000          |                  | 45.000 000 000          |                  |
| 21.000 000 000          |                  | 46.000 000 000          |                  |
| 22.000 000 000          |                  | 47.000 000 000          |                  |
| 23.000 000 000          |                  | 48.000 000 000          |                  |
| 24.000 000 000          |                  | 49.000 000 000          |                  |
| 25.000 000 000          |                  | 50.000 000 000          |                  |
|                         |                  |                         |                  |

\* Specification for all frequencies listed above is ±100 Hz.

| Fine Loop Test Procedure | e (Standard 69X77A) | Fine Loop Test Procedure | e (69X77A with Option 11 |
|--------------------------|---------------------|--------------------------|--------------------------|
| Test Frequency (in Ghz)  | Measured Value **   | Test Frequency (in Ghz)  | Measured Value ***       |
| 1.000 001 000            |                     | 1.000 000 100            |                          |
| 1.000 002 000            |                     | 1.000 000 200            |                          |
| 1.000 003 000            |                     | 1.000 000 300            |                          |
| 1.000 004 000            |                     | 1.000 000 400            |                          |
| 1.000 005 000            |                     | 1.000 000 500            |                          |
| 1.000 006 000            |                     | 1.000 000 600            |                          |
| 1.000 007 000            |                     | 1.000 000 700            |                          |
| 1.000 008 000            |                     | 1.000 000 800            |                          |
| 1.000 009 000            |                     | 1.000 000 900            |                          |
| 1.000 010 000            |                     | 1.000 001 000            |                          |

\*\* Specifications for all frequencies listed above is  $\pm 100$  Hz.

\*\*\* Specification for all frequencies listed above is ±10 Hz.

| 3-8 Spurious Signals Test: RF Output Signals <2 GHz                                                      |                |             |  |  |
|----------------------------------------------------------------------------------------------------|----------------|-------------|--|--|
| Test Procedure                                                                                           | Measured Value | Upper Limit |  |  |
| Set F1 to 10 MHz<br>Record the presence of the worst case harmonic.........                              | dBc            | –30 dBc     |  |  |
| Record the presence of the worst case non-harmonic $\ldots$                                              | dBc            | -40 dBc     |  |  |
| Set F1 to 20 MHz<br>Record the presence of the worst case harmonic.........                              | dBc            | -30 dBc     |  |  |
| Record the presence of the worst case non-harmonic $\ldots \ldots \ldots$                                | dBc            | -40 dBc     |  |  |
| Set F1 to 30 MHz<br>Record the presence of the worst case harmonic                                       | dBc            | -30 dBc     |  |  |
| Record the presence of the worst case non-harmonic $\ldots$                                              | dBc            | -40 dBc     |  |  |
| Set F1 to 40 MHz<br>Record the presence of the worst case harmonic.........                              | dBc            | –30 dBc     |  |  |
| Record the presence of the worst case non-harmonic                                                       | dBc            | -40 dBc     |  |  |
| Set F1 to 350 MHz<br>Record the presence of the worst case harmonic.........                             | dBc            | -40 dBc     |  |  |
| Record the presence of the worst case non-harmonic $\ldots$                                              | dBc            | -40 dBc     |  |  |
| Set F1 to 1.6 GHz<br>Record the presence of the worst case non-harmonic                                  | dBc            | -40 dBc     |  |  |
| Set F1 to 1.6 GHz<br>Record the level of the harmonics of the 1.6 GHz carrier:<br>3.2 GHz (2nd harmonic) | dBc            | –40 dBc     |  |  |
| 4.8 GHz (3rd harmonic)                                                                                   | dBc            | -40 dBc     |  |  |

| 3-9 Harmonic Test: RF Output Signals From 2 to 20 Gł                                                        | łz            |             |
|----------------------------------------------------------------------------------------------------|---------------|-------------|
| Test Procedure (2 to 10 GHz)                                                                                | Measure Value | Upper Limit |
| Set F1 to 2.1 GHz<br>Record the level of all harmonics of the 2.1 GHz carrier:<br>4.2 GHz (2nd harmonic)    | dBc           | –50 dBc     |
| 6.3 GHz (3rd harmonic)                                                                                      | dBc           | -50 dBc     |
| 8.4 GHz (4th harmonic)                                                                                      | dBc           | -50 dBc     |
| 10.5 GHz (5th harmonic)                                                                                     | dBc           | -50 dBc     |
| 12.6 GHz (6th harmonic)                                                                                     | dBc           | -50 dBc     |
| 14.7 GHz (7th harmonic)                                                                                     | dBc           | -50 dBc     |
| 16.8 GHz (8th harmonic)                                                                                     | dBc           | -50 dBc     |
| 18.9 GHz (9th harmonic)                                                                                     | dBc           | -50 dBc     |
| Set F1 to 3.6 GHz<br>Record the level of all harmonics of the 3.6 GHz carrier:<br>7.2 GHz (2nd harmonic)    | dBc           | –50 dBc     |
| 10.8 GHz (3rd harmonic)                                                                                     | dBc           | -50 dBc     |
| 14.4 GHz (4th harmonic)                                                                                     | dBc           | -50 dBc     |
| 18.0 Ghz (5th harmonic)                                                                                     | dBc           | -50 dBc     |
| Set F1 to 7.0 GHz<br>Record the level of all harmonics of the 7 GHz carrier:<br>14.0 GHz (2nd harmonic)     | dBc           | –50 dBc     |
| Set F1 to 10.0 GHz<br>Record the level of all harmonics of the 10 GHz carrier:<br>20.0 GHz (2nd harmonic)   | dBc           | –50 dBc     |
| Test Procedure (11 to 20 GHz)                                                                               |               |             |
| Set F1 to 12.4 GHz<br>Record the level of all harmonics of the 12.4 GHz carrier:<br>24.8 GHz (2nd harmonic) | dBc           | –50 dBc     |
| 37.2 GHz (3rd harmonic)                                                                                     | dBc           | -50 dBc     |
| Set F1 to 16.0 GHz<br>Record the level of all harmonics of the 16.0 GHz carrier:<br>32.0 GHz (2nd harmonic) | dBc           | –50 dBc     |
| Set F1 to 20.0 GHz<br>Record the level of all harmonics of the 20.0 GHz carrier:<br>40.0 GHz (2nd harmonic) | dBc           | –50 dBc     |

| 3-10 Single Sideband Phase Noise Test                                           |                |             |
|---------------------------------------------------------------------------------|----------------|-------------|
| Test Procedure                                                                  | Measured Value | Upper Limit |
| Set F1 to 0.6 GHz<br>Record the phase noise levels at these offsets:<br>100 Hz  | dBc            | -74 dBc     |
| 1 kHz                                                                           | dBc            | –95 dBc     |
| 10 kHz                                                                          | dBc            | –97 dBc     |
| 100 kHz                                                                         | dBc            | -99 dBc     |
| Set F1 to 2.0 GHz<br>Record the phase noise levels at these offsets:<br>100 Hz  | dBc            | –77 dBc     |
| 1 kHz                                                                           | dBc            | –97 dBc     |
| 10 kHz                                                                          | dBc            | –97 dBc     |
| 100 kHz                                                                         | dBc            | –102 dBc    |
| Set F1 to 6.0 GHz<br>Record the phase noise levels at these offsets:<br>100 Hz  | dBc            | –75 dBc     |
| 1 kHz                                                                           | dBc            | –97 dBc     |
| 10 kHz                                                                          | dBc            | –97 dBc     |
| 100 kHz                                                                         | dBc            | –102 dBc    |
| Set F1 to 10.0 GHz<br>Record the phase noise levels at these offsets:           |                |             |
| 100 Hz                                                                          | dBc            | –71 dBc     |
| 1 kHz                                                                           | dBc            | -95 dBc     |
| 10 kHz                                                                          | dBc            | -97 dBc     |
| 100 kHz                                                                         | dBc            | -102 dBc    |
| Set F1 to 20.0 GHz<br>Record the phase noise levels at these offsets:<br>100 Hz | dBc            | -63 dBc     |
| 1 kHz                                                                           | dBc            | -92 dBc     |
| 10 kHz                                                                          | dBc            | –97 dBc     |
| 100 kHz                                                                         | dBc            | –99 dBc     |

| 3-10 Single Sideband Phase Noise Test (Continued)                               |                |             |  |  |
|---------------------------------------------------------------------------------|----------------|-------------|--|--|
| Test Procedure                                                                  | Measured Value | Upper Limit |  |  |
| Set F1 to 26.5 GHz<br>Record the phase noise levels at these offsets:<br>100 Hz | dBc            | -60 dBc     |  |  |
| 1 kHz                                                                           | dBc            | 88 dBc      |  |  |
| 10 kHz                                                                          | dBc            | –91 dBc     |  |  |
| 100 kHz                                                                         | dBc            | –93 dBc     |  |  |

### 3-11 Power Level Accuracy and Flatness Tests (Model 69077A/69177A without Option 2C Step Attenuator)

#### Power Level Accuracy Test Procedure

| Set F1 to 5.0 GHz |                  | Set F1         | Set F1 to 25.0 GHz |                | Set F1 to 45.0 GHz |  |
|-------------------|------------------|----------------|--------------------|----------------|--------------------|--|
| Set L1 to:        | Measured Power * | Set L1 to:     | Measured Power *   | Set L1 to:     | Measured Power *   |  |
| +10 dBm           | dBm              | + 2.5 dBm      | dBm                | + 2.5 dBm      | dBm                |  |
| + 9 dBm           | dBm              | + 1.5 dBm      | dBm                | + 1.5 dBm      | dBm                |  |
| + 8 dBm           | dBm              | + 0.5 dBm      | dBm                | + 0.5 dBm      | dBm                |  |
| + 7 dBm           | dBm              | – 0.5 dBm      | dBm                | – 0.5 dBm      | dBm                |  |
| + 6 dBm           | dBm              | – 1.5 dBm      | dBm                | – 1.5 dBm      | dBm                |  |
| + 5 dBm           | dBm              | – 2.5 dBm      | dBm                | – 2.5 dBm      | dBm                |  |
| + 4 dBm           | dBm              | – 3.5 dBm      | dBm                | – 3.5 dBm      | dBm                |  |
| + 3 dBm           | dBm              | – 4.5 dBm      | dBm                | – 4.5 dBm      | dBm                |  |
| + 2 dBm           | dBm              | – 5.5 dBm      | dBm                | – 5.5 dBm      | dBm                |  |
| + 1 dBm           | dBm              | – 6.5 dBm      | dBm                | – 6.5 dBm      | dBm                |  |
| 0 dBm             | dBm              | – 7.5 dBm      | dBm                | – 7.5 dBm      | dBm                |  |
| – 1 dBm           | dBm              | – 8.5 dBm      | dBm                | – 8.5 dBm      | dBm                |  |
| – 2 dBm           | dBm              | – 9.5 dBm      | dBm                | – 9.5 dBm      | dBm                |  |
| * Specificatio    | n is ±1.0 dB.    | * Specificatio | n is ±1.0 dB.      | * Specificatio | n is ±1.5 dB.      |  |

#### Power Level Flatness Test Procedure (Step Sweep)

| Set L1 to: | Max Power | Min Power | Variation ** |
|------------|-----------|-----------|--------------|
| + 2.5 dBm  | dBm       | dBm       | dB           |

\*\* Maximum variation is 4.0 dB (0.01 to 0.05 GHz); 1.6 dB (0.05 to 40 GHz); 2.2 dB (40 to 50 GHz).

### Power Level Flatness Test Procedure (Analog Sweep) (Model 69177A only)

| Set L1 to: | Max Power | Min Power | Variation *** |
|------------|-----------|-----------|---------------|
| + 2.5 dBm  | dBm       | dBm       | dB            |

\*\*\* Maximum variation is 4.0 dB (0.01 to 0.05 GHz); 2.0 dB (0.05 to 20 GHz); 4.0 dB (20 to 40 GHz); 5.0 dB (40 to 50 GHz)(typical, not a specification).

### 3-11 Power Level Accuracy and Flatness Tests (Continued) (Model 69077A/69177A with Option 2C Step Attenuator)

#### Power Level Accuracy Test Procedure

| Set F1          | to 5.0 GHz       | Set F1 to 25.0 GHz |                  | Set F1 to 45.0 GHz |                  |
|-----------------|------------------|--------------------|------------------|--------------------|------------------|
| Set L1 to:      | Measured Power * | Set L1 to:         | Measured Power * | Set L1 to:         | Measured Power ' |
| + 8.5 dBm       | dBm              | + 0 dBm            | dBm              | – 1 dBm            | dBm              |
| + 7.5 dBm       | dBm              | – 1 dBm            | dBm              | – 2 dBm            | dBm              |
| + 6.5 dBm       | dBm              | – 2 dBm            | dBm              | – 3 dBm            | dBm              |
| + 5.5 dBm       | dBm              | – 3 dBm            | dBm              | – 4 dBm            | dBm              |
| + 4.5 dBm       | dBm              | – 4 dBm            | dBm              | – 5 dBm            | dBm              |
| + 3.5 dBm       | dBm              | – 5 dBm            | dBm              | – 6 dBm            | dBm              |
| + 2.5 dBm       | dBm              | – 6 dBm            | dBm              | – 7 dBm            | dBm              |
| + 1.5 dBm       | dBm              | – 7 dBm            | dBm              | – 8 dBm            | dBm              |
| + 0.5 dBm       | dBm              | – 8 dBm            | dBm              | – 9 dBm            | dBm              |
| – 0.5 dBm       | dBm              | – 9 dBm            | dBm              | –10 dBm            | dBm              |
| – 1.5 dBm       | dBm              | –10 dBm            | dBm              | –11 dBm            | dBm              |
| – 2.5 dBm       | dBm              | – 11 dBm           | dBm              | –12 dBm            | dBm              |
| – 3.5 dBm       | dBm              | – 12 dBm           | dBm              | –13 dBm            | dBm              |
| * Specification | n is ±1.0 dB.    | * Specificatio     | n is ±1.0 dB.    | * Specificatio     | n is ±1.5 dB.    |

#### Power Level Flatness Test Procedure (Step Sweep)

| Set L1 to: | Max Power | Min Power | Variation ** |
|------------|-----------|-----------|--------------|
| – 1 dBm    | dBm       | dBm       | dB           |

\*\* Maximum variation is 4.0 dB (0.01 to 0.05 GHz); 1.6 dB (0.05 to 40 GHz); 2.2 dB (40 to 50 GHz).

#### Power Level Flatness Test Procedure (Analog Sweep) (Model 69177A only)

| Set L1 to: | Max Power | Min Power | Variation *** |
|------------|-----------|-----------|---------------|
| – 1 dBm    | dBm       | dBm       | dB            |

\*\*\* Maximum variation is 7.0 dB (0.01 to 0.05 GHz); 6.0 dB (0.05 to 20 GHz); 8.2 dB (20 to 40 GHz); 10.2 dB (40 to 50 GHz)(typical, not a specification).

### ANRITSU Model 69077A/69177A

Date: \_\_\_\_\_

Serial Number \_\_\_\_\_

Calibrated By: \_\_\_\_\_

# 4-7 Preliminary Calibration

| Procedure Step                                             | Step Completion |
|------------------------------------------------------------|-----------------|
| 1. Internal DVM Calibration (calterm119)                   |                 |
| 2. Fine Loop Pretune DAC Calibration (calterm 136)         |                 |
| 3. Sweep Time DAC Calibration (calterm 132)                |                 |
| 4. YIG Frequency Offset DAC Calibration (calterm 134)      |                 |
| 5. YIG Frequency Linearizer DACs Calibration (calterm 127) |                 |
| 6. 100 MHz Reference Oscillator Calibration (calterm 130)  |                 |
| 7. Ramp Center DAC Calibration (calterm 129)               |                 |
| 8. Sweep Width DAC Calibration (calterm 133)               |                 |
| 9. Center Frequency DAC Calibration (calterm 114)          |                 |
| 10. Store the Calibration Data                             |                 |

| 4-8 Switched Filter Shaper Calibration          |                 |
|-------------------------------------------------|-----------------|
| Log Amplifier Zero Calibration                  | Step Completion |
| 1. Log Amplifier Zero Calibration (calterm 115) |                 |
| Limiter DAC Adjustment                          |                 |
| 2. Limiter DAC Adjustment (calterm 145)         |                 |
| Shaper DAC Adjustment                           |                 |
| 2. Shaper DAC Adjustment (calterm 138)          |                 |
| 3. Store the Calibration Data                   |                 |

## 4-9 RF Level Calibration

This calibration is performed using an automatic test system. Contact ANRITSU Customer Service for further information.

### 4-10 ALC Slope Calibration (69177A)

#### Procedure Step

### 4-11 ALC Bandwidth Calibration

#### **Procedure Step**

| 1. | ALC Bandwidth Calibration (Calterm 110) |  |
|----|-----------------------------------------|--|
| 2. | Store the Calibration Data              |  |

**Step Completion** 

**Step Completion** 

| 4-12 AM Calibration (69177A)           |                 |
|----------------------------------------|-----------------|
| Procedure Step                         | Step Completion |
| 2. Linear AM Calibration (calterm 112) |                 |
| 3. Log AM Calibration (calterm 113)    |                 |
| 4. AM Meter Calibration (calterm 147)  |                 |
| 5. Store the Calibration Data          |                 |

| 4-13 FM Calibration (69177A)                            |                 |
|---------------------------------------------------------|-----------------|
| Procedure Step                                          | Step Completion |
| 1. FM Meter Calibration (calterm 123)                   |                 |
| 2. FM Variable Gain Linearity Calibration (calterm 148) |                 |
| 3. FM Wide Sensitivity Calibration (calterm 124)        |                 |
| 4. FM Narrow Sensitivity Calibration (calterm 125)      |                 |
| 5. FM Rear Panel Input Gain Calibration (calterm 149)   |                 |
| 6. Store the Calibration Data                           |                 |
|                                                         |                 |

## 690XXA/691XXA MM

| ANRITSU | Model  | 69085A/69185A |
|---------|--------|---------------|
|         | NUCLEI | 030037/031037 |

Date: \_\_\_\_\_

Serial Number \_\_\_\_\_

| <b>Tested By</b> | : |
|------------------|---|
|------------------|---|

## 3-6 Internal Time Base Aging Rate Test

| Test Procedure                                | Measured Value | Upper Limit                                                                   |
|-----------------------------------------------|----------------|-------------------------------------------------------------------------------|
| Record frequency error value                  |                |                                                                               |
| Record frequency error value (after 24 hours) |                |                                                                               |
| Record the computed aging rate                | per day        | 2x10 <sup>–8</sup> per day<br>(5x10 <sup>–10</sup> per day<br>with Option 16) |

# **3-7 Frequency Synthesis Tests**

### Coarse Loop/YIG Loop Test Procedure

| Test Frequency (in GHz) | Measured Value * | Test Frequency (in GHz) | Measured Value * |
|-------------------------|------------------|-------------------------|------------------|
| 1.000 000 000           |                  | 26.000 000 000          |                  |
| 2.000 000 000           |                  | 27.000 000 000          |                  |
| 3.000 000 000           |                  | 28.000 000 000          |                  |
| 4.000 000 000           |                  | 29.000 000 000          |                  |
| 5.000 000 000           |                  | 30.000 000 000          |                  |
| 6.000 000 000           |                  | 31.000 000 000          |                  |
| 7.000 000 000           |                  | 32.000 000 000          |                  |
| 8.000 000 000           |                  | 33.000 000 000          |                  |
| 9.000 000 000           |                  | 34.000 000 000          |                  |
| 10.000 000 000          |                  | 35.000 000 000          |                  |
| 11.000 000 000          |                  | 36.000 000 000          |                  |
| 12.000 000 000          |                  | 37.000 000 000          |                  |
| 13.000 000 000          |                  | 38.000 000 000          |                  |
| 14.000 000 000          |                  | 39.000 000 000          |                  |
| 15.000 000 000          |                  | 40.000 000 000          |                  |
| 16.000 000 000          |                  | 41.000 000 000          |                  |
| 17.000 000 000          |                  | 42.000 000 000          |                  |
| 18.000 000 000          |                  | 43.000 000 000          |                  |
| 19.000 000 000          |                  | 44.000 000 000          |                  |
| 20.000 000 000          |                  | 45.000 000 000          |                  |
| 21.000 000 000          |                  | 46.000 000 000          |                  |
| 22.000 000 000          |                  | 47.000 000 000          |                  |
| 23.000 000 000          |                  | 48.000 000 000          |                  |
| 24.000 000 000          |                  | 49.000 000 000          |                  |
| 25.000 000 000          |                  | 50.000 000 000          |                  |

.

## **3-7 Frequency Synthesis Tests (Continued)**

Coarse Loop/YIG Loop Test Procedure (Continued)

| Test Frequency (in GHz) | Measured Value * | Test Frequency (in GHz) | Measured Value * |
|-------------------------|------------------|-------------------------|------------------|
| 51.000 000 000          |                  | 56.000 000 000          |                  |
| 52.000 000 000          |                  | 57.000 000 000          |                  |
| 53.000 000 000          |                  | 58.000 000 000          |                  |
| 54.000 000 000          |                  | 59.000 000 000          |                  |
| 55.000 000 000          |                  | 60.000 000 000          |                  |

\* Specification for all frequencies listed above is ±100 Hz.

| Fine Loop Test Procedure (Standard 69X85A)                  |                   | Fine Loop Test Procedure (69X85A with Option 11) |                           |
|-------------------------------------------------------------|-------------------|--------------------------------------------------|---------------------------|
| Test Frequency (in Ghz)                                     | Measured Value ** | Test Frequency (in Ghz)                          | Measured Value ***        |
| 1.000 001 000                                               |                   | 1.000 000 100                                    |                           |
| 1.000 002 000                                               |                   | 1.000 000 200                                    |                           |
| 1.000 003 000                                               |                   | 1.000 000 300                                    |                           |
| 1.000 004 000                                               |                   | 1.000 000 400                                    |                           |
| 1.000 005 000                                               |                   | 1.000 000 500                                    |                           |
| 1.000 006 000                                               |                   | 1 000 000 600                                    |                           |
| 1.000 007 000                                               |                   | 1.000 000 000                                    |                           |
| 1.000 008 000                                               |                   | 1.000 000 700                                    |                           |
| 1.000 009 000                                               |                   | 1.000 000 800                                    |                           |
| 1.000 010 000                                               |                   | 1.000 000 900                                    |                           |
|                                                             |                   | 1.000 001 000                                    |                           |
|                                                             |                   |                                                  |                           |
| ** On a sifilar time for all for even size lists dishows is |                   |                                                  | as listed shows is 10 Lts |

\*\* Specifications for all frequencies listed above is ±100 Hz.

\*\* Specification for all frequencies listed above is ±10 Hz.

| 3-8 Spurious Signals Test: RF Output Signals <2.2 GHz                                                   |                |             |  |  |
|----------------------------------------------------------------------------------------------------|----------------|-------------|--|--|
| Test Procedure                                                                                          | Measured Value | Upper Limit |  |  |
| Set F1 to 500 MHz<br>Record the level of all harmonics of the 500 MHz carrier<br>1.0 GHz (2nd harmonic) | dBc            | –50 dBc     |  |  |
| 1.5 GHz (3rd harmonic)                                                                                  | dBc            | –50 dBc     |  |  |
| 2.0 GHz (4th harmonic)                                                                                  | dBc            | -50 dBc     |  |  |
| 2.5 GHz (5th harmonic)                                                                                  | dBc            | -50 dBc     |  |  |
| Set F1 to 800 MHz<br>Record the level of all harmonics of the 800 MHz carrier<br>1.6 GHz (2nd harmonic) | dBc            | –50 dBc     |  |  |
| 2.4 GHz (3rd harmonic)                                                                                  | dBc            | -50 dBc     |  |  |
| 3.2 GHz (4th harmonic)                                                                                  | dBc            | –50 dBc     |  |  |
| 4.0 GHz (5th harmonic)                                                                                  | dBc            | –50 dBc     |  |  |
| Set F1 to 1.3 GHz<br>Record the level of all harmonics of the 1.3 GHz carrier<br>2.6 GHz (2nd harmonic) | dBc            | –50 dBc     |  |  |
| 3.9 GHz (3rd harmonic)                                                                                  | dBc            | –50 dBc     |  |  |
| 5.2 GHz (4th harmonic)                                                                                  | dBc            | –50 dBc     |  |  |
| 6.5 GHz (5th harmonic)                                                                                  | dBc            | -50 dBc     |  |  |
| Set F1 to 2.1 GHz<br>Record the level of all harmonics of the 2.1 GHz carrier<br>4.2 GHz (2nd harmonic) | dBc            | –50 dBc     |  |  |
| 6.3 GHz (3rd harmonic)                                                                                  | dBc            | –50 dBc     |  |  |
| 8.2 GHz (4th harmonic)                                                                                  | dBc            | –50 dBc     |  |  |
| 10.2 GHz (5th harmonic)                                                                                 | dBc            | -50 dBc     |  |  |
| 3-9 Harmonic Test: RF Output Signals From 2.2 to 20 GHz                                                     |               |             |  |
|----------------------------------------------------------------------------------------------------|---------------|-------------|--|
| Test Procedure (2.2 to 10 GHz)                                                                              | Measure Value | Upper Limit |  |
| Set F1 to 2.4 GHz<br>Record the level of all harmonics of the 2.4 GHz carrier:<br>4.8 GHz (2nd harmonic)    | dBc           | –50 dBc     |  |
| 7.2 GHz (3rd harmonic)                                                                                      | dBc           | –50 dBc     |  |
| 9.6 GHz (4th harmonic)                                                                                      | dBc           | –50 dBc     |  |
| 12.0 GHz (5th harmonic)                                                                                     | dBc           | –50 dBc     |  |
| 14.4 GHz (6th harmonic)                                                                                     | dBc           | –50 dBc     |  |
| 16.8 GHz (7th harmonic)                                                                                     | dBc           | –50 dBc     |  |
| 19.2 GHz (8th harmonic)                                                                                     | dBc           | –50 dBc     |  |
| Set F1 to 3.6 GHz<br>Record the level of all harmonics of the 3.6 GHz carrier:<br>7.2 GHz (2nd harmonic)    | dBc           | –50 dBc     |  |
| 10.8 GHz (3rd harmonic)                                                                                     | dBc           | –50 dBc     |  |
| 14.4 GHz (4th harmonic)                                                                                     | dBc           | –50 dBc     |  |
| 18.0 Ghz (5th harmonic)                                                                                     | dBc           | –50 dBc     |  |
| Set F1 to 7.0 GHz<br>Record the level of all harmonics of the 7 GHz carrier:<br>14.0 GHz (2nd harmonic)     | dBc           | –50 dBc     |  |
| Set F1 to 10.0 GHz<br>Record the level of all harmonics of the 10 GHz carrier:<br>20.0 GHz (2nd harmonic)   | dBc           | –50 dBc     |  |
| Test Procedure (11 to 20 GHz)                                                                               |               |             |  |
| Set F1 to 12.4 GHz<br>Record the level of all harmonics of the 12.4 GHz carrier:<br>24.8 GHz (2nd harmonic) | dBc           | –50 dBc     |  |
| 37.2 GHz (3rd harmonic)                                                                                     | dBc           | –50 dBc     |  |
| Set F1 to 16.0 GHz<br>Record the level of all harmonics of the 16.0 GHz carrier:<br>32.0 GHz (2nd harmonic) | dBc           | –50 dBc     |  |
| Set F1 to 20.0 GHz<br>Record the level of all harmonics of the 20.0 GHz carrier:<br>40.0 GHz (2nd harmonic) | dBc           | –50 dBc     |  |

| 3-10 Single Sideband Phase Noise Test                                           |                |             |
|---------------------------------------------------------------------------------|----------------|-------------|
| Test Procedure                                                                  | Measured Value | Upper Limit |
| Set F1 to 0.6 GHz<br>Record the phase noise levels at these offsets:<br>100 Hz  | dBc            | -89 dBc     |
| 1 kHz                                                                           | dBc            | –109 dBc    |
| 10 kHz                                                                          | dBc            | –109 dBc    |
| 100 kHz                                                                         | dBc            | –114 dBc    |
| Set F1 to 2.0 GHz<br>Record the phase noise levels at these offsets:<br>100 Hz  | dBc            | -83 dBc     |
| 1 kHz                                                                           | dBc            | -103 dBc    |
| 10 kHz                                                                          | dBc            | -103 dBc    |
| 100 kHz                                                                         | dBc            | –108 dBc    |
| Set F1 to 6.0 GHz<br>Record the phase noise levels at these offsets:<br>100 Hz  | dBc            | –75 dBc     |
| 1 kHz                                                                           | dBc            | –97 dBc     |
| 10 kHz                                                                          | dBc            | –97 dBc     |
| 100 kHz                                                                         | dBc            | -102 dBc    |
| Set F1 to 10.0 GHz<br>Record the phase noise levels at these offsets:<br>100 Hz | dBc            | –71 dBc     |
| 1 kHz                                                                           | dBc            | –95 dBc     |
| 10 kHz                                                                          | dBc            | –97 dBc     |
| 100 kHz                                                                         | dBc            | –102 dBc    |
| Set F1 to 20.0 GHz<br>Record the phase noise levels at these offsets:<br>100 Hz | dBc            | -63 dBc     |
| 1 kHz                                                                           | dBc            | -92 dBc     |
| 10 kHz                                                                          | dBc            | –97 dBc     |
| 100 kHz                                                                         | dBc            | -99 dBc     |

| 3-10 Single Sideband Phase Noise Test (Continued)                               |                |             |
|---------------------------------------------------------------------------------|----------------|-------------|
| Test Procedure                                                                  | Measured Value | Upper Limit |
| Set F1 to 26.5 GHz<br>Record the phase noise levels at these offsets:<br>100 Hz | dBc            | -60 dBc     |
| 1 kHz                                                                           | dBc            | -88 dBc     |
| 10 kHz                                                                          | dBc            | –91 dBc     |
| 100 kHz                                                                         | dBc            | -93 dBc     |

### 3-11 Power Level Accuracy and Flatness Tests (Model 69085A/69185A without Option 2D Step Attenuator)

#### Power Level Accuracy Test Procedure

| Set F1 to 5.0 GHz           |                  | Set F1         | to 25.0 GHz      | Set F1         | to 55.0 GHz      |
|-----------------------------|------------------|----------------|------------------|----------------|------------------|
| Set L1 to:                  | Measured Power * | Set L1 to:     | Measured Power * | Set L1 to:     | Measured Power * |
| +10 dBm                     | dBm              | + 2.5 dBm      | dBm              | + 2 dBm        | dBm              |
| + 9 dBm                     | dBm              | + 1.5 dBm      | dBm              | + 1 dBm        | dBm              |
| + 8 dBm                     | dBm              | + 0.5 dBm      | dBm              | + 0 dBm        | dBm              |
| + 7 dBm                     | dBm              | – 0.5 dBm      | dBm              | – 1 dBm        | dBm              |
| + 6 dBm                     | dBm              | – 1.5 dBm      | dBm              | – 2 dBm        | dBm              |
| + 5 dBm                     | dBm              | – 2.5 dBm      | dBm              | – 3 dBm        | dBm              |
| + 4 dBm                     | dBm              | – 3.5 dBm      | dBm              | – 4 dBm        | dBm              |
| + 3 dBm                     | dBm              | – 4.5 dBm      | dBm              | – 5 dBm        | dBm              |
| + 2 dBm                     | dBm              | – 5.5 dBm      | dBm              | – 6 dBm        | dBm              |
| + 1 dBm                     | dBm              | – 6.5 dBm      | dBm              | – 7 dBm        | dBm              |
| 0 dBm                       | dBm              | – 7.5 dBm      | dBm              | – 8 dBm        | dBm              |
| – 1 dBm                     | dBm              | – 8.5 dBm      | dBm              | – 9 dBm        | dBm              |
| – 2 dBm                     | dBm              | – 9.5 dBm      | dBm              | – 10 dBm       | dBm              |
| * Specification is ±1.0 dB. |                  | * Specificatio | n is ±1.0 dB.    | * Specificatio | n is ±1.5 dB.    |

#### Power Level Flatness Test Procedure (Step Sweep)

| Set L1 to: | Max Power | Min Power | Variation ** |
|------------|-----------|-----------|--------------|
| + 2 dBm    | dBm       | dBm       | dB           |

\*\* Maximum variation is 1.6 dB (0.5 to 40 GHz); 2.2 dB (40 to 60 GHz).

#### Power Level Flatness Test Procedure (Analog Sweep) (Model 69185A only)

| Set L1 to: | Max Power | Min Power | Variation *** |
|------------|-----------|-----------|---------------|
| + 2 dBm    | dBm       | dBm       | dB            |

\*\*\* Maximum variation is 2.0 dB (0.5 to 20 GHz); 4.0 dB (20 to 40 GHz); 5.0 dB (40 to 60 GHz)(typical, not a specification).

#### 3-11 Power Level Accuracy and Flatness Tests (Continued) (Model 69085A/69185A with Option 2D Step Attenuator)

#### Power Level Accuracy Test Procedure

| Set F1 to 5.0 GHz Set F1 to 25.0 GHz |                  | Set F1 to 55.0 GHz |                  |                 |                  |
|--------------------------------------|------------------|--------------------|------------------|-----------------|------------------|
| Set L1 to:                           | Measured Power * | Set L1 to:         | Measured Power * | Set L1 to:      | Measured Power * |
| + 8.5 dBm                            | dBm              | + 0 dBm            | dBm              | – 2.0 dBm       | dBm              |
| + 7.5 dBm                            | dBm              | – 1 dBm            | dBm              | – 3.0 dBm       | dBm              |
| + 6.5 dBm                            | dBm              | – 2 dBm            | dBm              | – 4.0 dBm       | dBm              |
| + 5.5 dBm                            | dBm              | – 3 dBm            | dBm              | – 5.0 dBm       | dBm              |
| + 4.5 dBm                            | dBm              | – 4 dBm            | dBm              | – 6.0 dBm       | dBm              |
| + 3.5 dBm                            | dBm              | – 5 dBm            | dBm              | – 7.0 dBm       | dBm              |
| + 2.5 dBm                            | dBm              | – 6 dBm            | dBm              | – 8.0 dBm       | dBm              |
| + 1.5 dBm                            | dBm              | – 7 dBm            | dBm              | – 9.0 dBm       | dBm              |
| + 0.5 dBm                            | dBm              | – 8 dBm            | dBm              | –10.0 dBm       | dBm              |
| – 0.5 dBm                            | dBm              | – 9 dBm            | dBm              | –11.0 dBm       | dBm              |
| – 1.5 dBm                            | dBm              | –10 dBm            | dBm              | –12.0 dBm       | dBm              |
| – 2.5 dBm                            | dBm              | – 11 dBm           | dBm              | –13.0 dBm       | dBm              |
| – 3.5 dBm                            | dBm              | – 12 dBm           | dBm              | –14.0 dBm       | dBm              |
| * Specificatior                      | n is ±1.0 dB.    | * Specificatio     | on is ±1.0 dB.   | * Specification | n is ±1.5 dB.    |

#### Power Level Flatness Test Procedure (Step Sweep)

| Set L1 to: | Max Power | Min Power | Variation ** |
|------------|-----------|-----------|--------------|
| – 2 dBm    | dBm       | dBm       | dB           |

\*\* Maximum variation is 1.6 dB (0.5 to 40 GHz); 2.2 dB (40 to 60 GHz).

#### Power Level Flatness Test Procedure (Analog Sweep) (Model 69185A only)

| Set L1 to: | Max Power | Min Power | Variation *** |
|------------|-----------|-----------|---------------|
| – 2 dBm    | dBm       | dBm       | dB            |

\*\*\* Maximum variation is 6.0 dB (0.5 to 20 GHz); 8.2 dB (20 to 40 GHz); 10.2 dB (40 to 60 GHz)(typical, not a specification).

## ANRITSU Model 69085A/69185A

Date: \_\_\_\_\_

Serial Number \_\_\_\_\_

Calibrated By: \_\_\_\_\_

## 4-7 Preliminary Calibration

| Procedure Step                                             | Step Completion |
|------------------------------------------------------------|-----------------|
| 1. Internal DVM Calibration (calterm119)                   |                 |
| 2. Fine Loop Pretune DAC Calibration (calterm 136)         |                 |
| 3. Sweep Time DAC Calibration (calterm 132)                |                 |
| 4. YIG Frequency Offset DAC Calibration (calterm 134)      |                 |
| 5. YIG Frequency Linearizer DACs Calibration (calterm 127) |                 |
| 6. 100 MHz Reference Oscillator Calibration (calterm 130)  |                 |
| 7. Ramp Center DAC Calibration (calterm 129)               |                 |
| 8. Sweep Width DAC Calibration (calterm 133)               |                 |
| 9. Center Frequency DAC Calibration (calterm 114)          |                 |
| 10. Store the Calibration Data                             |                 |

| 4-8 Switched Filter Shaper Calibration          |                 |
|-------------------------------------------------|-----------------|
| Log Amplifier Zero Calibration                  | Step Completion |
| 1. Log Amplifier Zero Calibration (calterm 115) |                 |
| Limiter DAC Adjustment                          |                 |
| 2. Limiter DAC Adjustment (calterm 145)         |                 |
| Shaper DAC Adjustment                           |                 |
| 2. Shaper DAC Adjustment (calterm 138)          |                 |
| 3. Store the Calibration Data                   |                 |

## 4-9 RF Level Calibration

This calibration is performed using an automatic test system. Contact ANRITSU Customer Service for further information.

### 4-10 ALC Slope Calibration (69185A)

#### **Procedure Step**

| 5. | ALC Slope DAC adjustment        |  |
|----|---------------------------------|--|
| 6. | Store the DAC setting value(s). |  |

### 4-11 ALC Bandwidth Calibration

| Procedure Step                             | Step Completion |
|--------------------------------------------|-----------------|
| 1. ALC Bandwidth Calibration (Calterm 110) |                 |
| 2. Store the Calibration Data              |                 |

**Step Completion** 

| 4-12 AM Calibration (69185A)           |                 |
|----------------------------------------|-----------------|
| Procedure Step                         | Step Completion |
| 2. Linear AM Calibration (calterm 112) |                 |
| 3. Log AM Calibration (calterm 113)    |                 |
| 4. AM Meter Calibration (calterm 147)  |                 |
| 5. Store the Calibration Data          |                 |

## 4-13 FM Calibration (69185A)

| Procedure Step                                          | Step Completion |
|---------------------------------------------------------|-----------------|
| 1. FM Meter Calibration (calterm 123)                   |                 |
| 2. FM Variable Gain Linearity Calibration (calterm 148) |                 |
| 3. FM Wide Sensitivity Calibration (calterm 124)        |                 |
| 4. FM Narrow Sensitivity Calibration (calterm 125)      |                 |
| 5. FM Rear Panel Input Gain Calibration (calterm 149)   |                 |
| 6. Store the Calibration Data                           |                 |

| ANRITSU | Model  | 690874/691874   |
|---------|--------|-----------------|
| ANKIISU | WIUUEI | 03001 A/03101 A |

Date: \_\_\_\_\_

Serial Number \_\_\_\_\_

Tested By: \_\_\_\_\_

## 3-6 Internal Time Base Aging Rate Test

| Test Procedure                                | Measured Value | Upper Limit                                                                   |
|-----------------------------------------------|----------------|-------------------------------------------------------------------------------|
| Record frequency error value                  |                |                                                                               |
| Record frequency error value (after 24 hours) |                |                                                                               |
| Record the computed aging rate                | per day        | 2x10 <sup>–8</sup> per day<br>(5x10 <sup>–10</sup> per day<br>with Option 16) |

## **3-7 Frequency Synthesis Tests**

### Coarse Loop/YIG Loop Test Procedure

| Test Frequency (in GHz) | Measured Value * | Test Frequency (in GHz) | Measured Value * |
|-------------------------|------------------|-------------------------|------------------|
| 1.000 000 000           |                  | 26.000 000 000          |                  |
| 2.000 000 000           |                  | 27.000 000 000          |                  |
| 3.000 000 000           |                  | 28.000 000 000          |                  |
| 4.000 000 000           |                  | 29.000 000 000          |                  |
| 5.000 000 000           |                  | 30.000 000 000          |                  |
| 6.000 000 000           |                  | 31.000 000 000          |                  |
| 7.000 000 000           |                  | 32.000 000 000          |                  |
| 8.000 000 000           |                  | 33.000 000 000          |                  |
| 9.000 000 000           |                  | 34.000 000 000          |                  |
| 10.000 000 000          |                  | 35.000 000 000          |                  |
| 11.000 000 000          |                  | 36.000 000 000          |                  |
| 12.000 000 000          |                  | 37.000 000 000          |                  |
| 13.000 000 000          |                  | 38.000 000 000          |                  |
| 14.000 000 000          |                  | 39.000 000 000          |                  |
| 15.000 000 000          |                  | 40.000 000 000          |                  |
| 16.000 000 000          |                  | 41.000 000 000          |                  |
| 17.000 000 000          |                  | 42.000 000 000          |                  |
| 18.000 000 000          |                  | 43.000 000 000          |                  |
| 19.000 000 000          |                  | 44.000 000 000          |                  |
| 20.000 000 000          |                  | 45.000 000 000          |                  |
| 21.000 000 000          |                  | 46.000 000 000          |                  |
| 22.000 000 000          |                  | 47.000 000 000          |                  |
| 23.000 000 000          |                  | 48.000 000 000          |                  |
| 24.000 000 000          |                  | 49.000 000 000          |                  |
| 25.000 000 000          |                  | 50.000 000 000          |                  |

### 3-7 Frequency Synthesis Tests (Continued)

Coarse Loop/YIG Loop Test Procedure (Continued)

| Test Frequency (in GHz) | Measured Value * | Test Frequency (in GHz) | Measured Value * |
|-------------------------|------------------|-------------------------|------------------|
| 51.000 000 000          |                  | 56.000 000 000          |                  |
| 52.000 000 000          |                  | 57.000 000 000          |                  |
| 53.000 000 000          |                  | 58.000 000 000          |                  |
| 54.000 000 000          |                  | 59.000 000 000          |                  |
| 55.000 000 000          |                  | 60.000 000 000          |                  |

\* Specification for all frequencies listed above is ±100 Hz.

| Fine Loop Test Procedure         | e (Standard 69X87A)         | Fine Loop Test Procedure            | e (69X87A with Option 11   |
|----------------------------------|-----------------------------|-------------------------------------|----------------------------|
| Test Frequency (in Ghz)          | Measured Value **           | Test Frequency (in Ghz)             | Measured Value ***         |
| 1.000 001 000                    |                             | 1.000 000 100                       |                            |
| 1.000 002 000                    |                             | 1.000 000 200                       |                            |
| 1.000 003 000                    |                             | 1.000 000 300                       |                            |
| 1.000 004 000                    |                             | 1.000 000 400                       |                            |
| 1.000 005 000                    |                             | 1.000 000 500                       |                            |
| 1.000 006 000                    |                             | 1 000 000 600                       |                            |
| 1.000 007 000                    |                             | 1.000 000 000                       |                            |
| 1.000 008 000                    |                             | 1.000 000 700                       |                            |
| 1.000 009 000                    |                             | 1.000 000 800                       |                            |
| 1.000 010 000                    |                             | 1.000 000 900                       |                            |
|                                  |                             | 1.000 001 000                       |                            |
|                                  |                             |                                     |                            |
| Specifications for all frequenci | es listed above is ±100 Hz. | *** Specification for all frequenci | es listed above is ±10 Hz. |

| 3-8 Spurious Signals Test: RF Output Signals <2 GHz                                                      |                |             |  |
|----------------------------------------------------------------------------------------------------|----------------|-------------|--|
| Test Procedure                                                                                           | Measured Value | Upper Limit |  |
| Set F1 to 10 MHz<br>Record the presence of the worst case harmonic                                       | dBc            | -30 dBc     |  |
| Record the presence of the worst case non-harmonic                                                       | dBc            | -40 dBc     |  |
| Set F1 to 20 MHz<br>Record the presence of the worst case harmonic                                       | dBc            | -30 dBc     |  |
| Record the presence of the worst case non-harmonic $\ldots$                                              | dBc            | -40 dBc     |  |
| Set F1 to 30 MHz<br>Record the presence of the worst case harmonic.........                              | dBc            | –30 dBc     |  |
| Record the presence of the worst case non-harmonic $\ldots$                                              | dBc            | -40 dBc     |  |
| Set F1 to 40 MHz<br>Record the presence of the worst case harmonic                                       | dBc            | –30 dBc     |  |
| Record the presence of the worst case non-harmonic                                                       | dBc            | -40 dBc     |  |
| Set F1 to 350 MHz<br>Record the presence of the worst case harmonic.........                             | dBc            | -40 dBc     |  |
| Record the presence of the worst case non-harmonic $\ldots$                                              | dBc            | -40 dBc     |  |
| Set F1 to 1.6 GHz<br>Record the presence of the worst case non-harmonic                                  | dBc            | -40 dBc     |  |
| Set F1 to 1.6 GHz<br>Record the level of the harmonics of the 1.6 GHz carrier:<br>3.2 GHz (2nd harmonic) | dBc            | -40 dBc     |  |
| 4.8 GHz (3rd harmonic)                                                                                   | dBc            | -40 dBc     |  |

| 3-9 Harmonic Test: RF Output Signals From 2 to 20 GHz                                                       |               |             |  |
|----------------------------------------------------------------------------------------------------|---------------|-------------|--|
| Test Procedure (2 to 10 GHz)                                                                                | Measure Value | Upper Limit |  |
| Set F1 to 2.1 GHz<br>Record the level of all harmonics of the 2.1 GHz carrier:<br>4.2 GHz (2nd harmonic)    | dBc           | –50 dBc     |  |
| 6.3 GHz (3rd harmonic)                                                                                      | dBc           | -50 dBc     |  |
| 8.4 GHz (4th harmonic)                                                                                      | dBc           | -50 dBc     |  |
| 10.5 GHz (5th harmonic)                                                                                     | dBc           | -50 dBc     |  |
| 12.6 GHz (6th harmonic)                                                                                     | dBc           | -50 dBc     |  |
| 14.7 GHz (7th harmonic)                                                                                     | dBc           | -50 dBc     |  |
| 16.8 GHz (8th harmonic)                                                                                     | dBc           | -50 dBc     |  |
| 18.9 GHz (9th harmonic)                                                                                     | dBc           | -50 dBc     |  |
| Set F1 to 3.6 GHz<br>Record the level of all harmonics of the 3.6 GHz carrier:<br>7.2 GHz (2nd harmonic)    | dBc           | –50 dBc     |  |
| 10.8 GHz (3rd harmonic)                                                                                     | dBc           | -50 dBc     |  |
| 14.4 GHz (4th harmonic)                                                                                     | dBc           | -50 dBc     |  |
| 18.0 Ghz (5th harmonic)                                                                                     | dBc           | -50 dBc     |  |
| Set F1 to 7.0 GHz<br>Record the level of all harmonics of the 7 GHz carrier:<br>14.0 GHz (2nd harmonic)     | dBc           | –50 dBc     |  |
| Set F1 to 10.0 GHz<br>Record the level of all harmonics of the 10 GHz carrier:<br>20.0 GHz (2nd harmonic)   | dBc           | –50 dBc     |  |
| Test Procedure (11 to 20 GHz)                                                                               |               |             |  |
| Set F1 to 12.4 GHz<br>Record the level of all harmonics of the 12.4 GHz carrier:<br>24.8 GHz (2nd harmonic) | dBc           | –50 dBc     |  |
| 37.2 GHz (3rd harmonic)                                                                                     | dBc           | -50 dBc     |  |
| Set F1 to 16.0 GHz<br>Record the level of all harmonics of the 16.0 GHz carrier:<br>32.0 GHz (2nd harmonic) | dBc           | –50 dBc     |  |
| Set F1 to 20.0 GHz<br>Record the level of all harmonics of the 20.0 GHz carrier:<br>40.0 GHz (2nd harmonic) | dBc           | –50 dBc     |  |

| 3-10 Single Sideband Phase Noise Test                                           |                |             |
|---------------------------------------------------------------------------------|----------------|-------------|
| Test Procedure                                                                  | Measured Value | Upper Limit |
| Set F1 to 0.6 GHz<br>Record the phase noise levels at these offsets:<br>100 Hz  | dBc            | –77 dBc     |
| 1 647                                                                           | dBc            | -95 dBc     |
|                                                                                 | 0D0            |             |
| 10 KHZ                                                                          | авс            | -97 aBC     |
| 100 kHz                                                                         | dBc            | –99 dBc     |
| Set F1 to 2.0 GHz<br>Record the phase noise levels at these offsets:<br>100 Hz  | dBc            | –77 dBc     |
| 1 kHz                                                                           | dBc            | –97 dBc     |
| 10 kHz                                                                          | dBc            | –97 dBc     |
| 100 kHz                                                                         | dBc            | -102 dBc    |
| Set F1 to 6.0 GHz<br>Record the phase noise levels at these offsets:<br>100 Hz  | dBc            | –75 dBc     |
| 1 kHz                                                                           | dBc            | –97 dBc     |
| 10 kHz                                                                          | dBc            | –97 dBc     |
| 100 kHz                                                                         | dBc            | -102 dBc    |
| Set F1 to 10.0 GHz<br>Record the phase noise levels at these offsets:<br>100 Hz | dBc            | –71 dBc     |
| 1 kHz                                                                           | dBc            | –95 dBc     |
| 10 kHz                                                                          | dBc            | –97 dBc     |
| 100 kHz                                                                         | dBc            | -102 dBc    |
| Set F1 to 20.0 GHz<br>Record the phase noise levels at these offsets:<br>100 Hz | dBc            | -63 dBc     |
| 1 kHz                                                                           | dBc            | –92 dBc     |
| 10 kHz                                                                          | dBc            | –97 dBc     |
| 100 kHz                                                                         | dBc            | –99 dBc     |

| 3-10 Single Sideband Phase Noise Test (Continued)                               |                |             |  |
|---------------------------------------------------------------------------------|----------------|-------------|--|
| Test Procedure                                                                  | Measured Value | Upper Limit |  |
| Set F1 to 26.5 GHz<br>Record the phase noise levels at these offsets:<br>100 Hz | dBc            | -60 dBc     |  |
| 1 kHz                                                                           | dBc            | -88 dBc     |  |
| 10 kHz                                                                          | dBc            | –91 dBc     |  |
| 100 kHz                                                                         | dBc            | -93 dBc     |  |

### 3-11 Power Level Accuracy and Flatness Tests (Model 69087A/69187A without Option 2D Step Attenuator)

#### Power Level Accuracy Test Procedure

| Set F1 to 5.0 GHz |                  | Set F1 to 25.0 GHz |                  | Set F1 to 55.0 GHz |                  |
|-------------------|------------------|--------------------|------------------|--------------------|------------------|
| Set L1 to:        | Measured Power * | Set L1 to:         | Measured Power * | Set L1 to:         | Measured Power * |
| +10 dBm           | dBm              | + 2.5 dBm          | dBm              | + 2 dBm            | dBm              |
| + 9 dBm           | dBm              | + 1.5 dBm          | dBm              | + 1 dBm            | dBm              |
| + 8 dBm           | dBm              | + 0.5 dBm          | dBm              | + 0 dBm            | dBm              |
| + 7 dBm           | dBm              | – 0.5 dBm          | dBm              | – 1 dBm            | dBm              |
| + 6 dBm           | dBm              | – 1.5 dBm          | dBm              | – 2 dBm            | dBm              |
| + 5 dBm           | dBm              | – 2.5 dBm          | dBm              | – 3 dBm            | dBm              |
| + 4 dBm           | dBm              | – 3.5 dBm          | dBm              | – 4 dBm            | dBm              |
| + 3 dBm           | dBm              | – 4.5 dBm          | dBm              | – 5 dBm            | dBm              |
| + 2 dBm           | dBm              | – 5.5 dBm          | dBm              | – 6 dBm            | dBm              |
| + 1 dBm           | dBm              | – 6.5 dBm          | dBm              | – 7 dBm            | dBm              |
| 0 dBm             | dBm              | – 7.5 dBm          | dBm              | – 8 dBm            | dBm              |
| – 1 dBm           | dBm              | – 8.5 dBm          | dBm              | – 9 dBm            | dBm              |
| – 2 dBm           | dBm              | – 9.5 dBm          | dBm              | – 10 dBm           | dBm              |
| * Specificatio    | n is ±1.0 dB.    | * Specificatio     | n is ±1.0 dB.    | * Specificatio     | n is ±1.5 dB.    |

#### Power Level Flatness Test Procedure (Step Sweep)

| Set L1 to: | Max Power | Min Power | Variation ** |
|------------|-----------|-----------|--------------|
| + 2 dBm    | dBm       | dBm       | dB           |

\*\* Maximum variation is 4.0 dB (0.01 to 0.05 GHz); 1.6 dB (0.05 to 40 GHz); 2.2 dB (40 to 60 GHz).

#### Power Level Flatness Test Procedure (Analog Sweep) (Model 69187A only)

| Set L1 to: | Max Power | Min Power | Variation *** |
|------------|-----------|-----------|---------------|
| + 2 dBm    | dBm       | dBm       | dB            |

\*\*\* Maximum variation is 4.0 dB (0.01 to 0.05 GHz); 2.0 dB (0.05 to 20 GHz); 4.0 dB (20 to 40 GHz); 5.0 dB (40 to 60 GHz)(typical, not a specification).

#### 3-11 Power Level Accuracy and Flatness Tests (Continued) (Model 69087A/69187A with Option 2D Step Attenuator)

#### Power Level Accuracy Test Procedure

| Set F1         | to 5.0 GHz       | Set F1         | to 25.0 GHz      | Set F1         | to 55.0 GHz    |
|----------------|------------------|----------------|------------------|----------------|----------------|
| Set L1 to:     | Measured Power * | Set L1 to:     | Measured Power * | Set L1 to:     | Measured Power |
| + 8.5 dBm      | dBm              | + 0 dBm        | dBm              | – 2.0 dBm      | dBm            |
| + 7.5 dBm      | dBm              | – 1 dBm        | dBm              | – 3.0 dBm      | dBm            |
| + 6.5 dBm      | dBm              | – 2 dBm        | dBm              | – 4.0 dBm      | dBm            |
| + 5.5 dBm      | dBm              | – 3 dBm        | dBm              | – 5.0 dBm      | dBm            |
| + 4.5 dBm      | dBm              | – 4 dBm        | dBm              | – 6.0 dBm      | dBm            |
| + 3.5 dBm      | dBm              | – 5 dBm        | dBm              | – 7.0 dBm      | dBm            |
| + 2.5 dBm      | dBm              | – 6 dBm        | dBm              | – 8.0 dBm      | dBm            |
| + 1.5 dBm      | dBm              | – 7 dBm        | dBm              | – 9.0 dBm      | dBm            |
| + 0.5 dBm      | dBm              | – 8 dBm        | dBm              | –10.0 dBm      | dBm            |
| – 0.5 dBm      | dBm              | – 9 dBm        | dBm              | –11.0 dBm      | dBm            |
| – 1.5 dBm      | dBm              | –10 dBm        | dBm              | –12.0 dBm      | dBm            |
| – 2.5 dBm      | dBm              | – 11 dBm       | dBm              | –13.0 dBm      | dBm            |
| – 3.5 dBm      | dBm              | – 12 dBm       | dBm              | –14.0 dBm      | dBm            |
| * Specificatio | n is ±1.0 dB.    | * Specificatio | n is ±1.0 dB.    | * Specificatio | n is ±1.5 dB.  |

#### Power Level Flatness Test Procedure (Step Sweep)

| Set L1 to: | Max Power | Min Power | Variation ** |
|------------|-----------|-----------|--------------|
| – 2 dBm    | dBm       | dBm       | dB           |

\*\* Maximum variation is 4.0 dB (0.01 to 0.05 GHz); 1.6 dB (0.05 to 40 GHz); 2.2 dB (40 to 60 GHz).

#### Power Level Flatness Test Procedure (Analog Sweep) (Model 69187A only)

| Set L1 to: | Max Power | Min Power | Variation *** |
|------------|-----------|-----------|---------------|
| – 2 dBm    | dBm       | dBm       | dB            |

\*\*\* Maximum variation is 7.0 dB (0.01 to 0.05 GHz); 6.0 dB (0.05 to 20 GHz); 8.2 dB (20 to 40 GHz); 10.2 dB (40 to 60 GHz)(typical, not a specification).

#### ANRITSU Model 69087A/69187A

Date: \_\_\_\_\_

Serial Number \_\_\_\_\_

Calibrated By: \_\_\_\_\_

## 4-7 Preliminary Calibration

| Procedure Step                                             | Step Completion |
|------------------------------------------------------------|-----------------|
| 1. Internal DVM Calibration (calterm119)                   |                 |
| 2. Fine Loop Pretune DAC Calibration (calterm 136)         |                 |
| 3. Sweep Time DAC Calibration (calterm 132)                |                 |
| 4. YIG Frequency Offset DAC Calibration (calterm 134)      |                 |
| 5. YIG Frequency Linearizer DACs Calibration (calterm 127) |                 |
| 6. 100 MHz Reference Oscillator Calibration (calterm 130)  |                 |
| 7. Ramp Center DAC Calibration (calterm 129)               |                 |
| 8. Sweep Width DAC Calibration (calterm 133)               |                 |
| 9. Center Frequency DAC Calibration (calterm 114)          |                 |
| 10. Store the Calibration Data                             |                 |

| 4-8 Switched Filter Shaper Calibration          |  |  |  |
|-------------------------------------------------|--|--|--|
| Log Amplifier Zero Calibration Step Completion  |  |  |  |
| 1. Log Amplifier Zero Calibration (calterm 115) |  |  |  |
| Limiter DAC Adjustment                          |  |  |  |
| 2. Limiter DAC Adjustment (calterm 145)         |  |  |  |
| Shaper DAC Adjustment                           |  |  |  |
| 2. Shaper DAC Adjustment (calterm 138)          |  |  |  |
| 3. Store the Calibration Data                   |  |  |  |

### 4-9 RF Level Calibration

This calibration is performed using an automatic test system. Contact ANRITSU Customer Service for further information.

### 4-10 ALC Slope Calibration (69187A)

#### **Procedure Step**

| 5. | . ALC Slope DAC adjustment       |  |
|----|----------------------------------|--|
| 6. | . Store the DAC setting value(s) |  |

### 4-11 ALC Bandwidth Calibration

| Procedure Step                             | Step Completion |
|--------------------------------------------|-----------------|
| 1. ALC Bandwidth Calibration (Calterm 110) |                 |
| 2. Store the Calibration Data              |                 |

**Step Completion** 

| 4-12 AM Calibration (69187A)           |                 |  |  |
|----------------------------------------|-----------------|--|--|
| Procedure Step                         | Step Completion |  |  |
| 2. Linear AM Calibration (calterm 112) |                 |  |  |
| 3. Log AM Calibration (calterm 113)    |                 |  |  |
| 4. AM Meter Calibration (calterm 147)  |                 |  |  |
| 5. Store the Calibration Data          |                 |  |  |

| 4-13 FM Calibration (69187A)                            |  |  |
|---------------------------------------------------------|--|--|
| Procedure Step Step Co                                  |  |  |
| 1. FM Meter Calibration (calterm 123)                   |  |  |
| 2. FM Variable Gain Linearity Calibration (calterm 148) |  |  |
| 3. FM Wide Sensitivity Calibration (calterm 124)        |  |  |
| 4. FM Narrow Sensitivity Calibration (calterm 125)      |  |  |
| 5. FM Rear Panel Input Gain Calibratioin (calterm 149)  |  |  |
| 6. Store the Calibration Data                           |  |  |
|                                                         |  |  |

| ANRITSU | Model | 69095A/69195A |
|---------|-------|---------------|
|         | MOUCI |               |

Date: \_\_\_\_\_

Serial Number \_\_\_\_\_

| Tested By: |  |
|------------|--|
|------------|--|

# 3-6 Internal Time Base Aging Rate Test

| Test Procedure                                | Measured Value | Upper Limit                                                                   |
|-----------------------------------------------|----------------|-------------------------------------------------------------------------------|
| Record frequency error value                  |                |                                                                               |
| Record frequency error value (after 24 hours) |                |                                                                               |
| Record the computed aging rate                | per day        | 2x10 <sup>–8</sup> per day<br>(5x10 <sup>–10</sup> per day<br>with Option 16) |

## **3-7 Frequency Synthesis Tests**

### Coarse Loop/YIG Loop Test Procedure

| Test Frequency (in GHz) | Measured Value * | Test Frequency (in GHz) | Measured Value * |
|-------------------------|------------------|-------------------------|------------------|
| 1.000 000 000           |                  | 26.000 000 000          |                  |
| 2.000 000 000           |                  | 27.000 000 000          |                  |
| 3.000 000 000           |                  | 28.000 000 000          |                  |
| 4.000 000 000           |                  | 29.000 000 000          |                  |
| 5.000 000 000           |                  | 30.000 000 000          |                  |
| 6.000 000 000           |                  | 31.000 000 000          |                  |
| 7.000 000 000           |                  | 32.000 000 000          |                  |
| 8.000 000 000           |                  | 33.000 000 000          |                  |
| 9.000 000 000           |                  | 34.000 000 000          |                  |
| 10.000 000 000          |                  | 35.000 000 000          |                  |
| 11.000 000 000          |                  | 36.000 000 000          |                  |
| 12.000 000 000          |                  | 37.000 000 000          |                  |
| 13.000 000 000          |                  | 38.000 000 000          |                  |
| 14.000 000 000          |                  | 39.000 000 000          |                  |
| 15.000 000 000          |                  | 40.000 000 000          |                  |
| 16.000 000 000          |                  | 41.000 000 000          |                  |
| 17.000 000 000          |                  | 42.000 000 000          |                  |
| 18.000 000 000          |                  | 43.000 000 000          |                  |
| 19.000 000 000          |                  | 44.000 000 000          |                  |
| 20.000 000 000          |                  | 45.000 000 000          |                  |
| 21.000 000 000          |                  | 46.000 000 000          |                  |
| 22.000 000 000          |                  | 47.000 000 000          |                  |
| 23.000 000 000          |                  | 48.000 000 000          |                  |
| 24.000 000 000          |                  | 49.000 000 000          |                  |
| 25.000 000 000          |                  | 50.000 000 000          |                  |

## **3-7 Frequency Synthesis Tests (Continued)**

### Coarse Loop/YIG Loop Test Procedure (Continued)

| Test Frequency (in GHz) | Measured Value * | Test Frequency (in GHz) | Measured Value * |
|-------------------------|------------------|-------------------------|------------------|
| 51.000 000 000          |                  | 59.000 000 000          |                  |
| 52.000 000 000          |                  | 60.000 000 000          |                  |
| 53.000 000 000          |                  | 61.000 000 000          |                  |
| 54.000 000 000          |                  | 62.000 000 000          |                  |
| 55.000 000 000          |                  | 63.000 000 000          |                  |
| 56.000 000 000          |                  | 64.000 000 000          |                  |
| 57.000 000 000          |                  | 65.000 000 000          |                  |
| 58.000 000 000          |                  |                         |                  |

\* Specification for all frequencies listed above is ±100 Hz.

| Fine Loop Test Procedure (Standard 69X95A) |                             | Fine Loop Test Procedure (69X95A with Option 11) |                            |  |
|--------------------------------------------|-----------------------------|--------------------------------------------------|----------------------------|--|
| Test Frequency (in Ghz)                    | Measured Value **           | Test Frequency (in Ghz)                          | Measured Value ***         |  |
| 1.000 001 000                              |                             | 1.000 000 100                                    |                            |  |
| 1.000 002 000                              |                             | 1.000 000 200                                    |                            |  |
| 1.000 003 000                              |                             | 1.000 000 300                                    |                            |  |
| 1.000 004 000                              |                             | 1.000 000 400                                    |                            |  |
| 1.000 005 000                              |                             | 1 000 000 500                                    |                            |  |
| 1.000 006 000                              |                             | 1.000 000 000                                    |                            |  |
| 1.000 007 000                              |                             | 1.000 000 600                                    |                            |  |
| 1.000 008 000                              |                             | 1.000 000 700                                    |                            |  |
| 1.000 009 000                              |                             | 1.000 000 800                                    |                            |  |
| 1.000 010 000                              |                             | 1.000 000 900                                    |                            |  |
|                                            |                             | 1.000 001 000                                    |                            |  |
|                                            |                             |                                                  |                            |  |
| ** Specifications for all frequenci        | es listed above is ±100 Hz. | *** Specification for all frequenci              | es listed above is ±10 Hz. |  |

| 3-8 Spurious Signals Test: RF Output Signals <2.2 GHz                                                   |                |             |  |  |
|----------------------------------------------------------------------------------------------------|----------------|-------------|--|--|
| Test Procedure                                                                                          | Measured Value | Upper Limit |  |  |
| Set F1 to 500 MHz<br>Record the level of all harmonics of the 500 MHz carrier<br>1.0 GHz (2nd harmonic) | dBc            | –50 dBc     |  |  |
| 1.5 GHz (3rd harmonic)                                                                                  | dBc            | -50 dBc     |  |  |
| 2.0 GHz (4th harmonic)                                                                                  | dBc            | –50 dBc     |  |  |
| 2.5 GHz (5th harmonic)                                                                                  | dBc            | –50 dBc     |  |  |
| Set F1 to 800 MHz<br>Record the level of all harmonics of the 800 MHz carrier<br>1.6 GHz (2nd harmonic) | dBc            | –50 dBc     |  |  |
| 2.4 GHz (3rd harmonic)                                                                                  | dBc            | -50 dBc     |  |  |
| 3.2 GHz (4th harmonic)                                                                                  | dBc            | –50 dBc     |  |  |
| 4.0 GHz (5th harmonic)                                                                                  | dBc            | –50 dBc     |  |  |
| Set F1 to 1.3 GHz<br>Record the level of all harmonics of the 1.3 GHz carrier<br>2.6 GHz (2nd harmonic) | dBc            | –50 dBc     |  |  |
| 3.9 GHz (3rd harmonic)                                                                                  | dBc            | –50 dBc     |  |  |
| 5.2 GHz (4th harmonic)                                                                                  | dBc            | –50 dBc     |  |  |
| 6.5 GHz (5th harmonic)                                                                                  | dBc            | –50 dBc     |  |  |
| Set F1 to 2.1 GHz<br>Record the level of all harmonics of the 2.1 GHz carrier<br>4.2 GHz (2nd harmonic) | dBc            | –50 dBc     |  |  |
| 6.3 GHz (3rd harmonic)                                                                                  | dBc            | –50 dBc     |  |  |
| 8.2 GHz (4th harmonic)                                                                                  | dBc            | –50 dBc     |  |  |
| 10.2 GHz (5th harmonic)                                                                                 | dBc            | –50 dBc     |  |  |

| 3-9 Harmonic Test: RF Output Signals From 2.2 to 20 GHz                                                     |               |             |  |  |
|----------------------------------------------------------------------------------------------------|---------------|-------------|--|--|
| Test Procedure (2.2 to 10 GHz)                                                                              | Measure Value | Upper Limit |  |  |
| Set F1 to 2.4 GHz<br>Record the level of all harmonics of the 2.4 GHz carrier:<br>4.8 GHz (2nd harmonic)    | dBc           | –50 dBc     |  |  |
| 7.2 GHz (3rd harmonic)                                                                                      | dBc           | –50 dBc     |  |  |
| 9.6 GHz (4th harmonic)                                                                                      | dBc           | –50 dBc     |  |  |
| 12.0 GHz (5th harmonic)                                                                                     | dBc           | –50 dBc     |  |  |
| 14.4 GHz (6th harmonic)                                                                                     | dBc           | –50 dBc     |  |  |
| 16.8 GHz (7th harmonic)                                                                                     | dBc           | –50 dBc     |  |  |
| 19.2 GHz (8th harmonic)                                                                                     | dBc           | –50 dBc     |  |  |
| Set F1 to 3.6 GHz<br>Record the level of all harmonics of the 3.6 GHz carrier:<br>7.2 GHz (2nd harmonic)    | dBc           | –50 dBc     |  |  |
| 10.8 GHz (3rd harmonic)                                                                                     | dBc           | –50 dBc     |  |  |
| 14.4 GHz (4th harmonic)                                                                                     | dBc           | –50 dBc     |  |  |
| 18.0 Ghz (5th harmonic)                                                                                     | dBc           | –50 dBc     |  |  |
| Set F1 to 7.0 GHz<br>Record the level of all harmonics of the 7 GHz carrier:<br>14.0 GHz (2nd harmonic)     | dBc           | –50 dBc     |  |  |
| Set F1 to 10.0 GHz<br>Record the level of all harmonics of the 10 GHz carrier:<br>20.0 GHz (2nd harmonic)   | dBc           | –50 dBc     |  |  |
| Test Procedure (11 to 20 GHz)                                                                               |               |             |  |  |
| Set F1 to 12.4 GHz<br>Record the level of all harmonics of the 12.4 GHz carrier:<br>24.8 GHz (2nd harmonic) | dBc           | –50 dBc     |  |  |
| 37.2 GHz (3rd harmonic)                                                                                     | dBc           | –50 dBc     |  |  |
| Set F1 to 16.0 GHz<br>Record the level of all harmonics of the 16.0 GHz carrier:<br>32.0 GHz (2nd harmonic) | dBc           | –50 dBc     |  |  |
| Set F1 to 20.0 GHz<br>Record the level of all harmonics of the 20.0 GHz carrier:<br>40.0 GHz (2nd harmonic) | dBc           | –50 dBc     |  |  |

| 3-10 Single Sideband Phase Noise Test                                           |                |                   |
|---------------------------------------------------------------------------------|----------------|-------------------|
| Test Procedure                                                                  | Measured Value | Upper Limit       |
| Set F1 to 0.6 GHz<br>Record the phase noise levels at these offsets:<br>100 Hz  | dBc            | -89 dBc           |
| 1 kHz                                                                           | dBc            | –109 dBc          |
| 10 kHz                                                                          | dBc            | –109 dBc          |
| 100 kHz                                                                         | dBc            | –114 dBc          |
| Set F1 to 2.0 GHz<br>Record the phase noise levels at these offsets:<br>100 Hz  | dBc<br>dBc     | 83 dBc<br>103 dBc |
| 10 kHz                                                                          | dBc            | -103 dBc          |
| 100 kHz                                                                         | dBc            | -108 dBc          |
| Set F1 to 6.0 GHz<br>Record the phase noise levels at these offsets:<br>100 Hz  | dBc            | –75 dBc           |
| 1 kHz                                                                           | dBc            | -97 dBc           |
| 10 kHz                                                                          | dBc            | –97 dBc           |
| 100 kHz                                                                         | dBc            | –102 dBc          |
| Set F1 to 10.0 GHz<br>Record the phase noise levels at these offsets:<br>100 Hz | dBc            | -71 dBc           |
| 1 kHz                                                                           | dBc            | –95 dBc           |
| 10 kHz                                                                          | dBc            | –97 dBc           |
| 100 kHz                                                                         | dBc            | –102 dBc          |
| Set F1 to 20.0 GHz<br>Record the phase noise levels at these offsets:<br>100 Hz | dBc            | –63 dBc           |
| 1 kHz                                                                           | dBc            | –92 dBc           |
| 10 kHz                                                                          | dBc            | –97 dBc           |
| 100 kHz                                                                         | dBc            | –99 dBc           |

| 3-10 Single Sideband Phase Noise Test (Continued)                               |                |             |  |  |
|---------------------------------------------------------------------------------|----------------|-------------|--|--|
| Test Procedure                                                                  | Measured Value | Upper Limit |  |  |
| Set F1 to 26.5 GHz<br>Record the phase noise levels at these offsets:<br>100 Hz | dBc            | 60 dBc      |  |  |
| 1 kHz                                                                           | dBc            | -88 dBc     |  |  |
| 10 kHz                                                                          | dBc            | –91 dBc     |  |  |
| 100 kHz                                                                         | dBc            | –93 dBc     |  |  |

#### 3-11 Power Level Accuracy and Flatness Tests (Model 69095A/69195A)

#### Power Level Accuracy Test Procedure

| Set F1 to 5.0 GHz |                  | Set F1 to 25.0 GHz |                  | Set F1 to 60.0 GHz |                  |
|-------------------|------------------|--------------------|------------------|--------------------|------------------|
| Set L1 to:        | Measured Power * | Set L1 to:         | Measured Power * | Set L1 to:         | Measured Power * |
| +10 dBm           | dBm              | + 2.5 dBm          | dBm              | – 2 dBm            | dBm              |
| + 9 dBm           | dBm              | + 1.5 dBm          | dBm              | – 3 dBm            | dBm              |
| + 8 dBm           | dBm              | + 0.5 dBm          | dBm              | – 4 dBm            | dBm              |
| + 7 dBm           | dBm              | – 0.5 dBm          | dBm              | – 5 dBm            | dBm              |
| + 6 dBm           | dBm              | – 1.5 dBm          | dBm              | – 6 dBm            | dBm              |
| + 5 dBm           | dBm              | – 2.5 dBm          | dBm              | – 7 dBm            | dBm              |
| + 4 dBm           | dBm              | – 3.5 dBm          | dBm              | – 8 dBm            | dBm              |
| + 3 dBm           | dBm              | – 4.5 dBm          | dBm              | – 9 dBm            | dBm              |
| + 2 dBm           | dBm              | – 5.5 dBm          | dBm              | – 10 dBm           | dBm              |
| + 1 dBm           | dBm              | – 6.5 dBm          | dBm              | – 11 dBm           | dBm              |
| 0 dBm             | dBm              | – 7.5 dBm          | dBm              | – 12 dBm           | dBm              |
| – 1 dBm           | dBm              | – 8.5 dBm          | dBm              | – 13 dBm           | dBm              |
| – 2 dBm           | dBm              | – 9.5 dBm          | dBm              | – 14 dBm           | dBm              |
| * Specificatio    | on is ±1.0 dB.   | * Specificatio     | n is ±1.0 dB.    | * Specificatio     | n is ±1.5 dB.    |

#### Power Level Flatness Test Procedure (Step Sweep)

| Set L1 to: | Max Power | Min Power | Variation ** |
|------------|-----------|-----------|--------------|
| – 2 dBm    | dBm       | dBm       | dB           |

\*\* Maximum variation is 1.6 dB (0.5 to 40 GHz); 2.2 dB (40 to 65 GHz).

#### Power Level Flatness Test Procedure (Analog Sweep) (Model 69195A only)

| Set L1 to: | Max Power | Min Power | Variation *** |
|------------|-----------|-----------|---------------|
| – 2 dBm    | dBm       | dBm       | dB            |

\*\*\* Maximum variation is 2.0 dB (0.5 to 20 GHz); 4.0 dB (20 to 40 GHz); 5.0 dB (40 to 65 GHz)(typical, not a specification).

## ANRITSU Model 69095A/69195A

Date: \_\_\_\_\_

Serial Number \_\_\_\_\_

Calibrated By: \_\_\_\_\_

## 4-7 Preliminary Calibration

| Procedure Step                                             | Step Completion |
|------------------------------------------------------------|-----------------|
| 1. Internal DVM Calibration (calterm119)                   |                 |
| 2. Fine Loop Pretune DAC Calibration (calterm 136)         |                 |
| 3. Sweep Time DAC Calibration (calterm 132)                |                 |
| 4. YIG Frequency Offset DAC Calibration (calterm 134)      |                 |
| 5. YIG Frequency Linearizer DACs Calibration (calterm 127) |                 |
| 6. 100 MHz Reference Oscillator Calibration (calterm 130)  |                 |
| 7. Ramp Center DAC Calibration (calterm 129)               |                 |
| 8. Sweep Width DAC Calibration (calterm 133)               |                 |
| 9. Center Frequency DAC Calibration (calterm 114)          |                 |
| 10. Store the Calibration Data                             |                 |

| 4-8 Switched Filter Shaper Calibration          |                 |
|-------------------------------------------------|-----------------|
| Log Amplifier Zero Calibration                  | Step Completion |
| 1. Log Amplifier Zero Calibration (calterm 115) |                 |
| Limiter DAC Adjustment                          |                 |
| 2. Limiter DAC Adjustment (calterm 145)         |                 |
| Shaper DAC Adjustment                           |                 |
| 2. Shaper DAC Adjustment (calterm 138)          |                 |
| 3. Store the Calibration Data                   |                 |

## 4-9 RF Level Calibration

This calibration is performed using an automatic test system. Contact ANRITSU Customer Service for further information.

## 4-10 ALC Slope Calibration (69195A)

#### **Procedure Step**

#### 4-11 ALC Bandwidth Calibration

#### Procedure Step

| Procedure Step                             | Step Completion |
|--------------------------------------------|-----------------|
| 1. ALC Bandwidth Calibration (Calterm 110) |                 |
| 2. Store the Calibration Data              |                 |

**Step Completion** 

| 4-12 AM Calibration (69195A)           |                 |
|----------------------------------------|-----------------|
| Procedure Step                         | Step Completion |
| 2. Linear AM Calibration (calterm 112) |                 |
| 3. Log AM Calibration (calterm 113)    |                 |
| 4. AM Meter Calibration (calterm 147)  |                 |
| 5. Store the Calibration Data          |                 |

| 4-13 FM Calibration (69195A)                            |                 |
|---------------------------------------------------------|-----------------|
| Procedure Step                                          | Step Completion |
| 1. FM Meter Calibration (calterm 123)                   |                 |
| 2. FM Variable Gain Linearity Calibration (calterm 148) |                 |
| 3. FM Wide Sensitivity Calibration (calterm 124)        |                 |
| 4. FM Narrow Sensitivity Calibration (calterm 125)      |                 |
| 5. FM Rear Panel Input Gain Calibration (calterm 149)   |                 |
| 6. Store the Calibration Data                           |                 |
| ANRITSU | Model  | 69097 <b>0/</b> 691970 |
|---------|--------|------------------------|
|         | NUCLEI |                        |

Date: \_\_\_\_\_

Serial Number \_\_\_\_\_

Tested By: \_\_\_\_\_

# 3-6 Internal Time Base Aging Rate Test

| Test Procedure                                | Measured Value | Upper Limit                                                                   |
|-----------------------------------------------|----------------|-------------------------------------------------------------------------------|
| Record frequency error value                  |                |                                                                               |
| Record frequency error value (after 24 hours) |                |                                                                               |
| Record the computed aging rate                | per day        | 2x10 <sup>–8</sup> per day<br>(5x10 <sup>–10</sup> per day<br>with Option 16) |

## **3-7 Frequency Synthesis Tests**

### Coarse Loop/YIG Loop Test Procedure

| Test Frequency (in GHz) | Measured Value * | Test Frequency (in GHz) | Measured Value * |
|-------------------------|------------------|-------------------------|------------------|
| 1.000 000 000           |                  | 26.000 000 000          |                  |
| 2.000 000 000           |                  | 27.000 000 000          |                  |
| 3.000 000 000           |                  | 28.000 000 000          |                  |
| 4.000 000 000           |                  | 29.000 000 000          |                  |
| 5.000 000 000           |                  | 30.000 000 000          |                  |
| 6.000 000 000           |                  | 31.000 000 000          |                  |
| 7.000 000 000           |                  | 32.000 000 000          |                  |
| 8.000 000 000           |                  | 33.000 000 000          |                  |
| 9.000 000 000           |                  | 34.000 000 000          |                  |
| 10.000 000 000          |                  | 35.000 000 000          |                  |
| 11.000 000 000          |                  | 36.000 000 000          |                  |
| 12.000 000 000          |                  | 37.000 000 000          |                  |
| 13.000 000 000          |                  | 38.000 000 000          |                  |
| 14.000 000 000          |                  | 39.000 000 000          |                  |
| 15.000 000 000          |                  | 40.000 000 000          |                  |
| 16.000 000 000          |                  | 41.000 000 000          |                  |
| 17.000 000 000          |                  | 42.000 000 000          |                  |
| 18.000 000 000          |                  | 43.000 000 000          |                  |
| 19.000 000 000          |                  | 44.000 000 000          |                  |
| 20.000 000 000          |                  | 45.000 000 000          |                  |
| 21.000 000 000          |                  | 46.000 000 000          |                  |
| 22.000 000 000          |                  | 47.000 000 000          |                  |
| 23.000 000 000          |                  | 48.000 000 000          |                  |
| 24.000 000 000          |                  | 49.000 000 000          |                  |
| 25.000 000 000          |                  | 50.000 000 000          |                  |

### 3-7 Frequency Synthesis Tests (Continued)

### Coarse Loop/YIG Loop Test Procedure (Continued)

| Test Frequency (in GHz) | Measured Value * | Test Frequency (in GHz) | Measured Value * |
|-------------------------|------------------|-------------------------|------------------|
| 51.000 000 000          |                  | 59.000 000 000          |                  |
| 52.000 000 000          |                  | 60.000 000 000          |                  |
| 53.000 000 000          |                  | 61.000 000 000          |                  |
| 54.000 000 000          |                  | 62.000 000 000          |                  |
| 55.000 000 000          |                  | 63.000 000 000          |                  |
| 56.000 000 000          |                  | 64.000 000 000          |                  |
| 57.000 000 000          |                  | 65.000 000 000          |                  |
| 58.000 000 000          |                  |                         |                  |

 $^{\ast}$  Specification for all frequencies listed above is  $\pm 100$  Hz.

| Fine Loop Test Procedure (Standard 69X97A) |                              | Fine Loop Test Procedure (69X97A with Option 11) |                            |
|--------------------------------------------|------------------------------|--------------------------------------------------|----------------------------|
| Test Frequency (in Ghz)                    | Measured Value **            | Test Frequency (in Ghz)                          | Measured Value ***         |
| 1.000 001 000                              |                              | 1.000 000 100                                    |                            |
| 1.000 002 000                              |                              | 1.000 000 200                                    |                            |
| 1.000 003 000                              |                              | 1.000 000 300                                    |                            |
| 1.000 004 000                              |                              | 1.000 000 400                                    |                            |
| 1.000 005 000                              |                              | 1 000 000 500                                    |                            |
| 1.000 006 000                              |                              | 1 000 000 600                                    |                            |
| 1.000 007 000                              |                              | 1.000 000 000                                    |                            |
| 1.000 008 000                              |                              | 1.000 000 700                                    |                            |
| 1.000 009 000                              |                              | 1.000 000 800                                    |                            |
| 1.000 010 000                              |                              | 1.000 000 900                                    |                            |
|                                            |                              | 1.000 001 000                                    |                            |
|                                            |                              |                                                  |                            |
| ** Specifications for all frequence        | ies listed above is ±100 Hz. | *** Specification for all frequenci              | es listed above is ±10 Hz. |

| 3-8 Spurious Signals Test: RF Output Signals <2 GHz                                                      |                |             |  |  |
|----------------------------------------------------------------------------------------------------|----------------|-------------|--|--|
| Test Procedure                                                                                           | Measured Value | Upper Limit |  |  |
| Set F1 to 10 MHz<br>Record the presence of the worst case harmonic                                       | dBc            | –30 dBc     |  |  |
| Record the presence of the worst case non-harmonic                                                       | dBc            | -40 dBc     |  |  |
| Set F1 to 20 MHz<br>Record the presence of the worst case harmonic                                       | dBc            | -30 dBc     |  |  |
| Record the presence of the worst case non-harmonic                                                       | dBc            | -40 dBc     |  |  |
| Set F1 to 30 MHz<br>Record the presence of the worst case harmonic.........                              | dBc            | –30 dBc     |  |  |
| Record the presence of the worst case non-harmonic                                                       | dBc            | -40 dBc     |  |  |
| Set F1 to 40 MHz<br>Record the presence of the worst case harmonic                                       | dBc            | –30 dBc     |  |  |
| Record the presence of the worst case non-harmonic                                                       | dBc            | -40 dBc     |  |  |
| Set F1 to 350 MHz<br>Record the presence of the worst case harmonic.........                             | dBc            | -40 dBc     |  |  |
| Record the presence of the worst case non-harmonic                                                       | dBc            | -40 dBc     |  |  |
| Set F1 to 1.6 GHz<br>Record the presence of the worst case non-harmonic                                  | dBc            | –40 dBc     |  |  |
| Set F1 to 1.6 GHz<br>Record the level of the harmonics of the 1.6 GHz carrier:<br>3.2 GHz (2nd harmonic) | dBc            | -40 dBc     |  |  |
| 4.8 GHz (3rd harmonic)                                                                                   | dBc            | -40 dBc     |  |  |

I

| 3-9 Harmonic Test: RF Output Signals From 2 to 20 G                                                         | 3-9 Harmonic Test: RF Output Signals From 2 to 20 GHz |             |  |  |  |
|----------------------------------------------------------------------------------------------------|-------------------------------------------------------|-------------|--|--|--|
| Test Procedure (2 to 10 GHz)                                                                                | Measure Value                                         | Upper Limit |  |  |  |
| Set F1 to 2.1 GHz<br>Record the level of all harmonics of the 2.1 GHz carrier:<br>4.2 GHz (2nd harmonic)    | dBc                                                   | –50 dBc     |  |  |  |
| 6.3 GHz (3rd harmonic)                                                                                      | dBc                                                   | -50 dBc     |  |  |  |
| 8.4 GHz (4th harmonic)                                                                                      | dBc                                                   | -50 dBc     |  |  |  |
| 10.5 GHz (5th harmonic)                                                                                     | dBc                                                   | -50 dBc     |  |  |  |
| 12.6 GHz (6th harmonic)                                                                                     | dBc                                                   | -50 dBc     |  |  |  |
| 14.7 GHz (7th harmonic)                                                                                     | dBc                                                   | -50 dBc     |  |  |  |
| 16.8 GHz (8th harmonic)                                                                                     | dBc                                                   | -50 dBc     |  |  |  |
| 18.9 GHz (9th harmonic)                                                                                     | dBc                                                   | -50 dBc     |  |  |  |
| Set F1 to 3.6 GHz<br>Record the level of all harmonics of the 3.6 GHz carrier:<br>7.2 GHz (2nd harmonic)    | dBc                                                   | –50 dBc     |  |  |  |
| 10.8 GHz (3rd harmonic)                                                                                     | dBc                                                   | -50 dBc     |  |  |  |
| 14.4 GHz (4th harmonic)                                                                                     | dBc                                                   | -50 dBc     |  |  |  |
| 18.0 Ghz (5th harmonic)                                                                                     | dBc                                                   | -50 dBc     |  |  |  |
| Set F1 to 7.0 GHz<br>Record the level of all harmonics of the 7 GHz carrier:<br>14.0 GHz (2nd harmonic)     | dBc                                                   | –50 dBc     |  |  |  |
| Set F1 to 10.0 GHz<br>Record the level of all harmonics of the 10 GHz carrier:<br>20.0 GHz (2nd harmonic)   | dBc                                                   | –50 dBc     |  |  |  |
| Test Procedure (11 to 20 GHz)                                                                               |                                                       |             |  |  |  |
| Set F1 to 12.4 GHz<br>Record the level of all harmonics of the 12.4 GHz carrier:<br>24.8 GHz (2nd harmonic) | dBc                                                   | –50 dBc     |  |  |  |
| 37.2 GHz (3rd harmonic)                                                                                     | dBc                                                   | -50 dBc     |  |  |  |
| Set F1 to 16.0 GHz<br>Record the level of all harmonics of the 16.0 GHz carrier:<br>32.0 GHz (2nd harmonic) | dBc                                                   | –50 dBc     |  |  |  |
| Set F1 to 20.0 GHz<br>Record the level of all harmonics of the 20.0 GHz carrier:<br>40.0 GHz (2nd harmonic) | dBc                                                   | –50 dBc     |  |  |  |
|                                                                                                    |                                                       |             |  |  |  |

| 3-10 Single Sideband Phase Noise Test                                           |                |             |
|---------------------------------------------------------------------------------|----------------|-------------|
| Test Procedure                                                                  | Measured Value | Upper Limit |
| Set F1 to 0.6 GHz<br>Record the phase noise levels at these offsets:<br>100 Hz  | dBc            | –77 dBc     |
| 1 kHz                                                                           | dBc            | -95 dBc     |
|                                                                                 | dBo            | 07 dBc      |
|                                                                                 | ubc            |             |
| 100 kHz                                                                         | dBc            | -99 dBc     |
| Set F1 to 2.0 GHz<br>Record the phase noise levels at these offsets:<br>100 Hz  | dBc            | –77 dBc     |
| 1 kHz                                                                           | dBc            | –97 dBc     |
| 10 kHz                                                                          | dBc            | –97 dBc     |
| 100 kHz                                                                         | dBc            | -102 dBc    |
| Set F1 to 6.0 GHz<br>Record the phase noise levels at these offsets:<br>100 Hz  | dBc            | –75 dBc     |
| 1 kHz                                                                           | dBc            | –97 dBc     |
| 10 kHz                                                                          | dBc            | –97 dBc     |
| 100 kHz                                                                         | dBc            | -102 dBc    |
| Set F1 to 10.0 GHz<br>Record the phase noise levels at these offsets:           |                |             |
| 100 Hz                                                                          | dBc            | -/1 dBc     |
| 1 kHz                                                                           | dBc            | –95 dBc     |
| 10 kHz                                                                          | dBc            | –97 dBc     |
| 100 kHz                                                                         | dBc            | –102 dBc    |
| Set F1 to 20.0 GHz<br>Record the phase noise levels at these offsets:<br>100 Hz | dBc            | -63 dBc     |
| 1 kHz                                                                           | dBc            | –92 dBc     |
| 10 kHz                                                                          | dBc            | –97 dBc     |
| 100 kHz                                                                         | dBc            | –99 dBc     |

| 3-10 Single Sideband Phase Noise Test (Continued)                               |                |             |  |  |
|---------------------------------------------------------------------------------|----------------|-------------|--|--|
| Test Procedure                                                                  | Measured Value | Upper Limit |  |  |
| Set F1 to 26.5 GHz<br>Record the phase noise levels at these offsets:<br>100 Hz | dBc            | -60 dBc     |  |  |
| 1 kHz                                                                           | dBc            | -88 dBc     |  |  |
| 10 kHz                                                                          | dBc            | –91 dBc     |  |  |
| 100 kHz                                                                         | dBc            | –93 dBc     |  |  |

#### 3-11 Power Level Accuracy and Flatness Tests (Model 69097A/69197A)

#### **Power Level Accuracy Test Procedure**

| Set F1 to 5.0 GHz |                  | Set F1         | Set F1 to 25.0 GHz |                | Set F1 to 60.0 GHz |  |
|-------------------|------------------|----------------|--------------------|----------------|--------------------|--|
| Set L1 to:        | Measured Power * | Set L1 to:     | Measured Power *   | Set L1 to:     | Measured Power *   |  |
| +10 dBm           | dBm              | + 2.5 dBm      | dBm                | – 2 dBm        | dBm                |  |
| + 9 dBm           | dBm              | + 1.5 dBm      | dBm                | – 3 dBm        | dBm                |  |
| + 8 dBm           | dBm              | + 0.5 dBm      | dBm                | – 4 dBm        | dBm                |  |
| + 7 dBm           | dBm              | – 0.5 dBm      | dBm                | – 5 dBm        | dBm                |  |
| + 6 dBm           | dBm              | – 1.5 dBm      | dBm                | – 6 dBm        | dBm                |  |
| + 5 dBm           | dBm              | – 2.5 dBm      | dBm                | – 7 dBm        | dBm                |  |
| + 4 dBm           | dBm              | – 3.5 dBm      | dBm                | – 8 dBm        | dBm                |  |
| + 3 dBm           | dBm              | – 4.5 dBm      | dBm                | – 9 dBm        | dBm                |  |
| + 2 dBm           | dBm              | – 5.5 dBm      | dBm                | – 10 dBm       | dBm                |  |
| + 1 dBm           | dBm              | – 6.5 dBm      | dBm                | – 11 dBm       | dBm                |  |
| 0 dBm             | dBm              | – 7.5 dBm      | dBm                | – 12 dBm       | dBm                |  |
| – 1 dBm           | dBm              | – 8.5 dBm      | dBm                | – 13 dBm       | dBm                |  |
| – 2 dBm           | dBm              | – 9.5 dBm      | dBm                | – 14 dBm       | dBm                |  |
| * Specificatio    | n is ±1.0 dB.    | * Specificatio | n is ±1.0 dB.      | * Specificatio | n is ±1.5 dB.      |  |

#### Power Level Flatness Test Procedure (Step Sweep)

| Set L1 to: | Max Power | Min Power | Variation ** |
|------------|-----------|-----------|--------------|
| – 2 dBm    | dBm       | dBm       | dB           |

\*\* Maximum variation is 4.0 dB (0.01 to 0.05 GHz); 1.6 dB (0.05 to 40 GHz); 2.2 dB (40 to 65 GHz).

### Power Level Flatness Test Procedure (Analog Sweep) (Model 69187A only)

| Set L1 to: | Max Power | Min Power | Variation *** |
|------------|-----------|-----------|---------------|
| – 2 dBm    | dBm       | dBm       | dB            |

\*\*\* Maximum variation is 4.0 dB (0.01 to 0.05 GHz); 2.0 dB (0.05 to 20 GHz); 4.0 dB (20 to 40 GHz); 5.0 dB (40 to 65 GHz)(typical, not a specification).

### ANRITSU Model 69097A/69197A

Date: \_\_\_\_\_

Serial Number \_\_\_\_\_

Calibrated By: \_\_\_\_\_

## 4-7 Preliminary Calibration

| Procedure Step                                             | Step Completion |
|------------------------------------------------------------|-----------------|
| 1. Internal DVM Calibration (calterm119)                   |                 |
| 2. Fine Loop Pretune DAC Calibration (calterm 136)         |                 |
| 3. Sweep Time DAC Calibration (calterm 132)                |                 |
| 4. YIG Frequency Offset DAC Calibration (calterm 134)      |                 |
| 5. YIG Frequency Linearizer DACs Calibration (calterm 127) |                 |
| 6. 100 MHz Reference Oscillator Calibration (calterm 130)  |                 |
| 7. Ramp Center DAC Calibration (calterm 129)               |                 |
| 8. Sweep Width DAC Calibration (calterm 133)               |                 |
| 9. Center Frequency DAC Calibration (calterm 114)          |                 |
| 10. Store the Calibration Data                             |                 |

| 4-8 Switched Filter Shaper Calibration             |                 |
|----------------------------------------------------|-----------------|
| Log Amplifier Zero Calibration                     | Step Completion |
| 1. Log Amplifier Zero Calibration (calterm 115)    |                 |
| Limiter DAC Adjustment   2. Limiter DAC Adjustment |                 |
| Shaper DAC Adjustment                              |                 |
| 2. Shaper DAC Adjustment (calterm 138)             |                 |
| 3. Store the Calibration Data                      |                 |

### 4-9 RF Level Calibration

This calibration is performed using an automatic test system. Contact ANRITSU Customer Service for further information.

### 4-10 ALC Slope Calibration (69197A)

## Procedure Step

| 5. ALC Slope DAC adjustment        |  |
|------------------------------------|--|
| 6. Store the DAC setting value(s). |  |

### 4-11 ALC Bandwidth Calibration

| Procedure Step                             | Step Completion |
|--------------------------------------------|-----------------|
| 1. ALC Bandwidth Calibration (Calterm 110) |                 |
| 2. Store the Calibration Data              |                 |

**Step Completion** 

| 4-12 AM Calibration (69197A)           |                 |
|----------------------------------------|-----------------|
| Procedure Step                         | Step Completion |
| 2. Linear AM Calibration (calterm 112) |                 |
| 3. Log AM Calibration (calterm 113)    |                 |
| 4. AM Meter Calibration (calterm 147)  |                 |
| 5. Store the Calibration Data          |                 |

# 

# Subject Index

### **0** - **9**

#### 690XXA/691XXA

Assembly and Component Locator Diagram, 6-9 General Description, 1-3 Major Subsystems Functional Description, 2-3 Manuals, Related, 1-6 Models, List of, 1-4 - 1-5 Options, List of, 1-7 System Block Diagram, 2-6 - 2-7

### A

ALC and Modulation Subsystem Block Diagram, 2-17 Functional Description, 2-15 ANRITSU Service Centers, 1-18

### B

Block Diagrams 690XXA/691XXA System, 2-6 - 2-7 ALC and Modulation Subsystem, 2-17 Frequency Synthesis Subsystem, 2-11 RF Deck Assemblies, 2-21 - 2-22, 2-27 - 2-28

### C

Calibration ALC Bandwidth Calibration, 4-27 ALC Slope Calibration, 4-23 AM Calibration, 4-29 FM Calibration, 4-33 Following Subassembly Replacement, 4-4 Initial Setup, 4-7 Preliminary Calibration, 4-13 **RF Level Calibration**, 4-22 Switched Filter Shaper Calibration, 4-17 **Test Equipment**, 4-3 Test Record, 69037A/69137A, A-13 - A-15 Test Record, 69045A/69145A, A-27 - A-29 Test Record, 69047A/69147A, A-41 - A-43 Test Record, 69053A/69153A, A-55 - A-57 Test Record, 69055A/69155A, A-71 - A-73 Test Record, 69059A/69159A, A-87 - A-89

Test Record, 69063A/69163A, A-101 - A-103 Test Record, 69065A/69165A, A-117 - A-119 Test Record, 69069A/69169A, A-133 - A-135 Test Record, 69075A/69175A, A-147 - A-149 Test Record, 69077A/69177A, A-161 - A-163 Test Record, 69085A/69185A, A-175 - A-177 Test Record, 69087A/69187A, A-189 - A-191 Test Record, 69095A/69195A, A-201 - A-203 Test Record, 69097A/69197A, A-213 - A-215 Chassis Covers Remove/Replace Procedures, 6-4

### E

Electrostatic Discharge Precautions, 1-9 Error Messages Operation Related, 5-7 Self-Test, 5-3 - 5-6 Exchange Assembly Program Program Description, 1-14

### F

Fan Assembly Remove/Replace Procedures, 6-18 Frequency Synthesis Subsystem Block Diagram, 2-11 Functional Description, 2-9 Front Panel Assembly Remove/Replace Procedures, 6-6 Functional Description 690XXA/691XXA Major Subsystems, 2-3 ALC and Modulation Subsystem, 2-15 Frequency Synthesis Subsystem, 2-9 RF Deck Assemblies, 2-18 System Block Diagram, 2-6 - 2-7

### G

General Description, 1-3

### I

Identification Number, 1-6

### M

Maintenance, Level of , 1-8 Manual, Electronic, 1-6 Manual, GPIB Programming, 1-6 Manual, Operation, 1-6 Manual, SCPI Programming, 1-6 Models, List of, 1-4 - 1-5

### N

Normal Operation Error/Warning Messages, 5-7

### 0

Options, List of, 1-7

### Р

Parts and Subassemblies, Replaceable, 1-14 Parts Ordering Information, 1-14 ANRITSU Service Centers, 1-14 Performance Verification Tests, 3-3 Preventive Maintenance Fan Filter Cleaning, 1-9

### R

Rear Panel Assembly Remove/Replace Procedures, 6-13 **Removal and Replacement Procedures** A13, A14, or A15 PCB, 6-11 A16 or A17 PCB, 6-11 A18 or A19 PCB, 6-12 A21 Line Filter/Rectifier PCB, 6-16 A21-1/A21-2 BNC/AUX I/O Connector PCB, 6-17 A3, A4, A5, or A6 PCBs, 6-8 A7 YIG Loop PCB, 6-10 A9, A10, A11, or A12 PCB, 6-10 Assembly and Component Locator Diagram, 6-9 Chassis Covers, 6-4 Fan Assembly, 6-18 Front Panel Assembly, 6-6 **Rear Panel Assembly, 6-13** Replaceable Subassemblies and Parts, 1-14 **RF Deck Assemblies** Block Diagram, 2-21 - 2-22, 2-27 - 2-28 **Functional Description**, 2-18

### S

Scope of Manual, 1-3 Self-Test Error Messages, 5-3 Startup Configurations, 1-11 Static-Sensitive Component Precautions, 1-9

## T

Test Equipment, Recommended, 1-12 **Testing, Performance Verification** Frequency Synthesis Tests, 3-11 Harmonic Test: RF Output 2 to 20 GHz, 3-18 Internal Time Base Aging Rate Test, 3-8 Maximum Leveled Power Listing, 3-6 - 3-7 Power Level Accuracy and Flatness Tests, 3-26 Single Sideband Phase Noise Test, 3-22 Spurious Signals Test: RF Output <2 GHz, 3-14 Test Equipment, 3-3 Test Record, 69037A/69137A, A-3 - A-11 Test Record, 69045A/69145A, A-17 - A-26 Test Record, 69047A/69147A, A-31 - A-40 Test Record, 69053A/69153A, A-45 - A-54 Test Record, 69055A/69155A, A-59 - A-69 Test Record, 69059A/69159A, A-75 - A-85 Test Record, 69063A/69163A, A-91 - A-100 Test Record, 69065A/69165A, A-105 - A-115 Test Record, 69069A/69169A, A-121 - A-131 Test Record, 69075A/69175A, A-137 - A-145 Test Record, 69077A/69177A, A-151 - A-159 Test Record, 69085A/69185A, A-165 - A-173 Test Record, 69087A/69187A, A-179 - A-187 Test Record, 69095A/69195A, A-193 - A-200 Test Record, 69097A/69197A, A-205 - A-212 Troubleshooting Connector/Test Points Locator Diagram, 5-10 Malfunctions Not Displaying an Error Message, 5-9 Normal Operation Error/Warning Messages, 5-7 Self-Test Error Messages, 5-3 Troubleshooting Tables, 5-9, 5-11 - 5-48